# Uživatelská příručka

Podtitul

Vema, a. s. Okružní 871/3a, 638 00 Brno http://www.vema.cz

23. listopadu 2016

## Obsah

## Obsah

| PODT   | TUL                                                           | 1  |
|--------|---------------------------------------------------------------|----|
| 1. (   | ÚVOD                                                          | 9  |
| 2. 2   | ZÁKLADNÍ INFORMACE O APLIKACI                                 | 10 |
| 3. \   | VAZBY NA OSTATNÍ APLIKACE HR                                  | 11 |
| 3.1 (  | Centrum                                                       | 11 |
| 4. I   | PODMÍNKY PRO ZAHÁJENÍ PRÁCE S APLIKACÍ                        | 13 |
| 4.1 I  | Naplnění číselníků                                            | 13 |
| 4.2 I  | Nastavení aplikace                                            | 13 |
| 4.2.1  | Nastavení projektu STM                                        | 13 |
| 4.2.2  | Úvodní nastavení PIS                                          | 14 |
| 4.2.3  | Čítače                                                        | 15 |
| 4.2.4  | Úrovně útvarů                                                 | 15 |
| 5. I   | POSTUPY PŘI ZPRACOVÁNÍ                                        | 17 |
| 5.1 (  | Organizační útvary                                            | 17 |
| 5.1.1  | Struktura souboru Organizační útvary (TUTV)                   | 17 |
| 5.1.2  | Nadřízené, podřízené organizační útvary                       | 20 |
| 5.1.3  | Zavedení, změny a ukončení platnosti organizačního útvaru     | 21 |
| 5.2    | Systemizovaná místa                                           | 22 |
| 5.2.1  | Struktura souboru Systemizovaná místa (TSMV)                  | 22 |
| 5.2.2  | Vytvoření, změna a ukončení platnosti systemizovaného místa   | 34 |
| 5.2.3  | Vzory systemizovaných míst                                    | 35 |
| 5.2.4  | Rezervovaná systemizovaná místa                               | 39 |
| 5.2.5  | Obsazení zaměstnance na systemizované místo                   | 40 |
| 5.2.6  | Obsazení zaměstnance na více systemizovaných místech současně | 42 |
| 5.2.7  | Uvolněná systemizovaná místa                                  | 44 |
| 5.2.8  | Obsazení uvolněných systemizovaných míst                      | 46 |
| 5.2.9  | Vyhodnocení systemizačních kritérií                           | 47 |
| 5.2.10 | D Funkce pro vyhledání přímého vedoucího                      | 49 |
| 5.3 I  | Kompetenční model - katalog pracovních činností               | 50 |
| 5.3.1  | Aktualizace záznamů                                           | 51 |

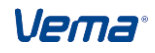

#### Uživatelská příručka

|              |                        |                                                                 | (          |
|--------------|------------------------|-----------------------------------------------------------------|------------|
| Obsah<br>5.3 | 1<br>3.2               | Stromová hiearchie číselníku                                    | 52         |
| 5.3          | 3.3                    | Funkce editoru                                                  | 53         |
| 54           | Mo                     | delování organizačních změn                                     | 53         |
| <b>J.</b>    | 1 1                    | Založení modelu                                                 | 53         |
| 5.4          | 12                     | Import modelu ze systemizace                                    | 04         |
| 5.4          | 13                     | Import modelu z ijného modelu                                   | 0 1        |
| 5.4          | 1.4                    | Přečíslování organizačního útvaru                               | 55         |
| 5.4          | 1.5                    | Přegenerování modelu systemizovaných míst dle vzorů             | 57         |
| 5.4          | 1.6                    | Modelování úrovní                                               | 57         |
| 5.4          | 4.7                    | Export modelu do systemizace                                    | 58         |
| 5.4          | 1.8                    | Modelování obsazení systemizovaných míst                        | 60         |
| 5.4          | 1.9                    | Aktualizace obsazení systemizovaných míst modelu                | 61         |
| 5.5          | Pos                    | stup při provádění organizačních změn                           | 62         |
| 5.5          | 5.1                    | Vznik organizačního útvaru                                      | 62         |
| 5.5          | 5.2                    | Zánik organizačního útvaru                                      | 63         |
| 5.5          | 5.3                    | Změna organizačního útvaru                                      | 65         |
| 5.5          | 5.4                    | Rozpad organizačního útvaru                                     | 65         |
| 5.5          | 5.5                    | Sloučení organizačních útvarů                                   | 66         |
| 5.5          | 5.6                    | Přehled organizačních změn                                      | 67         |
| 5.6          | Orc                    | anizační schéma                                                 | 68         |
| 5.6          | 5.1<br>-               | Spuštění grafického editoru                                     | 68         |
| 5.6          | 6.2                    | Organizační struktura – strom                                   | 72         |
| 5.6          | 6.3                    | Diagram organizačního schéma                                    | 73         |
| 5.7          | Ses                    | tavv                                                            | 89         |
| 5.7          | 7.1                    | Typy sestav                                                     | 89         |
| 5.7          | 7.2                    | Standardní sestavy                                              | 89         |
| 5.8          | Pře                    | chod na nový měsíc                                              | 99         |
| 6.<br>234/   | ÚP<br>2014             | RAVY PRO STÁTNÍ SPRÁVU S ODKAZEM NA ZÁKON O STÁTNÍ SLUŽBÍ<br>SB | ĔČ.<br>100 |
|              | 741                    | e – Jani mála žita a ti Ovat místa – atétní amréva              | 400        |
| <b>0</b> .1  | <b>Zar</b><br>1 1      | ladní nalezitosti Syst. místa - statní sprava                   | 100        |
| 0.1<br>6.1   | 1.1<br>1.2             |                                                                 | 100        |
| 0.1<br>6.1   | י.ב<br>ו               | Služební označení nředstavených (TSLOPRV)                       | 101        |
| 0.1<br>6.1   | 1.0                    | Služební označení přeuslavených (TSLOFINY)                      | 101        |
| 6.1          | 1. <del>4</del><br>1.5 | Ostatní charakteristiky syst místa                              | 107        |
| 0.1          |                        |                                                                 | 102        |
| 6.2          | Cha                    | arakteristiky syst. mist - státni správa                        | . 102      |

Vema®

|      |                                                                                     | Obsah |
|------|-------------------------------------------------------------------------------------|-------|
| 6.3  | Doplňková systemizovaná místa (DSM) - státní správa                                 | 105   |
| 6.4  | Sestavy                                                                             | 107   |
| 6.4. | .1 S05 - Přehled pro vedoucí                                                        | 107   |
| 6.4. | 2 S06 - Charakteristika systemizovaného místa                                       | 107   |
| 6.4. | .3 S07 - Součet platových tříd a jejich průměr                                      | 107   |
| 6.4. | .4 S14 - Charakteristika syst. místa státního zaměstnance                           | 107   |
| 6.5  | Organizační schéma                                                                  | 108   |
| 6.6  | HN0033                                                                              | 108   |
| 6.7  | HE0092                                                                              | 109   |
| 6.7. | .1 Tabulka č. 1a - Vymezení služebních a pracovních míst                            | 110   |
| 6.7. | .2 Tabulka č. 1b - Počty služebních/pracovních míst klasifikované platovými třídami | 112   |
| 6.7. | .3 Tabulka č. 1c - Vyznačení provedených změn systemizace                           | 112   |
| 6.7. | .4 Tabulka č. 2 - Služební/pracovní místa a jejich dělení                           | 113   |
| 6.7. | .5 Vysvětlivky                                                                      | 113   |
| 6.8  | Funkce                                                                              | 113   |

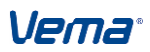

Obsah

## 1. Úvod

Tato publikace je určena všem, kteří se chtějí blíže seznámit s aplikací Systemizace STM. Aplikace STM slouží k definování organizačních útvarů, vztahů nadřízenosti a podřízenosti jednotlivých organizačních prvků v časové posloupnosti. Současně umožňuje v časové ose vytvářet systemizovaná místa včetně příslušných charakteristik a kvalifikačních požadavků. Pomocí tzv. vzorů systemizovaných míst lze jednoduchým způsobem vytvářet nová systemizovaná místa, nebo provádět hromadné změny ve vlastnostech systemizovaných míst odvozených příslušným vzorům. Další užitečnou vlastností aplikace je možnost rezervace a obsazení systemizovaných míst dostupnými lidskými zdroji. V modelovém prostředí aplikace STM lze také plánovat (modelovat) budoucí organizační změny ke zvolenému datu do "ostré systemizace". Součástí aplikace je i možnost vykreslení příslušného diagramu organizačního schématu s mnoha možnostmi formátování vzhledu a výběru zobrazovaných údajů.

Aplikace STM je součástí informačního systému VEMA. Vzhled a ovládání těchto aplikací jsou jednotné. Naši uživatelé mohou STM s výhodou využívat propojeně s dalšími aplikacemi VEMA. V příručce je popsán stav programového vybavení verze 11.xx a je platná pro rok 2014.

## http://www.vema.cz/.

V případě nestandardního chování aplikace, které neodpovídá popisu v této publikaci, využijte naši bázi znalostí na internetu na adrese <u>http://znalosti.vema.cz/</u> nebo kontaktujte pracovníky našeho Call Centra Vema telefonicky na čísle 800 100 262, 900 200 200, nebo na internetu na adrese <u>http://ccv.vema.cz/</u>.

Základní informace o aplikaci

## 2. Základní informace o aplikaci

Aplikaci STM lze provozovat ve společném datovém prostředí s ostatními aplikacemi PAM, PER, VZD, VBR nebo nezávisle na ostatních produktech firmy VEMA. Výhodou koncepce společného datové prostředí je úzké propojení jednotlivých aplikací. Odpadají starosti s přenosy dat.

Aplikace STM je uživatelům nabízena ve čtyřech variantách, jak pro Českou republiku, tak pro Slovensko:

#### Státní správa v ČR Státní správa v SR

- nejširší soubor parametrů (pro ČR v návaznosti na metodický pokyn Úřadu vlády k systemizaci)

### Organizace v ČR komplexní Organizace v SR komplexní

- bez specifických položek vztahujících se ke státní správě

Organizace v ČR jednoduchá Organizace v SR jednoduchá

## Organizace v ČR pouze schémata Organizace v SR pouze schémata

- extrahovaná organizační struktura útvarů bez vazby na systemizovaná místa

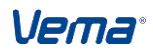

## 3. Vazby na ostatní aplikace HR

Pro aplikace STM, PAM, PER a VZD existuje celá řada souborů obsahujících společná data, pro které je nutno zachovávat integritu dat. Přímé vazby na jednotlivé aplikace jsou realizovány sdílením společných tabulek a číselníků. Změny všech společných tabulek a číselníků si musí uživatelé udržovat sami v příslušných aplikacích (příklad - společné tabulky STM s PAM v aplikaci PAM). Jejich aktualizace se promítne automaticky do všech aplikací.

Aplikace STM nemá přímou vazbu na zpracování v konkrétním měsíci, ale doporučujeme (i v aplikaci VZD) poslední pracovní den v měsíci (nebo první pracovní den nového měsíce) provést přechod na nový měsíc. Prostředí PAM ještě zůstává ve stavu "B" nebo "C" předchozího měsíce.

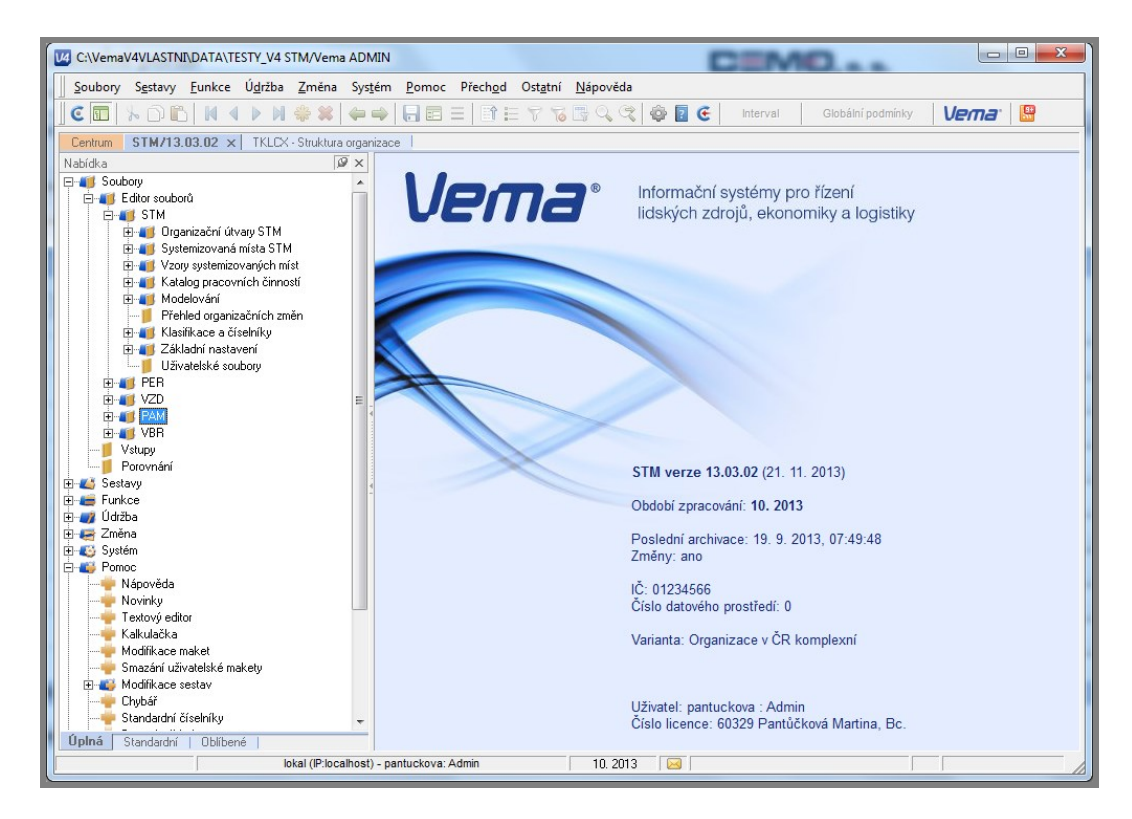

## 3.1 Centrum

Centrum tvoří základní pracovní plochu pro běžnou práci uživatele vykonávajícího určitou činnost v organizaci a poskytuje dané skupině uživatelů pracovní plochu (záložku, resp. více záložek), na které najde vše, co pro svou práci potřebuje.

Pracovní plocha každé Skupiny uživatelů obsahuje panely tematicky členěné. Například pro Systemizovaná místa je vyhrazen stejnojmenný panel, kde jsou odkazy s přístupem do souborů v aplikaci STM, případně sestav nebo funkcí, které jsou potřebné pro práci s aplikací v oblasti systemizovaných míst, kterou si každý uživatel může upravovat dle svých priorit.

Centrum tedy obecně usnadňuje spouštění aplikací, datových prostředí, souborů, standardních i uživatelských sestav a dynamických dokumentů, a to s ohledem na zpracovávanou agendu, nezávisle na aplikaci, která je k dílčí činnosti potřebná. Obrazovka Centra pak může obsahovat současně jak odkazy na soubory, sestavy či funkce aplikací, tak odkazy souvisejících uživatelských sestav, konverzních modulů, portálových dynamických dokumentů, apod.

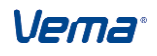

#### Vazby na ostatní aplikace HR

Na obrázku je zobrazena část obrazovky Centra člena Skupiny uživatelů Hlavní systemizátoři, jehož datové prostředí obsahuje pouze aplikaci STM :

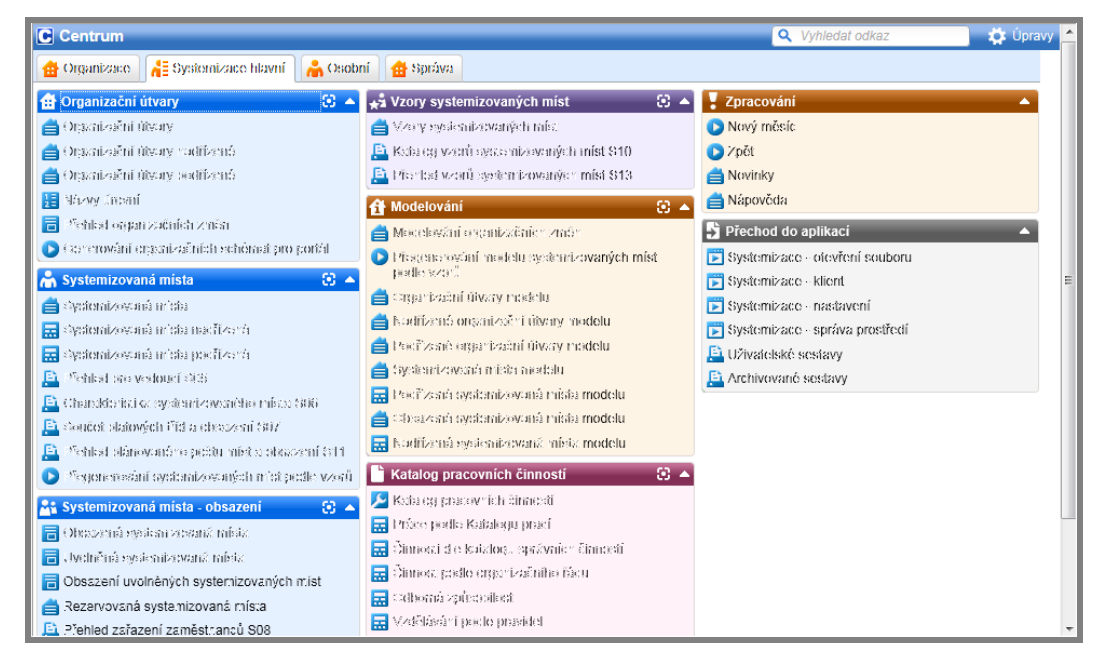

Souhrnnou dokumentaci k principům centra pro jednotlivé skupiny uživatelů lze nalézt v dokumentaci STM v kapitole Skupiny uživatelů a jejich centra.

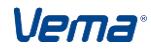

## 4. Podmínky pro zahájení práce s aplikací

Před vlastním zahájením prací v aplikaci STM je nutné provést základní nastavení aplikace a případné doplnění využívaných číselníků.

## 4.1 Naplnění číselníků

Společné číselníky a tabulky aplikací PAM, PER a VZD byly prvotně nastaveny v těchto aplikacích. I jejich budoucí úpravy je vždy nutné ve společném datovém prostředí nastavovat v referenčním prostředí příslušných aplikací.

V návaznosti na příslušnou legislativu jsou číselníky v jednotlivých variantách (zejména ve variantě Státní správa ČR) standardně vyplněny.

Druh uvolnění systemizovaného místa (CDRUHUVO) - Číselník se nabízí v souborech Systemizovaná místa (TSMV) a Uvolněná systemizovaná místa (TSMU) nad položkou Druh uvolnění systemizovaného místa (DRUHUVO).

## 4.2 Nastavení aplikace

## 4.2.1 Nastavení projektu STM

V souboru Nastavení projektu STM (UNSTM) definujeme:

- referenční datum, které nastavuje řez systemizací ke zvolenému dni. Jsou přitom k dispozici dva pohledy na datové prostředí
  - Zobrazení záznamů, platných k referenčnímu datu (UNSTM.PLZA = 1) ukáže aktuální stav položek. Hodnoty s ukončenou platností a hodnoty, jejichž platnost ještě nenastala, se nezobrazí. Není-li referenční datum definováno, zobrazí se záznamy platné k aktuálnímu datu.
  - Zobrazení všech záznamů (UNSTM.*PLZA* = 0) přidá ke všem platným hodnotám také hodnoty naposledy platné u položek už neplatných a počáteční hodnoty položek, jejichž platnost ještě nenastala.
- v položkách Název jazyka pro schémata JÁZYKS, JAZYKS1 a JAZYKS2 kódy jazyků, ve kterých bude možné zobrazovat Organizační schémata.

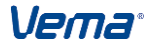

#### Uživatelská příručka

| odmínky pro zahájení práce s aplikací |                                                                                |   |  |  |  |  |
|---------------------------------------|--------------------------------------------------------------------------------|---|--|--|--|--|
|                                       | NSTM - Nastavení projektu STM                                                  | × |  |  |  |  |
|                                       | Nastavení projektu STM                                                         |   |  |  |  |  |
|                                       | Referenční datum . 🚺 01.03.08 😐 Zobrazení záznamů k referenčnímu datu 🗌 1      |   |  |  |  |  |
|                                       | Dophující text k číselníku vzorů <u>6</u> Název jazyka pro schémata <u>cze</u> |   |  |  |  |  |
|                                       | Název jazyka 1 pro schémata eng Název jazyka 2 pro schémata fre                |   |  |  |  |  |
|                                       |                                                                                |   |  |  |  |  |

## 4.2.2 Úvodní nastavení PIS

V aplikaci **P**AM.**UNPE – Úvodní nastavení PIS** se nastavuje způsob kontroly vyplnění systemizovaného místa a uzamčení záznamů STM.

## Způsob kontroly vyplnění systemizovaného místa

Povinnou položku *Způsob kontroly vyplnění systemizovaného místa (KONTSMZP)* plníme z konstantního číselníku CKONTSMZ, který obsahuje hodnoty:

- 0 Kontrola se provádí jen v PER při pořizování
- 1 Kontrola se provádí v PER při pořizování a v PAM jen při výpočtu
- 2 Kontrola se provádí v PER i PAM při pořizování

Pokud je položka *Klasifikace PPV s povinným systemizovaným místem (POVMISTO)* vyplněna textovým řetězcem, při zápisu do souboru Pracovní zařazení (PZARAZX) v aplikaci PER probíhá kontrola na vyplnění položky *Systemizované místo*. Tato kontrola se provádí u těch osobních čísel, které mají zadán *Druh pracovně právního vztahu (PPVDR)* z tabulky Pracovně právní vztah. Pokud je v položce *Klasifikace PPV pro zúžení a zadání globální podmínky (PPVKL)* alespoň jedno shodné písmeno s textovým řetězcem zadaným v položce *Klasifikace PVV s povinným systemizovaným místem (POVMISTO)* nalezeno, ohlásí se chybové hlášení "Systemizované místo je povinně vyplňovaná položka" a záznam se neuloží.

## Uzamčení záznamů STM

Nastavením příslušného data v položce *Uzamčení záznamů STM (UZSTM*) se nepovolí vytváření nových záznamů, editace nebo rušení existujících záznamů v souborech Organizační útvary (TUTV), Organizační útvary nadřízené (TUTVNAD), Organizační útvary podřízené (TUTVPOD), Systemizovaná místa (TSMV) k datu staršímu než je uvedeno v *UZSTM*.

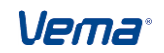

## 4.2.3 Čítače

Pro úvodní nastavení čítače *Kód systemizovaného místa* a *Vzor systemizovaného místa* je určen soubor Čítače pro položky typu SERIAL.

Při založení nového záznamu v souboru Systemizovaná místa a Systemizovaná místa modelu lze automaticky nastavit více číselných řad systemizovaných míst při založení nového záznamu v souboru TSMV Systemizovaná místa (MVTSM Systemizovaná místa modelu).(v souboru CITAC - Čítač pro položky typu serial).

Konfigurace více Číselných řad systemizovaných míst (CISRADSM) - soubor se nabízí v Základním nastavení. Standardně je skrytý, jeho viditelnost je nutné nastavit přes DEFINICE SOUBORů (DEFSOUB).

V souboru Číselných řad systemizovaných míst (CISRADSM) se nastaví intervaly (od-do) požadovaných číselných řad systemizovaných míst a potřebné výrazy a definice pro automatické odvození příslušné číselné řady. Konfiguračními položkami jsou:

Výraz nad útvarem (vyrazutv) Jméno souboru číselníku (soubor) Definice klíče pro výběr věty z číselníku (kliccis) Výraz pro výběr hodnoty z číselníku příslušné řady (vyrazcis) Nejnižší číslo místa v intervalu (mistood) Nejvyšší číslo místa v intervalu (mistodo)

Příklad nastavení souboru CISRADSM: \*cisradsm[,;'2];vyrazutv,soubor,kliccis,vyrazcis,mistood,mistodo; 'utvar(1\,3)','tufo','strnum(vyrazutv)','fr=0',9000000,99999999; 'utvar(1\,3)','tufo','strnum(vyrazutv)','fr=1',1000000,19999999; 'utvar(1\,3)','tufo','strnum(vyrazutv)','fr=2',200000,29999999; 'utvar(1\,3)','tufo','strnum(vyrazutv)','fr=3',3000000,39999999; 'utvar(1\,3)','tufo','strnum(vyrazutv)','fr=4',4000000,49999999; 'utvar(1\,3)','tufo','strnum(vyrazutv)','fr=5',5000000,59999999; 'utvar(1\,3)','tufo','strnum(vyrazutv)','fr=6',6000000,69999999; 'utvar(1\,3)','tufo','strnum(vyrazutv)','fr=7',7000000,79999999; 'utvar(1\,3)','tufo','strnum(vyrazutv)','fr=8',8000000,89999999;

Vznik nového SM s odvozením příslušné číselné řady - Je-li definován konfigurační soubor Číselné řady systemizovaných míst (CISRADSM), pak při vytváření nového záznamu v souboru Systemizovaná místa (TSMV) editor vyžaduje prioritně zadat položku Organizační útvar (UTVAR). Po vyplnění čísla útvaru, editor automaticky vyplní položku *MISTO* další odpovídající pořadovou hodnotou příslušné číselné řady, kterou odvodí z definice konfigurace v souboru Číselné řady systemizovaných míst (CISRADSM). Stejná funkčnost platí také při vzniku nového modelového systemizovaného místa v souboru Systemizovaná místa modelu (MVTSM). Není-li soubor CISRADSM definován, pak se číselná řada nového systemizovaného místa odvodí podle souboru CITAC jako dosud.

## 4.2.4 Úrovně útvarů

V uživatelském číselníku Názvy úrovní (PAM.TPOUR) definujeme úrovně organizační struktury v časové ose. Podle zadaných úrovní v tabulce a ve vazbě na nastavení těchto úrovní v položce Úrovně (*TUTV.UROVNE*) se v aplikaci STM třídí a stránkují sestavy. V aplikaci PAM má tabulka vazbu plnění položky UTVUR1 až UTVUR7 výstupního souboru Mzdový přehled (MZDPREH). Jednotlivé úrovně se v tabulce zadávají v pořadí od nejvyšší úrovně k nejnižší. Úroveň pro vrcholový útvar (útvar, který nemá svůj nadřízený útvar - ředitel, ministr..) se do číselníku neuvádí. Podle zadaného počtu úrovní v číselníku (lze zadat

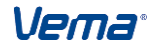

#### Podmínky pro zahájení práce s aplikací

až 15 úrovní), se přizpůsobí rozměr množinové položky Úrovně (UROVNE) v souboru Organizační útvary (TUTV).

Novou úroveň vytváříme v číselníku klávesou Insert. Změnu existující úrovně provádíme klávesou F4 nad větou souboru, *Začátek platnosti nové věty(UZAPL)* je roven 1.dni měsíce zpracování (možno upravit), nový záznam automaticky ukončí platnost předchozího záznamu v položce *Konec platnosti (UKOPL)*. Ukončení platnosti (zneplatnění) existující úrovně provádíme zásadně doplněním datumu v položce *Konec platnosti (UKOPL)*. Pozor, zrušením existující úrovně klávesou Delete, změníme rozměr množinové položky *UROVNE* v souboru Organizační útvary (TUTV) i do minulosti! Změníme-li v souboru TPOUR počet existujících úrovní, je nutné k datu této změny provést aktualizaci platných záznamů souboru Organizační útvary (TUTV) a upravit nastavení množinové položky *Úrovně (UROVNE)*.

## 5.1 Organizační útvary

Soubor Organizační útvary (TUTV) slouží k definování organizačních jednotek a jejich historie. Je podkladem pro zobrazení stromu organizační struktury a organizačního schéma. Soubor Organizační útvary je k dispozici i v aplikaci PAM.

## 5.1.1 Struktura souboru Organizační útvary (TUTV)

*Číslo organizačního útvaru (UTVAR)* – klíčová položka souboru, číselné označení organizačního útvaru, které útvaru přidělíme při jeho vzniku a po celou dobu existence se nemění. Po ukončení platnosti útvaru nesmí být použito pro jiný organizační útvar.

Začátek platnosti (ZAPL) - věty souboru vytváříme s platností k příslušnému datu ve formátu DDMMRR

Konec platnosti (KOPL) - platnost věty lze ukončit pouze za předpokladu, že pro daný útvar neexistuje současně platný podřízený útvar nebo platné systemizované místo. V opačném případě se objeví upozornění "Pro rušený útvar existuje nadále platný útvar" případně "Pro rušený útvar existuje nadále platné systemizované místo" a záznam se neuloží.

*Název útvaru (UTVART), (UTVART1, UTVART2)* – položky *UTVART1* a *UTVART2* umožňují zadání vícejazyčného názvu organizačního útvaru, které při spuštění grafického editoru organizačního schéma vyvolají dialog "Vyber jazyk" pro zadání požadovaného jazyka.

*Postavení útvaru (SITUACE)* - nastavením položky určujeme, zda se jedná o systemizovaný útvar nebo o útvar mimo systemizaci.

Úrovně (UROVNE) – množinová položka označující příslušnou úroveň útvaru v organizační struktuře. Položka má vazbu na třídění a stránkování sestav v aplikaci STM. V aplikaci PAM se podle ní plní položky UTVUR1 až UTVUR7 výstupního souboru Mzdový přehled (MZDPREH).

Nastavení položky *Úrovně (UROVNE)* provádíme výběrem z číselníku Tabulka popisů úrovní (TPOURC). Číselník TPOURC zobrazuje platné úrovně z uživatelského číselníku Tabulka popisů úrovní (TPOUR) podle referenčního datumu nastaveného v souboru Nastavení projektu STM (UNSTM): - je-li UNSTM.REFDEN<>nedef a UNSTM.PLZA=1, zobrazí se úrovně platné k referenčnímu datu

- je-li UNSTM.REFDEN=nedef a UNSTM.PLZA=1, zobrazí se v úrovně platné k dnes - je-li UNSTM.PLZA=0, zobrazí se úrovně platné podle data platnosti příslušného útvaru (k není-li KOPL datuTUTV.KOPL Konec platnosti, definován tak k dnes) Pro každý útvar musí být vždy označeny všechny odpovídající úrovně tak, aby při zvoleném třídění výstupních sestav dle konfigurace, nebyl tento útvar vynechán. Nastavení položky Urovně vychází z nadefinovaných vztahů nadřízenosti a podřízenosti pro daný útvar, ale nemusí vždy přímo odpovídat skutečnému postavení v organizační struktuře. Číselník TPOURC je pouze v režimu Pohleď, změny v číselníku provádíme přes soubor Tabulka popisů úrovní (TPOUR) (obsahuje položky Začátek platnosti (UZAPL), Konec platnosti (UKOPL)).

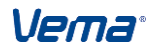

Příklad 1:

V číselníku TPOUR máme definovány 3 úrovně: 1 - sekce, 2 -odbor, 3 - oddělení. *Správní sekce* (útvar první úrovně - v položce *UROVNE* označíme 1., 2. i 3. úroveň) má v přímé podřízenosti *Samostatné personální oddělení* (podle svého názvu útvar třetí úrovně - ale v položce *UROVNE* označíme 2. i 3. úroveň).

| Útvar                          | UR | οv | NE |
|--------------------------------|----|----|----|
| Správní sekce                  | 1  | 1  | 1  |
| Samostatné personální oddělení | 0  | 1  | 1  |

Příklad 2:

V číselníku TPOUR máme definovány 3 úrovně: 1 - sekce, 2 - odbor, 3 - oddělení. *Správní sekce* je útvarem první úrovně - v položce *UROVNE* označíme 1., 2. i 3. úroveň. *Správní sekce* má dle organizační struktury v podřízenosti *Sekci informatiky*. *Sekce informatiky* je nadřízeným útvarem *Odboru informačních systémů* (útvar druhé úrovně - v položce *UROVNE* označíme 2. i 3. úroveň). *Sekce informatiky* má tedy charakter útvaru první úrovně - v položce *UROVNE* označíme 1., 2. i 3. úroveň.

| Útvar                      | UROVNE |   |   |  |
|----------------------------|--------|---|---|--|
| Správní sekce              | 1      | 1 | 1 |  |
| Sekce informatiky          | 1      | 1 | 1 |  |
| Odbor informačních systémů | 0      | 1 | 1 |  |

| TUTY - Organizační útvary                | x                                  |
|------------------------------------------|------------------------------------|
| Číslo organizačního útvaru               |                                    |
| Οιί                                      | ganizační útvary                   |
| Začátek platnosti                        |                                    |
| Konec platnosti                          |                                    |
| Název útvaru                             | Útvar ředitele                     |
| Název v jazyku 1                         | Directory                          |
| Název v jazyku 2                         | Direction                          |
| Zkratka                                  |                                    |
| Komentář pro organizační schémata        |                                    |
| Komentář pro organizační schémata v jazy | ku 1                               |
| Komentář pro organizační schémata v jazy | ku 2                               |
| Postavení útvaru                         | 1 Úrovně 1111 -                    |
| Detašovaný útvar                         | Skupina útvarů 1                   |
| Region                                   | 1 Lokalita                         |
| Vedoucí útvaru                           |                                    |
| Poznámka                                 | 🚺 Tabulka popisů úrovní - číselník |
| Nadřízené organizační útvary             | ✓ 1 - Sekce                        |
| Podřízené organizační útvary             |                                    |
| Systemizovaná místa útvaru               | Es - oddereni                      |

Soubor Organizační útvary - Útvar ředitele

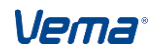

Lokalita - položka určena k nastavení lokality příslušné k organizačnímu útvaru. Pracuje s Číselníkem lokalit (TLOK), jenž umožňuje zadávání informací jak prostřednictvím aplikace STM, tak v ostatních HR aplikacích. Uvedením lokality lze přesněji definovat postavení útvaru v místě a času. Za lokalitu lze považovat např. obec, ulici, označení budovy, kanceláře, dílny, atd.. Tato položka je doplněna také do modelového souboru organizačních útvarů - Organizační útvary modelu (MTUTV).

Vedoucí útvaru - (pouze ve variantě Organizace v ČR komplexní) položka není editovatelná, plní se automaticky osobním číslem vedoucího zaměstnance příslušného útvaru. Údaj se vyhodnocuje podle existujících záznamů v souboru Obsazená systemizovaná místa (SMOBSAZV) (pro útvar se hledá zaměstnanec s VEDOUCI=1). Je-li nalezeno více vedoucích pro daný útvar, do položky MANAGER se dosadí první v pořadí. Není-li nalezeno žádné odpovídající osobní číslo vedoucího zaměstnance, pak zůstane položka MANAGER nastavena na hodnotu nedef. Pro možnost nastavení druhého způsobu plnění položky Vedoucí útvaru (MANAGER) v souboru Organizační útvary (TUTV), byla do souboru UNPE položka Způsob plnění vedoucího útaru STM doplněna V (MANSTM). Nad položkou se nabízí číselník Způsob plnění vedoucího útvaru v STM (CMANSTM). V případě nastavení položky UNPE.MANSTM na hodnotu:

0 standardní - plní se položka TUTV.MANAGER dosavadním způsobem, tj.: ze SMOBSAZ příslušný dohledá VEDOUCÍ=1 se pro útvar oscis s útvar existuje-li pro více vedoucích, dosadí se první v pořadí - pokud není vedoucí útvaru nalezen, dosadí se MANAGER=nedef

1 - upravené - plní se položka *TUTV.MANAGER* stejně jako při *MANSTM=0*, navíc: - pro útvary bez vedoucího se dohledá vedoucí nadřízeného útvaru - zohlední se pověření oscis vedením útvaru dle *POVEREN.POUTVAR*,tj. má platný záznam v POVEREN s *TYPOVER>POUTV=1* a má dle smlouvy platný PPV. Vedení útvaru z titulu pověření přednostně nastaví položku *TUTV.MANAGER* i v případě existence vedoucího v SMOBSAZ.

#### Vazba na pracoviště

Každý existující organizační útvar musí být definován v tabulce Struktura organizace (TKLC) pro příslušné pracoviště, přičemž není přípustné, aby pro jedno pracoviště existovalo více organizačních útvarů. Tímto je zajištěna provázanost organizačního útvaru na pracoviště. Tabulka **Struktura organizace** (TKLC) je umístěna v aplikaci PAM.

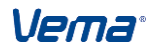

#### Uživatelská příručka

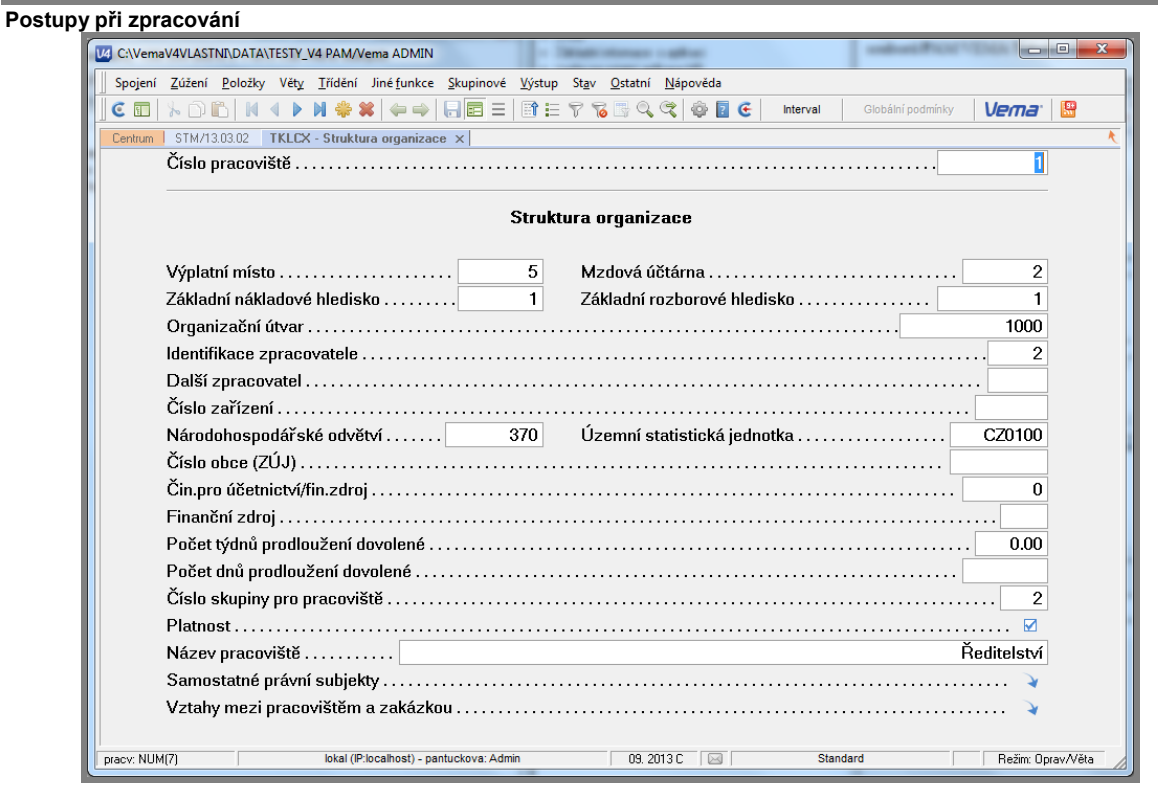

Struktura organizace (TKLC)

## 5.1.2 Nadřízené, podřízené organizační útvary

Vztahy mezi nadřízenými a podřízenými organizačními útvary a jejich vývoj se definují v souborech Organizační útvary nadřízené a Organizační útvary podřízené. Tento vztah lze zadat i v podsouboru NAD a POD souboru Organizační útvary (TUTV). Nad položkami UTVAR a NUTVAR je zapojen číselník Organizační útvary pro výběr příslušných organizačních útvarů. Název nadřízeného útvaru (NUTVART), Název v jazyku 1 (NUTVART1), Název v jazyku 2 (NUTVART2) se dosadí z číselníku automaticky.

Pokud v souboru TUTVN pro existující útvar doplníme nový záznam, tak se předchozí záznam automaticky ukončí. Toto ukončení se promítne i v souboru TUTVP do položky *NKOPL*, pokud není pořízena ručně.

Verna

| TIITV - Organizační útvaru X |                                |          |          |                                       |  |  |  |
|------------------------------|--------------------------------|----------|----------|---------------------------------------|--|--|--|
| .orr oli                     |                                |          |          |                                       |  |  |  |
|                              |                                |          |          |                                       |  |  |  |
|                              |                                |          | 0        | ¥-144                                 |  |  |  |
|                              | 7 84 1. 1.                     |          | Urganiza | achi utvary                           |  |  |  |
|                              | ∠асатек ріа                    | tnosti   | •••••    |                                       |  |  |  |
|                              | Konec platr                    | 10sti    |          |                                       |  |  |  |
|                              | Název útva                     | ru       |          | Útvar ředitele                        |  |  |  |
|                              |                                |          |          |                                       |  |  |  |
|                              |                                |          |          |                                       |  |  |  |
| TUTVP - Pod                  | lřízené organizační útvar<br>I | y        |          | ×                                     |  |  |  |
| ≜typvaz                      | utvar 🗠                        | ∧ nzapl  | nkopi    | utvart                                |  |  |  |
| <u> </u>                     | 2000                           | 01.10.02 |          | Obchodní sekce                        |  |  |  |
| 0                            | 3000                           | 01.11.02 |          | Personální sekce                      |  |  |  |
| 0                            | 4000                           | 01.11.02 |          | Ekonomická sekce                      |  |  |  |
| 0                            | 5000                           | 01.09.04 |          | Sekce informatiky                     |  |  |  |
| 1                            | 5200                           | 01.09.07 |          | Oddělení programování                 |  |  |  |
|                              |                                |          |          |                                       |  |  |  |
|                              |                                |          |          |                                       |  |  |  |
|                              |                                |          |          |                                       |  |  |  |
|                              |                                |          |          |                                       |  |  |  |
|                              |                                |          |          |                                       |  |  |  |
|                              |                                |          |          |                                       |  |  |  |
|                              | •                              |          |          | · · · · · · · · · · · · · · · · · · · |  |  |  |

Organizační útvary podřízené útvaru 1000

## Vazba útvaru k více nadřízeným útvarům

Systemizace povoluje definovat prostřednictvím nastavení klíčové položky *Typ vazby (TYPVAZ)* v souborech Organizační útvary nadřízené (TUTVN) a Organizační útvary podřízené (TUTVP) definovat více typů platných vazeb mezi jednotlivými útvary v čase.

Nad položkou *TYPVAZ* se nabízí uživatelský číselník Typy vazeb útvarů (TTYPVAZ), ve kterém je možné nadefinovat různé typy možných vazeb mezi útvary. Záznam s *TYPVAZ*= 0 - organizační je součástí standardního nastavení a nelze jej smazat. Aktualizací jednoho typu vazby k nadřízenému útvaru, dojde automaticky k ukončení platnosti předchozího záznamu stejného typu vazby.

## 5.1.3 Zavedení, změny a ukončení platnosti organizačního útvaru

Nový organizační útvar v souboru Organizační útvary (TUTV) vytváříme klávesou Insert. Začátek platnosti *ZAPL* nové věty je roven 1. dni v měsíci zpracování (možno upravit).

Změny u existujícího organizačního útvaru provádíme klávesou F4 nad větou souboru TUTV, čímž vytvoříme kopii věty. *Začátek platnosti (ZAPL)* nové věty je roven 1. dni v měsíci zpracování (možno upravit). Ostatní položky (tedy i *Číslo organizačního útvaru*) jsou převzaty z aktuální věty, které lze nyní upravit. Současně se také automaticky doplní *Konec platnosti (KOPL)* původní věty souboru.

Ukončení platnosti organizačního útvaru provedeme doplněním datumu do položky *Konec platnosti (KOPL)* v souboru Organizační útvary (TUTV). Při ukončení platnosti útvaru, který nemá podřízený útvar nebo systemizované místo, se automaticky zajistí i ukončení platnosti vazby útvaru na nadřízený útvar. Datum ukončení platnosti útvaru se promítne v souborech Organizační útvary nadřízené (TUTVN) i Organizační útvary podřízené (TUTVP)do položky *Konec platnosti (NKOPL)*.

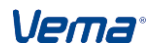

#### Uživatelská příručka

| Postupy při z | zpracování |
|---------------|------------|
|---------------|------------|

| pri zpra     | covam                            |                           |                                                                                                  |                       |                        |
|--------------|----------------------------------|---------------------------|--------------------------------------------------------------------------------------------------|-----------------------|------------------------|
| V4 C:\VemaV  | /4VLASTNI\DATA\TE                | STY_V4 STM/Vema           | ADMIN                                                                                            | antonatile rapid      |                        |
| Spojení      | <u>Z</u> úžení <u>P</u> oložky V | Vět <u>y T</u> řídění Jin | é <u>f</u> unkce <u>S</u> kupinové <u>V</u> ýstup St <u>a</u> v <u>O</u> statní <u>N</u> ápověda |                       |                        |
| C 🗉 🗎        | k 🗅 🛍 🖊 🖣                        | 🕨 🕅 🌞 🗱                   | 👉 🔿   🔚 📰 😑   🗊 🗮 💎 🔞 📑 🔍 🛠   🚭 💽 🧲   🛛 Inter                                                    | val Globální podmínky | Vema <sup>.</sup> 🛛 🔡  |
| Centrum      | TUTV - Organizači                | ní útvary 🗙               |                                                                                                  |                       | k                      |
| + utvar      | t <b>zapl</b>                    | kopl                      | utvart                                                                                           | utvart1               | utvart2 ^              |
| 1000         | 01.10.02                         | 31.12.03                  | Ředitelství                                                                                      | Directory             | Direction              |
| 1000         | 01.01.04                         | 31.08.04                  | Útvar ředitele                                                                                   | Directory             | Direction              |
| 1000         | 01.09.04                         | 29.06.11                  | Útvar ředitele                                                                                   | Directory             | Direction              |
| 1000         | 30.06.11                         |                           | Útvar ředitele - platný od 30.06.11                                                              | Directory             | Direction              |
| 2000         | 01.10.02                         | 29.06.11                  | Obchodní sekce                                                                                   | Commercial section    | Commerce               |
| 2000         | 30.06.11                         |                           | Obchodní sekce - nový název platný od 30.06.11                                                   | Commercial section    | Commerce               |
| 2100         | 01.10.02                         |                           | Obchodní dům 12                                                                                  |                       |                        |
| 2200         | 01.10.02                         |                           | Obchodní centrum 15                                                                              |                       |                        |
| 2300         | 01.10.02                         |                           | Obchod 20                                                                                        |                       |                        |
| 2400         | 01.11.02                         |                           | Obchodně-technické služby                                                                        |                       | E                      |
| 2410         | 01.11.02                         |                           | Technické služby                                                                                 |                       |                        |
| 2420         | 01.11.02                         |                           | Stravování                                                                                       |                       |                        |
| 2430         | 01.11.02                         | 31.05.03                  | Zásobování                                                                                       |                       |                        |
| 2430         | 01.06.03                         |                           | Oddělení zásobování                                                                              |                       |                        |
| 2500         | 01.11.02                         |                           | Marketing                                                                                        |                       |                        |
| 3000         | 01.10.02                         | 31.12.10                  | Personální sekce                                                                                 |                       |                        |
| 3000         | 01.01.11                         | 31.01.11                  | Personální sekce                                                                                 |                       |                        |
| 3000         | 01.02.11                         | 29.06.11                  | Personální sekce                                                                                 |                       |                        |
| 3000         | 30.06.11                         | 19.10.11 <u></u>          | Personální sekce - nový záznam - platný od 30.06.11                                              |                       |                        |
| 3000         | 20.10.11                         |                           | Personální sekce - nový záznam - platný od 20.10.                                                |                       | -                      |
| Konec platno | sti: DDMMBE                      | III lokal (IP:local       | host) - pantuckova: Admin 10, 2013 🖂                                                             | Standard              | ►<br>Bežim: Oprav/Věta |
| Lionee plane |                                  |                           |                                                                                                  |                       |                        |

Změna útvaru 3000 k 20.10.2011 naplní automaticky KOPL k 19.10.2011

## 5.2 Systemizovaná místa

Systemizované místo je místo, určené pro obsazení dostupnými lidskými zdroji. Soubor Systemizovaná místa (TSMV) tvoří souhrn náležitostí a příslušných charakteristik místa, které lze vést v časové ose včetně zachování historie systemizovaného místa.

## 5.2.1 Struktura souboru Systemizovaná místa (TSMV)

Charakteristika každého systemizovaného místa je rozdělena do čtyř oddílů. Položky systemizovaného místa nabývající více hodnot současně se zadávají v podsouborech.

#### Základní náležitosti

Systemizované místo (MISTO) - číselné označení systemizovaného místa. Jedná se o pořadové číslo jednoznačné, které je místu přiděleno čítačem při jeho vzniku a po celou dobu existence se nemění. Po zániku systemizovaného místa nesmí být použito pro jiné systemizované místo.

*Kód organizačního útvaru (UTVAR)* – vyjadřuje příslušnost místa k danému organizačnímu útvaru. Nad položkou se nabízí číselník TUTV, který nabízí útvary v aktualně platné verzi podle *Začátku platnosti (MZAPL)* příslušného systemizovaného místa.

Název místa (MISTOT), (MISTOT1, MISTOT2) - položky MISTOT1 a MISTOT2 umožňují zadání vícejazyčného názvu systemizovaného místa.

*Počet plánovaných míst (POPMI)* – implicitně nastaven počet 1, položku lze upravit. Zadáním systemizovaného místa s *POPMI>1* vyjádříme, že se jedná o více systemizovaných

Vema®

míst se shodnými vlastnostmi. S takto nastaveným počtem míst pracují i výstupní sestavy a organizační schéma. Vzhledem k zachování jednoznačného číselného označení systemizovaných míst se ovšem doporučuje, plnit položku *Počet plánovaných míst* pro každé systemizované místo zásadně hodnotou 1. Ve variantě STSP se při nastavení položky *POPMI>1* zobrazí upozornění: "Položku *POPMI* je třeba plnit hodnotou 1".

*Přepočtený počet plánovaných míst (PRPMI)* – implicitně nastaven počet 1, položku lze upravit. Zadaná hodnota vyjadřuje plánovaný počet systemizovaných míst přepočtený na plné úvazky. Položka *PRPMI* může pro dané systemizované místo nabývat i hodnot *PRPMI*<>1.00.

*Obsazení systemizovaného místa (OBSAZ)* - podsoubor SMOBSAZV informuje o obsazení systemizovaného místa příslušným pracovníkem včetně historie

Komentář místa pro organizační schémata (SMKOM) Položka určená pro zadání krátkého komentáře (50 znaků), který lze uvést u systemizovaného místa v uživatelské šabloně organizačního schéma.

Ověřování údajů (SMOVER) - s možností nastavení (0 - ne, 1 - ano)

Pracovní režim (SMPREZ) - nad položkou se nabízí uživatelský číselník Tabulka pracovních režimů (TPRACRE)

Skupina útvarů (SKUPU) - nad položkou se nabízí uživatelský číselník Skupiny útvarů (TSKUPUT)

*Kategorie systemizovaného místa (SMKAT)* – označení druhu místa z hlediska pracovněprávního režimu. Nad položkou se nabízí číselník D012.

*Úroveň systemizovaného místa (SMU)* – označení řídící úrovně, pro kterou je místo systemizováno. Nad položkou se nabízí číselník D004.

*Oblasti činností správního úřadu (SMOBL)* – udává zaměření systemizovaného místa. Nad položkou se nabízí číselník D003.

*Práce podle Katalogu prací (SMPPKP)* – v podsouboru se uvede kód povolání a práce z Katalogu prací stanoveného nařízením vlády č. 469/2002 Sb. v platném znění.

*Charakteristické pracovní činnosti (SMKACIN)* – v podsouboru se uvede druh pracovní činnosti s časovou platností. Pro každou pracovní činnost lze nastavit celou řadu rozlišujících atributů (kompetencí pracovní činnosti). Údaje, které mohou nabývat pouze jednoho významu (platová třída, požadovaná délka odborné praxe,..) se definují v položkách souboru. Údaje nabývající více hodnot současně se zadávají v podsouborech v tzv. Charakteristikách katalogu pracovních činností (práce podle Katalogu prací, požadované jazykové znalosti,...).

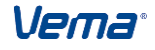

*Činnosti dle Katalogu správních činností (SMKSCCIN)* – v podsouboru se uvede kód oboru a kód činnosti státní služby dle Katalogu správních činností.

*Činnosti podle organizačního řádu (SMCPOR)* – v podsouboru se vyberou kódy činností uvedených v organizačním řádu z číselníku TC003.

Systemizovaná platová třída (PLTR) – platová třída odvozená od nejnáročnější činnosti uvedené v Katalogu prací popř. Katalogu správních činností. Nad položkou se nabízí číselník TMZDZA.

Platová skupina (PLASKU) - nad položkou se nabízí číselník TPLASKU.

*Rezidenční místo (REZMISTO)* - pouze v režimu Pohleď. Položka může nabývat hodnoty: Ano=1 - v případě, že se jedná o systemizované místo, na které se rozdělují náklady nastavením ROZNAK.CINNOST -> FIZD -> CINPR = 17 (tj.finanční zdroj s typem činnosti 17 - MZ, rezidenční místo). Ne=0 - v případě, že se nejedná o systemizované místo, na které se rozdělují náklady nastavením ROZNAK.CINNOST -> FIZD -> CINPR = 17.

Z důvodu rozlišování modifikace změny a založení věty v Systemizovaném místě byly vytvořeny nové položky ve všech podsouborech Systemizovaného místa (TSMV). Níže uvedené položky jsou viditelné pouze v režimu pohleď a je nutno je nastavit v souboru DEFPOL. *Zobraz=0:* 

Poslední editoval uživatel (EDITUID) Poslední editoval autentizovaný uživatel (EDITASUR) Poslední editoval uživatel s oscis (EDITOSC) Poslední editace dne (EDITDEN) Čas poslední editace (EDITCAS)

*Nadřízené systemizované místo (NMISTO)* - plní se automaticky číslem nadřízeného SM a je viditelná v pouze v režimu Pohleď. Plní se pouze při nastavení *UNSTM.ZOBSCH=1 nebo 3.* Pro její zobrazení je nutné v souboru DEFSOUB nastavit položku *ZOBRAZ<>0.* 

#### Kvalifikační a další požadavky

*Požadovaný stupeň utajení utajovaných skutečností (SMSUUS)* – uvede se požadavek na stupeň utajení utajovaných skutečností podle zákona č. 148/1998 Sb. v platném znění. Nad položkou se nabízí číselník D010.

*Požadované dosažené vzdělání (SMSTVZ)* – uvede se požadovaná kategorie dosaženého vzdělání pro dané systemizované místo. Nad položkou se nabízí číselník A002.

Požadovaný obor školního vzdělání (SMOBVZ) - nad položkou se nabízí číselník A001.

Vema®

*Požadovaná délka odborné praxe (SMPRAXR)* – uvede se požadavek na minimální délku odborné praxe v rocích.

*Další kvalifikace a praxe (SMDKP)* – uvede se požadavek na další obor školního vzdělání, délku odborné praxe v rocích, další dosažené vzdělání, typ kvalifikace a praxe.

*Požadovaná odborná způsobilost (SMPOZP)* – vyjadřuje požadavek na prokázání odborné způsobilosti podle právních nebo vnitřních předpisů. V podsouboru se vybere *Typ předpisu pro odbornou způsobilost* z číselníku D013 a do textové položky *Popis odborné způsobilosti* se uvede slovní vyjádření požadavku na odbornou způsobilost.

*Požadavek na vzdělávání podle Pravidel (SMPVZPP)* – podsoubor má vazbu na Katalog vzdělávacích akcí příslušný aplikaci VZD/VEMA. Jedná se o vzdělávací akce, které mají definován v položce *E001kod* příslušný program vzdělávání z číselníku E001.

*Požadované jazykové znalosti (SMPJZN)* – vyjadřují požadavky na jazykové znalosti v cizím jazyce. Podsoubor tvoří položky:

*Znalost cizího jazyka (PJZNZ)* – vyjadřuje, zda se jedná o požadavek na obecnou znalost cizího jazyka, nebo zda je požadována standardizovaná zkouška podle usnesení vlády č. 410/2000 v platném znění. Nad položkou se nabízí číselník D009.

*Cizí jazyk (PJZNT)* – v případě, že v položce *PJZNZ* je hodnota 1, uvedou se kódy jazyka z nabízeného číselníku B004. Je-li v položce *PJZNZ* hodnota 2 - Standardizovaná zkouška, lze z číselníku B004 uvést pouze kódy jazyka eng - angličtina, fre - francouzština, ger - němčina.

Znalostní úroveň (PJZNU) – vyjadřuje úroveň znalostí příslušného jazyka. V případě, že v položce PJZNZ je hodnota 1, uvede se úroveň z nabízeného číselníku D008A. V opačném případě není povoleno položku editovat.

*Znalostní stupeň (PJZNS)* - vyjadřuje stupeň znalostí příslušného jazyka. V případě, že v položce *PJZNZ* je hodnota 2, uvedou se kódy z nabízeného číselníku D008B. V opačném případě není povoleno položku editovat.

*Znalosti, zkoušky a osvědčení (smznal)* - požadavky systemizovaného místa na znalosti, zkoušky a osvědčení podle příslušného typu znalosti

Požadované proškolování v záležitostech EU (SMPVDEU) - podsoubor má vazbu na Katalog vzdělávacích akcí příslušný aplikaci VZD/VEMA. Jedná se o vzdělávací akce v záležitostech EU, které mají definován v položce *E002kod* příslušný kód proškolování z číselníku E002. Jen ve variantě pro státní správu.

*Požadované odborné specializační kurzy a školení (SMOSKS)* - podsoubor má vazbu na Katalog vzdělávacích akcí příslušný aplikaci VZD. Jedná se o ostatní vzdělávací akce, které nejsou definovány číselníky E001 a E002.

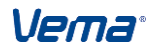

Specifické požadavky na zdravotní způsobilost (SMZDSP) – podsoubor obsahuje položku Popis požadavku (ZDSPT) a textovou položku ZDSPM pro vyjádření specifických požadavků zdravotního omezení.

*Schopnosti a dovednosti (SMKRITSD) -* podsoubor obsahuje požadovaná kritéria hodnocení a příslušnou škálu hodnocení

*Lékařské prohlídky (SMLKPROH) -* podsoubor obsahuje údaje o požadovaných lékařských prohlídkách a jejich výsledcích.

*Požadovaná očkování (SMOCKO) -* podsoubor obsahuje údaje o požadovaném očkování a jeho periodách.

*Nositelé výkonu a odbornosti zdravotních zaměstnanců (SMNOSVYK) -* podsoubor obsahuje údaje o požadované odbornosti a nositelích výkonu zdravotních zaměstnanců

#### Historie systemizovaného místa

Začátek platnosti (MZAPL) – datum, ke kterému je systemizované místo zřízeno.

*Vznik systemizovaného místa (SMVZNIK)* – podsoubor popisuje vznik systemizovaného místa. Jen ve variantě pro státní správu. Podsoubor tvoří položky:

*Typ předpisu pro vznik systemizovaného místa (VZTP)* – uvede se kód typu předpisu, kterým bylo systemizované místo zřízeno podle číselníku D005

Číslo předpisu (VZCP) – uvede se číslo předpisu, kterým bylo systemizované místo zřízení

Rok vydání předpisu (VZRVP) - uvede se rok, ve kterém bylo systemizované místo zřízeno

*Název předpisu (VZNAP)* - uvede se název předpisu, kterým bylo systemizované místo zřízeno

*Důvod vzniku systemizovaného místa (VZDUV)* – uvede se kód důvodu vzniku systemizovaného místa podle číselníku D006

Datum vzniku systemizovaného místa (VZNIK) - uvede se datum ve tvaru DDMMRR

Konec platnosti (MKOPL) – datum, ke kterému je systemizované místo zrušeno

*Zánik systemizovaného místa (SMZANIK)* – podsoubor popisuje zánik systemizovaného místa. Jen ve variantě pro státní správu. Podsoubor tvoří položky:

*Typ předpisu pro zánik systemizovaného místa (ZATP)* – uvede se kód typu předpisu, kterým bylo systemizované místo zrušeno podle číselníku D005

*Číslo předpisu (ZACP)* - uvede se číslo předpisu, kterým bylo systemizované místo zrušeno

Rok vydání předpisu (ZARVP) - uvede se rok, ve kterém bylo systemizované místo zrušeno

*Název předpisu (ZANAP)* - uvede se název předpisu, kterým bylo systemizované místo zrušeno

*Důvod zániku systemizovaného místa (ZADUV)* – uvede se kód důvodu zániku systemizovaného místa podle číselníku D007

Datum zániku systemizovaného místa (ZANIK) - uvede se datum ve tvaru DDMMRR

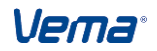

## Ostatní charakteristiky

Kategorie pracovníka (KATEG) - nad položkou se nabízí číselník TKAT

Zaměstnanec ve státní správě (STSPR) - výběrem hodnoty z nabízeného číselníku Zaměstnanec ve státní správě (CSTSPR) (1 - PPV spadá do výkonu funkcí ve státní správě, 2 - PPV nespadá do výkonu funkcí ve státní správě) lze nastavit, zda je systemizované místo určeno pro obsazení zaměstnancem, jehož PPV spadá do výkonu funkcí ve státní správě. Ve variantě Státní správa v ČR se položka implicitně plní hodnotu 1, v ostatních variantách se nabízí hodnota 2.

*Vedoucí (VEDOUCI)* – položka se implicitně plní hodnotou 0 (0 - ne). Jedná-li se o systemizované místo vedoucího pracovníka, zadáme hodnotu 1 (1 - ano).

*Zástupce (ZASTUPCE)* – položka se implicitně plní hodnotou 0 (0 - ne). Jedná-li se o systemizované místo zástupce vedoucího pracovníka (představeného), zadáme hodnotu 1 (1 - ano).

*Vyžaduje se řidičský průkaz* - (*SMRP*). V položce se nastavuje (hodnota 0-ne,1-ano), zda se jedná o místo určené pro obsazení zaměstnancem u kterého je požadován řidičský průkaz. Položka se implicitně plní hodnotou 0 - ne.

*Místo typizované pro zaměstnance se ZPS (ZPS)* - položka se implicitně plní hodnotou 0 (0 - ne). Jedná-li se o systemizované místo typizované pro zaměstnance se ZPS, zadáme hodnotu 1 (1 - ano).

*Požadovaná bezúhonnost (BEZU)* - v položce nastavujeme, zda se jedná o místo určené pro obsazení zaměstnancem s požadovaným dokladem o bezúhonnosti. Týká se především zdravotnických organizací, které se řídí zák. 95,96/2004 Sb.

*Pořadové číslo místa v útvaru -(SMPOR)* Nastavení této položky se využije v uživatelských šablonách organizačních schémat, kde lze podle těchto pořadových čísel seřadit jednotlivá místa v rámci organizačního útvaru.

*Rezervace systemizovaného místa (REZERV)* - podsoubor SMREZERV informuje o rezervaci systemizovaného místa včetně historie

Specializace závěrečné zkoušky (SPECZK) – v podsouboru SMSPECZK se nabízí uživatelský číselník TSPEZZK

*Požadovaná hmotná odpovědnost (SMPHMO)* - podsoubor PHMOD Požadovaná hmotná odpovědnost umožňuje v časovém sledu nastavit výběrem z uživatelského číselníku TDRHMOD Druhy hmotné odpovědnosti druh požadované hmotné odpovědnosti pro jednotlivá systemizovaná místa.

*Pracovní pomůcky (SMPRPO)* - podsoubor umožňuje v časovém sledu nastavit výčet požadovaných pracovních pomůcek

*Požadované osobnostní charakteristiky (SMCHARAK)* - podsoubor umožňuje v časovém sledu nastavit výčet požadovaných osobnostních charakteristik (vazba na VBR)

*Vztah místa k systemizaci (VZTAH)* – implicitně nastavena hodnota 1 z číselníku CSVZTAH (1 - Systemizované místo). Jedná-li se o místo mimo systemizaci, zadá se hodnota 2 (2 - Místo mimo systemizaci).

*Popis pracovní náplně (POPIS)* – textová položka, určená k zadání popisu pracovní náplně systemizovaného místa

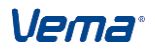

#### Uživatelská příručka

## Postupy při zpracování

| TSMV - Systemizovaná místa                      | × |
|-------------------------------------------------|---|
| Systemizované místo                             |   |
|                                                 |   |
| Systemizovaná místa                             |   |
| Kód organizačního útvaru 1000 Útvar ředitele    |   |
| Vzor systemizovaného místa                      |   |
| Zajistit shodu se vzorem systemizovaného místa0 |   |
| Název místa Ředitel                             |   |
| Název v jazyku 1 Director                       |   |
| Název v jazyku 2 Director                       |   |
| Zkratka                                         |   |
| Počet plánovaných míst                          |   |
| Přepočtený počet plánovaných míst               |   |
| Obsazení systemizovaného místa 🎽                |   |
| Komentář místa pro organizační schémata         |   |
| Oblasti činností správního úřadu                |   |
| Práce podle Katalogu prací                      |   |
| Charakteristické pracovní činnosti 🎽            |   |
| Činnosti dle Katalogu správních činností 🎽      |   |
| Činnosti podle organizačního řádu 🌱             |   |
| Systemizovaná platová třída                     |   |

## Systemizované místo Ředitel úřadu

| TSMV - Systemizovaná místa                           | × |
|------------------------------------------------------|---|
| Systemizované místo 1                                |   |
|                                                      |   |
| Kvalifikační a další požadavky                       |   |
| Požadovaný stupeň utajení utajovaných informací      |   |
| Požadované dosažené vzdělání                         |   |
| Požadovaný obor školního vzdělání 1501               |   |
| Požadovaná délka odborné praxe 5                     |   |
| Další kvalifikace a praxe 🎽                          |   |
| Požadovaná odborná způsobilost 🛪                     |   |
| Požadavek na vzdělávání podle Pravidel 💙             |   |
| Požadované jazykové znalosti 💙                       |   |
| Znalosti, zkoušky a osvědčení                        |   |
| Požadované odborné specializační kurzy a školení     |   |
| Specifické požadavky na zdravotní způsobilost        |   |
| Schopnosti, dovednosti                               |   |
| Lékařské prohlídky                                   |   |
| Požadovaná očkování                                  |   |
| Nositelé výkonu a odbornosti zdravotních zaměstnanců |   |
| Historie systemizovaného místa                       |   |
| Začátek platnosti                                    |   |

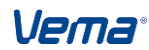

|                                               | Postupy při zpracová                  |
|-----------------------------------------------|---------------------------------------|
| Systemizované místo                           |                                       |
| Konec platnosti                               |                                       |
| Ostatní charakteristiky                       |                                       |
| Pracovní funkce 12105                         | Vykonávané zaměstnání 12105           |
| Povolání - funkce 12105                       | Profesní skupina A1                   |
| Úroveň profesní skupiny 8                     | Kategorie pracovníka 2                |
| Zaměstnanec ve státní správě                  | Vedoucí                               |
| Stupeň řízení systemizovaného místa vedoucího |                                       |
| Číslo pracoviště 1                            | Region                                |
| Místo typizované pro zaměstnance se ZPS       |                                       |
| Požadovaná bezúhonnost 🛛                      | Vyžaduje se řidičský průkaz 🗆         |
| Ověřování údajů 🗆                             | Pořadové číslo místa v útvaru         |
| Skupina útvarů                                | Rezervace systemizovaného místa 🛸     |
| Specializace závěrečné zkoušky 🛸              | Požadovaná hmotná odpovědnost 🛸       |
| Pracovní pomůcky                              | · · · · · · · · · · · · · · · · · · · |
| Požadované osobnostní charakteristiky         | · · · · · · · · · · · · · · · · · · · |
| Rozdělení nákladů 💙                           | Vztah místa k systemizaci 1           |
| Poznámka 🗅                                    | Popis pracovní náplně                 |

#### Obory vzdělávání

V souborech Systemizovaná místa (TSMV), Vzory systemizovaných míst (VTSM), Systemizovaná místa modelu (MTSM), Vzory systemizovaných míst modelu (MVTSM) byla pro systemizované místo u položky *Předepsaný obor vzdělání (SMOBVZ)* doplněna možnost zadání více předepsaných oborů vzdělání současně, pomocí tzv. **Skupinového kódu oborů vzdělání**, definovaného v číselníku A001 Klasifikace kmenových oborů vzdělání

| C\VemaV4VLASTNI\DATA\TESTY_V4 STM/Vema ADMIN                                                                                            |  |  |
|----------------------------------------------------------------------------------------------------|--|--|
| Spojení Zúžení <u>P</u> oložky Věty Iřídění Jiné funkce <u>S</u> kupinové <u>V</u> ýstup St <u>a</u> v <u>O</u> statní <u>N</u> ápověda |  |  |
| 📙 🤆 🗊 🖒 🖒 🕅 🖌 🔺 🗮 🐥 😫 🖕 🔿 🔚 🚍 🚍 📓 🗮 🖓 🔞 🖏 🍳 🎕 🚳 🖬 Collabiliti podminky 🛛 Verna' 🛛 🔛                                                     |  |  |
| Centrum TSMV - Systemizovaná místa ×                                                                                                    |  |  |
| Systemizované místo                                                                                                    |  |  |
|                                                                                                    |  |  |
| Kvalifikační a další požadavky                                                                                                    |  |  |
| Požadovaný stupeň utajení utajovaných informací                                                                                         |  |  |
| Požadované dosažené vzdělání                                                                                                    |  |  |
| Požadovaný obor školního vzdělání                                                                                                    |  |  |
| Požadovaná délka odborné praxe                                                                                                    |  |  |
| Další kvalifikace a praxe 🍾                                                                                                    |  |  |
| Požadovaná odborná způsobilost                                                                                                    |  |  |
| Požadavek na vzdělávání podle Pravidel                                                                                                  |  |  |
| Požadované jazykové znalosti 🔪                                                                                                    |  |  |
| Znalosti, zkoušky a osvědčení 🔪                                                                                                    |  |  |
| Požadované odborné specializační kurzy a školení                                                                                        |  |  |
| Specifické požadavky na zdravotní způsobilost                                                                                           |  |  |
| Schopnosti, dovednosti 🍾                                                                                                    |  |  |
| Lékařské prohlídky 🍾                                                                                                    |  |  |
| Požadovaná očkování                                                                                                    |  |  |
| Nositelé výkonu a odbornosti zdravotních zaměstnanců 🔪                                                                                  |  |  |
| Historie systemizovaného místa                                                                                                    |  |  |
| Začátek platnosti 01.09.03                                                                                                    |  |  |
| Konec platnosti                                                                                                    |  |  |
| Ostatní charakteristiky                                                                                                    |  |  |
| standard Režm: Oprav/Věta                                                                                                    |  |  |

Činnost podle organizačního řádu

Pro zajištění možnosti evidovat u systemizovaného místa plánovanou činnost pro účetnictví, a to včetně jejího procentního podílu, jsou v aplikaci STM nepovinné položky:

- Činnost pro účetnictví (CINNOST)
- Procento rozdělení nákladů (PODIL)

## Rozdělení nákladů

Soubor *Rozdělení nákladů (ROZNAK)* nalezneme v nabídce Charakteristiky systemizovaných míst. V souboru lze pro příslušné systemizované místo nastavit v čase rozdělení nákladů na příslušná pracoviště, zakázku nebo činnost. Nový soubor obsahuje také položky pro nastavení důvodu přerušení nebo ukončení rozdělení nákladů s variabilními číselníky *Důvody přerušení rozdělení nákladů (TDUVODP)*, *Důvody ukončení rozdělení nákladů (TDUVODP)*. Nový záznam do souboru ROZNAK lze pořídit pouze vstupem přes položku *Rozdělení nákladů (SMROZN)* (podsoubor) v souboru *Systemizovaná místa (TSMV)* z důvodu jednotné aktualizace systemizovaného místa a jeho charakteristik.

Obdobné struktury nových souborů a položek vznikly také pro :

Vzory systemizovaných míst (VTSM)

Rozdělení nákladů (VROZNAK)

*Rozdělení nákladů (SMROZN)* (vstup do podsouboru z VTSM)

Systemizovaná místa modelu (MTSMV)

Rozdělení nákladů (MROZNAK)

*Rozdělení nákladů (SMROZN)* (vstup do podsoubor z MTSM)

Vzory systemizovaných míst modelu (MVTSM)

Rozdělení nákladů (MVROZNAK)

*Rozdělení nákladů (SMROZN)* (vstup do podsouboru z MVTSM)

## Charakteristiky systemizovaných míst

Soubor *Systemizovaná místa (TSMV)* obsahuje pro nastavení požadovaných charakteristik a vlastností systemizovaných míst příslušné položky a podsoubory.

Znalosti, zkoušky a osvědčení (SMZNALV) - obsahuje kromě položek vztahující se k místu a času také vstup do číselníků přes položky: *Typ znalosti (ZNTYP), Druh znalosti* (ZNDRUH), Škála klasifikace znalostí (ZNSKALA), Stupeň znalosti (ZNSTUP), Zkouška ze znalostí (ZNZKOU).

Schopnosti dovednosti (SKRITSD) - nad položkou Kritérium (KRITK) se automaciky filtruje číselník Kritéria hodnocení (THODKRC), podle zadané položky SMKLIC na odpovídající klíčová/neklíčová kritéria hodnocení. Vlastní nastavení klíčových a neklíčových kritérií se provádí v aplikaci PER přes soubor Kritéria hodnocení (THODKR) v položce Klíčové kritérium (SMKLIK) pro STM. Požaduje-li organizace zobrazovat v číselníku Kritéria hodnocení (THODKRC) (nad položkou SKRITSD.KRITK) pouze vybraný typ kritérií, je nutné pro číselník THODKRC nastavit příslušnou uživatelskou událost. Položka Schopnosti dovednosti (KRITSD) se automaticky, ро zadání položky Kritérium (KRITK). naplní odpovídající Škálou hodnocení (SMSKALAK) podle číselníku THODKRVI.SMSKALAK v PER. Nad položkou PLNENI se nabízí na F2 číselník Stupně hodnocení (THODSTVI) filtrovaně podle nastavené položky SMSKALAK.

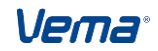

*Charakteristické pracovní činnosti (SKACIN)* - se nad položkou *Kód pracovní činnosti (KACIN)* nabízí grafický číselník *Katalog pracovních činností (TKACIN)* zobrazený ve stromové hierarchii (dle nastavení *TKACIN.KSTROM*). Při zadání KACIN Kódu pracovní činnosti se automaticky naplní položka *PLTR* odpovídající hodnotou podle *TKACIN.PLTR*. Dále pak editor kontroluje přípustnost *SKUPU Skupiny útvarů*, nebo-li Metodické oblasti. Při zadání *Kodu pracovní činnosti do SKACIN.KACIN* editor prověří, zda *Pracovní činnosti (SKUPUT)* odpovídá *SKUPU* Systemizovaného místa. Pokud *SKUPU* neodpovídá *SKUPUT*, pak nepovolí záznam uložit a ohlásí upozornění "Metodická oblast pracovní činnosti není přípustná pro toto systemizované místo". Nemá-li však Pracovní činnost definován *SKUPUT* žádný (pracovní činnost přípustná všem MO), pak editor kontrolu přípustnosti neprovádí.

*Nespecifikovaný druh znalosti (ZNDRUHN)* - Je určena pro definici druhů znalostí, které nejsou specifikovány v číselníku Druhy znalostí (TDRUZNAL).

## Uvolněná systemizovaná místa a jejich obsazení

Uvolněná systemizovaná místa (TSMU) - v souboru je zobrazen přehled všech uvolněných systemizovaných míst z důvodu neobsazení místa, obsazení místa zaměstnancem na vynětí, popřípadě obsazení místa zaměstnancem, který je zastupován jiným zaměstnancem (zástupcem). Ze souboru je umožněn přechod do souboru *Obsazení uvolněných systemizovaných míst (SMOBSAZU).* 

v souboru TSMU se vypisují také uvolněná systemizovaná místa z důvodu dlouhodobé nepřítomnosti zaměstnance. Uvolnění místa z důvodu dlouhodobé nepřítomnosti vznikne, pokud je SM obsazeno k datu zobrazení TSMU zaměstnancem s naplánovanou nepřítomností v souboru Plánování nepřítomnosti (PLANNEP) (nabídka STM - PER) s *Druhem nepřítomnosti (DRUHNEP->UVOLSM=1)* - nepřítomnost uvolňuje systemizované místo.

V souboru se zobrazují systemizovaná místa s důvodem a druhem uvolnění. Číselník *Druh* uvolnění systemizovaného místa (CDRUHUVO) obsahuje tyto hodnoty:

1. DRUHUVO=100000000 - neobsazené místo

2. DRUHUVO=010000000 - uvolněné místo, zaměstnanec na vynětí

3. DRUHUVO=001000000 - uvolněné místo, zaměstnanec na vynětí, místo obsazeno zástupcem,

4. DRUHUVO=000100000 - uvolněné místo, zaměstnanec na vynětí, zástupce na jiném SM

5. DRUHUVO=000010000 - uvolněné místo nepřítomným zaměstnancem

6. DRUHUVO=000001000 - uvolněné místo nepřítomným zaměstnancem, obsazeno zástupcem

7. DRUHUVO=000000100 - uvolněné místo nepřítomným zaměstnancem, zástupce na jiném SM

8.DRUHUVO=00000010- neuvolněné místo, obsazeno zástupcem

9. DRUHUVO=000000001 - neuvolněné místo, zástupce na jiném SM

10. DRUHUVO=10000000000 - neobsazené místo (pokud TSMU.PREVPMI=0)

11. DRUHUVO= 00000000001 - částečně neobsazené místo (pokud PRPMI>PREVPMI a zároveň PREVPMI>0)

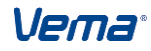

Může však nabývat i takovýchto hodnot, např.:

0100000010 - uvolněné místo, zaměstnanec na vynětí, obsazeno jiným zaměstnancem (k datu zobrazení záznamu je SM obsazeno zaměstnancem na vynětí a současně je SM obsazeno dalším zaměstnancem, který nezastupuje vyňatého podle souboru ZASTUP).

00001000010 - uvolněné místo nepřítomným zaměstnancem, obsazeno jiným zaměstnancem (k datu zobrazení záznamu je SM obsazeno zaměstnancem s naplánovanou nepřítomností (uvolsm=1) a současně je SM obsazeno dalším zaměstnancem, který nezastupuje nepřítomného podle souboru ZASTUP).

Položka *Datum uvolnění (DATUMUVO)* se automaticky plní datumem, od kterého došlo k uvolnění příslušného systemizované místa. Pro jednotlivé druhy uvolnění místa se položka naplní za této situace:

DRUHUVO=1 - neobsazené místo poslední výskyt v SMOBSAZ.SKOPL všech obsazení SM, není-li SMOBSAZ.SKOPL pak TSM.MZAPL (historicky první). Je-li místo obsazené částečně, tj. PRPMI-PREVPMI>0.00, pak SMOBSAZ.SZAPL posledního obsazení

DRUHUVO=2,3,4 - zaměstnanec na vynětí poslední výskyt SMOBSAZ.VYNZ, je-li VYNK-1den u předchozího vynětí pak se dosadí SMOBSAZ.VYNZ předchozího záznamu

DRUHUVO=5,6,7 - zaměstnanec dlouhodobě nepřítomný - poslední výskyt v *PLANNEP.ODKDY* (pro *DRUHNEP->UVOLSM=1*), je-li *PLANNEP.DOKDY=-*1 den u předchozí nepřítomnosti (pro *DRUHNEP- >UVOLSM-1*), pak se dosadí *PLANNEP.ODKDY* předchozího záznamu

DRUHUVO=8,9 - neuvolněné místo se zástupcem - nevypisuje se žádné datum

Položka *Celkové obsazení uvolněných syst.míst (OBSAZC)* umožní vstup do podsouboru SMOBSAZV Obsazená systemizovaná místa s pohledem na celkové obsazení příslušného uvolněného místa.

*Přepočtený počet obsazených míst (PRPOMI)* - položka aktuálně vyhodnocuje celkový podíl obsazení příslušného uvolněného systemizovaného místa zaměstnanci v evidenčním/mimoevidenčním stavu s ohledem na aktuální vynětí z evidenčního stavu (soubor VYNETIX v PER) nebo naplánovanou dlouhodobou nepřítomnost (soubor PLANNEP v PER) zaměstnance.

*Přepočtený počet volných míst (PRPVMI)* - položka vyhodnocuje aktuálně podíl volných/uvolněných systemizovaných míst. Zohledňuje vynětí zaměstnance z evidenčního stavu (soubor VYNETIX v PER) včetně naplánované dlouhodobé nepřítomnosti (soubor PLANNEP v PER) zaměstnance.

Obsazení uvolněných systemizovaných míst (SMOBSAZU) - Soubor nabízí přehled obsazení uvolněných systemizovaných míst zaměstnanci na vynětí a zastupovanými zaměstnanci s informacemi o délce a druhu vynětí zaměstnance, o délce a druhu zástupu zaměstnance. Ze souboru je umožněn přechod do podsouboru *Zastupování*. K referenčnímu datu (je-li *REFDEN=nedef* pak k dnes) se tedy zobrazují:

 zaměstnanci na vynětí
zaměstnanci nepřítomní (má PLANNEP.DRUHNEP->UVOLSM=1 platnou v intervalu ODKDY..DOKDY)

- zaměstnanci přítomní-zastupovaní (má v souboru ZASTUP svého zástupce)

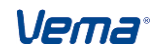

Soubory TSMU i SMOBSAZU zobrazí záznamy platné k referenčnímu datu dle *UNSTM.REFDEN*, pokud není referenční datum definováno, pak se zobrazí aktuálně platné záznamy k dnes. V souborech není povolena editace, nabízí se pouze v režimu pohleď.

### Přehled jazykových kvalifikací

soubor - "Přehled jazykových kvalifikací" (PREJAZ) slouží pro možnost volby splnění alespoň jednoho požadovaného jazykového kriteria ze skupiny možných jazyků požadovaných pro splnění podmínky pro danou pozici.

Tento soubor "Přehled jazykových kvalifikací" (PREJAZ) obsahuje následující položky: d009kod - Kód znalosti cizího jazyka: NUM(1) jazyk - Jazyk: TEXT(3), číselník B004 Název jazyka - nabídka z číselníku

Lze jej najít i jako poslední položku souboru "Znalost cizího jazyka" (D009) -

- Prejazk - Přehled jazykových kvalifikací = podsoubor PREJAZ

V souboru "Znalost cizího jazyka" (D009) pak lze tento podsoubor definovat skupinou jazyků v *PREJAZK* se zadanou položkou *D009kod* různou od D009kod<>2.

D009kod=2 je vyhrazen pro skupinu jazyků s předdefinovanou skupinou jazyků určených pro státní správu.

Pro všechny uživatele, vč. státní správy platí, že při uložení záznamu v souboru D009 (pod souborem Požadované jazykové znalosti (smPJZN -> PJZNZ) je kontrolováno následující:

- Bude-li v souboru D009 např. při PJZN.pjznz=1 pro jeden kód znalosti cizího jazyka položka pjznt=nedef a zároveň příslušný prejaz=nedef, pak se zahlásí chyba, která bude oznamovat, že jedna ze zmíněných položek PJZNT nebo PREJAZ musí být naplněna.

- V případě skupinového plnění jazyků naplněním položky *PREJAZ*, a zároveň naplnění položky např. *PJZNT=eng* nepovolí uložit s oznámením : "Zkontrolujte, zda již máte pro příslušné skupinové naplnění jazyků např. pjznz=4 naplněn podsoubor PREJAZ.

- Naplní-li uživatel v systemizovaném místě PJZN.pjznz=2 (D009.d009kod=2), pak nebude možné naplnit položku PJZN.pjznt, jelikož byl uplatněn výběr staticky předdefinované skupiny požadovaných cizích jazyků.

#### Pro uživatele státní správy:

- Naplní-li uživatel v systemizovaném místě PJZN.pjznz=2 (D009.d009kod=2), pak platí, že pokud nebude naplněna položka pjznt příslušným jazykem, vyhodnocuje se jakákoliv jedna ze splněných jazykových znalostí ze skupiny požadovaných znalostí.

Naplní-li uživatel v systemizovaném místě více vět s PJZN.pjznz=2 (D009.d009kod=2)a zároveň vždy naplní položku pjznt jedním z požadovaných jazyků, pak se vyhodnotí proti sobě všechny požadované a proti nim skutečné jazykové znalosti.

#### Nastavení vztahu nadřízenosti / podřízenosti mezi syst. místy

V aplikaci STM je umožněno nastavení vztahu nadřízenosti / podřízenosti mezi systemizovanými místy s časovou platností. Vzájemnou vazbu míst lze definovat ručně v souborech TSMNAD, TSMPOD, nebo je možné ji vygenerovat pomocí uživatelských skriptů (vytvořené na zakázku v závislosti na FUNKC, ZAMES, VEDOUCI, atd..). Pro místo lze definovat v čase i více platných vazeb současně. Vazbu míst lze využít pro evidenční účely, nebo v uživatelských šablonách organizačních schémat dle míst.

#### Vztah se definuje v souborech:

Systemizovaná místa nadřízená (TSMNAD)

 v souboru se s časovou platností zadává vztah systemizovaného místa k nadřízenému místu. Pro zadaný nadřízenostní vztah již nemusíme definovat příslušný podřízenostní vztah
vztah se promítne automaticky do souboru TSMPOD Systemizovaná místa podřízená

- nový záznam v souboru ukončí platnost předchozího záznamu. Toto ukončení se promítne také v souboru TSMNPOD Systemizovaná místa podřízená

- nastavením položky TYPVAZM Typ vazby místa lze nastavit pro místo i více platných

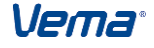

#### Postupy při zpracování vazeb současně

 - do souboru lze vstoupit i z TSMV Systemizovaná místa přes položku SMNAD Nadřízená systemizovaná místa

## Systemizovaná místa podřízená (TSMPOD)

 v souboru se s časovou platností zadává vztah nadřízeného systemizovaného místa k podřízenému místu. Pro zadaný podřízenostní vztah již nemusíme definovat příslušný nadřízenostní vztah - promítne se automaticky do souboru Systemizovaná místa nadřízená (TSMNAD)

 nový záznam v souboru ukončí platnost předchozího záznamu. Toto ukončení se promítne také v souboru Systemizovaná místa nadřízená (TSMNAD)

- nastavením položky *Typ vazby místa (TYPVAZM)* lze nastavit pro místo i více platných vazeb současně

- do souboru lze vstoupit i z TSMV Systemizovaná místa přes položku *Podřízená systemizovaná místa (SMPOD)* 

Číselník Typy vazeb systemizovaných míst (TTYPVAZM). Nově se bude využívat i pro nastavení vazby nadřízenosti systemizovaných míst.

- převodem naplnit TTYVAZM:

0 - Organizační

1 - Jiná

## 5.2.2 Vytvoření, změna a ukončení platnosti systemizovaného místa

## Vytvoření systemizovaného místa

Nové systemizované místo vytváříme v souboru Systemizovaná místa (TSMV) klávesou Insert. Čítač kódů systemizovaného místa nabídne nové číslo pro položku Kód systemizovaného místa (MISTO). Začátek platnosti (MZAPL) nové věty je roven 1. dni v měsíci zpracování (možno upravit). Nové systemizované místo lze vytvořit i klávesou F4, jako kopii aktuální věty s novým číslem v položce Kód systemizovaného místa (MISTO). Začátek platnosti (MZAPL) nové věty je roven 1. dni v měsíci zpracování (možno upravit).

## Ukončení platnosti systemizovaného místa

Ukončení platnosti systemizovaného místa provedeme doplněním datumu do položky *Konec platnosti (MKOPL)* v souboru Systemizovaná místa (TSMV).

## Změna (aktualizace) systemizovaného místa

Aktualizaci (změnu) existujícího systemizovaného místa provádíme **klávesou F7 nad větou souboru**, čímž vytvoříme její kopii. *Začátek platnosti (MZAPL)* nové věty je roven aktuálnímu datu (možno upravit). Pokud je definované referenční datum, věta se vytvoří k referenčnímu datu. Ostatní položky jsou převzaty z aktuální věty, které lze upravovat. Současně se také automaticky doplní *Konec platnosti (MKOPL)* původní věty souboru. Při aktualizaci záznamu (klávesou F7) souboru Systemizovaná místa (TSMV) se současně zaktualizují i všechny jeho podsoubory. Pokud ukončíme platnost záznamu v TSMV, ukončí se platnost záznamu i v jeho podsouborech. Aktualizace záznamů podsouborů Systemizovaná místa (TSMV) přímo v podsouborech (v menu Charakteristiky systemizovaných míst) není povolena.

Skupinovou aktualizaci systemizovaných míst vyvoláme **klávesou F7 nad souborem** Systemizovaná místa (TSMV). Funkce provádí hromadnou aktualizaci vybraných systemizovaných míst ke zvolenému datu. Po spuštění funkce nabídne Výběrové okno, ve kterém nastavíme:

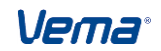

- položku Skupinová aktualizace k datu, zadáme datum skupinové aktualizace míst (standardně se nabízí zadané referenční datum dle UNSTM.REFDEN, není-li referenční datum definované tak aktuální datum)
- položku Místa, provedeme výběr požadované skupiny systemizovaných míst
- zvolením nabídky Provést skupinovou aktualizaci (ukončení výběru) funkce vytvoří pro vybranou skupinu systemizovaných míst k zadanému datu nový záznam v souboru Systemizovaná místa (současně se zaktualizují i podsoubory těchto systemizovaných míst). Nové záznamy funkce vytvoří jako kopii vybraných záznamů systemizovaných míst. Těmto původním záznamům funkce současně ukončí platnost v položce Konec platnosti (MKOPL) k datu provedení skupinové aktualizace 1 den. Pokud při výběru požadované skupiny systemizovaných míst vybereme pro dané systemizované místo více časových záznamů, funkce zaktualizuje záznam platný k datu skupinové aktualizace. Je-li skupinově aktualizované systemizované místo odvozené vzoru, funkce upraví jeho vlastnosti i v podsouborech systemizovaného místa dle platného vzoru.

## Změna (aktualizace) systemizovaného místa s nepříslušným vzorem

Při aktualizaci systemizovaného místa v souboru Systemizovaná místa (TSMV), kdy dochází ke změně položky *Kód organizačního útvaru (UTVAR)* je testováno, zda definovaný vzor systemizovaného místa (položka *VZOR*) přísluší zadanému organizačnímu útvaru (příslušnost vzoru systemizovaného místa k útvarům definujeme v textové položce *Kódy organizačních útvarů (UTVARY)* v souboru Vzory systemizovaných míst (VTSM)). Pokud se bude jednat o vzor systemizovaného místa, který nepřísluší zadanému útvaru, tak při uložení záznamu v Systemizovaná místa (TSMV) se položka *Vzor systemizovaného místa* nastaví na hodnotu *VZOR=NEDEF* a položka *Zajistit shodu se vzorem systemizovaného místa*, který přísluší nově definovanému útvaru, se nastavení položek *VZOR o SHVZOR* při uložení záznamu Systemizovaná místa nemění. Stejné chování i v modelovém prostředí systemizace - Systemizovaná místa modelu (MTSM).

## 5.2.3 Vzory systemizovaných míst

Soubor Vzory systemizovaných míst (VTSM) představuje nástroj uživatele pro zjednodušení činnosti při vytváření nových systemizovaných míst, nebo ve spojení s funkcí přegenerování systemizovaných míst dle vzorů slouží k provádění hromadných úprav v charakteristikách systemizovaných míst.

Pro lepší a konfortnější práci se vzory, je práce ulehčena funkcí "Založení nového vzoru z aktuálního vzoru".

Funkce je spustitelná klávesou F7 nad větou příslušného vzoru systemizovaného místa v souboru VTSM. Tato funkce založí podle aktuálního vzoru nový vzor systemizovaného místa (jeho kopii) a navíc vytvoří ke zvolenému datu také kopii všech vět příslušných podsouborů vzoru místa (všech příslušných charakteristik vzorů).

#### Poznámka:

Funkce založí kompletní nový vzor místa kopií původního vzoru, zatímco klávesou F4 se vytvoří nový vzor místa pouze kopií věty souboru VTSM (bez podsouborů vzoru).

#### Struktura souboru Vzory systemizovaných míst

*Vzor systemizovaného místa (VZOR)* – klíčová položka souboru. Jedná se o pořadové číslo vzoru, které je přiděleno čítačem při jeho vzniku.

*Platnost vzoru (PLVZOR)* - položka umožňuje nastavení uživatelské události tak, aby se v souboru VTSM nabízely pouze platné vzory. Implicitně nastavena hodnota 1 (1 - ano).

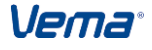

*Kódy organizačních útvarů (UTVARY)* - do textové položky lze vepsat výraz, který vyjádří příslušnost vzoru k požadovaným útvarům. Útvary lze definovat výrazy:

hodnota, např.
výčtem hodnot oddělených čárkou
s využitím zástupných znaků
navůžitím zástupných znaků

s využitím zástupného znaku pro řetězec 1\*,5\*

Při dosazení nepovoleného výrazu do položky *UTVARY* se zahlásí upozornění "Chyba syntaxe". Pokud položku *UTVARY* pro vzor nevyplníme, bude se jednat o vzor obecný, příslušející všem útvarům. Podle výrazů definovaných v položce *UTVARY* se budou v číselníku VTSM Vzory systemizovaných míst nad položkou TSMV. *VZOR Vzor systemizovaného místa* nabízet pro zadaný útvar jen vzory obecné, nebo splňující podmínku definovanou výrazem.

Výčet ostatních položek souboru VTSM je shodný se souborem Systemizovaná místa (TSMV), neobsahuje pouze položky *MISTO, UTVAR, SHVZOR.* 

## Vytvoření, změna a ukončení platnosti vzoru

**Klávesa Insert** slouží k založení nového "prázdného" vzoru. *VZOR* přidělí čítač vzorů. Ostatní položky jsou vyplněny implicitními hodnotami nebo nedef. **Klávesa F4 nad aktuální vzorem** založí nový vzor. *VZOR* přidělí čítač vzorů. Všechny ostatní položky jsou převzaty z aktuálního vzoru.

Aktualizaci (změnu) existujícího vzoru systemizovaného místa provádíme **klávesou F7 nad větou souboru**, čímž vytvoříme její kopii. *Začátek platnosti* (*VZAPL*) nové věty je roven aktuálnímu datu (možno upravit). Pokud je definované referenční datum, věta se vytvoří k referenčnímu datu. Ostatní položky jsou převzaty z aktuální věty, které lze upravovat. Současně se také automaticky doplní *Konec platnosti* (*VKOPL*) původní věty souboru. Při aktualizaci záznamu (klávesou F7) souboru Vzory systemizovaných míst (VTSM) se současně zaktualizují i všechny jeho podsoubory. Pokud ukončíme platnost záznamu ve VTSM, ukončí se platnost záznamu i v jeho podsouborech. Aktualizace záznamů podsouborů Vzory systemizovaných míst (VTSM) přímo v podsouborech (v menu Charakteristiky vzorů systemizovaných míst) není povolena.

Ukončení platnosti Vzoru systemizovaného místa provedeme doplněním datumu do položky *Konec platnosti (VKOPL)* v souboru Vzory systemizovaných místa (VTSM).

## Tvorba systemizovaných míst podle vzoru

Při vytváření nové věty v souboru Systemizovaná místa (TSMV), doplníme do položky VZOR požadované číslo vzoru z číselníku Vzory systemizovaných míst (VTSM). Po dosazení této hodnoty, se do položky Zajistit shodu se vzorem systemizovaného místa (SHVZOR) automaticky z číselníku Shoda se vzorem systemizovaného místa (CSHVZOR) přiřadí hodnota 1 (1 - shoda pouze zadaných hodnot) a současně dojde k načtení položek a podsouborů z platného příslušného vzoru.

V souboru Nastavení projektu STM (UNSTM) v položce *Doplňující text k číselníku vzorů* (*DOPLTEXT*), lze výběrem z konstantního číselníku Položky vzorů (vybrané položky souboru Vzory systemizovaných míst (VTSM)) nastavit požadovaný doplňující údaj, který se zobrazí v číselníku Vzorů systemizovaných míst nad položkou *Vzor systemizovaného místa* (*VZOR*) v souboru Systemizovaná místa (TSMV).

Vema®
### Přegenerování systemizovaných míst podle vzorů

Funkce **Přegenerování syst. míst podle vzorů.** Funkce prochází jednotlivé záznamy souboru Systemizovaná místa (TSMV). Pokud je v záznamu vyplněna položka VZOR, tak při nastavení položky *Zajistit shodu se vzorem systemizovaného místa (SHVZOR)* na hodnotu:

0 - ne

funkce přegenerování systemizovaných míst nepovolí a vlastnosti systemizovaného místa ponechá

1 - shoda pouze zadaných hodnot

(je požadována shoda hodnot systemizovaného místa se zadanými hodnotami jeho vzoru). Funkce dohledá příslušný záznam v souboru Vzory systemizovaných míst (VTSM) a je-li tento vzor platný (položka *Platnost vzoru (PLVZOR=1)*) opraví všechny vlastnosti, které jsou ve vzoru definovány, včetně záznamů v podsouborech, t.j. včetně vlastností, které mohou nabývat více hodnot současně. Není-li obsah položek vzoru definován, tak funkce položku v TSMV nezmění.

2 - shoda úplná

hodnoty položek včetně podsouborů definované ve vzoru systemizovaného místa se promítnou do příslušného systemizovaného místa. Není-li obsah položek (i podsouborů) ve vzoru definován, tak u systemizovaného místa dojde k vymazání obsahu těchto položek.

Funkce u systemizovaných míst odvozených ze vzoru v souboru Systemizovaná místa (TSMV) dosadí hodnoty podle příslušného platného vzoru s ohledem na *Začátek platnosti vzoru (VZAPL)*. Neexistuje-li v souboru Systemizovaná místa (TSMV) u systemizovaného místa odpovídající záznam s *Začátek platnosti (MZAPL)* podle příslušného vzoru, tak funkce automaticky zaktualizuje tento záznam k datu *Začátek platnosti vzoru (VZAPL)* a dosadí odpovídající hodnoty položek a podsouborů podle vzoru.

Funkce Přegenerování systemizovaných míst podle vzorů v protokolu upozorní na systemizovaná místa souboru TSMV odvozená vzorům systemizovaných míst, které podle definovaného výrazu *Kódy organizačních útvarů (VTSM.UTVARY)* nepřísluší útvaru daného systemizovaného místa. Např.: \*\*\* Místo: 16 zapl: 01.01.2008 dle vzoru: 2 zapl: 01.01.2008, který nepřísluší útvaru 100

### Optimalizace vzorů systemizovaných míst

Uživatelé, kteří v aplikaci STM využívají nástroje Vzory systemizovaných míst (funkci Přegenerování syst. míst dle vzorů) mohou zejména v průběhu zavádění systemizace vytvořit v souboru Vzory systemizovaných míst (VTSM) řadu duplicitních vzorů, nebo takových vzorů, které nakonec pro systemizovaná místa nepoužijí. Soubor Vzory systemizovaných míst (VTSM) se tak stává pro uživatele velmi rozsáhlým a nepřehledným. V návaznosti na tento stav je v aplikaci STM umístěn soubor **Převodový můstek pro optimalizaci vzorů systemizov**, prostřednictvím kterého je možné provést tzv. "začištění" nebo-li optimalizaci vzorů systemizovaných míst. Nad souborem lze aplikační klávesou F7 spustit funkce Vyber nepoužité vzory, Vyber duplicity vzorů, Optimalizuj vzory dle můstku.

### Vyber nepoužité vzory

Funkce prochází všechny vzory uvedené v souboru Vzory systemizovaných míst (VTSM) a zjišťuje, který ze vzorů není(nebo nebyl) použit pro systemizovaná místa v

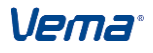

souboru Systemizovaná místa (TSMV) (v položce *TSMV*.*VZOR*). Takový vzor funkce zapíše do položky *Vzor systemizovaného místa (PMVTSM*.*VZORS)* -starý a současně i do položky *Vzor systemizovaného místa (VZORN)* -nový. Položku *Způsob optimalizace vzoru (ZOV)* nastaví na hodnotu 1 - smazat. Uživatel má možnost před spuštěním funkce Optimalizuj vzory dle můstku ručně nastavit položku Způsob optimalizace vzoru (ZOV) na hodnotu 0 - ponechat v platnosti, nebo 2 - ukončit platnost. Funkci nelze spustit nad neprázdným souborem PMVTSM.

#### Vyber duplicity vzorů

Tato funkce po spuštění nabídne výběrové okno s výčtem všech položek, memopoložek a podsouborů souboru Vzory systemizovaných míst (VTSM), kde je možné označit požadavek na shodu vybraných položek vzorů. Po výběru funkce prochází záznamy souboru VTSM platné k Referenční datum (UNSTM.REFDEN) (není-li nastaven REFDEN, tak k dnes) a zjišťuje, zda pro vzor existuje jiný vzor se shodným obsahem zvolených položek, memopoložek i podsouborů souboru Vzory systemizovaných míst (VTSM). Veškeré vzory funkce vypíše v můstku PMVTSM do položky Vzor syst.místa-starý (PMVTSM.VZORS). U neshodných vzorů doplní položku Vzor syst.místa-nový (PMVTSM.VZORN) podle položky VZORS a položku Způsob optimalizace vzoru (ZOV) nastaví na hodnotu 0 - ponechat v platnosti (pokud nebyla položka ZOV nastavena na hodnotu 1 - smazat už předcházejícím spuštění funkce Vyber nepoužité vzory). U shodných - duplicitních vzorů funkce do položky Vzor systemizovaného místa-nový (VZORN) uvede vždy číslo nejstaršího duplicitního vzoru (při shodném VZAPL to bude první vzor v pořadí) z množiny duplicitních vzorů. Nejstaršímu vzoru z množiny duplicitních vzorů nastaví funkce v položce Způsob optimalizace vzoru (ZOV) hodnotu "0 - ponechat v platnosti" a pro zbývající duplicitní vzory (z množiny duplicitních vzorů) nastaví hodnotu 1 - smazat. Uživatel má možnost před spuštěním funkce Optimalizuj vzory dle můstku ručně nastavit položku Způsob optimalizace vzoru (ZOV) na hodnotu 0 - ponechat v platnosti, nebo 2 - ukončit platnost.

### Optimalizuj vzory dle můstku

Funkci musí předcházet funkce Vyber nepoužité vzory nebo Vyber duplicity vzorů. Funkce Optimalizuj vzory dle můstku nejprve prochází soubor Převodový můstek pro optimalizaci vzorů syst.míst (PMVTSM), nalezne-li VZORS<>VZORN s nastavením *ZOV=1* smazat, pak vyhledá v souboru Systemizovaná místa (TSMV) platný záznam s tímto starým vzorem, ve kterém vzor starý nahradí v položce *TSMV.VZOR* vzorem novým podle můstku. Má-li systemizované místo v TSMV více historických záznamů se starým vzorem, tak funkce provede nahrazení starého vzoru za nový pouze v aktuálním záznamu. Po nahrazení starých vzorů za nové (v TSMV), funkce smaže ve VTSM duplicitní příp. nepoužité vzory tj. vzory uvedené v můstku PMVTSM s označením *ZOV=1* (pro vzory, které figurují v historických záznamech syst.míst v TSMV a mají v můstku PMTSMV nastaveno *ZOV=1* smazat, funkce v souboru Vzory systemizovaných míst (VTSM) pouze ukončí platnost). Vzorům se *ZOV=2* funkce ve VTSM ukončí platnost v položce *VKOPL* ke dni *UNSTM.REFDEN-1* den (není-li *REFDEN*, tak k *dnes-1den*). Na závěr funkce vymaže obsah souboru PMVTSM.

Pokyny k provádění vlastní optimalizace vzorů SM:

• překontrolovat nastavení referenčního data v souboru UNSTM.REFDEN

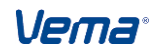

- je vhodné nejprve spustit funkci Vyber nepoužité vzory a následně druhou funkci Vyber duplicity vzorů. První funkci nelze spouštět nad neprázdným souborem PMVTSM
- funkci Optimalizuj vzory dle můstku je možné spouštět pouze nad uzamčenými daty pro ostatní uživatele (v opačném případě se objeví upozornění: "Neúspěch uzamčení dat. Přihlášeni uživatelé...")
- funkce Optimalizuj vzory dle můstku se spouští po naplnění souboru PMVTSM funkcí Vyber nepoužité vzory a Vyber duplicity vzorů, nebo jen jedné z nich
- funkce Optimalizuj vzory dle můstku automaticky vybídne k archivaci datového prostředí

| PMVTSM - Převodový můstek pro optimalizaci vzorů sys | t. míst                                                | ×        |
|------------------------------------------------------|--------------------------------------------------------|----------|
| ▲ vzors                                              | vzorn                                                  | zov 🔺    |
| 1                                                    | 1                                                      | 0        |
| 2                                                    | 2                                                      | 0        |
| 3                                                    | 3                                                      | 0        |
| 4                                                    | 4                                                      |          |
|                                                      |                                                        |          |
|                                                      |                                                        |          |
|                                                      | the base server 200 A server                           |          |
|                                                      | Vyber <u>n</u> epouzite vzory<br>Vyber duplicity vzorů |          |
|                                                      | Optimalizuj vzory dle můstku                           |          |
|                                                      |                                                        |          |
|                                                      |                                                        |          |
|                                                      |                                                        |          |
|                                                      |                                                        |          |
|                                                      |                                                        |          |
|                                                      |                                                        |          |
|                                                      |                                                        |          |
|                                                      |                                                        |          |
| •                                                    |                                                        | <u> </u> |

### Funkce založení nového vzoru z aktuálního vzoru

V souboru Vzory systemizovaných míst (VTSM) je k dispozici funkce Založení nového vzoru z aktuálního vzoru.

Funkce je spustitelná klávesou F7 nad větou příslušného vzoru systemizovaného místa v souboru VTSM. Tato funkce založí podle aktuálního vzoru nový vzor systemizovaného místa (jeho kopii) a navíc vytvoří ke zvolenému datu také kopii všech vět příslušných podsouborů vzoru místa (všech příslušných charakteristik vzorů).

Poznámka:

Funkce založí kompletní nový vzor místa kopií původního vzoru, zatímco klávesou F4 se vytvoří nový vzor místa pouze kopií věty souboru VTSM (bez podsouborů vzoru).

### 5.2.4 Rezervovaná systemizovaná místa

Pro každé systemizované místo lze provést v souboru Rezervovaná systemizovaná místa (SMREZERV) rezervaci systemizovaného místa .V položce *Osobní číslo pro rezervaci (ROSCIS)* lze vybrat z číselníku OSOBYV pracovníka zavedeného v aplikaci PER VEMA. Pokud se jedná o osobu cizí, zadává se přímo do položky *Jméno, příjmení (JMPRIJM)*.

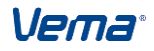

| py při zpracování                          |                     |
|--------------------------------------------|---------------------|
| SMREZERV - Rezervovaná systemizovaná místa |                     |
| Organizační útvar                          |                     |
| Systemizované místo                        |                     |
| Pořadí1                                    |                     |
|                                            |                     |
|                                            |                     |
| Kezervovana s                              | systemizovana mista |
| Začátek platnosti 01.06.04                 | Konec platnosti     |
|                                            |                     |
| Osobní číslo pro rezervaci                 |                     |
|                                            |                     |
| Jméno, příjmení                            | Šárka Boháčková     |
|                                            |                     |
| Rezervaci zadal                            | Den zadání          |
|                                            |                     |
| Rezervaci povolil 22                       | Den povolení        |
|                                            |                     |
| Rezervaci schválil                         | Den schválení       |
|                                            |                     |

# 5.2.5 Obsazení zaměstnance na systemizované místo

#### Obsazení systemizovaného místa

Obsazení systemizovaného místa příslušným pracovníkem se provádí v aplikaci PER VEMA.). V souboru Pracovní zařazení (PZARAZX) vytvoříme klávesou F4 kopii věty. Do položky *UTVAR* vybereme příslušný organizační útvar z nabízeného číselníku TUTV a do položky *MISTO* dosadíme odpovídající systemizované místo z číselníku TSMX.

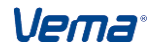

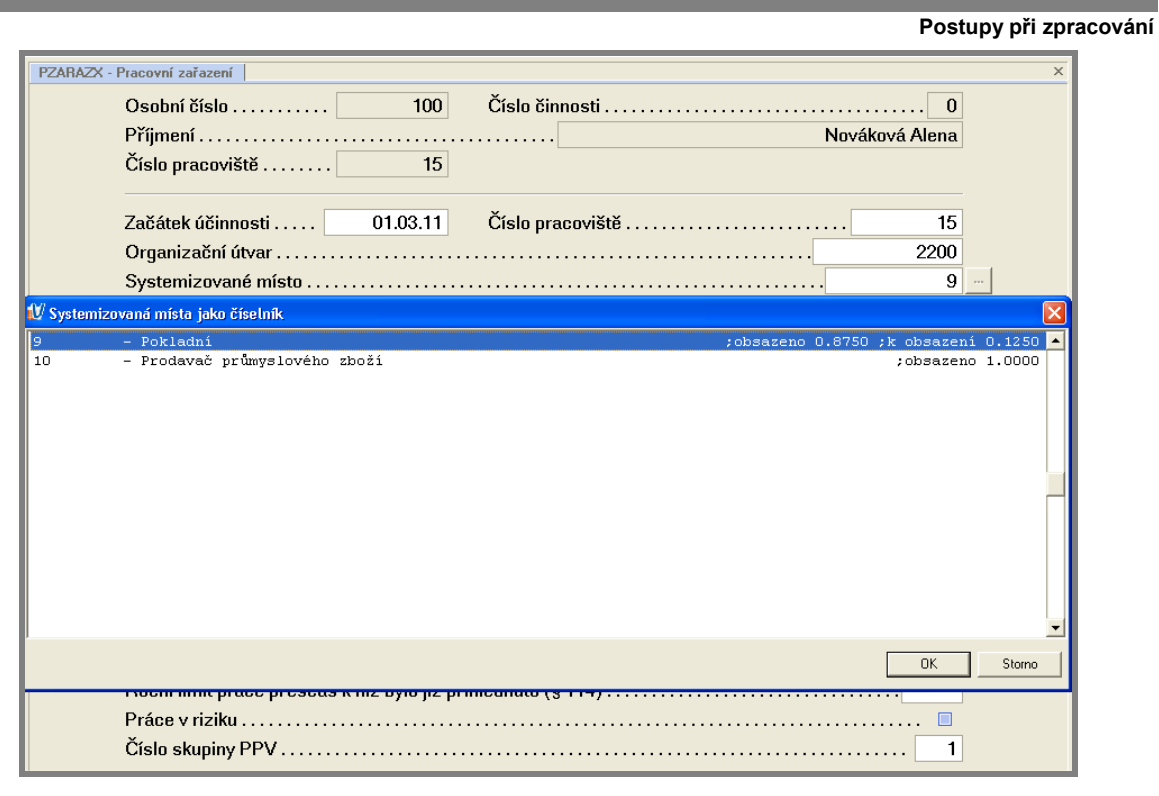

Nad souborem PZARAZX lze spustit klávesou F7 funkci Generování obsazených systemizovaných míst, která zaktualizuje záznamy v souboru Obsazená systemizovaná místa (SMOBSAZ) (v aplikaci PER) a Obsazená systemizovaná místa(SMOBSAZV) (v aplikaci STM).

#### Přehled o obsazení systemizovaných míst

Soubor Obsazená systemizovaná místa (SMOBSAZV) zobrazuje přehled o obsazení systemizovaných míst v časovém sledu. V režimu Pohleď (klávesa F8) jsou viditelné další vybrané položky charakterizující obsazení systemizovaného místa. Automatická aktualizace záznamů v souboru SMOBSAZV probíhá změnou souboru PZARAZX v aplikaci PER a souborů F3, F4Y a F13 v aplikaci PAM. Ve sdíleném datovém prostředí PAM+PER+STM nelze soubor SMOBSAZV Obsazená systemizovaná místa modifikovat.

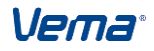

| y při zpracování                        |                             |
|-----------------------------------------|-----------------------------|
| SMOBSAZV - Obsazená systemizovaná místa |                             |
| Osobní číslo                            | 100 – Číslo činnosti 0      |
| Typ obsazení syst. místa                | 0                           |
| Ot                                      | bsazená systemizovaná místa |
| Začátek platnosti                       | 01.05.04                    |
| Konec platnosti                         |                             |
| Organizační útvar                       |                             |
| Systemizované místo                     |                             |
| Obsazení systemizovaného m              | ísta v procentech           |
| Úplné jméno                             | Ing. Jan Novák              |
| Jméno                                   | Jan                         |
| Příjmení                                | Novák                       |
| Tituly                                  | Ing.                        |
| Titul                                   | Ing.                        |
| Jméno                                   | Jan Příjmení Novák          |
| Druh pracovně právního vztahu           | u101                        |
| Pracovní funkce                         | 112716 Kód povolání         |
| Vykonávané zaměstnání                   | 11279 Povolání - funkce     |
| Kategorie pracovníka                    |                             |

### 5.2.6 Obsazení zaměstnance na více systemizovaných místech současně

Obsazení zaměstnance na jedno (první) systemizované místo v čase nastavujeme v PER v souboru Pracovní zařazení (PZARAZX) nastavením položky *UTVAR*, *MISTO* (viz předchozí kapitola). Obsazení zaměstnance na více systemizovaných míst současně se provádí také v aplikaci PER zadáním do souboru **Obsazení na více systemizovaných místech** (VMOBSAZX).

Obsazení zaměstnance na další systemizované místo provedeme zadáním položek:

| OSCIS  | Osobní číslo                                |
|--------|---------------------------------------------|
| CICIN  | Číslo činnosti                              |
| TYPOBS | Typ obsazení systemizovaného místa          |
| ZAPL   | Začátek platnosti                           |
| UTVAR  | Organizační útvar                           |
| MISTO  | Systemizované místo                         |
| PODIL  | Obsazení systemizovaného místa v procentech |
|        |                                             |

|          |                                          |                     | Postupy při zpracování |
|----------|------------------------------------------|---------------------|------------------------|
| VMOBSAZX | Obsazení na více systemizovaných místech |                     | ×                      |
|          | Osobní číslo 156                         | Číslo činnosti      | 0                      |
|          | Typ obsazení systemizovaného m           | ísta                | 1                      |
|          | Začátek platnosti 01.03.08               | Příjmení Nováček Ka | rel                    |
|          | Číslo pracoviště 100                     |                     |                        |
|          | Konec platnosti .                        | Organizační útvar   | 31                     |
|          | Systemizované místo                      | 2005                | 31                     |
|          | Obsazení systemizovaného místa           | v procentech 20.    | 00                     |

V položce **Typ obsazení systemizovaného místa** (**TYPOBS**)zadáme příslušný typ obsazení výběrem s uživatelského číselníku Typy obsazení systemizovaných míst (TTYPOBS), který je standardně naplněn hodnotami typu obsazení:

0-základní 1-souběžné

| <u> M</u> T | y obsazení systemizovaných míst | ×      |
|-------------|---------------------------------|--------|
| 0           | Základní                        |        |
| 1           | Souběžné                        |        |
|             |                                 |        |
|             |                                 |        |
|             |                                 |        |
|             |                                 |        |
|             |                                 |        |
|             |                                 | _      |
|             |                                 |        |
|             |                                 |        |
|             |                                 |        |
|             |                                 |        |
|             |                                 |        |
|             |                                 | -      |
| -           |                                 |        |
|             | OK                              | Storno |
|             |                                 |        |

Položka *TYPOBS* může nabývat pouze *TYPOBS>0*. Pozor - za základní obsazení se považuje pouze zadání přes soubor Pracovní zařazení (PZARAZX).

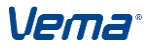

V položce **Obsazení systemizovaného místa v procentech** (**PODIL**) dosadíme podíl úvazku zaměstnance v %, kterým obsazujeme systemizované místo.

Po skončení editace souboru Obsazení zaměstnanců na více místech (VMOBSAZX) jsme dotázáni **Provést aktualizaci obsazení syst.míst?** Po odsouhlasení se automaticky spustí funkce Generování obsazených míst, která upraví soubor Obsazení systemizovaných míst.

| 🚺 C:\VE | rzestm\hrpod    | NIK PER/VEM      | A 51 🗙    |
|---------|-----------------|------------------|-----------|
| ?       | Provést aktuali | zaci obsazení sy | vst míst? |
|         | Ano             | <u>N</u> e       |           |

| SMOBSAZV | / - Obsaze | ená systemiz | ovaná místa |       |       |        |        |                          | ×  |
|----------|------------|--------------|-------------|-------|-------|--------|--------|--------------------------|----|
| △ oscis  | ^cicin     | ∆ typobs     | △ szapl     | skopl | utvar | misto  | podil  | upljmeno                 | P  |
| 156      | 0          | 0            | 01.10.07    |       | 100   | 103010 | 80.00  | lng. Karel Nováček       | 11 |
| 156      | 0          | 1            | 01.10.07    |       | 331   | 200531 | 20.00  | lng. Karel Nováček       |    |
| 175      | 0          | 0            | 01.01.02    |       | 222   | 200222 | 100.00 | lng. Eva Tejkalová       |    |
| 194      | 0          | 0            | 01.01.02    |       | 551   | 200351 | 100.00 | Ing. Petr Malík          |    |
| 198      | 0          | 0            | 01.01.02    |       | 441   | 200241 | 100.00 | Ing. Jana Fialová        |    |
| 202      | 0          | 0            | 01.01.02    |       | 10    | 200421 | 100.00 | Ing. Kateřina Fischerová |    |
| 352      | 0          | 0            | 01.01.02    |       | 111   | 200411 | 100.00 | Magda Jurnečková         |    |
| 403      | 0          | 0            | 01.01.02    |       | 222   | 200322 | 100.00 | Miluše Glasowská         |    |
| 425      | 0          | 0            | 01.01.02    |       | 551   | 200551 | 100.00 | Jiřina Krejčí            |    |
| 454      | 0          | 0            | 01.01.06    |       | 551   | 200451 | 100.00 | Lubomír Stejskal         |    |
| 457      | 0          | 0            | 01.01.02    |       | 332   | 200332 | 100.00 | Kateřina Kuběnová        |    |
| 507      | 0          | 0            | 01.01.02    |       | 442   | 200342 | 100.00 | Eva Okurková             |    |
| 523      | 0          | 0            | 01.01.02    |       | 552   | 200252 | 100.00 | Zdena Čajková            |    |
| 617      | 0          | 0            | 01.01.02    |       | 551   | 200251 | 100.00 | Alena Nová               |    |
| 624      | 0          | 0            | 01.01.02    |       | 332   | 200332 | 100.00 | Ing. Josef Borek         |    |
| 632      | 0          | 0            | 01.01.02    |       | 551   | 200451 | 100.00 | Eva Bohatá               |    |
| 636      | 0          | 0            | 01.01.02    |       | 221   | 200521 | 100.00 | JUDr. Václava Lasáková   | -  |
|          |            |              | 4           |       |       |        |        | ·                        | ſ  |

# 5.2.7 Uvolněná systemizovaná místa

V souboru Uvolněná systemizovaná místa (TSMU)je zobrazen přehled všech uvolněných systemizovaných míst z důvodu neobsazení místa, obsazení místa zaměstnancem na vynětí, popřípadě obsazení místa zaměstnancem, který je zastupován jiným zaměstnancem (zástupcem).

V položce *Druh uvolnění systemizovaného místa (DRUHUVO)* je automaticky nastaven důvod uvolnění:

- neobsazení místa (DRUHUVO=10000000, pokud TSMU.PREVPMI=0)
- uvolnění místa, zaměstnanec na vynětí (DRUHUVO=0100000000)
- uvolnění místa, zaměstnanec na vynětí, místo obsazeno zástupcem (DRUHUVO=0010000000)
- uvolnění místa, zaměstnanec na vynětí, zástupce na jiném SM (DRUHUVO=0001000000)

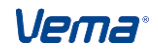

- uvolnění místa nepřítomným zaměstnancem (DRUHUVO=00001000000)
- uvolnění místa nepřítomným zaměstnancem, obsazeno zástupcem (DRUHUVO=00000100000)
- uvolnění místa nepřítomným zaměstnancem, zástupce na jiném SM (DRUHUVO=00000010000)
- neuvolněné místo, obsazeno zástupcem (DRUHUVO=00000001000)
- neuvolněné místo, zástupce na jiném SM (DRUHUVO=00000000100)
- uvolněné místo obsazené jiným zaměstnancem (DRUHUVO=000000000000)
- částečně neobsazené místo (DRUHUVO=0000000001, pokud PRPMI>PREVPMI a zároveň PREVPMI>0)

Uvolnění místa z důvodu dlouhodobé nepřítomnosti vzniká, pokud je SM obsazeno k datu zobrazení TSMU zaměstnancem s naplánovanou nepřítomnosti druhem *DRUHNEP-*>*UVOLSM=1* - nepřítomnost uvolňuje systemizované místo. Druhy důvodů uvolnění se mohou vyskytovat i současně (např. vyňatý+nepřítomný,...). Ze souboru je umožněn přechod do souboru Obsazení uvolněných systemizovaných míst (SMOBSAZU). Soubor zobrazí záznamy platné k referenčnímu datu dle *UNSTM.REFDEN*, pokud není referenční datum definováno, pak se zobrazí aktuálně platné záznamy k dnes. V souboru není povolena editace, nabízí se pouze v režimu pohleď.

| TSMU - Uvolněná systemizovaná místa                           | × |
|---------------------------------------------------------------|---|
| Uvolněná systemizovaná místa                                  |   |
| Systemizované místo                                           |   |
| Název místa Sekretářka                                        |   |
| Název v jazyku 1 Secretary                                    |   |
| Název v jazyku 2 Secrétaire                                   |   |
| Druh uvolnění syst.místa 1000000000 = Datum uvolnění 01.12.09 |   |
| Počet plánovaných míst                                        |   |
| Přepočtený počet plánovaných míst                             |   |
| Počet zaměstnanců v evidenčním stavu                          |   |
| Přepočtený evidenční stav zaměstnanců                         |   |
| Počet zaměstnanců v mimo ev. stavu                            |   |
| Přepočtený mimo ev. stav zaměstnanců                          |   |
| Přepočtený počet obsazených míst                              |   |
| Přepočtený počet volných míst                                 |   |
| Obsazení uvolněných syst.míst                                 |   |
| Celkové obsazení uvolněných syst.míst 🎽                       |   |

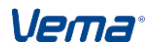

| Po | ostupy p   | ři z | pracování                                                     |   |
|----|------------|------|---------------------------------------------------------------|---|
|    | 💯 Dru      | ıh   | uvolnění systemizovaného místa                                | × |
|    | <b>1</b>   |      | neobsazené místo                                              |   |
|    | <b>D</b> 2 | -    | uvolněné místo, zaměstnanec na vynětí                         |   |
|    | <b>D</b> 3 | -    | uvolněné místo zaměstnancem na vynětí, obsazeno zástupcem     |   |
|    | 4          | -    | uvolněné místo, zaměstnanec na vynětí, zástupce na jiném SM   |   |
|    | <b>D</b> 5 | -    | uvolněné místo nepřítomným zaměstnancem                       |   |
|    | 6          | -    | uvolněné místo nepřítomným zaměstnancem, obsazeno zástupcem   |   |
|    | 07         | -    | uvolněné místo nepřítomným zaměstnancem, zástupce na jiném SM |   |
|    | 8          | -    | neuvolněné místo, obsazeno zástupcem                          |   |
|    | <b>D</b> 9 | -    | neuvolněné místo, zástupce na jiném SM                        |   |
|    | 10         | -    | uvolněné místo obsazeno jiným zaměstnancem                    |   |
|    | 11         | -    | částečně neobsazené místo                                     |   |
|    |            |      |                                                               |   |
|    |            |      |                                                               |   |
|    | Vyb        | er v | rše Zruš výběr OK Storno                                      |   |

### 5.2.8 Obsazení uvolněných systemizovaných míst

Soubor Obsazení uvolněných systemizovaných míst (SMOBSAZU)) zobrazí:

- zaměstnance na vynětí

 zaměstnance nepřítomné (má PLANNEP.DRUHNEP->UVOLSM=1 platnou v intervalu ODKDY..DOKDY)

- zaměstnance přítomné-zastupované (má v souboru ZASTUP svého zástupce)

Soubory SMOBSAZU zobrazí záznamy platné k referenčnímu datu dle *UNSTM.REFDEN*, pokud není referenční datum definováno, pak se zobrazí aktuálně platné záznamy k dnes. V souboru není povolena editace, nabízí se pouze v režimu Pohleď.

| SMOBSAZU - Obsazení uvolněných systemizovaných míst    | x                                                  |
|--------------------------------------------------------|----------------------------------------------------|
| Osobní číslo pro primární obsazení                     |                                                    |
| Číslo činnosti pro primární obsazení                   | 0                                                  |
| <b>Obsazení uvolněnýci</b><br>Typ obsazení syst.místa0 | n systemizovaných míst<br>Kód organizačního útvaru |
| Systemizované místo                                    | 32                                                 |
| Úplné jméno                                            | Jana Poláková                                      |
| Obsazení systemizovaného místa v procentech            |                                                    |
| V evidenčním počtu 🗹                                   | Přepočtený evidenční stav 1.0000                   |
| Přepočtený mimoevidenční stav 0.0000                   | Začátek platnosti                                  |
| Konec platnosti                                        | Druh vynětí                                        |
| Nepřítomnost od 19.10.05                               | Nepřítomnost do 19.01.12                           |
| Druh nepřítomnosti                                     | Zástupce                                           |
| Druh zastupování                                       | Počet zástupců                                     |
| Začátek zastupování                                    | Konec zastupování                                  |
| Zastupování zaměstnanců 🛪                              | Datum uvolnění 19.10.05                            |
|                                                        |                                                    |

Vema®

# 5.2.9 Vyhodnocení systemizačních kritérií

V aplikaci PER Vema je umístěn soubor Vyhodnocení systemizačních kritérií(VSMKRITX), který umožňuje vyhodnocovat systemizační kritéria:

- platová třída
- prověrka na stupeň utajení
- cizí jazyk
- stupeň znalosti cizího jazyka
- praxe
- stupeň vzdělání
- obor vzdělání
- oblast vzdělávání
- úroveň znalosti cizího jazyka
- zdravotní postižení
- hmotná odpovědnost

Vzhledem k tomu, že se jedná o sdílený soubor s aplikací PER je nutné pro zobrazení aktuálního vyhodnocení kritérií spustit funkci **Vyhodnocení systemizačních kritérií**, která vyhodnotí kritéria k aktuálnímu datu.

| US C:\VemaV4VLASTNI\DATA\TESTY_V4 STM/Vema ADMIN                                                                                        | - • <b>• × •</b> ) |
|----------------------------------------------------------------------------------------------------|--------------------|
| Spojení Zúžení <u>P</u> oložky Věty Iřídění Jiné funkce <u>S</u> kupinové <u>V</u> ýstup St <u>a</u> v <u>O</u> statní <u>N</u> ápověda |                    |
| 📗 🤆 🖬 🗼 🗇 🛍 🛛 🕸 🖉 🐥 🗮 🖨 🔿 🔚 🧮 🚍 🗮 📅 🧮 🖓 🖏 🏹 🎯 📓 🤆 🛛 Interval 🛛 Globální podmínky 🛛 Verm                                                 | a. 🐻               |
| Centrum VSMKRITW - Vyhodnocení systemizačních kritérií ×                                                                                | ×                  |
| Osobní číslo                                                                                                    | 0                  |
| Kritérium systemizace 1                                                                                                    |                    |
| Příjmení Mach Maxmili                                                                                                    | ián                |
| Číslo pracoviště                                                                                                    |                    |
| Vyhodnocení systemizačních kritérií                                                                                                    |                    |
| Požadované kritérium systemizace                                                                                                    |                    |
|                                                                                                    | ída                |
| Skutečné plnění kritéria systemizace                                                                                                    | ída<br>ída         |
| Skutečné plnění kritéria systemizace                                                                                                    | ída<br>ída<br>1    |
| Skutečné plnění kritéria systemizace                                                                                                    | ída<br>1           |
| Skutečné plnění kritéria systemizace                                                                                                    | ída<br>1<br>01     |

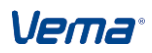

| ostupy při zpracování                                                                                                    |                                        |
|----------------------------------------------------------------------------------------------------|----------------------------------------|
| C:\VemaV4VLASTNI\DATA\TESTY_V4 STM/Vema ADMIN                                                                                                    |                                        |
| Spojení <u>Z</u> úžení <u>P</u> oložky Věty <u>I</u> řídění Jiné <u>f</u> unkce <u>S</u> kupinové <u>V</u> ýstup St <u>a</u> v <u>O</u> statní <u>N</u> ápověda | 3                                      |
| ] C 🖬   X D 🖺   N 4 ▶ N 🕸 X   ⇔ ⇒   日 🖬 ⊟   🗃 ⊟ 7 76 🗒 Q ⊄   ⊕                                                                                                  | 🛛 🚱 🛛 Interval 🛛 Globální podmínky 🛛 🖉 |
| Centrum VSMKRITW - Vyhodnocení systemizačních kritérií x                                                                                                    | ×                                      |
| Osobní číslo 7 Číslo činnosti                                                                                                    | 0                                      |
| Kritérium systemizace 1                                                                                                    |                                        |
| Příjmení                                                                                                    | Nová Stanislava, Ing.                  |
| Číslo pracoviště 12                                                                                                    |                                        |
| Vyhodnocení systemizačních kr                                                                                                    | itérií                                 |
| Požadované kritérium systemizace                                                                                                    | 5. platová třída                       |
| Skutečné plnění kritéria systemizace                                                                                                    | 8. platová třída                       |
| Vyhodnocení kritéria systemizace                                                                                                    | 2                                      |
| Název absolvované zkoušky                                                                                                    |                                        |
| Aktualni druh PPV                                                                                                    | Sheederd During Dill 75/7              |
| ssinkii, rewritiouj iokai (m.dodailiost) - pantuckova, Aumini 10, 2013                                                                                          | standard hezini: Fonied/Veta           |

Veškeré informace relevantní pro porovnání systemizačních kritérií lze také tisknout prostřednictvím sestavy S47-Vyhodnocení systemizačních kritérií

| C:\VemaV4VLASTNI\DATA\TESTY_V4 PER/Vema ADMIN                                                                                                    |   |
|----------------------------------------------------------------------------------------------------|---|
| Sestava Výstup Stránka Zobrazení Ostatní Nápověda                                                                                                    |   |
| ] C 🗉   🛱 🖬 📾 🖄 🖺 🔊 🔍   M 🕢  > M   🕫 🔎 🧔 🖸 C   Vemar   🔛                                                                                                    |   |
| Centrum Vyhodnocení systemizačních kritérií - (1/1) ×                                                                                                    | k |
| per/VEMA 18.03 S047 org.: 1234566/0 09. 2013 07/05/14 16.00 str.:<br>VYHODNOCENÍ SYSTEMIZAČNÍCH KRITÉRIÍ<br>platná ke dni 07.05.2014                                                  | 1 |
| Osobní<br>Číslo                                                                                                    | E |
| Systemizační kritérium                                                                                                    |   |
| <ul> <li>7 0 Nová Stanislava, Ing.</li> <li>1 Platová třída</li> <li>- nesouhlas požadavku a skutečnosti<br/>požadováno: 5. platová třída<br/>skutečnost: 8. platová třída</li> </ul> |   |
| <ul> <li>20 0 Pokorný Václav</li> <li>1 Platová třída</li> <li>- nesouhlas požadavku a skutečnosti<br/>požadováno: 5. platová třída<br/>skutečnost: 9. platová třída</li> </ul>       |   |
| 25 0 Mach Maxmilián<br>1 Platová třída<br>- splněno<br>požadováno: 5. platová třída<br>skutečnost: 5. platová třída                                                                   |   |
| 26 0 Halmánek Dudolf                                                                                                    | • |
| lokal (IP:localhost) - pantuckova: Admin 10. 2013 🖂                                                                                                    |   |

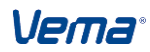

### 5.2.10 Funkce pro vyhledání přímého vedoucího

Pro aplikaci STM, ale i pro aplikace PAM a PER lze použít funkce MVEDOUCI. Funkce, kterou lze zadat jako **podmínku** pro výběr vět souboru, vyhodnotí a podá informaci o nadřízeném pracovníkovi. Funkce pro příslušné OSCIS dohledá přímého vedoucího takto:

1. vyhledaný vedoucí musí mít platný PPV dle souboru SMLOUVA, nebo platný smluvní vztah definovaný souborem SMVZTAH a nesmí být na vynětí dle souboru VYNETIX.

2. vedoucí může vést druhé oscis jak v hlavním obsazení (PZARAZ.vedouci=1), tak zadané v dalších obsazeních (VMOBSAZ.vedouci=1 v PER)

3. vedoucí může být definován v souboru POVEREN - Pověření příslušným typem pověření vedením

4. pokud pracovník ve svém útvaru nemá vedoucího (přímého, víceobsazení, pověřeného), pak se hledá vedoucí podle stejných pravidel v nadřízených útvarech (dle souboru TUTVN)

5. pokud je pracovník vedoucím, pak jeho nadřízený se hledá v nadřízeném útvaru (nadřízených útvarech)

6. může nastat situace, že se pro pracovníka dohledá více přímých vedoucích současně, funkce podá prvního nalezeného vedoucího

7. pokud se zadá parametr cicin, funkce vyhodnocuje po činnostech, potom v situaci kdy je v útvaru oscis v cicin=0 vedoucím a v cicin=1 nevedoucím, pak je vedoucím pro oscis s cicin=1 on sám v cicin=0

8. je-li vedoucí na vynětí (není vedoucím), vyhledá se dle předchozích pravidel jiný přímý nadřízený

Formát: MVEDOUCI(oscis[,cicin[,datum[,poveren]]])

Parametry:

oscis - osobní číslo (povinný parametr)

datum - den ke kterému se má funkce vyhodnotit, není-li zadán pak se vyhodnotí k dnes (nepovinný parametr)

poveren - je-li zadán, pak se přednostně hledá OSCIS s příslušným typem pověření (osoba zpracovávající cestáky, dovolenou),

pokud není pověřenec nalezen, hledá se vedoucí dle předchozích pravidel (nepovinný parametr)

cicin - číslo činnosti (nepovinný parametr)

Příklad podmínky: oscis=mvedouci(25,0,15.09.2013,1)

Pro pracovníka s osobním číslem 25 se vyhledá přímý liniový nadřízený v činnosti 0 k datu 15.09.2013. Současně se prověří, zda útvar pracovníka není veden pověřenou osobou s typem pověření 1. Je-li takový pracovník nalezen, nahradí pověřený vedoucí přímého liniového vedoucího útvaru.

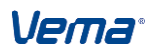

### Postupy při zpracování 5.3 Kompetenční model - katalog pracovních činností

Soubor Katalog pracovních činností (TKACIN) je určen pro definici jednotlivých druhů pracovních činností s časovou platností. Pro každou pracovní činnost lze nastavit celou řadu rozlišujících atributů (kompetencí pracovní činnosti). Údaje, které mohou nabývat pouze jednoho významu (platová třída, požadovaná délka odborné praxe,..) se definují v položkách souboru. Údaje nabývající více hodnot současně se zadávají v podsouborech v tzv. Charakteristikách katalogu pracovních činností (práce podle Katalogu prací, požadované jazykové znalosti,...).

| TKACIN - Katalog pracovních činností                                                       | × |
|--------------------------------------------------------------------------------------------|---|
| Kód pracovní činnosti                                                                      | • |
|                                                                                            |   |
| Katalog pracovních činností                                                                |   |
| Začátek platnosti 01.12.10                                                                 |   |
| Konec platnosti                                                                            |   |
| Název pracovní činnosti Koncepční a metodická činnost v oblasti zadávání veřejných zakázek |   |
| Název pracovní činnosti v jazyce 1                                                         |   |
| Název pracovní činnosti v jazyce 2                                                         |   |
| Zkratka KMC                                                                                |   |
| Číselník nad položkou KACIN                                                                |   |
| Komentář pracovní činnosti                                                                 |   |
| Oblasti činností správního úřadu                                                           |   |
| Práce podle Katalogu prací 🕤                                                               |   |
| Činnosti podle Katalogu správních činností                                                 |   |
| Činnosti podle organizačního řádu 🕤                                                        |   |
| Systemizovaná platová třída                                                                |   |
| Požadovaný stupeň utajení utajovaných informací 1                                          |   |
| Požadované dosažené vzdělání K                                                             |   |
| Požadovaný obor školního vzdělání                                                          |   |
| Požadovaná délka odborné praxe                                                             |   |

| TKACIN - Katalog pracovních činností       | x                           |
|--------------------------------------------|-----------------------------|
| Kód pracovní činnosti 040101               |                             |
|                                            |                             |
| Další kvalifikace a praxe                  | 🎽                           |
| Požadovaná odborná způsobilost             | 🎽                           |
| Požadavek na vzdělávání podle Pravidel     | 🎽                           |
| Požadované jazykové znalosti               | 🎽                           |
| Znalosti, zkoušky a osvědčení              | 🛪                           |
| Požadované odborné specializační kurzy a   | a školení                   |
| Specifické požadavky na zdravotní způsob   | ilost                       |
| Schopnosti,dovednosti                      | 🛪                           |
| Lékařské prohlídky                         | 🎽                           |
| Požadovaná očkování                        | ゴ                           |
| Nositelé výkonu a odbornosti zdravotních z | zaměstnanců                 |
| Ostatn                                     | í charakteristiky           |
| Pracovní funkce 12323                      | Vykonávané zaměstnání 12316 |
| Povolání - funkce 12316                    | Profesní skupina A3         |
| Úroveň profesní skupiny 7                  | Kategorie pracovníka 2      |
| Zaměstnanec ve státní správě 2             | Vedoucí                     |
| Stupeň řízení vedoucího 1                  | Číslo pracoviště            |
| Region                                     | 1 -                         |

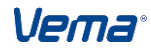

| TKACIN - Katalog pracovních činností                                 | × |
|----------------------------------------------------------------------|---|
| Kód pracovní činnosti 040101                                         |   |
| ·····                                                                |   |
|                                                                      |   |
|                                                                      |   |
|                                                                      |   |
| Pracovní činnost tvoizovaná pro zaměstnance se ZPS                   |   |
|                                                                      |   |
|                                                                      |   |
| Požadovaná bezúhonnost 🗹 🛛 Vyžaduje se řidičský průkaz 🗹             |   |
|                                                                      |   |
| Ονὄτονότί údajů 🔽 Skupiny útvarů                                     |   |
|                                                                      |   |
|                                                                      |   |
| Specializace závěrečné zkoušky . 🎽 🛛 Požadovaná hmotná odpovědnost 😭 |   |
|                                                                      |   |
| Pracovní nomůcky                                                     |   |
|                                                                      |   |
|                                                                      |   |
| Požadované osobnostní charakteristiky 🎽                              |   |
|                                                                      |   |
|                                                                      |   |
| Rozoeleni nakiaou 🧊 🖓 oznamka                                        |   |
|                                                                      |   |
| Popis pracovní náplně 🖹                                              |   |
|                                                                      |   |
|                                                                      |   |

# 5.3.1 Aktualizace záznamů

Aktualizaci (změnu charakteristik) existující Pracovní činnosti provádíme klávesou F7 nad větou souboru, čímž vytvoříme její kopii. *Datum vzniku pracovní činnosti (KZAPL)* nové věty je roven aktuálnímu datu (možno upravit). Pokud je definované referenční datum, věta se vytvoří k referenčnímu datu. Ostatní položky jsou převzaty z aktuální věty, které lze upravovat. Současně se také automaticky doplní *Datum zániku pracovní činnosti (KKOPL)* původní věty souboru. Při aktualizaci záznamu souboru TKACIN se současně zaktualizují i všechny jeho podsoubory. Pokud ukončíme platnost záznamu v TKACIN, ukončí se platnost záznamu i v jeho podsouborech. Aktualizace záznamů podsouborů charakteristik katalogu pracovních činností (vstupem přímo do podsouborech) není povolena. Kopie věty klávesa F4 založí v TKACIN nový záznam původní kopírované věty (kopírují se pouze položky, netýká se podsouborů) a do položky *TAKCIN.KACIN* nastaví nedef, kde se ručně založí nový kód pracovní činnosti.

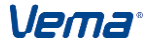

#### Postupy při zpracování

|                                              |                     |                     |               | 040101     |  |
|----------------------------------------------|---------------------|---------------------|---------------|------------|--|
| Kod pracovni cinnosti                        |                     |                     | •••••         | 040101     |  |
| Katalog                                      | pracovních činr     | ností               |               |            |  |
| Začátek platnosti                            |                     |                     |               | 10.05.11   |  |
| Konec platnosti                              |                     |                     |               |            |  |
| Název pracovní činnosti Koncepčr             | ıí a metodická činn | iost v oblasti zadá | vání veřejnýc | :h zakázek |  |
| Název pracovní činnosti v jazyce 1           | •                   |                     |               |            |  |
| Název pracovní činnosti v jazyce 2           |                     |                     |               |            |  |
| Zkratka                                      | Aktualizace         | e pracovní činnosti |               | KMC        |  |
| Číselník nad položkou KACIN                  |                     |                     |               | 04.01.01   |  |
| Komentář pracovní činnosti                   |                     |                     |               |            |  |
| Oblasti činností správního úřadu             |                     |                     |               | 1          |  |
| Práce podle Katalogu prací                   |                     |                     |               |            |  |
| Činnosti podle Katalogu správních činností . |                     |                     |               | 🐋          |  |
| Činnosti podle organizačního řádu            |                     |                     |               | 🐋          |  |
| Systemizovaná platová třída                  |                     |                     |               | 10         |  |
| Požadovaný stupeň utajení utajovaných info   | rmací               |                     |               | 1          |  |
| Požadované dosažené vzdělání                 |                     |                     |               | К          |  |
| Požadovaný obor školního vzdělání            |                     |                     |               | . 1301     |  |
| Požadovaná délka odborné prave               |                     |                     |               | 6          |  |

# 5.3.2 Stromová hiearchie číselníku

Položka Číselník nad položkou KACIN (KSTROM) slouží pro nastavení stromové hierarchie zobrazované klávesou F2 nad položkou Kod pracovní činnosti (KACIN). Tečka mezi znaky tvoří oddělovač úrovní, přičemž na nejvyšší úrovni se tečka nenastavuje.

Příklad definice stromu:

| kstrom |
|--------|
| А      |
| A.1    |
| K      |
| A.2    |
| K.1    |
|        |

Z příkladu vyplývá, že činnost KC se v číselníku nebude zobrazovat pod činností "K", ale pod činností "A" jako A2.

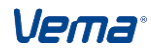

| ₩ C:WERZE_STMNHRPODNIK STM/VEMA S1                            |        |
|---------------------------------------------------------------|--------|
| 🖃 🛁 🕹 04 🐘 - Zajištění chodu organizace                       | ~      |
| 🗄 🖶 🛁 0401 🔹 Investice a správa movitého a nemovitého majetku |        |
| e — 👍 0402 - Účetnictví a finance                             |        |
|                                                               |        |
| 🔰 🛁 📣 040202 - Vedení účetnictví - krajské                    | =      |
| 🔰 🛁 040203 - Vedení účetnictví - územní                       |        |
| 📲 🚽 🕹 🕹 🕹 🕹 🕹 🕹 🕹 🕹 🕹 🕹 🕹                                     |        |
| 🔰 🛁 040205 — Evidence a inventarizace majetku                 |        |
| 🔰 🛁 📣 040206 - Vedení daňové evidence                         |        |
| 📲 🚽 🕹 🖉 040207 - Platební styk                                |        |
| 🚽 🚽 040208 - Výkon pokladní agendy                            |        |
| 📲 🦀 🕹 🕹 🖉 🕹 🕹 🕹 🕹 🕹 🕹 🕹 🕹 🕹 🕹 🕹 🕹 🕹                           |        |
| 📕 🦀 🕹 🖉 🖉 🖉 🖉 🖉 🖉 🖉                                           |        |
| → → 040211 · Zpracování účetních dokladů a jejich evidence    |        |
| 📕 🦀 🕹 🕹 🕹 🕹 🕹 🕹 🕹 🕹 🕹 🕹 🕹 🕹 🕹                                 | ~      |
|                                                               |        |
| OK Stomo Bo                                                   | zbalit |
|                                                               |        |

# 5.3.3 Funkce editoru

### Funkce editoru

- v charakteristice katalogu pracovních činností Schopnosti dovednosti (KKRITSD)se automaticky nad položkou *Kritérium (KRITK)* filtruje číselník Kritéria hodnocení (THODKRC) podle zadané položky *SMKLIC* na odpovídající klíčová/neklíčová kritéria hodnocení. Vlastní nastavení klíčových a neklíčových kritérií se provádí v PER přes soubor Kritéria hodnocení (THODKR) v položce Klíčové kritérium (SMKLIC) pro STM.
- v charakteristice katalogu pracovních činností Schopnosti dovednosti se automaticky po zadání položky Kritérium (KRITK) doplní odpovídající Škála hodnocení (SMSKALAK) (podle číselníku THODKRVI.SMSKALAK v PER)
- v charakteristice katalogu pracovních činností KKRITSD Schopnosti dovednosti se nad položkou *PLNENI* nabízí na F2 číselník Stupně hodnocení (THODSTVI) filtrovaně podle nastavené položky *SMSKALAK*.
- Soubor Katalog pracovních činností (TKACIN) obsahuje položku Pracovní funkce další (FUNKCD). Slouží pro vstup do nového podsouboru Pracovní funkce - další (KFUNKCD), ve kterém má uživatel možnost nastavit pro příslušnou pracovní činnost další potřebné funkce z číselníku Odvozené hodnoty funkcí (TODF). Pro zviditelnění položky TKACIN.FUNKCD je nutné upravit nastavení položky DEFPOL.ZOBRAZ Zobrazit položku (1-ano). Pro zviditelnění souboru KFUNKCD je nutné upravit nastavení položky DEFSOUB.PRISTUP Soubor je přístupný (1-ano).
- Pro zviditelnění položky TKACIN.FUNKCD je nutné upravit nastavení položky DEFPOL.ZOBRAZ Zobrazit položku (1-ano). Pro zviditelnění souboru KFUNKCD je nutné upravit nastavení položky DEFSOUB.PRISTUP Soubor je přístupný (1-ano).

# 5.4 Modelování organizačních změn

V nabídce **M**odelování jsou umístěny soubory Modelování organizačních změn (MODEL), Organizační útvary modelu(MTUTV), Nadřízené organizační útvary modelu (MTUTVNAD), Podřízené organizační útvary modelu (MTUTVPOD), Systemizovaná místa modelu (MTSM)a Vzory systemizovaných míst modelu (MVTSM) včetně charakteristik systemizovaných míst modelu a charakteristik vzorů systemizovaných míst modelu a soubor Názvy úrovní modelu (MTPOUR).

Uvedené soubory jsou určené k modelování budoucích organizačních změn v libovolném počtu variant. Do modelu je možné importovat aktuální stav "ostré systemizace", nebo načíst jiný již existující model. V modelování lze pracovat se vzory systemizovaných míst modelu (přegenerovat systemizovaná místa modelu podle vzorů), zobrazovat organizační schéma modelu v grafickém provedení, provést přečíslování organizačních útvarů. V

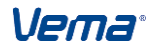

organizačním schéma spouštěném nad zvolenou variantou modelu souboru Modelování organizačních změn (MODEL) lze měnit vztahy nadřízenosti a podřízenosti mezi jednotlivými prvky struktury. Uložením struktury schéma se organizační změna promítne i do příslušných souborů aplikace. Zvolenou variantu modelu můžeme exportovat do "ostré systemizace".

# 5.4.1 Založení modelu

Soubor Modelování organizačních změn (MODEL) slouží k zakládání jednotlivých variant modelů. V příslušné variantě modelu souboru MODEL je umožněn vstup do podsouborů Organizační útvary modelu(MTUTV), Nadřízené organizační útvary modelu (MTUTVNAD), Tabulka úrovní modelu (MTPOUR), Systemizovaná místa modelu (MTSM) a Vzory systemizovaných míst modelu (MVTSM). Nad variantou modelu lze aplikační funkcí kl.F7 spustit Zobrazení schéma modelu, jedná se o zobrazení stromu i schéma organizační struktury obdobně jako v ostré systemizaci. Dále nad variantou modelu lze spustit funkci Import modelu ze systemizace, Import modelu z jiného modelu a Export modelu do systemizace a Aktualizovat zobrazení systemizovaných míst modelu.

| 1 | V4 C:\Vema\  | /4VLASTNI\DATA\TE              | STY_V4 STM/                 | Vema ADMIN                     |                   |                     |                                  |                 |               | x    |
|---|--------------|--------------------------------|-----------------------------|--------------------------------|-------------------|---------------------|----------------------------------|-----------------|---------------|------|
|   | Spojení      | <u>Z</u> úžení <u>P</u> oložky | Vět <u>y</u> <u>T</u> říděn | í Jiné <u>f</u> unkce <u>S</u> | kupinové <u>V</u> | ýstup St <u>a</u> v | <u>O</u> statní <u>N</u> ápověda | 3               |               |      |
| U | C 🔳          | % 🗅 🖺 🛛 🕯                      | 🕨 🛛 🏶                       | 🗱 🦛 🔿 🖡                        |                   | 1 🗄 🕈 😼             | R Q Q @                          | 🛛 🗲 🛛 Interval  |               | »    |
| Ľ | Centrum      | MODEL - Modelov                | ání organiza                | ičních změn ×                  | 1                 | Zobrazení sché      | ma modelu                        |                 |               | K    |
| l | † mvar       | mvart                          | mutv                        | mutvnad                        | n                 | mport modelu        | ze systemizace                   | z               | schfo         | rm 📤 |
| H | 1            | model č.1                      | ¥                           | A                              |                   | mport modelu        | do systemizace                   |                 | ¥             |      |
| h | 2            | model č.2                      | ¥                           | N .                            | 1                 | Aktualizace ob:     | sazení systemizovany             | ích míst modelu | A Contraction |      |
|   | 3            | model 3                        | ¥                           | A Contraction                  | ¥                 | ¥                   |                                  | *               | ¥             |      |
|   | 4            | model 4                        | - ¥                         | A .                            | ×.                | A Contraction       |                                  | A.              | A Contraction |      |
| ľ |              |                                |                             |                                |                   |                     |                                  |                 |               |      |
| l |              |                                |                             |                                |                   |                     |                                  |                 |               |      |
| l |              |                                |                             |                                |                   |                     |                                  |                 |               |      |
|   |              |                                |                             |                                |                   |                     |                                  |                 |               |      |
|   |              |                                |                             |                                |                   |                     |                                  |                 |               |      |
| l |              |                                |                             |                                |                   |                     |                                  |                 |               |      |
| l |              |                                |                             |                                |                   |                     |                                  |                 |               |      |
|   |              |                                |                             |                                |                   |                     |                                  |                 |               |      |
| ľ |              |                                |                             |                                |                   |                     |                                  |                 |               |      |
|   |              |                                |                             |                                |                   |                     |                                  |                 |               |      |
|   |              |                                |                             |                                |                   |                     |                                  |                 |               |      |
|   |              |                                |                             |                                |                   |                     |                                  |                 |               | ~    |
|   |              | •                              |                             |                                |                   |                     |                                  |                 |               | F    |
| U | Zobrazeni sc | héma                           | Iokal (IP:local             | inost) - pantuckova:           | Admin             | 1                   | 0. 2013   🖂                      |                 |               |      |

# 5.4.2 Import modelu ze systemizace

Klávesou F7 nad příslušnou variantou modelu v souboru Modelování organizačních změn (MODEL) provedeme načtení záznamů platných ke zvolenému datu ze souborů Organizační útvary (TUTV), Organizační útvary nadřízené (TUTVNAD), Organizační útvary podřízené (TUTVPOD), Systemizovaná místa (TSMV) (včetně podsouborů), Vzory systemizovaných míst (VTSM)(včetně podsouborů) a Tabulka popisů úrovní (TPOUR) do odpovídajících souborů modelování. V případě nastaveného referenčního data (UNSTM.REFDEN a UNSTM.PLZA=1) se import ze systemizace provede k tomuto datu.

Ve funkci Import modelu ze systemizace je také umožněno nastavení zvoleného výběru importovaných vět do modelu, a to pro:

- organizační útvary

- nadřízenostní vztahy útvarů

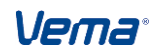

- systemizovaná místa (vč.podsouborů)

- vzory systemizovaných míst (vč.podsouborů)

- obsazenost systemizovaných míst

### Nastavení:

Před vlastním importem modelu ze systemizace se v souboru Úprava souborů a položek (DEFSOUB) nadefinuje do položky Rozšiřující atributy (ATRIBUTY) odpovídající podmínka:

FilterModel= xxxx (uvést označení importovaného modelu) VyrazUtvar=utvar= xxx (uvést výraz pro importované útvary ze souboru TUTV) VyrazMisto=misto= xxx (uvést výraz pro importovaná místa ze souboru TSMV a podsoubory)

VyrazOscis=oscis= xxx (uvést výraz pro importovaná oscis ze souboru SMOBSAZ) VyrazNutvar=utvar=xxx (uvést výraz pro importované vztahy útvaru ze souboru TUTVN) VyrazVzor=xxx (uvést výraz pro importované vzory míst ze souboru VTSM) VyrazFormat=format=xxx (uvést výraz pro importované formáty schémat ze souboru SCHFORM, SCHSABB, TFORMAT)

Příklad:

FilterModel=201401 VyrazUtvar=utvar=Idsinrel("Fu","70","utvar","p\_utvary\_fs","",0) VyrazMisto=misto=Idsinrel("Fu","70","misto","p\_mista\_fs","",1) VyrazOscis=oscis=Idsinrel("Fu","70","Osoba","p\_osoby\_fs","",1) VyrazNutvar=utvar=Idsinrel("Fu","70","utvar","p\_utvary\_fs","",0) nutvar=Idsinrel("Fu","70","utvar","p\_utvary\_fs","",0) VyrazVzor=vzor/1000000=70 VyrazFormat=format=1

nebo

Po nastavení rozšiřujících atributů se funkce Import modelu ze systemizace spouští obvyklým způsobem. Modelové soubory se pak naplní pouze za zvolený výběr vět.

# 5.4.3 Import modelu z jiného modelu

Spuštění funkce Import modelu z jiného modelu klávesou F7 nad variantou modelu v souboru Modelování organizačních změn (MODEL) nám umožní načtení obsahu souborů existující varianty modelu do nově vytvořené varianty modelu. Funkce nás nejprve vyzve k výběru varianty importovaného modelu. Po jejím zvolení se obsah souborů Organizační útvary modelu (MTUTV), Nadřízené organizační útvary modelu (MTUTV), Nadřízené organizační útvary modelu (MTUTVNAD), Podřízené organizační útvary modelu (MTUTVPOD), Systemizovaná místa modelu (MTSM) (včetně podsouborů), Vzory systemizovaných míst modelu (MVTSM) (včetně podsouborů) a Tabulka úrovní modelu (MTPOUR) zkopíruje do varianty modelu, nad kterou jsme funkci vyvolali.

# 5.4.4 Přečíslování organizačního útvaru

Jestliže při provádění organizačních změn v modelu požadujeme současně i provedení přečíslování stávajících kódů organizačních útvarů, je nutné zadat pro tyto útvary nová čísla organizačních útvarů do položky *Nové číslo organizačního útvaru (NOUTVAR)* v souboru Organizační útvary modelu (MTUTV). Spuštěním funkce Přečíslování organizačního útvaru (klávesa F7) nad souborem Organizačních útvary modelu (MTUTV) se provede požadované přečíslování stávajících kódů organizačních útvarů v modelu. Funkce prochází příslušnou variantu souboru MTUTV a najde-li rozdíl v položkách *Číslo organizačního útvaru (UTVAR)* a *Nové číslo organizačního útvaru (NOUTVAR)* (*UTVAR*), tak vyvolá dotaz zda se má útvar přečíslovat. Pokud zvolíme Ano (Ano všem), tak funkce dosadí hodnotu Nového čísla organizačního útvaru (*NOUTVAR*) do položky *Číslo organizačního útvaru (UTVAR*). Funkce současně dosadí nové číslo útvaru i v souborech Nadřízené organizační útvary modelu (MTUTVNAD), Podřízené organizační útvar (MTUTVPOD) a Systemizovaná místa modelu (MTSM) (včetně podsouborů).

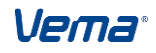

V modelování lze využít i funkci "Přečíslování organizačního útvaru" i pro modelování obsazení. Pokud má model systemizace nastavenou položku *Modelování obsazení (MODELOBS)* na hodnotu 1 (1-ano), pak funkce "Přečíslování organizačního útvaru" v souboru Obsazená systemizovaná místa modelu (MSMOBSAZ) automaticky nastaví původní číslo útvaru na nové číslo útvaru (podle *MTUTV.NOUTVAR*).

Využítí položky *SPOUTVAR* ve spojení s funkcí Přečíslování organizačního útvaru (v modelování). Jestliže uživatel potřebuje přečíslovat více útvarů (*MTUTV.UTVAR*) na jeden společný nový útvar (*MTUTV.NOUTVAR*). Jedná se o tzv. sloučení více útvarů pod jeden nový

V tomto případě je nutné před spuštěním funkce Přečíslování organizačního útvaru, nastavit položku (SPOUTVAR) na hodnotu 1 pro všechny další spojované útvary. Pozor, vždy musí jeden ze spojovaných útvaru mít nastavenou položku *SPOUTVAR=0*. Jedná se zpravidla o útvar, který má správně nastavenou nadřízenost/podřízenost k jinému útvaru. Pokud je položka *Spojení organizačního útvaru nastavena* na:

SPOUTVAR=0 (0-ne) - pak funkce Přečíslování organizačního útvaru pracuje jako dosud, tj. prochází příslušnou variantu souboru MTUTV a najde-li rozdíl v položkách Číslo (Utvar) organizačního útvaru a Nové číslo organizačního útvaru (Noutvar) (UTVAR<>NOUTVAR), tak zobrazí dotaz zda se má přečíslovat útvar. Pokud zvolíme Ano (Ano všem), tak funkce dosadí hodnotu Nového čísla organizačního útvaru (NOUTVAR) do položky Číslo organizačního útvaru (UTVAR). Funkce současně dosadí nové číslo útvaru i v souboru Nadřízené organizační útvary modelu (MTUTVN), Podřízené organizační útvar (MTUTVP), Systemizovaná místa modelu (MTSM) (včetně podsouborů) a Obsazená systemizovaná místa modelu (MSMOBSAZ). V případě, že soubor MTUTV obsahuje více útvarů se shodnou položkou NOUTVAR, pak přečíslování neprovede a ohlásí: "V souboru TUTVNAD se již útvar xx vyskytuje". V takovém případě je nutné prověřit, zda má opravdu dojít ke spojení útvarů a nastavit SPOUTVAR=1.

#### SPOUTVAR=1

(1-ano)

- pak funkce Přečíslování organizačního útvaru promaže tento záznam v souboru Organizační útvary modelu (MTUTV), MTUTVN (MTUTVP)Nadřízené(podřízené) organizační útvary modelu a současně provede přečíslování útvaru v souborech Systemizovaná místa modelu (MTSM) a Obsazení systemizovaných modelu (MSMOBSAZ).

| C:\DATA_STM\I                                                                                                    | 155T~1.5PR\0402 5TM/\                                                                                                    | /ema 51                                                                                          |                                   |                                   |                                                           |                                                                                                    | _                          |   |
|----------------------------------------------------------------------------------------------------|----------------------------------------------------------------------------------------------------|--------------------------------------------------------------------------------------------------|-----------------------------------|-----------------------------------|-----------------------------------------------------------|----------------------------------------------------------------------------------------------------|----------------------------|---|
| ∬ Spojení Zúžení                                                                                                    | <u>P</u> oložky <u>T</u> řídění Jiné <u>f</u> un                                                                                                    | kce <u>S</u> kupinové <u>V</u> ý:                                                                | stup St <u>a</u> v <u>O</u> statr | ń                                 |                                                           |                                                                                                    |                            |   |
| 🖽   📈 🗈 💼                                                                                                    | IA A 🕨 🖬 🗰 🛣                                                                                                    |                                                                                                  | 🏭 🎇 🔽 🕅                           | ₽ 🖧 fz                            | * ?                                                       | všechno                                                                                                    |                            |   |
| MODEL - Modelo                                                                                                    | vání organizačních změn                                                                                                    |                                                                                                  |                                   |                                   |                                                           |                                                                                                    |                            | × |
| Varianta                                                                                                    | nodelu                                                                                                    |                                                                                                  | 1                                 |                                   |                                                           |                                                                                                    |                            |   |
|                                                                                                    |                                                                                                    | Modelování                                                                                       | organizačn                        | ích změr                          | 1                                                         |                                                                                                    |                            |   |
| Název va                                                                                                    | rianty modelu                                                                                                    |                                                                                                  |                                   |                                   |                                                           | N                                                                                                    | Model č.1                  |   |
| Nadřízen                                                                                                    | é organizační útvar                                                                                                    | y modelu                                                                                         |                                   |                                   |                                                           |                                                                                                    | =>                         |   |
| Systemiz                                                                                                    | ovaná místa model                                                                                                    | u =:                                                                                             | > Formát                          | schémat .                         |                                                           |                                                                                                    | =>                         |   |
|                                                                                                    |                                                                                                    |                                                                                                  |                                   |                                   |                                                           |                                                                                                    |                            |   |
|                                                                                                    |                                                                                                    |                                                                                                  |                                   |                                   |                                                           |                                                                                                    |                            |   |
| MTHTV - Organizače                                                                                                    | í útupru modelu                                                                                                    |                                                                                                  |                                   |                                   |                                                           |                                                                                                    |                            | × |
| MTUTV - Organizači                                                                                                    | í útvary modelu<br>var utvart                                                                                                    |                                                                                                  |                                   | utvar                             | +1                                                        | utvart2                                                                                                    | koment                     | × |
| MTUTV - Organizačr<br>utvar Anout<br>01 1000                                                                                                    | í útvary modelu<br><b>/ar utvart</b><br>Úřad                                                                                                    |                                                                                                  |                                   | <b>utva</b> r<br>Office           | t1                                                        | utvart2<br>Office                                                                                                    | koment                     | × |
| MTUTV - Organizačr<br>utvar / noutv<br>01 1000<br>02 2000                                                                                                    | í útvary modelu<br><b>/ar utvart</b><br>Úřad<br>Sekce vnitřní s                                                                                                    | snrávy                                                                                           |                                   | Utvar<br>Office                   | t1<br>e<br>ata_stm\f                                      | utvart2<br>Office<br>PISST~1.SPR\0402                                                                                             | koment<br>aaa<br>2 STM/V X | × |
| MTUTV - Organizači<br>utvar / noutv<br>01 1000<br>02 2000<br>03 3000                                                                                                    | í útvary modelu<br>var utvart<br>Úřad<br>Sekce vnitřní s<br>Sekce správy                                                                                                    | správy<br>daní                                                                                   |                                   | Utvar<br>Office                   | t <b>1</b><br>e<br>ata_stm\F<br>slovat útvar O'           | <b>utvart2</b><br>Office<br>2155T~1.SPR\0402<br>1 na 1000 ?                                                                       | koment<br>aaa<br>2 STM/V X | × |
| MTUTV - Organizačí           utvar         nout           01         1000           02         2000           03         3000           10         1010                                                                                                    | í útvary modelu<br>var utvart<br>Úřad<br>Sekce vnitřní s<br>Sekce správy<br>Sekreteriát ře:                                                                                                    | správy<br>daní<br>ditele                                                                         |                                   | Utvar<br>Office<br>MCC            | <b>t1</b><br>3<br>ATA_STM\F<br>slovat útvar 0'            | Utvart2<br>Office<br>PISST~1.SPR\0402<br>1 na 1000 ?                                                                              | koment<br>aaa<br>2 STM/V 🗶 | × |
| MTUTV - Organizači           utvar /         nout           01         1000           02         2000           03         3000           10         1010           100         1010                                                                         | í útvary modelu<br>var utvart<br>Úřad<br>Sekce vnitřní s<br>Sekce správy<br>Sekreteriát ře<br>Odbor person                                                                                                    | správy<br>daní<br>ditele<br>ální                                                                 |                                   | Utvar<br>Office<br>MC:DD<br>Přečí | t1<br>e<br>ata_stm\p<br>slovat útvar 0<br>i0              | Utvart2<br>Office<br>2155T~1.SPR\0402<br>1 na 1000 ?                                                                              | koment<br>aaa<br>2 STM/V 🗙 | × |
| MTUTV-Organizači           utvar/         nout           01         1000           02         2000           03         3000           10         1010           100         111                                                                             | i útvary modelu<br>var utvart<br>Úřad<br>Sekce vnitřní s<br>Sekce správy<br>Sekreteriát řen<br>Odbor person<br>Oddělení nrac                                                                                                    | správy<br>daní<br>ditele<br>ální<br>ovněprávní a p                                               | nzdové agend                      | Utvar<br>Office<br>Přečís         | t1<br>ATA_STM\F<br>slovat útvar 0<br>og všem              | Utvart2<br>Office<br>PISST~1.SPR\0402<br>1 na 1000 ?<br>C <u>N</u> e<br>C <u>Ne</u> všem                                          | koment<br>aaa<br>2 STM/V X |   |
| MTUTV-Organizači           utvar/         nout           01         1000           02         2000           03         3000           10         1010           100         1010           111         112                                                  | <ul> <li>í útvary modelu</li> <li>var utvart</li> <li>Úřad</li> <li>Sekce vnitřní s</li> <li>Sekce správy</li> <li>Sekreteriát řes</li> <li>Odbor persons</li> <li>Oddělení prac</li> </ul>                                                        | správy<br>daní<br>ditele<br>ální<br>ovněprávní a n                                               | nzdové agend                      | Utvar<br>Office<br>MCAD<br>Přečís | t1<br>ata_stm\F<br>slovat útvar 0<br>og všem              | Utvart2<br>Office<br>PISST~1.SPR\0402<br>1 na 1000 ?<br>○ <u>N</u> e<br>○ <u>N</u> e všem                                         | koment<br>aaa<br>2 STM/V X |   |
| MTUTV-Organizači           utvar/         nout           01         1000           02         2000           03         3000           10         1010           100         1011           111         112           2000         00                        | <ul> <li>í útvary modelu</li> <li>var</li> <li>útvart</li> <li>Úřad</li> <li>Sekce vnitřní s</li> <li>Sekce správy</li> <li>Sekreteriát řes</li> <li>Odbor persons</li> <li>Oddělení prac</li> <li>Oddělení péče</li> <li>Odbor hospod</li> </ul>  | správy<br>daní<br>ditele<br>ální<br>ovněprávní a n<br>e o zaměstnaní<br>lářské správy            | nzdové agend<br>Se                | y                                 | t1<br>e<br>ata_stm\F<br>slovat útvar 0<br>io<br>všem      | Utvart2<br>Office<br>PI55T~1.SPR\0402<br>1 na 1000 ?<br>C <u>Ne</u><br>C <u>Ne</u><br>C <u>Ne</u> všem                            | koment<br>aaa<br>STM/V X   |   |
| MTUTV-Organizači           utvar/         nout           01         1000           02         2000           03         3000           10         1010           100         1010           111         112           2000         221                       | <ul> <li>í útvary modelu</li> <li>var utvart</li> <li>Úřad</li> <li>Sekce vnitřní s</li> <li>Sekce správy</li> <li>Sekreteriát řes</li> <li>Odbor persons</li> <li>Oddělení prac</li> <li>Oddělení píčke</li> <li>Odbor hospod</li> </ul>          | správy<br>daní<br>ditele<br>ální<br>ovněprávní a n<br>e o zaměstnano<br>lářské správy<br>nomické | nzdové agend<br>Se                | y                                 | t1<br>3<br>ATA_STM\F<br>slovat útvar 0<br>nd<br>10 všem   | Utvart2<br>Office<br>PIS5T~1.SPR\0402<br>1 na 1000 ?<br>C Ne<br>C Ne všem<br>OK                                                   | koment<br>aaa<br>STM/V X   |   |
| MTUTV- Organizači           utvar/         nouti           01         1000           02         2000           03         3000           10         1010           100         1010           111         -           2000         -           201         - | <ul> <li>í útvary modelu</li> <li>var</li> <li>útvart</li> <li>Úřad</li> <li>Sekce vnitřní s</li> <li>Sekce správy</li> <li>Sekreteriát řez</li> <li>Odbor persona</li> <li>Oddělení prac</li> <li>Oddělení poše</li> <li>Oddělení ekon</li> </ul> | správy<br>daní<br>ditele<br>ální<br>ovněprávní a n<br>e o zaměstnaní<br>lářské správy<br>iomické | nzdové agend<br>ce                | y                                 | tl<br>ata_stm\F<br>slovat útvar 0<br>no<br>no<br>no<br>no | utvart2           Office           ?155T~1.SPR\0402           1 na 1000 ?           ○ №           ○ №           ○ №           ○ № | koment<br>aaa<br>STM/V X   |   |

# 5.4.5 Přegenerování modelu systemizovaných míst dle vzorů

Spuštěním funkce (v menu Funkce) Přegenerování modelu syst. míst podle vzorů jsme vyzváni k výběru varianty modelu, nad kterou chceme přegenerování provést. Pro modelová systemizovaná místa (v souboru Systemizovaná místa modelu) odvozená ze vzorů modelu, funkce zajistí doplnění hodnot položek (včetně podsouborů) podle odpovídajícího vzoru, stejným způsobem jako v "ostré systemizaci".

### 5.4.6 Modelování úrovní

Soubor Tabulka úrovní modelu (MTPOUR) umožňuje v modelovém prostředí aplikace definovat a modifikovat úrovně organizační struktury. Vstup do Tabulky úrovní modelu je umožněn i ze souboru Modelování organizačních změn (MODEL) přes podsoubor Tabulka popisů úrovní modelu (MPOUR). Tabulka úrovní modelu nabízí jako uživatelský číselník nad množinovou položkou *Úrovně (UROVNE)* v souboru Organizační útvaru modelu (MTUTV).

### Naplnění souboru Tabulka úrovní modelu (MTUTV)

Funkcí Import modelu ze systemizace (spuštěná nad variantou modelu souboru MODEL) načteme do tabulky Tabulka úrovní modelu (MTPOUR) záznamy platné k datu importu ze souboru Názvy úrovní (TPOUR) (z "ostré systemizace"). Funkcí Import modelu z jiného modelu (spouštěná nad variantou modelu souboru MODEL) navíc načte záznamy tabulky MTPOUR z existující varianty modelu do nově vytvořené varianty modelu.

# Modelování úrovní a nastavení položky Úrovně (UROVNE) v modelu

Vytvořením nového záznamu, případně zrušením stávajícího záznamu v souboru Tabulka

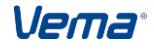

úrovní modelu (MTPOUR), provedeme modifikaci úrovní. Datový editor automaticky při opuštění souboru Tabulka úrovní modelu (MTPOUR) (např.klávesou ESC) vždy porovná tabulku úrovní TPOUR (v ostré systemizace) s tabulkou úrovní MTPOUR (v modelování). Jeli uživatelem Tabulka úrovní modelu (MTPOUR) upravena, editor zajistí přenastavení položky *Úrovně (UROVNE)* v souboru Organizační útvary modelu (MTUTV) takto:

- existuje-li pro Název úrovně (UNAZEV) souboru Tabulka úrovní (TPOUR) v některé z úrovní Tabulka úrovní modelu (MTPOUR) shodný Název úrovně (MUNAZEV) (TPOUR.UNAZEV=MTPOUR.UNAZEV), pak editor v souboru Organizační úrovně modelu (MTUTV) vyhledá útvary s touto úrovní dle Tabulka úrovní (TPOUR) a nastaví jim v položce MTUTV.UROVNE úroveň dle odpovídajícího modelového Tabulka úrovní modelu (MTPOUR)
- útvarům s nastavenou úrovní v položce MTUTV.UROVNE, kde TPOUR.UNAZEV<>MTPOUR.UNAZEV, pak editor upraví úroveň podle nalezeného nižšího shodného názvu úrovně. Pokud nižší shodný název úrovně neexistuje, nastaví editor položku MTUTV.UROVNE na hodnotu 0

| TPOUR  | TPOUR    | MTPOUR | MTPOUR   | TUTV   | MTUTV  |
|--------|----------|--------|----------|--------|--------|
| UROVEN | UNAZEV   | UROVEN | UNAZEV   | UROVNE | UROVNE |
| 1      | sekce    | 1      | sekce    | 1111   | 111    |
| 2      | úsek     | 2      | odbor    | 0111   | 011    |
| 3      | odbor    | 3      | oddělení | 0011   | 011    |
| 4      | oddělení |        |          | 0001   | 001    |

#### Příklad modelování MTPOUR Tabulka úrovní modelu:

Po modifikaci Tabulky úrovní modelu je nutné prověřit nastavení položky UROVNE v souboru Organizační útvary modelu (MTUTV) a případně doplnit úrovně těm útvarům, kterým editor úroveň nenastavil.

### 5.4.7 Export modelu do systemizace

V rámci modelování si uživatel upravuje také schéma modelu (barvy,texty, ohraničení, styly, šablony apod.). Při nastavení *NASTEX.EXMODSCH=1* funkce "Export modelu do systemizace" zahrne do exportu také soubory Tabulka konfigurací schémat (TFORMAT), Konfigurace organizačních schémat (SCHFORM), Tabulka konfigurací šablon buněk (SCHSABB). Do ostré systemizace se tak doplní modelové formáty schémat.

Po provedení všech požadovaných organizačních změn v modelu, lze aplikační funkcí klávesou F7 nad zvolenou variantou modelu v souboru MODEL provést **Export modelu do systemizace** k zadanému datu začátku platnosti importované organizační změny. Funkce nejprve před vlastním exportem modelu nabídne archivaci datového prostředí STM. Vlastní export potom porovnává jednotlivé záznamy souborů Organizační útvary (TUTV), Nadřízené organizační útvary (TUTVNAD), Podřízené organizační útvary (TUTVPOD), Systemizovaná místa (TSMV), Vzory systemizovaných míst (VTSM) a tabulku Tabulka popisů úrovní s exportovaným modelem (TPOUR). Najde-li rozdíl, aktualizuje příslušnou větu souboru k datu začátku platnosti organizační změny a ukončí platnost původního záznamu.

Aktualizace záznamu: - Funkce Export modelu do systemizace zaktualizuje záznam souboru Systemizovaná místa (TSMV) (Vzory systemizovaných míst (VTSM)) pouze v případě, kdy

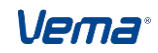

došlo v exportovaném modelu ke změně položky či podsouboru *Systemizovaná místa modelu (MTSM), Vzory syst. míst modelu (MVTSM)*. Samostatná změna memopoložky (jako např. *POPIS*) v záznamu MTSM (MVTSM) nevyvolá při exportu modelu do ostré systemizace aktualizaci záznamu v Systemizovaná místa (TSMV) (Vzory systemizovaných míst (VTSM)). Pokud má ovšem model v souboru MTSM (MVTSM) upravený záznam jak v memopoložce, nebo v některé z položek souboru či podsouboru, tak při exportu modelu do systemizace dojde v souboru TSMV (VTSM) k aktualizaci příslušného záznamu i v memopoložce.

Funkce F7 pracuje také s položkou Modelování obsazení (MODELOBS). V případě nastavení varianty modelu na hodnotu: MODELOBS=1 (1 - ano) - funkce provede export modelového obsazení do ostré databáze aplikace PER, tedy modifikuje soubory Pracovní zařazení (PZARAZ), Obsazení systemizovaných na více místech (VMOBSAZ). Porovná věty souboru Obsazená systemizovaná místa modelu (MSMOBSAZ) s TYPOBS=0 v položkách OSC/S, CICIN, UTVAR, MISTO se souborem PZARAZ -Pracovní zařazení. Pokud se položky liší, pak funkce automaticky založí v souboru PZARAZ nový záznam k datu exportu modelu (kopií aktuální věty) a nastaví položky UTVAR a MISTO dle exportované varianty modelu. Současně při plnění položky PZARAZ.MISTO automaticky doplní ostatní charakteristiky souboru PZARAZ podle nastavení UNPE.PLOCH - Plnit ostatní charakteristiky. Při nastavení položky PZARAZ.UTVAR automaticky doplní položku PRACVZ - Pracoviště. Dosadí první odpovídající platné pracoviště z číselníku Struktura organizace (TKLC). Nenalezne-li funkce odpovídající pracoviště, ponechá v souboru PZARAZ pracoviště z předchozího záznamu. Dále porovná věty souboru Obsazená systemizovaná místa modelu (MSMOBSAZ) s TYPOBS>0 v položkách OSCIS, CICIN, UTVAR, MISTO, VEDOUCI, PODIL se souborem Obsazení na více systemizovaných místech (VMOBSAZ). Pokud se položky liší, pak funkce automaticky založí v souboru VMOBSAZ nový záznam k datu exportu modelu (kopií aktuální věty) a nastaví položky UTVAR. MISTO. VEDOUCI. PODIL dle exportované varianty modelu a současně ukončí platnost předchozího záznamu (pokud existoval)

*MODELOBS=0* (0 - ne) - pokud má model nastaveno modelobs=0, pak funkce pracuje jako dosud (modifikuje dle modelu soubory TUTV, TUTVN, TPOUR, TSMV, SMOBSAZ, VTSM). Po dokončení exportu se varianta modelu v souboru Modelování organizačních změn (MODEL) vymaže.

Pro funkci Export modelu do systemizace lze nastavit, aby se neprovedlo automatické promazání exportované varianty modelu do ostré STM ze souboru Modelování organizačních změn (MODEL), a to zadáním rozšiřujícího atributu "MazatModel" do souboru Úprava souborů a položek (DEFSOUB) pro soubor MODEL s hodnotou:

#### MazatModel=0

Po exportu modelu do systemizace se varianta modelu nesmaže.

#### MazatModel=1 (nebo žádný atribut)

Po exportu modelu do systemizace se varianta modelu smaže, funkčnost jako doposud.

Informace pro Funkce Export Modelu do systemizace: Pokud exportovaný model obsahuje pouze vybranou část organizační struktury, tzn. v atributech souboru MODEL je nastaven příslušný filtr s vazbou na odpovídající variantu modelu, potom export modelu do ostré systemizace vyhodnocuje rozdíly (mezi modelem a systemizací), aktualizuje, vytváří nebo ukončuje záznamy také pouze ve vybrané části organizační struktury. Porovnávají se veškeré položky souboru Obsazení modelu (MSMOBSAZ) s odpovídajícími položkami v souboru Pracovní zařazení (PZARAZ) a při nalezní rozdílu se založí (kopií původní věty) nová věta v souboru PZARAZ Pracovní zařazení.

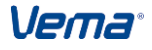

#### Postupy při zpracování 5.4.8 Modelování obsazení systemizovaných míst

Soubor Obsazená systemizovaná místa modelu (MSMOBSAZ) se nachází v menu Modelování. Obsahuje podobný výčet položek jako soubor Obsazená systemizovaná místa (SMOBSAZV), avšak položka Varianta modelu (MVAR), neobsahuje SZAPL/SKOPL. Téměř všechny položky souboru jsou editovatelné mimo položek Úplné jméno (UPLJMENO), Jméno (JMENOZD), Příjmení (PRIJMZD), TITULY - tyto jsou needitovatelné. Při editaci nové věty se stejným osobním číslem a číslem činnosti se při zadání údajů do položky PODIL s Typem obsazení system. místa (typobs) >0, přepočítá hodnota PODILu s TYPOBS=0 pro příslušné OSCIS, CICIN. Při editaci MSMOBSAZ.MISTO se automaticky dosadí položky Pracovní funkce (FUNKC), Kód povolání (POVOLANI), Vykonávané zaměstnání (ZAMES), Povolání - funkce (POVFC), Profesní skupina (JFS), Úroveň profesní skupiny (HLEV), Kategorie pracovníka (KATEG), Zaměstnanec ve státní správě (STSPR), VEDOUCI z MTSM (příslušné varianty modelu).

Modelování organizačních změn (MODEL)obsahujepoložku *Obsazení systemizovaných míst modelu (MSMOBSAZ)* určenou pro vstup do příslušné varianty modelu podsoubouru *Obsazená systemizovaná místa modelu*. Součástí souboru je i položka *Modelování obsazení (MODELOBS)* určená pro nastavení funkce Import modelu a editaci souboru Obsazená systemizovaná místa modelu. *Položku MODELOBS* lze editovat pouze v režimu Insert.

#### Při nastavení: MODEL.MODELOBS=0 – ne

Funkce Import modelu ze systemizace nenaplní soubor Obsazení systemizovaných míst modelu (MSMOBSAZ) a nepovolí editaci tohoto souboru (jsou importovány pouze organizační útvary, systemizovaná místa, vzory systemizovaných míst a organizační úrovně).

### Při nastavení: MODEL.MODELOBS=1 – ano

Funkce Import modelu ze systemizace nad příslušnou variantou modelu provede načtení souboru MSMOBSAZ ze záznamů souboru SMOBSAZ platných ke zvolenému datu. V případě nastaveného referenčního data *(UNSTM.REFDEN a UNSTM.PLZA=1)* se import ze systemizace provede k tomuto datu. Při tomto nastavení je uživateli povolena editaci tohoto souboru, tzn lze modelovat obsazení míst v příslušnému modelu a exportují se do organizačního schéma údaje o obsazení modelových systemizovaných míst příslušné varianty modelu:

řetězec Tituly za jménem (titulyz) řetězec Jméno (jmeno) číslo Druh vynětí (vynd) řetězec Konec vynětí (vynk) řetězec Příjmení zástupce (zasprijm) řetězec Nejvyšší dosažený stupeň vzdělání (dstvz) řetězec Tituly zástupce před jménem (zastitp) řetězec Tituly zástupce za jménem (zastitz) řetězec Název pracovní funkce (sfunkct) číslo Zastupuje na místě (zastupuje) *řetězec Úplné jméno zástupce (zastupce)* číslo Zaměstnanec ve státní správě (stspr) řetězec Příjmení (prijmeni) číslo Úvazek v procentech (rozpr) číslo Rezervace obsazení (rezervace) číslo Obsazení systemizovaného místa v procentech (podil) číslo Pracovní funkce (sfunkc)

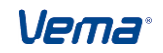

řetězec Začátek vynětí (vynz) řetězec Zkratka druhu vynětí (vynzkr) řetězec Jméno zástupce (zasjmeno) řetězec Klasifikace PPV (ppvkl) číslo Číslo činnosti a osobní číslo (cicosc) číslo Osobní číslo (oscis) řetězec Kód příslušného systemizováného místa (misto) řetězec Jméno zaměstnance (upljmeno) řetězec Tituly před jménem (titulyp) číslo Kód typu obsazení (typobs) řetězec Název typu obsazení (nazevobs) číslo Přepočtený evidenční stav (prevp) řetězec Název zaměstnání v jazyce 1 (zamest1) číslo Platová třída zaměstnance (mzdza)

Nově se, místo původního souboru MTSM, uživatelům nabízí virtuální soubor *Systemizovaná místa modelu (MTMSV).* V režimu Pohleď obsahuje navíc položky, které se plní automaticky ze souboru Obsazená systemizovaná místa modelu (MSMOBSAZ):

Počet zaměstnanců v ev.stavu (evpmi) Přepočtený evidenční stav zaměstnanců (prevpmi) Počet zaměstnanců v mimoev.stavu (mevpmi) Přepočtený mimoev.stav zaměstnanců (mprevpmi) Obsazení systemizovaného místa (obsaz) , podsoubor (msmobsaz) Základní nákladové hledisko (nakl) Rezidenční místo (rezmisto) Počet vedoucích zaměstnanců v ev.stavu (evpmiv) Přepočtený poč.ved.zaměstnanců v ev.stavu (prevpmiv)

# 5.4.9 Aktualizace obsazení systemizovaných míst modelu

Funkce Aktualizace obsazení systemizovaných míst modelu je určena pro synchronizaci modelového obsazení s aktuálním stavem obsazení systemizovaných míst v ostré systemizaci. Funkci lze vyvolat z menu klávesou F7 nad příslušnou variantou modelu v souboru Modelování organizačních změn (MODEL).

Období vyhodnocení: Funkce vyhodnocuje skutečné a modelové obsazení míst k referenčnímu datu dle nastavení v *UNSTM.REFDEN a POZA=1*, pokud není referenční datum stanoveno *REFDEN=nedef*, pak se zobrazí dotaz pro výběr období.

#### Vyhodnocuje:

Funkce porovná obsazení modelových míst příslušné varianty modelu v souboru Obsazení systemizovaných míst modelu (MSMOBSAZ) se skutečným obsazením v "ostré" systemizaci dle souboru Obsazení systemizovaných míst (SMOBSAZ). Porovnává v obou souborech položky *OSCIS,CICIN,TYPOBS*. Jsou-li hodnoty obou vět stejné, funkce neprovádí nic. Je-li v modelu MSMOBSAZ jiné nastavení těchto položek, pak protokol funkce vypíše rozdílné položky, např. (rozdíl položek: *UTVAR, MISTO, FUNKC, POVOLANI, POVFC*). Existuje-li obsazení pouze v "ostré" systemizaci v SMOBSAZ, pak toto obsazení doplní do modelového obsazení MSMOBSAZ a zapíše změnu do protokolu funkce (obsazení doplněno do modelu). Pokud je v msmobsaz oscis, které nemá platný PPV, vypíše se tato skutečnost do protokolu např. (není obsazení v ostré, pouze v modelu!).

**Upozornění**: funkce Aktualizace obsazení systemizovaných míst modelu. Pokud model obsahuje pouze vybranou část organizační struktury a v atributech souboru MODEL je nastaven příslušný filtr s vazbou na odpovídající variantu modelu, potom funkce nově v modelu a jeho protokolu vyhodnocuje pouze vybranou část organizační struktury skutečného obsazení míst (SMOBSAZ) a modelového obsazení míst (MSMOBS).

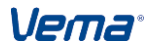

# 5.5 Postup při provádění organizačních změn

Při provádění organizačních změn v aplikaci STM, která pracuje ve společném datovém prostředí s PAM, PER, případně VZD, je nutné dodržet stanovený postup, který si uvedeme na příkladech.

# 5.5.1 Vznik organizačního útvaru

Postup zpracování při vzniku nového organizačního útvaru:

- pokud při vzniku nového útvaru vzniká i nové pracoviště, tak v aplikaci PAM zadáme číslo nového pracoviště do tabulky TKLC Struktura organizace,
- v aplikaci PAM v číselnících rozborových (nákladových) hledisek vytvoříme v příslušné úrovni nové hledisko,
- v aplikaci PAM v číselnících TRS (TUS) definujeme vazbu na vyšší hlediska,
- v aplikaci PAM v tabulce TKLC v položce ROZB (NAKL) zadáme základní hledisko novému pracovišti,
- v aplikaci STM k příslušnému datu vytvoříme novou organizační jednotku v souboru Organizační útvary (TUTV),
- v aplikaci STM v souboru Nadřízené organizační útvary (TUTVN) doplníme odpovídající nadřízený útvar k příslušnému datu platnosti,
- v aplikaci PAM v tabulce TKLC zadáme vazbu nového pracoviště na vzniklý útvar,
- v aplikaci PAM ve formuláři F4 se nové pracoviště (útvar) zadá příslušným pracovníkům,

### Příklad:

K datu 01.01.2008 vytvoříme nový organizační útvar 334 Oddělení správy aplikací. Nově vzniklá organizační jednotka bude útvarem 3. úrovně. Nadřízeným bude útvar 300 Odbor informatiky. Útvaru 334 Oddělení správy aplikací bude náležet pracoviště 334 Oddělení správy aplikací.

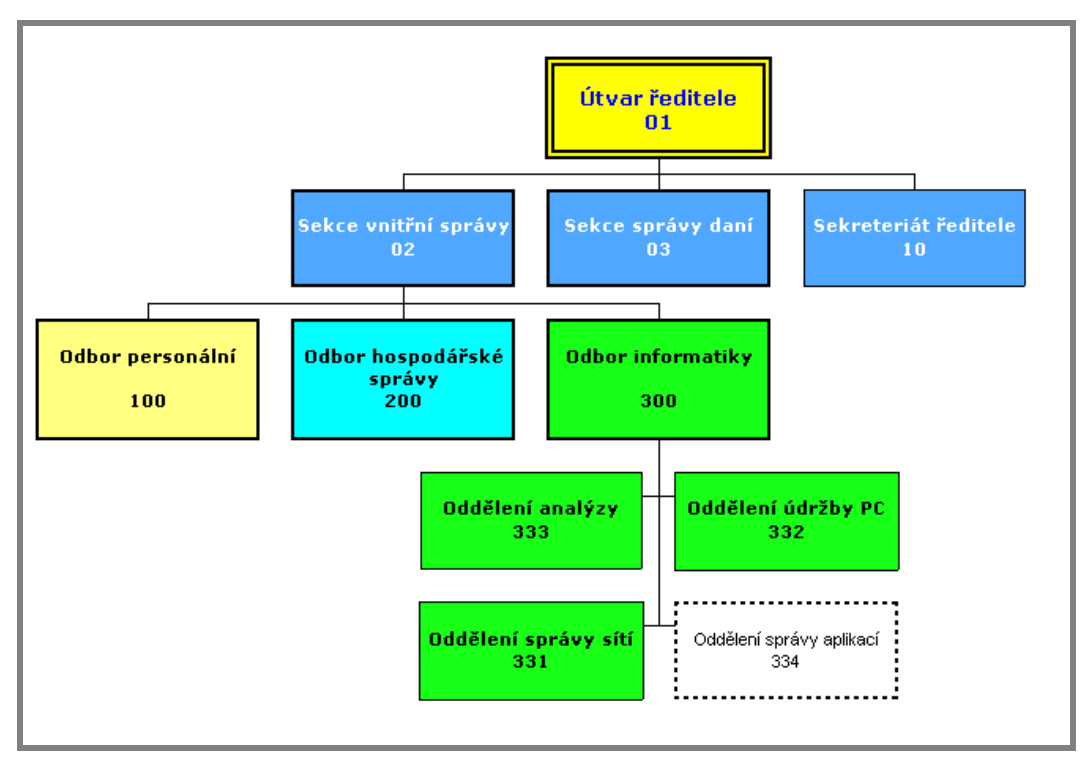

Organizační schéma doplněné o nový útvar 334 Oddělení správy aplikací

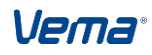

| TUTV - Orga  | nizační útvary<br>Číslo orga | anizačního útva     | aru   |                   |                 | 334      | × |  |  |  |
|--------------|------------------------------|---------------------|-------|-------------------|-----------------|----------|---|--|--|--|
|              | Organizační útvary           |                     |       |                   |                 |          |   |  |  |  |
|              | Zacatek p<br>Konec ola       | latnosti<br>Itnosti |       |                   | L               | 11.01.08 |   |  |  |  |
|              | Název útv                    | /aru                |       |                   | Oddělení správy | aplikací |   |  |  |  |
|              |                              |                     |       |                   |                 |          |   |  |  |  |
| TUTVN - Nadř | ízené organizační            | útvary              |       |                   |                 |          | × |  |  |  |
| ^ typvaz     | nutvar 🗠                     | nzapl               | nkopi | nutvart           | nutvart1        | nutvart2 |   |  |  |  |
| U            | 300                          | 01.01.08            |       | Odbor informatiky |                 |          |   |  |  |  |
|              |                              |                     |       |                   |                 |          | _ |  |  |  |
|              |                              |                     |       |                   |                 |          |   |  |  |  |
|              |                              |                     |       |                   |                 |          | _ |  |  |  |
|              |                              |                     |       |                   |                 |          |   |  |  |  |
|              |                              |                     |       |                   |                 |          |   |  |  |  |
|              |                              |                     |       |                   |                 |          |   |  |  |  |
|              |                              |                     |       |                   |                 |          |   |  |  |  |
|              |                              |                     |       |                   |                 |          | _ |  |  |  |
|              | •                            |                     |       |                   |                 |          |   |  |  |  |

Soubor TUTV a TUTVN - nový organizační útvar 334 Oddělení správy aplikací podřízený útvaru 300 Odbor informatiky

# 5.5.2 Zánik organizačního útvaru

Postup zpracování při zániku organizačního útvaru:

- K příslušnému datu převedeme ve formuláři F4 pracovníky z rušeného pracoviště (útvaru) na nové pracoviště (útvar)
- K datu zániku organizačního útvaru ukončíme platnost útvaru v souboru TUTV doplněním data do položky KOPL. Současně s tím dojde i k ukončení platnosti vztahu nadřízený/podřízený v TUTVN, TUTVP. Pokud pro tento útvar existuje současně i platný podřízený útvar, objeví se chybové hlášení "Pro rušený útvar existuje nadále platný podřízený útvar" a záznam se nepovolí uložit. Ve spojení aplikace PAM a STM je pro rušený útvar kontrolována i existence systemizovaného místa
- Odpovídající pracoviště rušeného útvaru ponecháme v tabulce TKLC i nadále
- Je vhodné pro rušené pracoviště definovat neplatnost pracoviště v položce *TKLC.PLATNOST* (neplatné=0) s možností nezobrazovat neplatná pracoviště při výběru hodnot z číselníku tabulky TKLC a to s využitím definice událostí pro soubor TKLC

#### Příklad:

K datu 30.4.2008 ukončíme platnost útvaru 115 Mzdová účtárna, který je v podřízenosti útvaru 100 Odbor personální. Současně provedeme zneplatnění příslušného pracoviště.

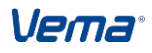

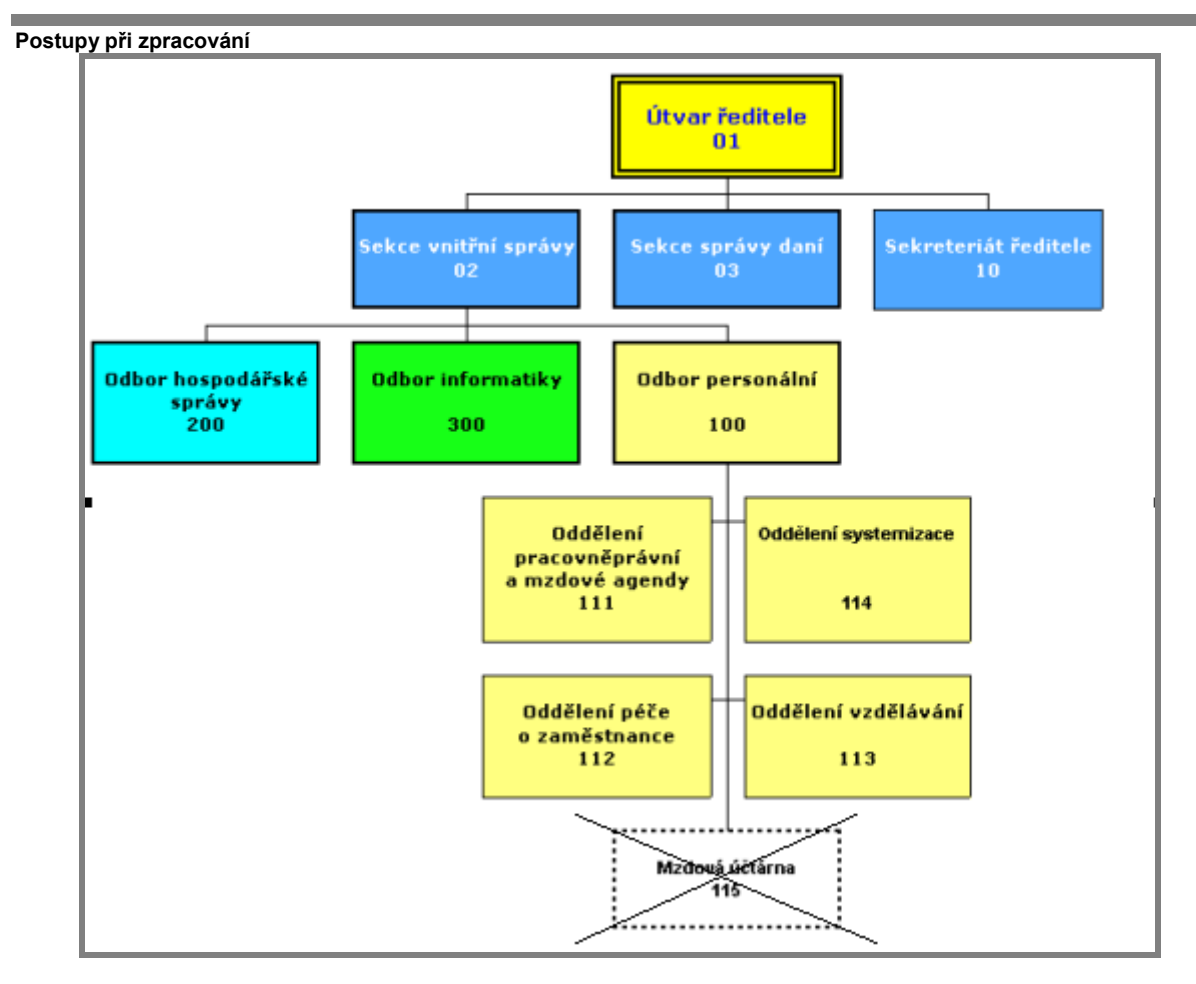

| TUTV - Orga        | anizační útva     | ry            |            |                  |          |          | ×       |  |  |
|--------------------|-------------------|---------------|------------|------------------|----------|----------|---------|--|--|
|                    | Číslo or          | ganizačního ú | tvaru      |                  |          | 115      |         |  |  |
| Organizační útvary |                   |               |            |                  |          |          |         |  |  |
|                    | Začátek platnosti |               |            |                  |          |          |         |  |  |
|                    | Konec platnosti   |               |            |                  |          |          |         |  |  |
|                    | Název í           | ítvaru 🛛      |            |                  | Mzdová   | účtárna  |         |  |  |
|                    |                   |               |            |                  |          |          |         |  |  |
| TUTVN - Nadi       | ízené organizai   | ční útvary    |            |                  |          |          | ×       |  |  |
| 🗠 typvaz           | nutvar            | 🗠 nzapl       | nkopi      | nutvart          | nutvart1 | nutvart2 | <b></b> |  |  |
| 0                  | 100               | 01.01.06      | 30.04.08 = | Odbor personální |          |          |         |  |  |
|                    |                   |               |            |                  |          |          |         |  |  |
|                    |                   |               |            |                  |          |          |         |  |  |
|                    |                   |               |            |                  |          |          |         |  |  |
|                    |                   |               |            |                  |          |          |         |  |  |
|                    |                   |               |            |                  |          |          |         |  |  |
|                    |                   |               |            |                  |          |          |         |  |  |
|                    |                   |               |            |                  |          |          |         |  |  |
|                    |                   |               |            |                  |          |          |         |  |  |
|                    | •                 |               |            |                  |          |          | ▼<br> } |  |  |

Soubory TUTV, TUTVN - ukončení platnosti útvaru 115 Mzdová účtárna i vztahu k nadřízenému útvaru 100 Odbor personální

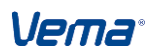

| C:\VemaV4VLASTNI\DATA\TESTY_V4 PAM/Vema ADMIN                                                                                           |                                       |                 |                   |          |                                                |             |     |
|----------------------------------------------------------------------------------------------------|---------------------------------------|-----------------|-------------------|----------|------------------------------------------------|-------------|-----|
| Spojení Zúžení <u>P</u> oložky Věty Iřídění Jiné funkce <u>S</u> kupinové <u>V</u> ýstup St <u>a</u> v <u>O</u> statní <u>N</u> ápověda |                                       |                 |                   |          |                                                |             |     |
| C 🖬 🦒                                                                                                    |                                       | ◀ ▶ N 👙         | 🗱 🗇 🔿             |          | 🖓 🐻 🖫 🔍 🥰 🕼 🛐 🧲 🛛 Interval 🔹 Globální podmínky |             | »   |
| Centrum T                                                                                                    | Centrum TKLC - Struktura organizace × |                 |                   |          |                                                |             |     |
| r pracv                                                                                                    | naki                                  | rozb            | utvar             | platnost | pracvt                                         | subj        | ^   |
| 1                                                                                                    | 1                                     | 1               | 1000              |          | Ředitelství                                    | X           |     |
| 2                                                                                                    | 2 2                                   | 2               | 3000              |          | Útvar péče o zaměstnance                       | X           |     |
| 5                                                                                                    | 5 5                                   | 5               | 2000              |          | Obchodní úsek                                  | Y           |     |
| 11                                                                                                    | ?                                     | 1               | 9999              |          | testovací útvat - planý vs. neplatný           |             |     |
| 12                                                                                                    | 2 12                                  | 12              | 2100              |          | Obchod 12                                      | Y           |     |
| 15                                                                                                    | 5 15                                  | 15              | 2200              |          | Obchod 15                                      |             |     |
| 20                                                                                                    | 21                                    | 21              | 2300              |          | Obchod 20                                      | A.          |     |
| 21                                                                                                    | 21                                    | 21              | 4000              |          | Dosazení hodnoty <u>a</u> no (1) /ar           | A.          |     |
| 22                                                                                                    | 2 21                                  | 21              | 4000              |          | Dosazení hodnoty <u>n</u> e (0)                | X           | -   |
| 23                                                                                                    | 3 1                                   | 1               |                   |          | Zruseni noanoty (mezernik)                     | N.          |     |
| 50                                                                                                    | 50                                    | 50              | 2410              |          | Technické služby                               | Y           |     |
| 51                                                                                                    | 51                                    | 51              | 2500              |          | Marketing                                      |             |     |
| 52                                                                                                    | 2 52                                  | 52              | 2420              |          | Stravování                                     | Y           |     |
| 53                                                                                                    | 53                                    | 53              | 2430              |          | Zásobování                                     |             |     |
| 54                                                                                                    | 54                                    | 54              | 2400              |          | Obchodně-technické služby                      | X           |     |
| 99                                                                                                    | 99                                    | 111             | 2410              |          | Provozovna 99                                  |             |     |
| 111                                                                                                    | 111                                   | 111             | 3200              |          | Oddělení vzdělávání a systemizace              | Y           | -   |
|                                                                                                    |                                       |                 |                   |          |                                                |             |     |
| Platnost: NUM(                                                                                                    | 1) c                                  | lokal (IP:local | host) - pantuckov | a: Admin | 09. 2013 C 🖂 Standard lež                      | im: Oprav/V | ′ět |

Soubor TKLC (PAM) - označení neplatného pracoviště 20

# 5.5.3 Změna organizačního útvaru

Postup zpracování při provádění změn (aktualizace) organizační struktury:

- Aktualizaci organizačního útvaru, jako např. změna názvu nebo úrovně existujícího organizačního útvaru v TUTV provádíme vytvořením kopie věty souboru, ve které upravíme příslušné položky. Začátek platnosti ZAPL nové věty je roven 1. dni v měsíci zpracování (možno upravit). Současně se automaticky doplní Konec platnosti (KOPL) původní věty souboru
- Nový vztah nadřízenosti či podřízenosti jinému útvaru upravujeme v souboru TUTVN, nebo přímo v souboru TUTV (podsoubor NAD, POD příslušné věty). Začátek platnosti (NZAPL) nové věty je roven 1. dni v měsíci zpracování (možno upravit). Nový záznam nadřízenosti pro příslušný útvar v TUTVN automaticky ukončí v položce NKOPL předchozí záznam. Toto ukončení se promítne i v souboru TUTVP do položky NKOPL

# 5.5.4 Rozpad organizačního útvaru

Postup zpracování při rozpadu organizačního útvaru:

V návaznosti na změny v organizačním uspořádání může dojít k rozdělení jednoho útvaru na více organizačních jednotek. Jde například o situaci:

- 1. kdy původní útvar trvá i nadále a současně k příslušnému datu vznikne z části tohoto útvaru nový samostatný útvar
  - o původní útvar ponecháme v platnosti v souboru TUTV i nadále
  - o k příslušnému datu vytvoříme v souboru TUTV nový útvar
  - v souboru TUTVN zadáme pro nový útvar odpovídající nadřízený útvar
  - v TKLC zadáme nové pracoviště s vazbou na příslušná základní hlediska a nový organizační útvar

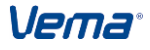

- ve formuláři F4 převedeme vybrané pracovníky k příslušnému datu z původního pracoviště na nové
- 2. původní útvar zanikne a nahradí ho nově vytvořené útvary
  - ukončíme platnost původního útvaru v souboru TUTV a platnost vztahu nadřízený/podřízený v souboru TUTVN (TUTVP) se ukončí automaticky k příchužnému datu vztupíčíme v souboru TUTV (pové útvoru)
  - k příslušnému datu vytvoříme v souboru TUTV nové útvary
  - v souboru TUTVN zadáme pro nové útvary odpovídající nadřízený útvar
  - v TKLC upravíme vazbu původního pracoviště na nový organizační útvar
  - dále v TKLC zadáme nové pracoviště s vazbou na příslušná základní hlediska a další nově vytvořený organizační útvar
  - ve formuláři F4 převedeme vybrané pracovníky k příslušnému datu z původního pracoviště na nové

#### Příklad:

Od 1.5.2008 dojde k rozpadu útvaru 111 Oddělení pracovně-právní a mzdové agendy na dva samostatné útvary 111 Oddělení personalistiky (z původního útvaru 111) a 116 Oddělení mzdové agendy. Útvar 116 Oddělení mzdové agendy bude v podřízenosti k útvaru 100 Odbor personální. Současně vznikne nové pracoviště 116 Oddělení mzdové agendy s vazbou na základní nákladové hledisko 1 Sekce vnitřní správy, základní rozborové hledisko 116 Oddělení mzdové agendy (nové hledisko) a útvar 116 Oddělení mzdové agendy. Vazba pracoviště 111 na základní hlediska a útvar zůstává beze změny.

Postup:

- K 1.5.2008 provedeme v souboru TUTV změnu názvu útvaru 111 z původního Oddělení pracovně-právní a mzdové agendy na Oddělení personalistiky. Současně k 1.5.2008 vytvoříme nový útvar 116 Oddělení mzdové agendy
- 2. V souboru TUTVN zadáme pro útvar 116 nadřízený útvar 100 k datu 1.5.2008
- V aplikaci PAM v číselníku TRS upravíme název základního hlediska 111 na Oddělení personalistiky. Dále v tomto číselníku vytvoříme nové hledisko 116 Oddělení mzdové agendy s vazbou na příslušné vyšší a nejvyšší hledisko
- 4. V TKLC změníme název pracoviště 111 z původního Oddělení pracovně-právní a mzdové agendy na Oddělení personalistiky. Současně vytvoříme nové pracoviště 116 Oddělení mzdové agendy, do položky NAKL dosadíme hledisko 1 Sekce vnitřní správy, do položky ROZB hledisko 116 a do položky UTVAR kód 116.

# 5.5.5 Sloučení organizačních útvarů

V rámci organizačních změn dochází i ke slučování více útvarů do jediné organizační jednotky. Nabízí se několik variant a jejich kombinací při sloučení útvarů:

- 1. Původním útvarům se ukončí platnost a vytvoří se nový útvar
- 2. Jeden z útvarů se stane pokračovatelem sloučených útvarů a ostatním se ukončí platnost
- 3. Původní pracoviště se zneplatní a vznikne nové pracoviště s vazbou na sloučený útvar
- 4. Jedno pracoviště se stane pokračovatelem s vazbou na sloučený útvar a zbývající původní pracoviště se zneplatní
- 5. Pracoviště se ponechají v platnosti, pouze se upraví vazba na sloučený útvar

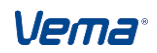

Příklad:

K datu 1.5.2014 dojde ke sloučení útvarů 333 Oddělení analýzy a 332 Oddělení údržby PC do společného útvaru 332 Oddělení analýzy a údržby PC.

Postup:

- 1. K 30.4.2014 ukončíme v souboru TUTV platnost slučovaného útvaru 333
- K 1.5.2014 provedeme v TUTV aktualizaci útvaru 332, kterému upravíme název na Oddělení analýzy a údržby PC
- 3. V aplikaci PAM v číselníku TRS upravíme název základního hlediska 332 na Oddělení analýzy a údržby PC.
- 4. V TKLC pracoviště 333 zneplatníme a pro pracoviště 332 upravíme název na Oddělení analýzy a údržby PC

### 5.5.6 Přehled organizačních změn

Přehled o realizovaných organizačních změnách lze získat v protokolu uvedeném v souboru Přehled organizačních změn (ORGZME). Aplikační funkcí (kl.F7) nad souborem Přehled organizačních změn (ORGZME)zobrazíme menu:

- Generování protokolu organizačních změn
- Tisk protokolu organizačních změn

### Generování protokolu organizačních změn

Spuštěním funkce se zobrazí výběrové okno pro zadání požadovaného období (generovat od data, generovat do data). Do memopoložky *Protokol organizačních změn (PORGZME)* se vygeneruje přehled všech realizovaných změn za zvolené období v souborech Organizační útvary ((TUTV)), Nadřízené organizační útvary (TUTVNAD), Systemizovaná místa (TSMV), Vzory systemizovaných míst (VTSM). Funkce v protokolu také upozorní na nesoulad v souboru Obsazení systemizovaných míst (SMOBSAZV), jako existující obsazení již neplatného systemizovaného místa, obsazení místa s neplatnou vazbou na útvar, nesoulad v ostatních charakteristikách systemizovaných míst (*Pracovní funkce, Vykonávané zaměstnání, Povolání-funkce, Kategorie pracovníka, Vedoucí, Plánovaná platová třída*) s údaji v souboru Systemizovaná místa (TSMV). Protokol upozorní i na chybějící nebo neplatnou vazbu útvaru na pracoviště v Struktura organizace (TKLC) (v aplikaci PAM).

Funkcí F7 - Generování protokolu organizačních změn se naplní i položka *Nejvyšší nadřízený organizační útvar* (*NNUTVAR*). Doplní číslo vrcholového útvaru přihlášené osoby (autora vygenerovaného záznamu) podle Organizační útvary nadřízené (TUTVN).

#### Tisk protokolu organizačních změn

Funkce spuštěná nad aktuálním záznamem souboru ORGZME vytiskne do sestavy obsah memopoložky.

Postupy při zpracování

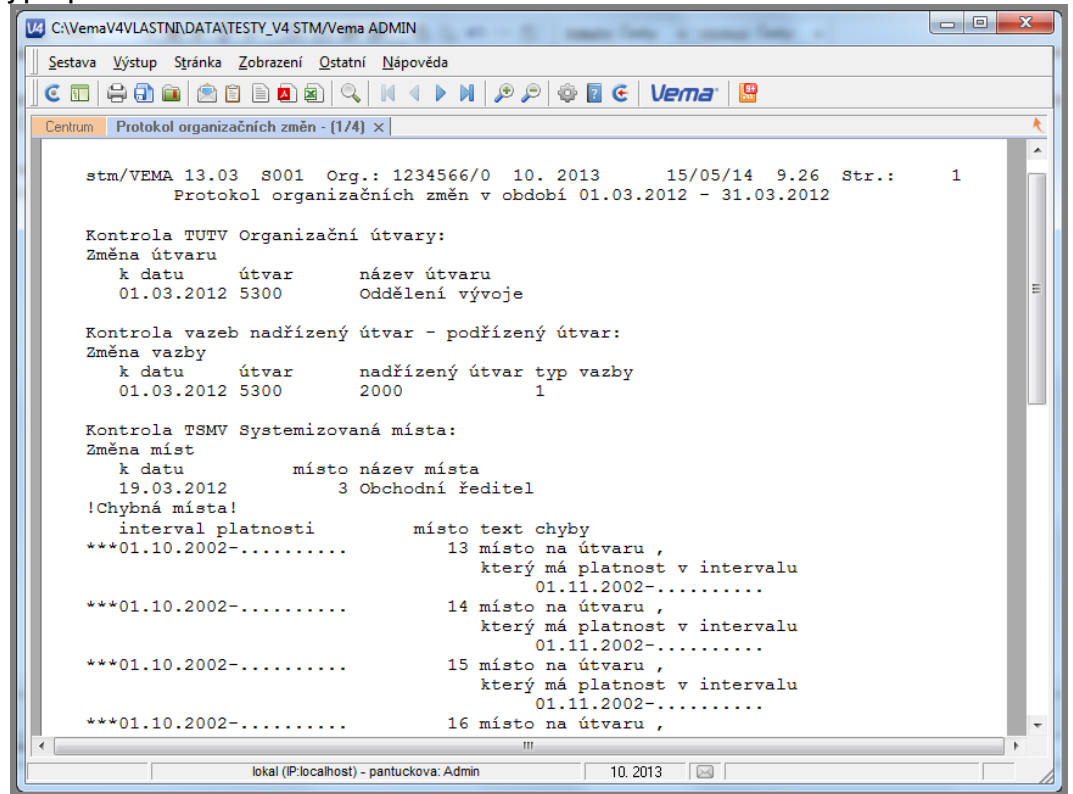

# 5.6 Organizační schéma

Grafický editor organizačních schémat umožňuje zobrazovat celou, případně část organizační struktury, platnou k požadovanému datu. V diagramu organizačního schéma se nabízí možnost výběru zobrazovaných údajů a nastavení celé řady atributů, jako je velikost písma, barva pozadí, šířka rámečku, vzhled spojnic apod. V modelovém prostředí aplikace lze ve spuštěném grafickém editoru organizačních schémat měnit vztahy nadřízenosti a podřízenosti mezi jednotlivými prvky struktury. Uložením struktury schéma se organizační změna promítne i do příslušných souborů aplikace. Součástí editoru jsou přehledné tiskové výstupy a export schémat.

# 5.6.1 Spuštění grafického editoru

Spuštění funkce grafického editoru provádíme stiskem klávesy F7 nad souborem Organizační útvary (TUTV). Definované položky *Název v jazyku 1 (UTVART1)* a *Název v jazyku 2 (UTVART2)* v souboru Organizační útvary (TUTV), vyvolají při spuštění grafického editoru organizačního schéma dialog "Vyber jazyk" pro zadání požadovaného jazyka. Po zvolení jazyka, vybereme v nabízeném okně kalendáře datum zobrazení organizačního schéma. Výběrem příslušného data spustíme okno organizační struktury ve stromovém zobrazení. Pokud je při spuštění funkce grafického editoru v souboru Nastavení projektu STM (UNSTM) nastaveno *PLZA* = 1, organizační schéma bude zobrazeno podle referenčního data.

Vema®

| C:\VemaV4VLASTNI\DATA\TESTY_V4 STM/Vema ADMIN                        |                                                                                                    |                   |          |                                  |                         |                       |   |  |  |
|----------------------------------------------------------------------|----------------------------------------------------------------------------------------------------|-------------------|----------|----------------------------------|-------------------------|-----------------------|---|--|--|
|                                                                      | Spojení Zúžení <u>P</u> oložky Věty Třídění Jinéfunkce <u>S</u> kupinové <u>V</u> ýstup St <u>a</u> v <u>O</u> statní <u>N</u> ápověda |                   |          |                                  |                         |                       |   |  |  |
|                                                                      | C 🗉 💡                                                                                                    | S 🗅 🖺   M 🖪       | 🕨 🕅 🌞 🕷  | (+ +   🔒 🗉 =   📑 🗄 🖓 🐻           | ् ् 🔍 🖗 🗾 🧲             | Interval              | » |  |  |
|                                                                      | Centrum                                                                                                    | TUTV - Organizači |          | ×                                |                         |                       |   |  |  |
|                                                                      | t utvar                                                                                                    | t zapl            | kopl     | utvart                           |                         | utvart1               | - |  |  |
|                                                                      | 1000                                                                                                    | 01.10.02          | 31.12.03 | Ředitelství                      |                         | Directory             | Ξ |  |  |
|                                                                      | 1000                                                                                                    | 01.01.04          | 31.08.04 | Útvar ředitele                   |                         | Directory             |   |  |  |
|                                                                      | 1000                                                                                                    | 01.09.04          | 29.06.11 | Útvar ředitele                   | Directory               |                       |   |  |  |
|                                                                      | 1000                                                                                                    | 30.06.11          |          | Útvar ředitele - platný od 30.06 | Directory               |                       |   |  |  |
|                                                                      | 2000                                                                                                    | 01.10.02          | 29.06.11 | Obchodní sekce                   | Commercial section      |                       |   |  |  |
|                                                                      | 2000                                                                                                    | 30.06.11          |          | Obchodní sekce - nový název p    | Commercial section      |                       |   |  |  |
|                                                                      | 2100                                                                                                    | 01.10.02          |          | Obchodní dům 12                  |                         |                       |   |  |  |
|                                                                      | 2200                                                                                                    | 01.10.02          |          | Obchodní centrum 15              |                         |                       |   |  |  |
|                                                                      | 2300                                                                                                    | 01.10.02          |          | Obchod 20                        |                         |                       |   |  |  |
|                                                                      | 2400                                                                                                    | 01.11.02          |          | Obchodně-technické služby        |                         |                       |   |  |  |
|                                                                      | 2410                                                                                                    | 01.11.02          |          | Technické služby                 | Vyberte jazyk           |                       |   |  |  |
|                                                                      | 2420                                                                                                    | 01.11.02          |          | Stravování                       | Carter J                | a nalžtina            |   |  |  |
|                                                                      | 2430                                                                                                    | 01.11.02          | 31.05.03 | Zásobování                       |                         | O <u>a</u> riglicuria |   |  |  |
|                                                                      | 2430                                                                                                    | 01.06.03          |          | Oddělení zásobování              | 🕛 <u>I</u> rancouzstina |                       |   |  |  |
|                                                                      | 2500                                                                                                    | 01.11.02          |          | Marketing                        |                         | OK Storno             |   |  |  |
|                                                                      | 3000                                                                                                    | 01.10.02          | 31.12.10 | Personální sekce                 |                         |                       |   |  |  |
|                                                                      | 3000                                                                                                    | 01.01.11          | 31.01.11 | Personální sekce                 |                         |                       | - |  |  |
|                                                                      |                                                                                                    |                   |          |                                  |                         |                       |   |  |  |
| Výběr jedné z nabí: lokal (P:localhost) - pantuckova: Admin 10. 2013 |                                                                                                    |                   |          |                                  |                         |                       |   |  |  |

Výběr jazyka při spuštění funkce grafického editoru

### Konfigurace organizačních schémat

Soubor Číselné řady konfigurací organizačních schémat (CISRADOC) - Soubor slouží pro nastavení více číselných řad formátů ukládaných organizačních schémat. Uživatel v položkách souboru nastaví intervaly (od-do) a název číselných řad formátů ukládaných org.schémat pro automatické odvození příslušné číselné řady. Je-li konfigurační soubor CISRADOC definován, pak editor organizačních schémat po zadání názvu vzhledu schématu a po Uložení vzhledu schématu nabídne dialog "Výběr intervalu čísla formátu ukládaného formátu schématu v příslušné číselné řadě a následně se formát schématu uloží do souboru TFORMAT. Dialog "Výběr intervalu čísla formátu schématu v příslušné číselné řadě a následně se formát schématu uloží do souboru TFORMAT. Dialog "Výběr intervalu čísla formátu schématu" se nabídne, pokud existuje v CISRADOC více číselných řad, nebo má-li přihlášený uživatel povolen přístup k více číselným řadám tohoto souboru. Doporučujeme proto nastavit uživatelskou událost nad tímto souborem, aby přihlašovaní uživatelé měli přístup pouze k jedné číselné řadě. Potom odpadá ruční výběr číselné řady. Není-li soubor CISRADOC definován, pak editor organizačních schématu v jedné číselné řadě.

#### Nastavení exportu údajů pro schéma

Soubor je určen pro nastavení způsobu exportu položek ze STM do grafického editoru organizačních schémat.

Dosažený stupeň vzdělání (DSTVZ) - DSTVZ=0 do schéma se neexportuje dosažený stupeň vzdělání zaměstnance, DSTVZ=1 do schéma se exportuje nejvyšší dosažený stupeň vzdělání zaměstnance podle souboru Vzdělání (VZDELAN) (aplikace PER), do schéma se exportuje dosažený stupeň vzdělání zaměstnance podle souboru OSOBUD (aplikace PER). Pro zobrazení tohoto údaje je nutné upravit příslušnou maketu organizačního schéma (doplnit akronym DSTVZ).

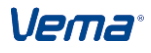

*Vynětí z evidenčního počtu (VYNETI)* - Konfigurační položka určuje zda se do organizačního schéma budou vedle zaměstnanců v evidenčním počtu exportovat také zaměstnanci na vynětí. V případě nastavení položky *VYNETI* na hodnotu: *NASTEX.VYNETI=0* do schéma se exportují pouze zaměstnanci v evidenčním počtu, ne zaměstnanci na vynětí . *NASTEX.VYNETI=1* do schéma se společně se zaměstnanci v evidenčním počtu exportují také zaměstnanci na vynětí (tj.*SMOBSAZV.VYND<>nedef*)

Zastupování zaměstnance (ZASTUP) - Konfigurační položka určuje, zda se do schéma budou exportovat také informace o aktuálně platném zástupu systemizovaného místa podle souboru ZASTUP Zastupování (v PER i v PAM). V případě nastavení položky ZASTUP na hodnotu: NASTEX.ZASTUP=0 - ne - do schéma se neexportuje informace o zástupu systemizovaného místa . NASTEX.ZASTUP=1 – ano do schéma se navíc informace o zástupu systemizovaného místa (údaj ZASTUP.ZASKOHO). Pro zobrazení platného zástupu pro systemizované místo v organizačním schéma je nutné upravit příslušnou maketu organizačního schéma.

*Pověření k činnosti (POVEREN)* - Konfigurační položka má vazbu na funkčnost exportu zaměstnanců do schéma. V případě nastavení: *POVEREN=1* - ano se do organizačního schéma pro zaměstnance exportuje navíc informace o aktuálně platném pověření podle souboru Pověření k činnosti (POVEREN) (údaje *POVEREN.TYPOVER->NAZEVPOV*, *POVEREN.POUTVAR, TPOVEREN.POUTV*). Do organizačního schématu se pak načte informace *POVEREN.POUTVAR* - Vede organizační útvar a z *TPOVEREN.POUTV* Vede/řídí organizační útvar. Pro zobrazení platného pověření zaměstnance v organizačním schéma je nutné upravit příslušnou maketu organizačního schéma (doplnit akronym NAZEVPOV). *POVEREN=0* - ne se do organizačního schéma nebude exportovat informace o aktuálně platném pověření zaměstnance

*Klasifikace PPV pro schéma (PPVKL)* - Na tuto konfigurační položku je provázána funkčnost exportu zaměstnanců do schéma, tzn. že v případě doplnění příslušného kódu klasifikace PPV (podle *TPPV.PPVKL* Klasifikace PPV) například:

- H Pracovní poměr
- D Dohody
- **O** Ostatní druhy PPV
- S služební poměr
- M zaměstnanci na vynětí

bude filtrován export zaměstnanců do schéma na požadovanou skupinu PPV. V organizačním schéma budou tedy vykresleni pouze zaměstnanci, jejichž klasifikace PPV uvedená v *SMOBSAZV.PPVKL* odpovídá nastavené konfiguraci v *NASTEX.PPVKL*. V případě, že nebude zadána žádná klasifikace PPV (PPVKL=nedef), pak se do schéma exportují pouze zaměstnanci v evidenčním stavu (se *SMOBSAZV.EVP=1*), případně při *NASTEX.VYNETI=1* se navíc exportují také osoby na vynětí. Pokud je konfigurační položka *NASTEX.PPVKL* nastavena *PPVKL<>nedef*, pak se do schéma pro každé OSCIS navíc exportuje také informace o klasifikaci PPV příslušného zaměstnance. Pro zobrazení odpovídající klasifikace PPV zaměstnance v organizačním schéma je nutné upravit příslušnou maketu organizačního schéma (doplnit akronym PPVKL).

*Posílat do schématu zam. s nedefinovaným místem (NDFMISTO) -* Konfigurační položka určuje, zda se do schéma budou exportovat také zaměstnanci, kteří nejsou atkuálně obsazeni na systemizovaném místě (*PZARAZX.MISTO=nedef*). V případě nastavení položky

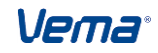

NDFMISTO na hodnotu: NASTEX.NDFMISTO=1 - ano - do schéma se exportují také zaměstnanci s nedefinovaným systemizovaným místem, pokud splňují nastavenou klasifikaci PPV pro export do schéma (NASTEX.PPVKL). Těmto zaměstnancům se do schéma exportuje navíc fiktivní číslo systemizovaného místa náležecí příslušnému útvaru (např. oscis=9900000001). NASTEX.REZERV=0 - ne - do schéma se neexportují zaměstnanci s nedefinovaným číslem systemizovaného místa

Přepočtené počty míst a obsazení zobrazovat ve schématu (PDESMIST) - V položce lze nastavit požadovaný počet desetinných míst pro počty syst. míst a obsazení (1 až 4 desetinná místa). Zobrazení počtu desetinných míst v číselníku *Počet desetinných míst pro syst.místa (PDESMIST)* a obsazení u Systemizovaných míst a obsazení je provázáno na konfigurační položku v souboru Nastavení exportu údajů pro schéma (NASTEX). Přepočtené počty místa a obsazení se zobrazují v organizačním schématu.

*Exportovat z modelu do syst. i šablony a formáty vzhledu(EXMODSCH)* - Pomocí modelování lze naplánovat budoucí organizační změny a pak tento plán přenést i do ostré systemizace. V rámci modelování si uživatel upravuje také schéma modelu (barvy,texty, ohraničení, styly, šablony apod.). Při nastavení NASTEX.EXMODSCH=1 funkce "Export modelu do systemizace" zahrne do exportu také soubory Tabulka konfigurací schémat (TFORMAT), Konfigurace organizačních schémat (SCHFORM), Tabulka konfigurací šablon buněk (SCHSABB). Do ostré systemizace se tak doplní modelové formáty schémat.

| NASTEX - Nastavení exportu údajů pro schéma 🗙                 |  |  |  |  |  |  |  |
|---------------------------------------------------------------|--|--|--|--|--|--|--|
| Nastavení exportu údajů pro schéma                            |  |  |  |  |  |  |  |
| Dosažený stupeň vzdělání 🚺 🔤 Vynětí z evidenčního počtu 🗆     |  |  |  |  |  |  |  |
| Název jazyka pro schémata cze Název jazyka 1 pro schémata eng |  |  |  |  |  |  |  |
| Název jazyka 2 pro schémata 🛛 fre 🛛 Zastupování zaměstnance 🗆 |  |  |  |  |  |  |  |
| Rezervovaná systemizovaná místa 🛛 🔹 Pověření k činnosti 🗆     |  |  |  |  |  |  |  |
| Klasifikace PPV pro schéma                                    |  |  |  |  |  |  |  |
| Posílat do schématu zam. s nedefinovaným místem0              |  |  |  |  |  |  |  |
| Přepočtené počty míst a obsazení zobrazovat ve schématu       |  |  |  |  |  |  |  |
| Exportovat z modelu do syst. i šablony a formáty vzhledu 🗆    |  |  |  |  |  |  |  |

#### Nastavení pro generování schémat

Slouží k nastavení funkce Generování organizačních schémat pro portál (menu Funkce) pro dynamický dokument Organizační schéma, který je součástí aplikace eSTM. Dynamický dokument lze provozovat nad portálem Vema, nebo po zaregistrování Aplikačního objektu i přímo v aplikaci STM . Dynamický dokument zobrazuje vždy požadovanou část struktury organizace v grafickém provedení s možností přechodů (kliknutím myší na vykreslený útvar) do dalších organizačních úrovní.

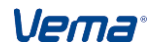

#### Postupy při zpracování

V souboru NASTGEN se nastaví formát a jazyk generovaných schémat. Způsob umístění vygenerovaných bitových map, dat a obrázkových souborů řídí položka *Generování souborů obrázků, map a dat (GENOC)* v souboru Nastavení pro generování schémat (NASTGEN). Generuje se struktura organizace v grafickém provedení (obrázky v jpg) a soubory vmocmaps.htm, vmocdata.htm do příslušného datového prostředí určeného pro portál, a to do souboru Obrázkové soubory organizačních schémat pro portál (OCIMG).

V souboru NASTGEN se nabízí pouze 2 možnosti nastavení položky GENOC = 0,1.

GENOC=0 ukládá organizační schémata do individuálního adresáře eSTM\poslední verze\vm2e0004.

GENOC=1 pro aplikaci eSTM a HPxxxx se provede generování a uložení do struktur vlastního datového prostředí. (NASTGEN. OCDATA, OCMAPY a soubor OCIMG).

**Poznámka:** nastavení NASTGEN.GENOC=1 má každý uživatel implicitně nastaveno až po registraci aktualizace eSTM od 05.02, případně uživatelské aplikace.

*Formáty pro generování schémat (SCHGEN)* - standardní formát "Standard 2" obsahově vychází ze standardní šablony organizačního schéma číslo 12 - Útvar s místy , lidmi a řádkováním barevně.

| NASTGEN - Nastavení pro generování schémat ×                     | K, |  |  |  |  |  |  |  |
|------------------------------------------------------------------|----|--|--|--|--|--|--|--|
| Pořadí pro generování 1                                          |    |  |  |  |  |  |  |  |
|                                                                  |    |  |  |  |  |  |  |  |
|                                                                  |    |  |  |  |  |  |  |  |
| Nastavení pro generování schémat                                 |    |  |  |  |  |  |  |  |
|                                                                  |    |  |  |  |  |  |  |  |
| Dynamický dokument vm2e0004 Mapy pro dynamický dokument vmocmaps |    |  |  |  |  |  |  |  |
|                                                                  |    |  |  |  |  |  |  |  |
| Data pro dynamický dokument vmocdata                             |    |  |  |  |  |  |  |  |
|                                                                  |    |  |  |  |  |  |  |  |
| Adresář pro bitové mapyvm2e0004                                  |    |  |  |  |  |  |  |  |
|                                                                  |    |  |  |  |  |  |  |  |
| Referenční datum   09.04.13   Vrcholový útvar   01               |    |  |  |  |  |  |  |  |
|                                                                  |    |  |  |  |  |  |  |  |
| Měřítko pro export (procent) 100 Formát pro generování           |    |  |  |  |  |  |  |  |
|                                                                  |    |  |  |  |  |  |  |  |
| Generovat v jazyce0                                              |    |  |  |  |  |  |  |  |
|                                                                  |    |  |  |  |  |  |  |  |
| Způsob generování organizačních schémat pro DD                   |    |  |  |  |  |  |  |  |
|                                                                  |    |  |  |  |  |  |  |  |

# 5.6.2 Organizační struktura – strom

Ve stromovém pohledu na organizační strukturu provádíme výběr prvků, které mají být v podobě diagramu zobrazeny. Ačkoli editor umožňuje vykreslení neomezeného počtu prvků struktury, lze provést i zúžení na výřez příslušné části organizační struktury.

Postup:

levým tlačítkem myši označíme čtvereček (se znaménkem +, -) umístěný před názvem prvku a postupně rozbalujeme, nebo sbalujeme jednotlivé úrovně struktury, čímž specifikujeme, které organizační prvky budou ve schématu obsaženy. Na závěr označíme levým tlačítkem myši název prvku, který bude tvořit vrchol, nebo-li kořenový uzel výsledného schématu.

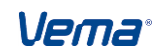
Ve stromu Organizační struktury je přes pomocné menu (pravé tlačítko myši) umožněn výběr a způsob zobrazení údajů položek stromečku:

- Zobraz pouze název útvaru
- Zobraz číslo a název útvaru
- Seřaď abecedně
- Zobraz malým písmem
- Zobraz velkým písmem

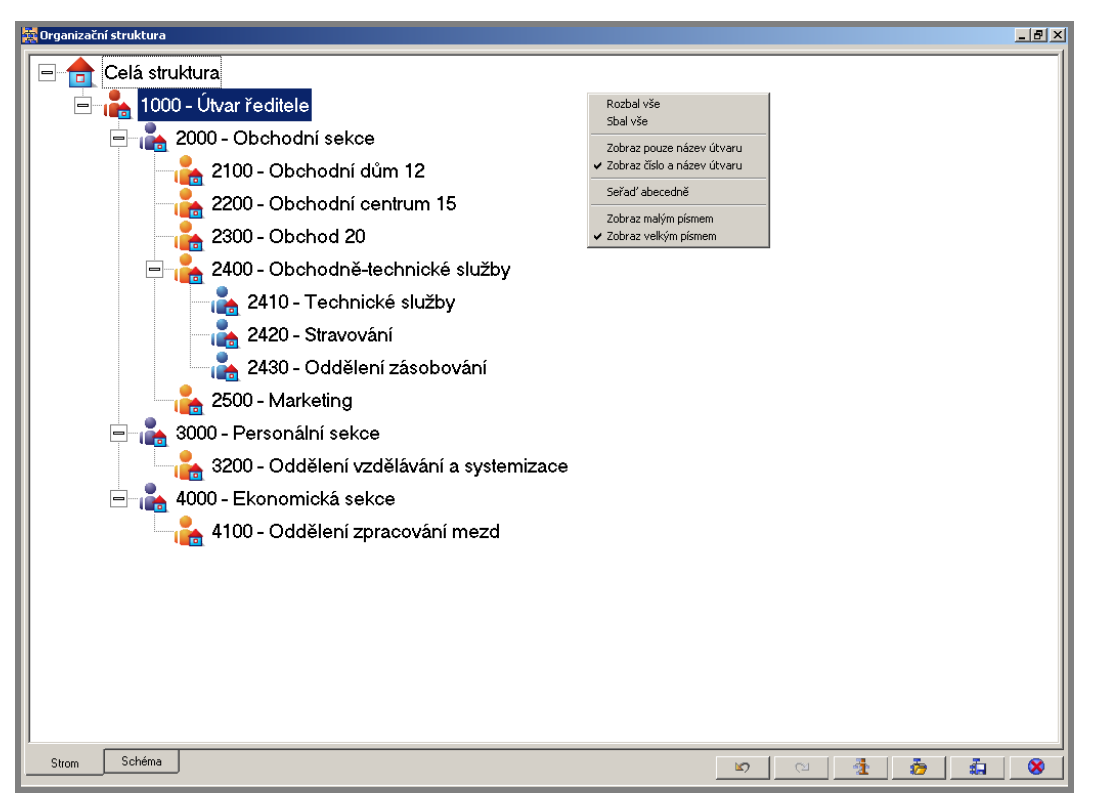

Stromový pohled na organizační strukturu

# 5.6.3 Diagram organizačního schéma

Zvolenou organizační strukturu ve stromovém zobrazení přepneme záložkou Schéma do diagramu organizačního schéma, ve kterém lze provést řadu úprav pomocí funkcí:

# Výběr prvků

Výběr (označení) prvků diagramu, které budeme dále upravovat, provádíme dvěma způsoby:

a) kliknutím (levé tlačítko myši) do volného prostoru uvnitř rámečku zvoleného prvku. Současně podržením klávesy Shift lze provést výběr i více prvků. Výběr (označení) prvku je znázorněn podbarvením rohů rámečku, první červeně a další žlutě.

b) vyvoláním pomocného menu:

- kliknutím (pravé tlačítko myši) do prostoru schéma zvolíme nabídku Výběr/Celé schéma
- kliknutím (pravé tlačítko myši) do prostoru prvku zvolíme nabídku Výběr s možností dalších možností výběru prvků
- kliknutím do prostoru označeného prvku zvolíme Rozšíření výběru s možností dalších způsobů výběru prvků

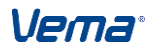

#### Uživatelská příručka

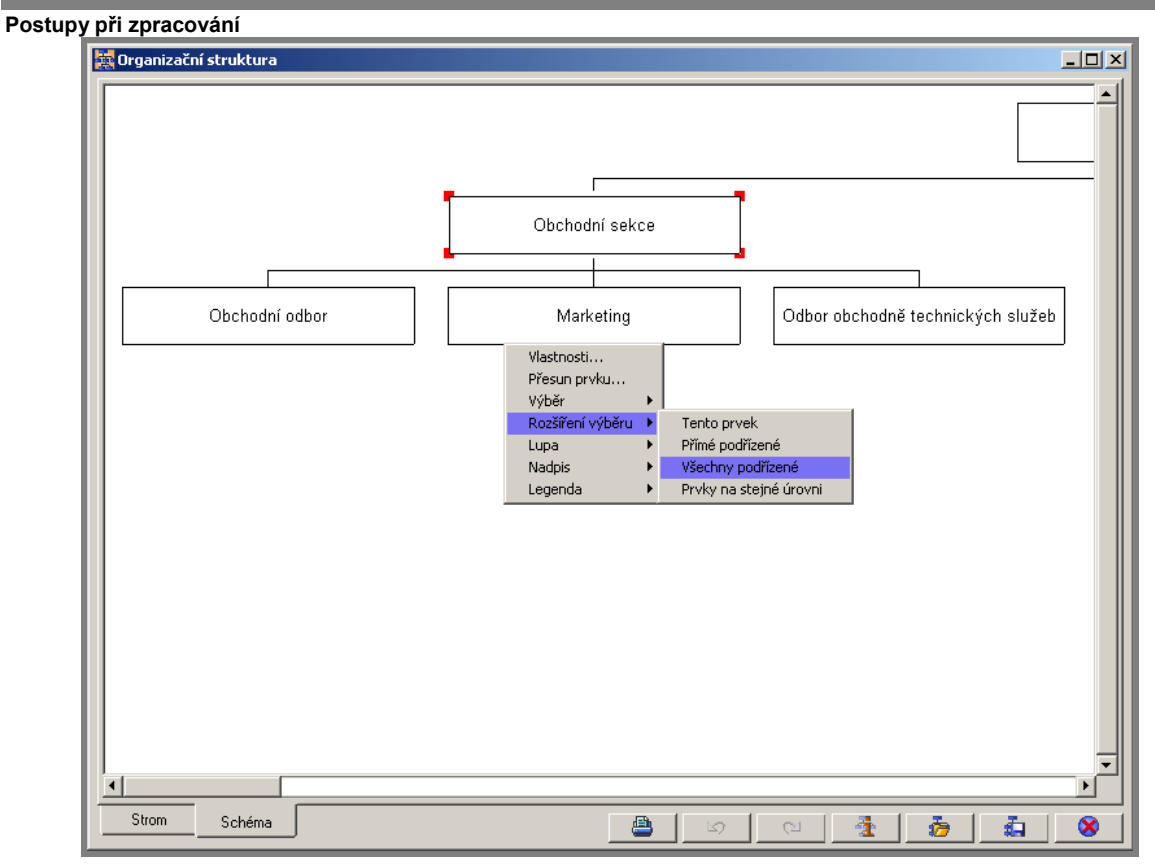

Výběr prvků vyvoláním pomocného menu

#### Zúžení prvků

Zobrazená šířka jednotlivých prvků schéma se odvíjí od nejdelšího názvu útvaru. Chceme-li dosáhnout vhodnější šířky prvků, provedeme jejich zúžení.

Postup: na levý nebo pravý okraj ohraničení označeného prvku (zpravidla prvek s nejdelším názvem) se postavíme kurzorem myši a pohybem do strany provedeme zúžení na požadovanou šířku. Podle upraveného prvku se zúží všechny vykreslené prvky schéma a delší názvy útvarů se zalomí.

#### Přesun prvku

Funkce umožní změnu pořadí či podúrovně vybraného prvku.

Postup: Označíme příslušný prvek. Přes pomocné menu (pravé tlačítko myši) **Přesun prvku** zvolíme funkci Přesun prvku. Kliknutím na tlačítka Změna pořadí, Změna podúrovně prvek přemístíme.

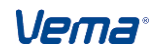

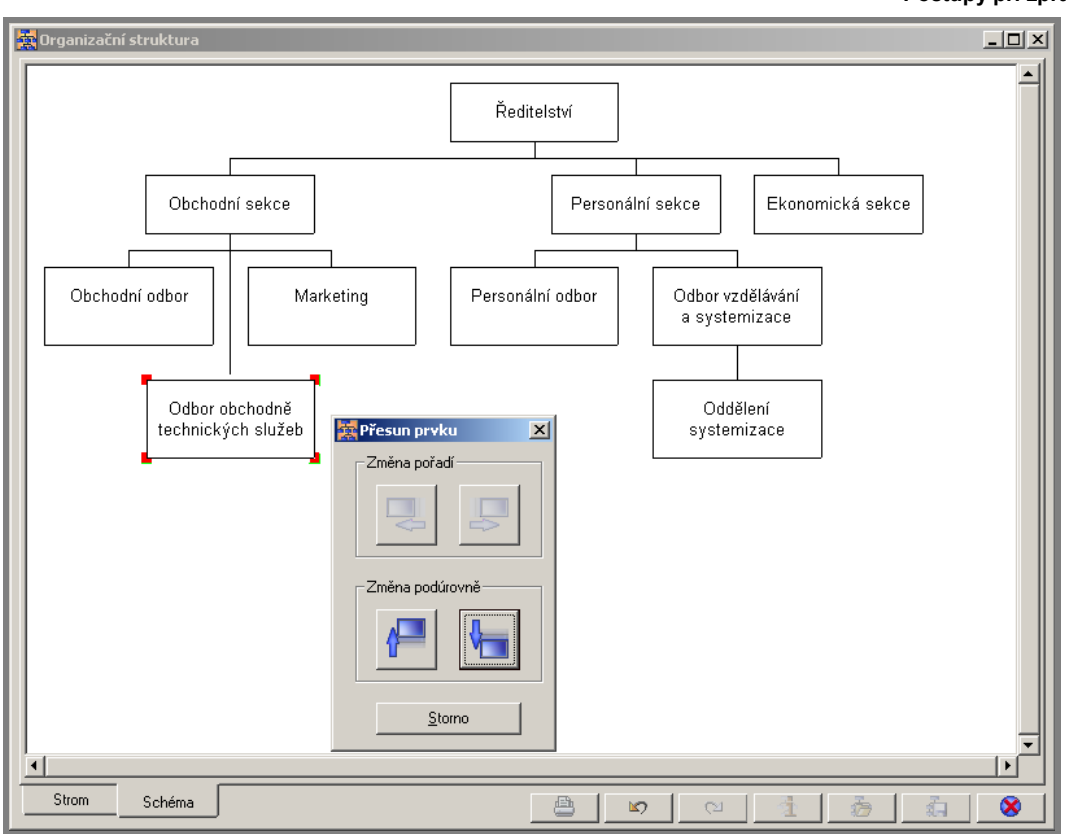

Změna podúrovně prvku Obchodně technické služby

#### Lupa

Organizační schéma je vykresleno na "nekonečné" ploše, po které se posunujeme pomocí posuvníků, takže umožňuje práci s libovolně rozsáhlými strukturami. Velikost zobrazeného schéma můžeme upravit funkcí Lupa. Kliknutím (pravé tlačítko myši) do prostoru schéma se zobrazí pomocné menu. Po zvolení menu Lupa přejdeme do další nabídky **Do okna**, **Na výšku okna**, **Na šířku okna**, **100 %**, popřípadě **Plynulé zvětšování** umožňující pohybem myši vpravo (vlevo), zvětšovat (zmenšovat) zobrazované schéma na požadovanou velikost.

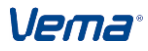

#### Uživatelská příručka

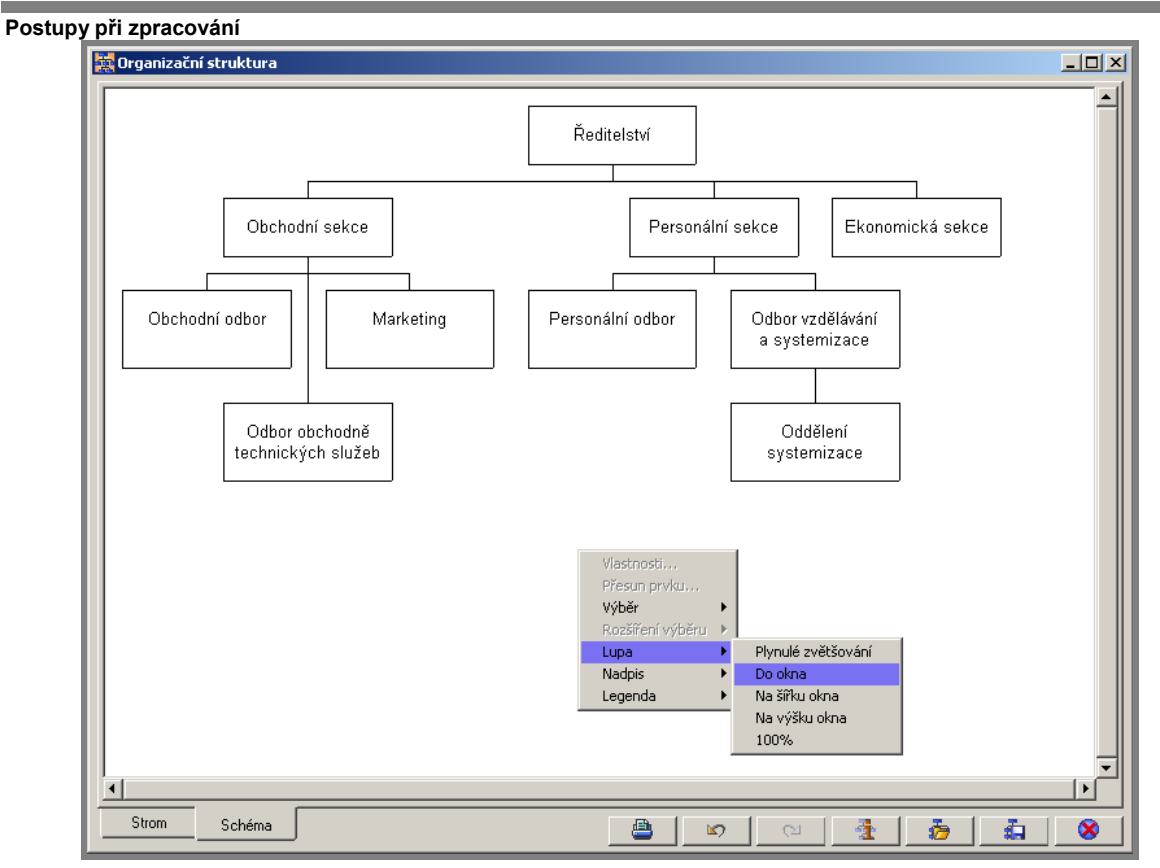

Úprava velikosti zobrazeného schéma "Do okna"

#### Vlastnosti schéma

Pro každý prvek organizační struktury můžeme provést výběr zobrazovaných údajů a nastavit celou řadu atributů, jako je uspořádání podřízených prvků, barva pozadí prvku, vzhled, velikost a barva použitého písma, rámečku i spojnic.

Postup: nejprve provedeme výběr (označení) prvků schéma. Nabídku funkce vlastnosti vyvoláme přes pomocné menu Vlastnosti.

Styl

Pro výsledný vzhled schéma je důležité i vzájemné uspořádání jeho prvků. Aby došlo k optimálnímu zaplnění plochy, nebo k vhodnějšímu sestavení vztahů mezi prvky, máme ve Vlastnosti/Styl k dispozici výběr ze 17 možností stylů uspořádání prvků, které lze navíc vzájemně kombinovat.

Vema

#### Uživatelská příručka

Postupy při zpracování

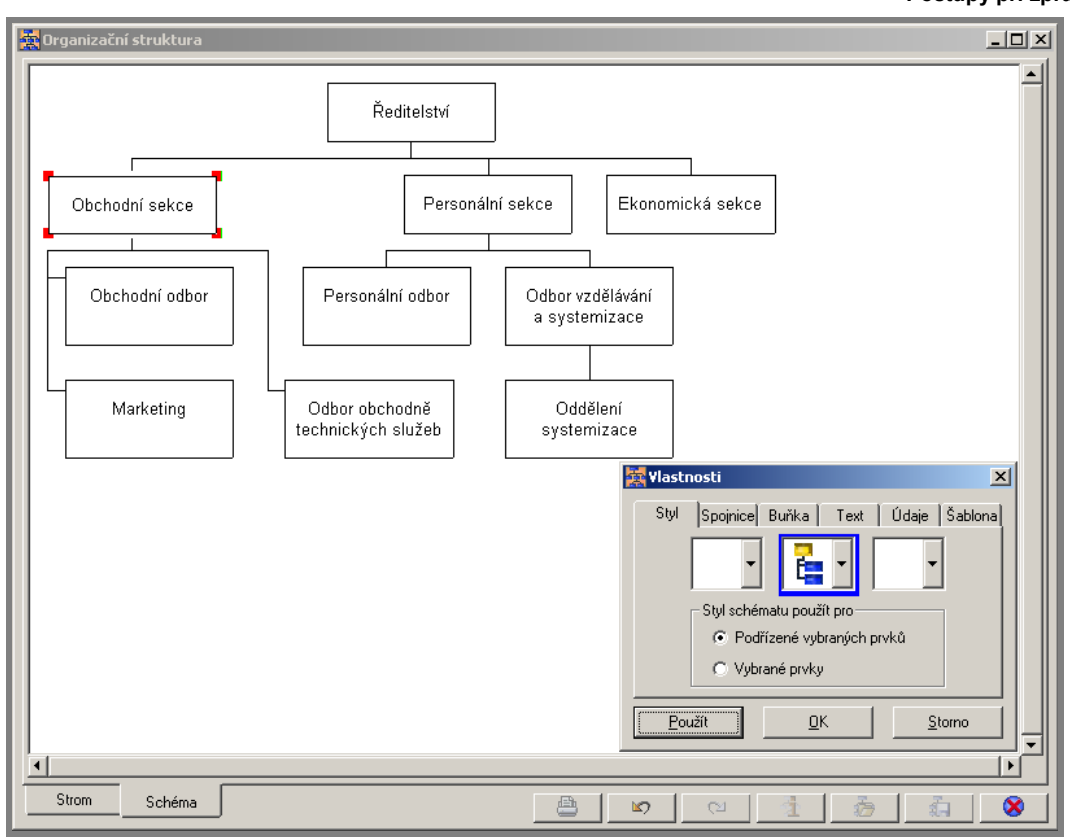

Úprava stylu uspořádání prvků Obchodní sekce

Ve Vlastnosti/Spojnice upravujeme vzhled, šířku a barvu spojnic jednotlivých prvků.

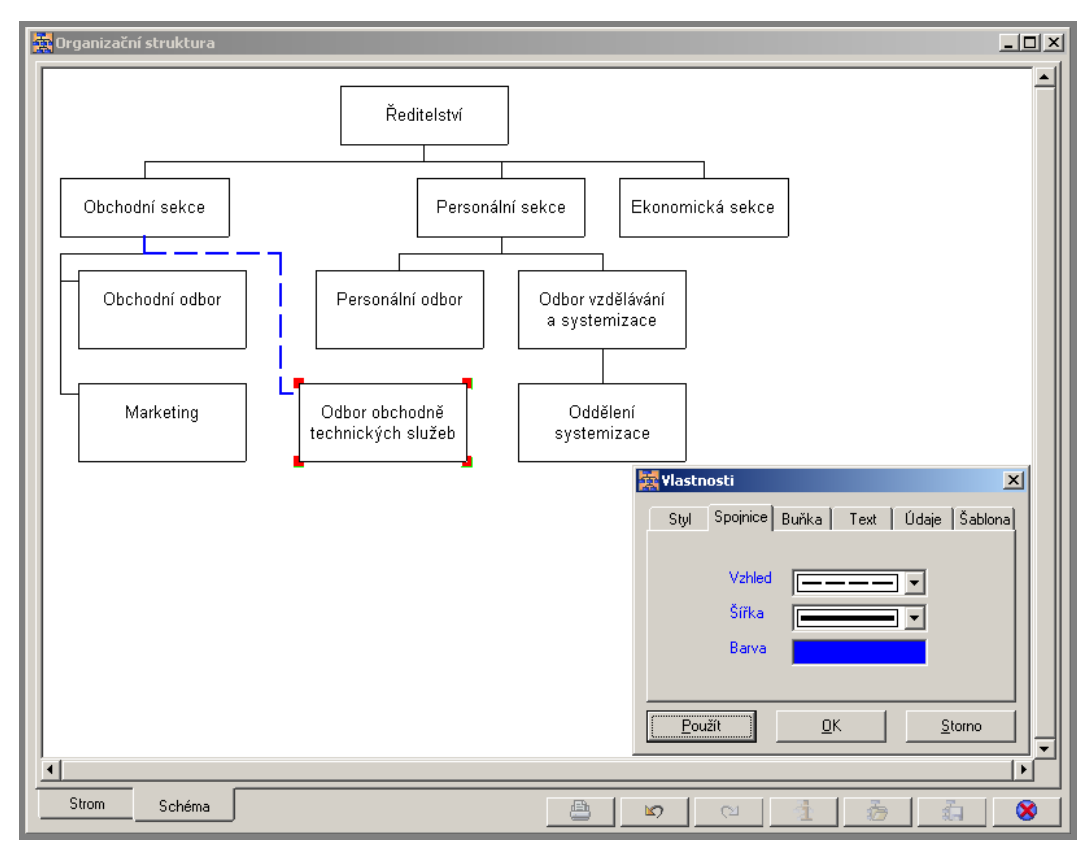

Úprava spojnice prvku Odbor obchodně technických služeb

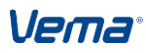

# Buňka

Ve Vlastnosti/Buňka můžeme pro každý prvek nadefinovat barvu výplně i rámečku, šířku a vzhled rámečku.

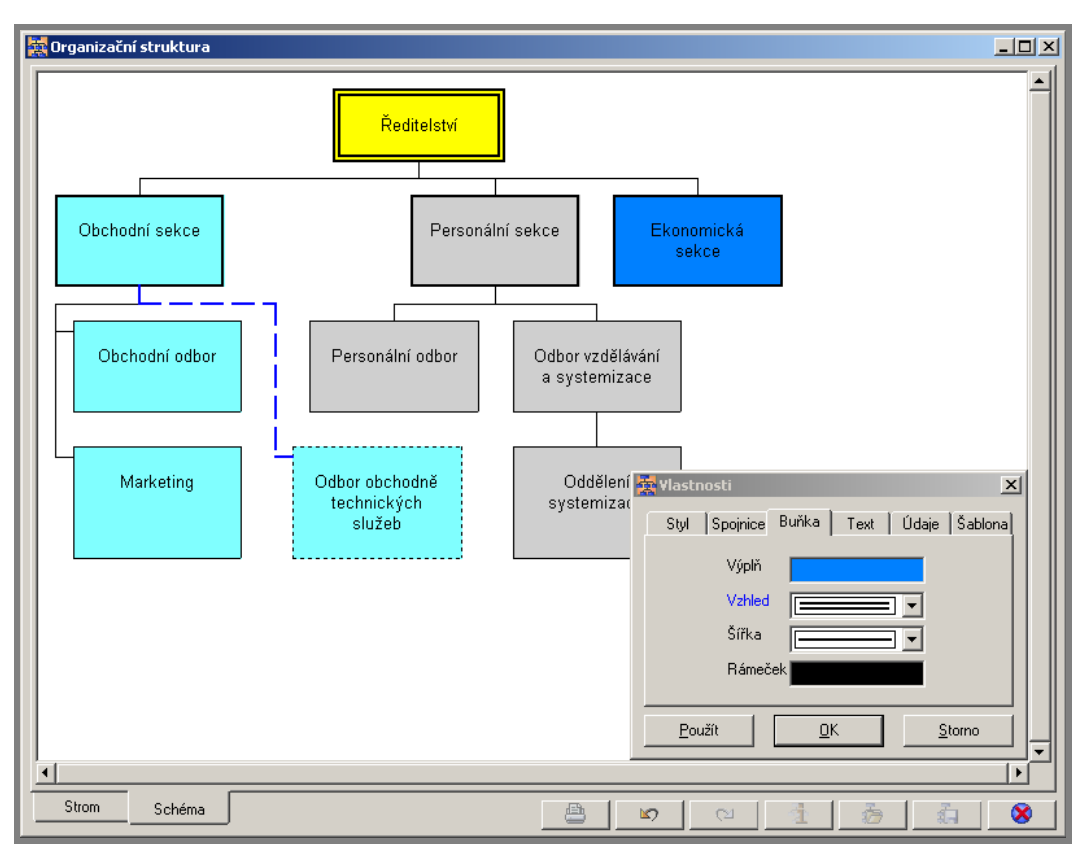

Úprava vlastností prvků - barva výplně, rámeček

Vema®

# Text

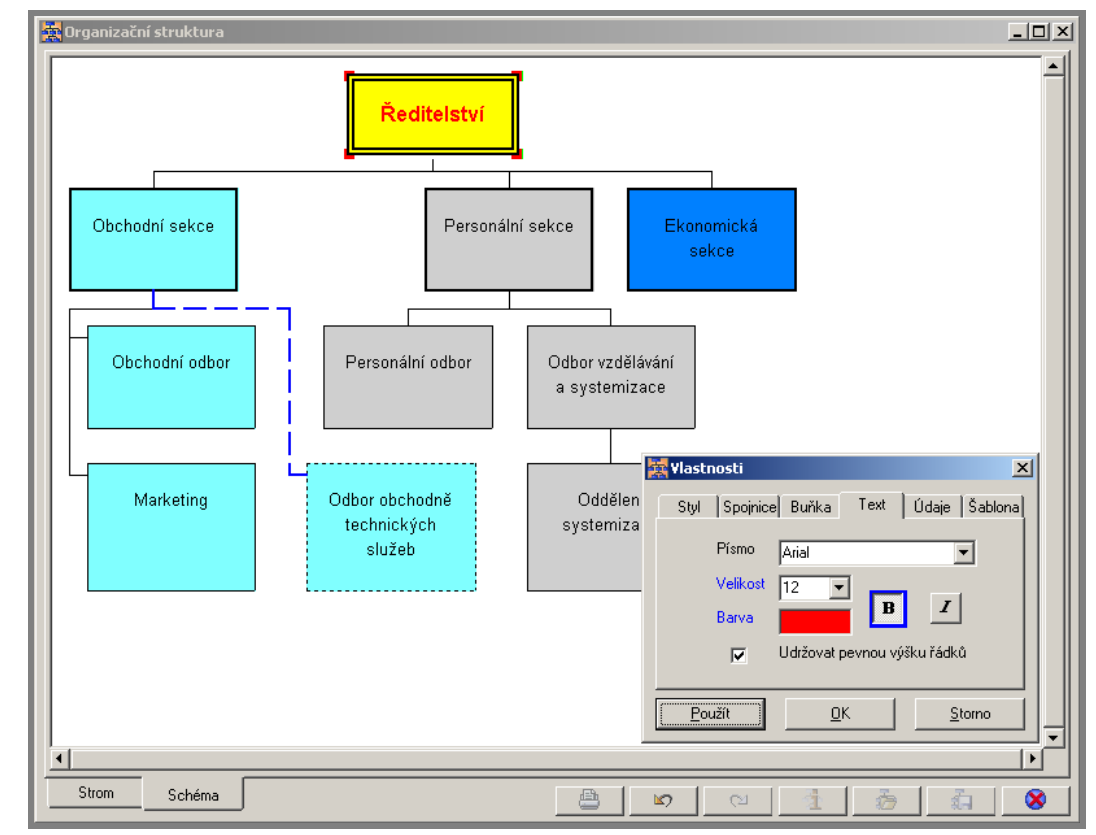

Ve Vlastnosti/Text můžeme nadefinovat druh, velikost a barvu písma pro vybrané prvky.

Úprava velikosti a barvy písma prvku Ředitelství

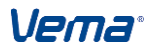

#### Údaje

Ve Vlastnosti/Údaje máme možnost zadání až 4 údajů, které budou v označených prvcích zobrazeny. Pro 1. až 4.údaj lze vybrat: Organizační útvar, Systemizované místo – vedoucí, Vedoucí zaměstnanec, Systemizovaná místa, Kódy organizačních útvarů, Počet systemizovaných míst, Počet zaměstnanců, Počet syst. míst/zam.

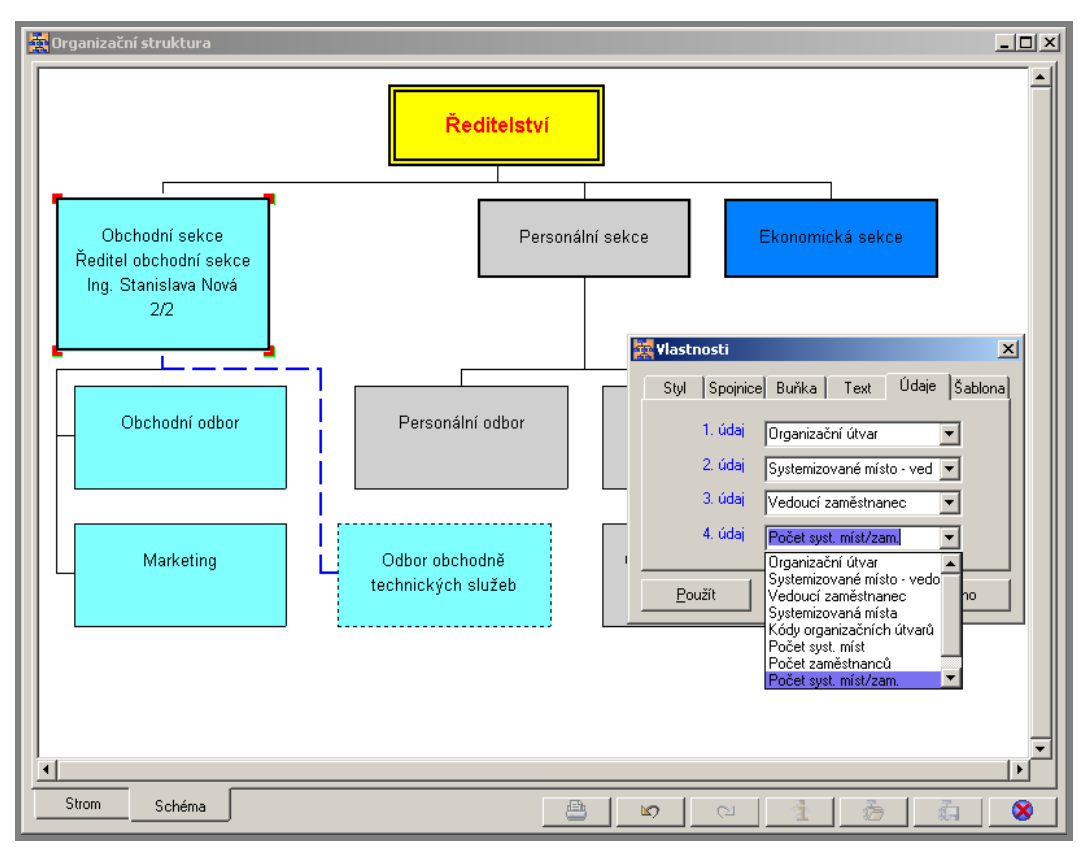

Výběr zobrazovaných údajů prvku Obchodní sekce

Vema®

# Šablona

Ve Vlastnosti/Šablona lze (pro označené prvky schéma) využít k výběru zobrazovaných údajů již předdefinovaných šablon s vybranými grafickými úpravami.

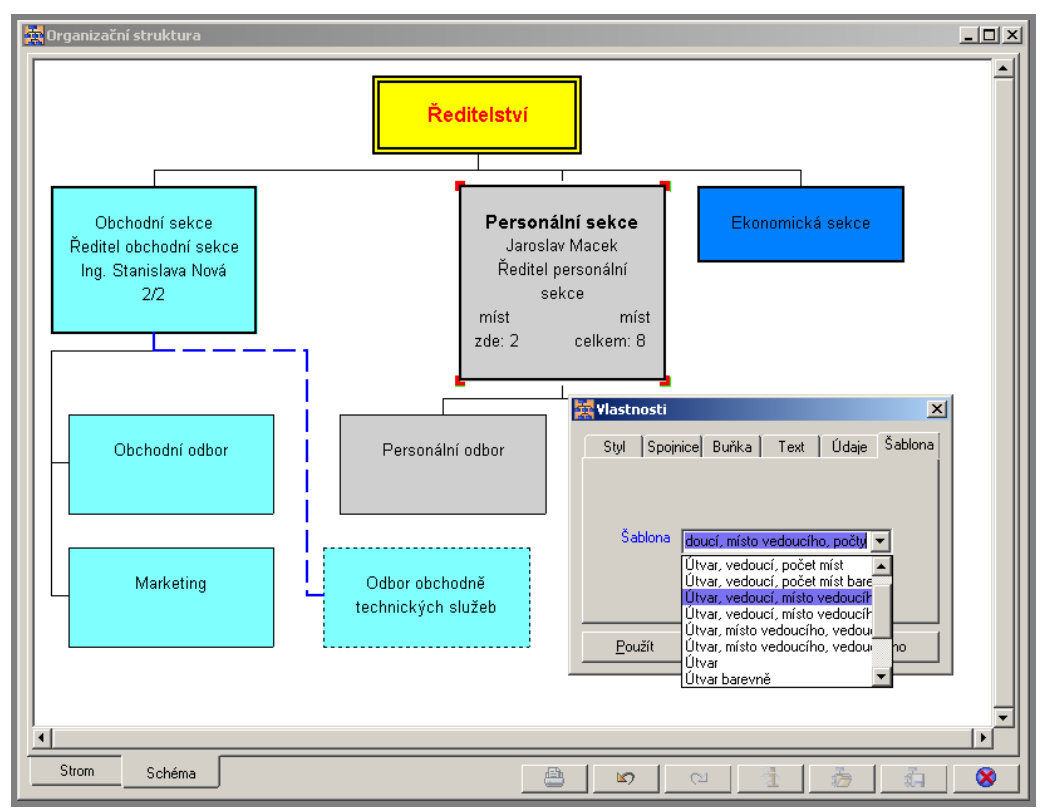

Využití šablony k zobrazení údajů prvku Personální sekce

# Nadpis a legenda schéma

Pravým tlačítkem myši nad organizačním schématem vyvoláme pomocné menu Nadpis/Nový nadpis (Oprava nadpisu, Zrušení nadpisu) případně menu Legenda/Nová položka legendy (Oprava položky legendy, Zrušení položky legendy), které nám zobrazí dialog **Nadpis/legenda** pro tvorbu nadpisů a legend schématu, úpravu vzhledu, formátu a umístění textu.

# Formát textu

V dialogu Nadpis/legenda v části **Formát textu** je možné uživatelsky upravovat vzhled a vlastnosti vybraného textu legendy a nadpisu. V části dialogu **Vzhled** označíme požadované slovo, kterému potom formátovacími tlačítky Druh písma, Velikost písma, Barva písma, Tučně, Kurzívou, Zarovnání textu, Vystředění textu nastavíme požadovanou vlastnost. Stisknutím tlačítka Použít, popř. OK promítneme úpravu do označené legendy (nadpisu).

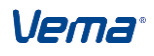

#### Umístění nadpisu (legendy)

V části **Umístění** lze označením čtverečku zvolit umístění nadpisu (legendy) až do 9 určených pozic. Při změně struktury nebo vzhledu schématu je zaručeno, že nadpis (legenda) nebude zakryta některým z nových nebo přemístěných prvků schéma. Pokud v dialogu Nadpis/legenda v části **Umístění** zatrhneme položku **Volné** (a po zvolení tlačítka Použít, příp. OK) je možné přemístit nadpis (legendu) na libovolnou uživatelsky určenou pozici schéma. Přemístění se provádí nad označenou (vybranou) legendou, přidržením levého tlačítka myši a přetažením na zvolenou pozici schéma. Takto zvolené

volné umístění legendy (nadpisu) je možné uložit tlačítkem **Uložit vzhled**. Uživatelsky volně umístěný nadpis (legendu) v případě změny struktury/vzhledu schéma, může nový prvek (nebo nově upravený prvek) ve schématu překrýt. V těchto případech je nutné volně umístěnou legendu přemístit na volnou pozici schéma.

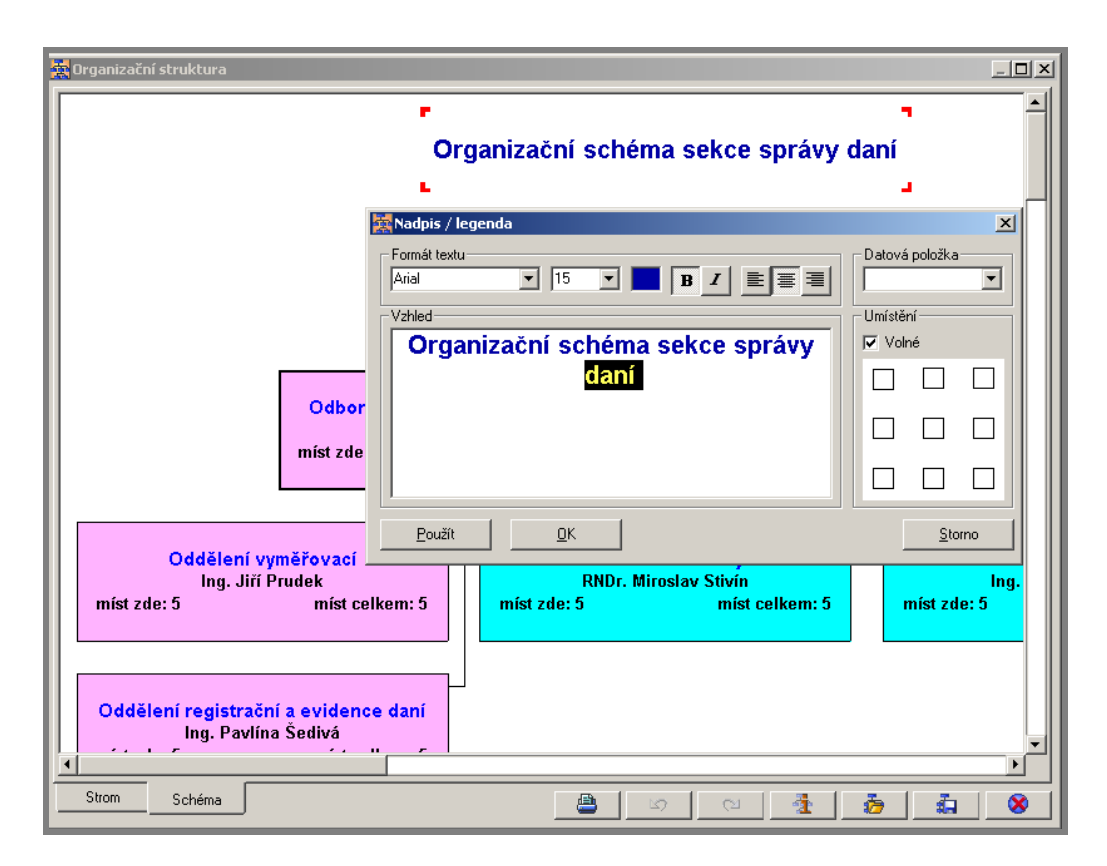

#### Uložení vzhledu organizační struktury

Po dokončení všech požadovaných úprav v organizačním schéma je nutné provést uložení vzhledu schéma. Kliknutím myší na tlačítko Uložit vzhled umístěné v pravé dolní části okna Organizační struktura vyvoláme tabulku Uložení vzhledu schématu. V horní části tabulky označíme řádek <Nový vzhled schématu> a do spodní části tabulky vepíšeme název ukládaného vzhledu schématu a stiskneme tlačítko **U**ložit. Pokud v horní části tabulky označíme jiný (již dříve uložený) vzhled schématu a stiskneme tlačítko **U**ložit, novým vzhledem nahradíme stávající. Jestliže nový vzhled schématu uložíme pod již existujícím názvem vzhledu, aplikace tento vzhled uloží s novým pořadovým číslem formátu.

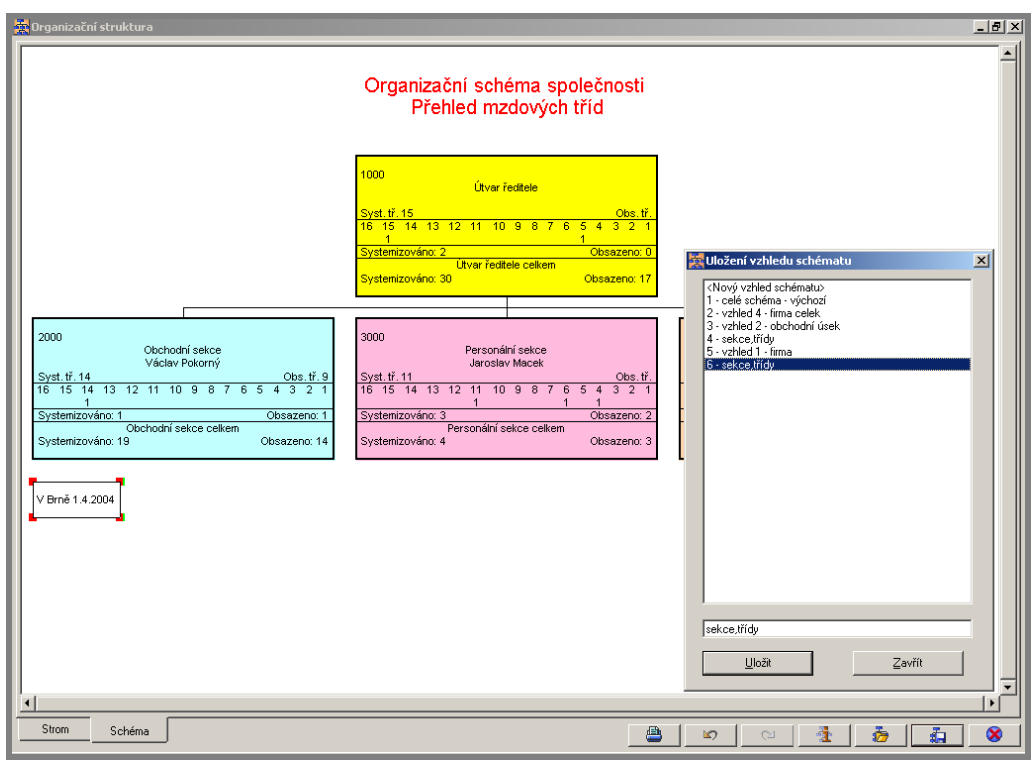

Uložení vzhledu schématu

Při opuštění (upraveného) schématu tlačítkem Konec, umístěným v pravé dolní části okna Organizační struktura, jsme vyzváni k uložení vzhledu schématu: "Změny vzhledu schématu nebyly uloženy. Chcete je uložit nyní?" Dle potřeby zvolíme Ano, Ne, Storno.

#### Načtení vzhledu schématu

Tlačítkem Načíst vzhled vyvoláme tabulku Načtení vzhledu schématu. Výběrem vzhledu schéma a stisknutím tlačítka **N**ačíst zobrazíme schéma v dříve uloženém vzhledu i struktuře. Při přechodu ze stromového zobrazení na organizačního schéma se požadovaná organizační struktura načte vždy podle prvního uloženého vzhledu. Proto je vhodné si na

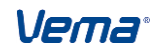

první pozici "výchozí vzhled" uložit takový vzhled, který nám bude při vytváření nových diagramů vyhovovat.

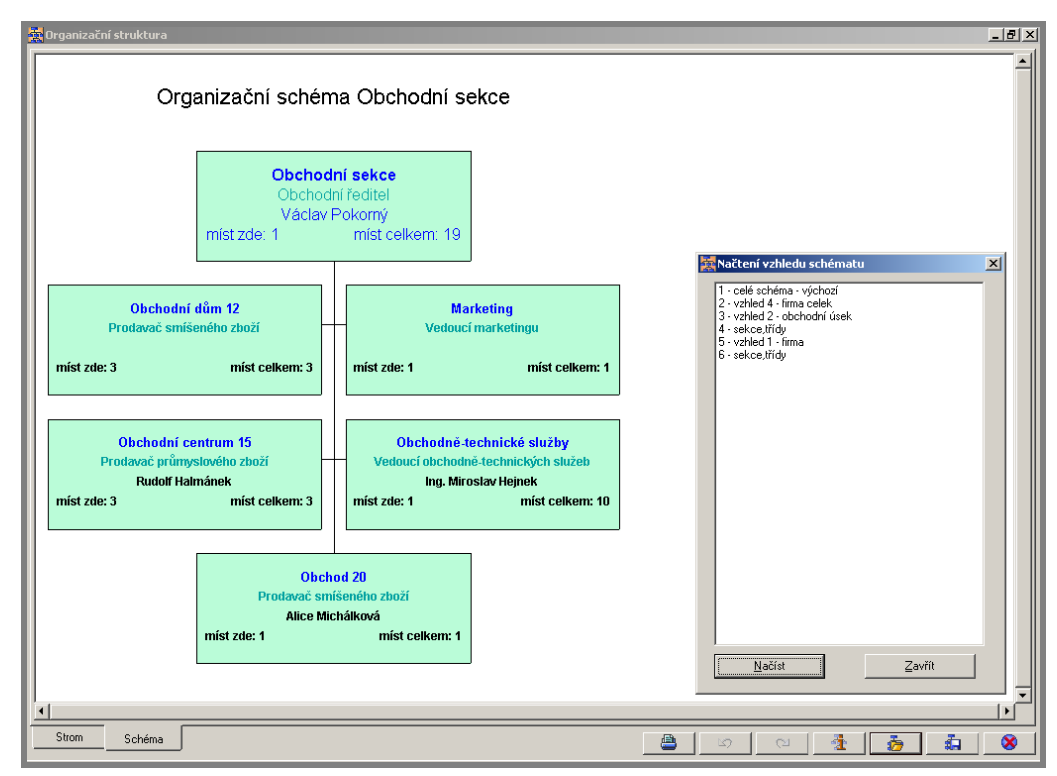

Načtení vzhledu schématu

#### Tiskové výstupy a export schémat

Nedílnou součástí editoru organizačních schémat jsou tiskové výstupy. Tisk požadovaného organizačního schéma vyvoláme tlačítkem Tisk ve spodní části obrazovky Organizační struktura. Při tisku rozsáhlejších organizačních schémat je výsledný dokument rozdělen na jednotlivé stránky, jejichž složením zkompletujeme celé schéma do konečné podoby. Při tomto tisku je vhodné použít výstup včetně pomocných linií pro obstřihnutí. Podle těchto linií stránky snadněji obstřihneme a slepíme k sobě.

Dalších úprav konečného vzhledu schéma můžeme dosáhnout exportováním zvoleného organizačního schéma do aplikací WORD, EXCEL apod., kde schéma dále formátujeme dle zásad příslušné aplikace.

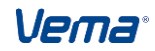

Postupy při zpracování 🙀 Organizační struktura \_ 8 × Organizační schéma společnosti Přehled mzdových tříd 1000 Útvar ředitele Ing. Emil Stoklasa 12 11 10 9 8 7 5ys 16 14 13 Systemizováno: 2 Útvar ředitele celke ystemizováno: 36 🙀 Tisk Tiskárna Název tiskárny: Whomer\HF • 2000 5000 Obchodní sekce Jiří Hradecký Rozsah stránek Konie <u>Syst.tř.14</u> 16 15 14 Obs. tř. 9 3 2 1 <u>Syst. tř. 14</u> 16 15 Všechny 11 10 9 8 7 Počet <u>k</u>opií: 12 ÷ C Aktuální stránk Systemizováno: 1 Obsazeno: 2 Systemizováno: ○ <u>S</u>tránky: Obchodní sekce celkem Orientace papíru Systemizováno: 20 Obsazeno: 17 Systemizováno: Na výšku  $\square$ Zadejte čísla nebo rozsah stránek odděle čárkou. Např. 1,3,5-12 🔿 Na šířku 3000 4000 Pomocné údaje Měřítko Personální sekce Josef Horák Linie pro obstříhnutí Měřítko zvětšení: Na stránku 🔻 Čísla stránek Syst.tř.11 16 15 14 13 12 11 10 9 8 7 Obs. tř. 16 3 2 1 Syst. tř. 11 16 15 14 13 Export <u>N</u>áhled /ycentroval Systemizováno: 3 Systemizováno: 3 Obsazeno: 2 Personální sekce celke Vodorovně vycentroval <u>T</u>isk <u>O</u>deslání e-mailem ystemizováno: 4 Obsazeno: 3 Bystemizováno: 7 🔲 Svisle vycentrovat Storno Strom Schéma 1 ò â۰, X

Tisk schématu

Organizační schémata lze vyexportovat i do souboru s konverzí ve formátu BMP, JPEG. Před vlastním exportem, lze nastavit v procentech "Měřítko" zobrazení schéma (velikost zobrazení 10% až 300%, přičemž nesmí být překročena maximální velikost obrázku), informativně je uvedena i odpovídající velikost schéma v pixelech v položkách "Výška" a "Šířka".

| Organizační schéma společnosti<br>Přehled mzdových tříd<br>1000<br>Úvar ředitele<br>Ing. Emil Stoklasa<br>Obs. tř. 5<br>16 15 14 13 12 11 10 9 8 7 6 5 4 3 2 1<br>1<br>Systemizováno: 2<br>Utvar ředitele celkem<br>Systemizováno: 3<br>Utvar ředitele celkem<br>Obsazeno: 26                                                                                                    | Export     X       Expotoval do     Měřítko (procent)       Sghránky     Měřítko 100 Y       Siříka 759       Výška 614 |
|----------------------------------------------------------------------------------------------------|----------------------------------------------------------------------------------------------------|
| 2000         Obchodní sekce         Jíří Hradecký         5000           Syst tř. 14         Obs. tř. 9         Syst tř. 14           16         15         14         12         11         9         8         7         6         5         4         2         1         16         15         14         13         12         11         10         9         8         7         6         5         4         3         2         1         16         15         14         13         12         11         1         13         12         11         1         1         1         1         1         1         1         1         1         1         1         1         1         1         1         1         1         1         1         1         1         1         1         1         1         1         1         1         1         1         1         1         1         1         1         1         1         1         1         1         1         1         1         1         1         1         1         1         1         1         1         1         1         1         1 <th>informatiky<br/>Itišek Kotlán <u>Obs. tř. 13</u><br/>10 9 8 7 6 5 4 3 2 1<br/>Obsazeno: 1<br/>Obsazeno: 1</th>          | informatiky<br>Itišek Kotlán <u>Obs. tř. 13</u><br>10 9 8 7 6 5 4 3 2 1<br>Obsazeno: 1<br>Obsazeno: 1                   |
| 3000         Personální sekce         4000         Ekonor           Syst. tř. 11         Josef Horák         Obs. tř. 16         15         14         13         12         11         19         8         7         6         5         4         2         1         15         14         13         12         1         1         1         1         1         1         1         1         1         1         1         1         1         1         1         1         1         1         1         1         1         1         1         1         1         1         1         1         1         1         1         1         1         1         1         1         1         1         1         1         1         1         1         1         1         1         1         1         1         1         1         1         1         1         1         1         1         1         1         1         1         1         1         1         1         1         1         1         1         1         1         1         1         1         1         1         1         1 <td< th=""><th>nická sekce<br/>rel Horáček<br/>10 9 8 7 6 5 4 3 2 1<br/>Obsazeno: 2<br/>á sekce celkem<br/>Obsazeno: 4</th></td<> | nická sekce<br>rel Horáček<br>10 9 8 7 6 5 4 3 2 1<br>Obsazeno: 2<br>á sekce celkem<br>Obsazeno: 4                      |
| Strom Schéma                                                                                                    | ارا<br>کی ایک ایک ایک ایک ایک ایک ایک ایک ایک ا                                                                         |

Export schéma do souboru

Organizační schémata lze rozesílat e-mailem přímo z aplikace STM, jako příloha zprávy ve formátu JPEG. Odeslání schéma se vyvolá v tiskovém dialogu tlačítkem "Odeslání e-

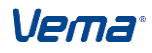

mailem". V dialogu Odeslání e-mailem je nutné definovat v položce "Komu" požadovanou mailovou adresu, je možné upravit "Předmět", "Text" a "Název přílohy" zprávy. Před vlastním odesláním zprávy tlačítkem "Odeslat", lze také nastavit v procentech "Měřítko" zobrazení schéma (velikost zobrazení 10% až 500%, přičemž nesmí být překročena maximální velikost obrázku), informativně je uvedena i odpovídající velikost schéma v pixelech v položkách "Výška" a "Šířka".

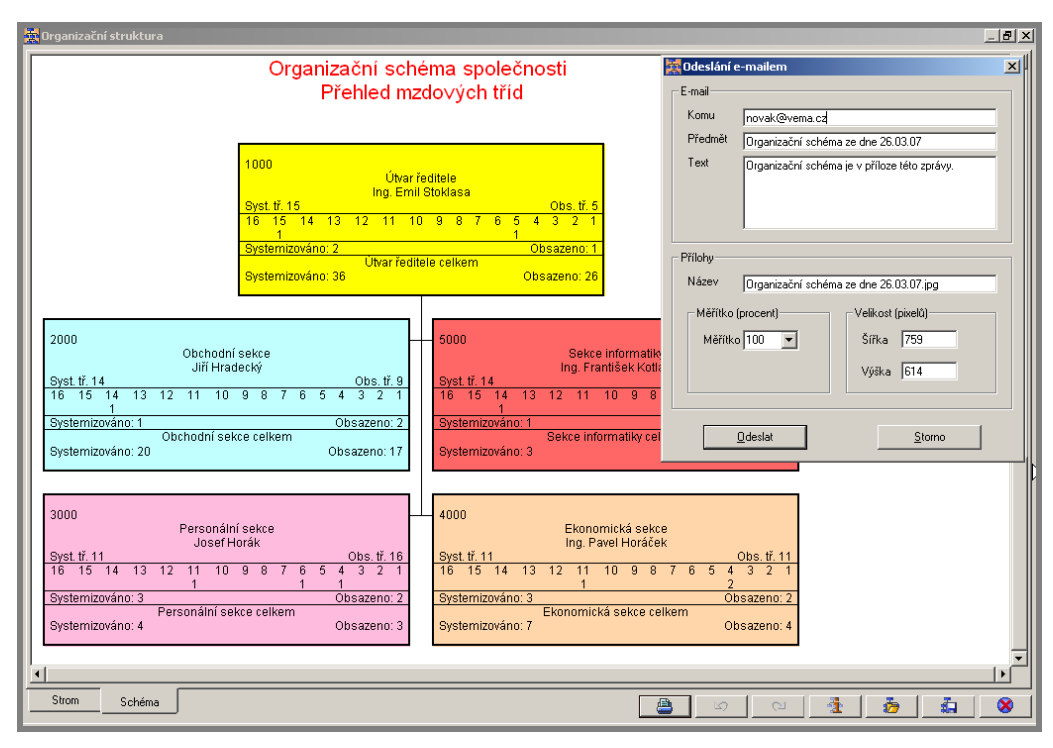

Odeslání schéma e-mailem

#### Provádění organizačních změn ve schéma

V organizačním schéma spouštěném nad zvolenou variantou modelu souboru MODEL Modelování organizačních změn lze měnit vztahy nadřízenosti a podřízenosti mezi jednotlivými prvky struktury. Uložením struktury schéma se organizační změna promítne i do příslušných souborů aplikace.

Postup při provádění změn v organizační struktuře modelu:

#### Zobrazení schéma modelu

Klávesou F7 nad zvolenou variantou modelu souboru MODEL Modelování organizačních změn spustíme funkci Zobrazení schéma modelu. Ze zobrazeného stromu organizační struktury se po výběru požadovaných prvků a označení vrcholu schéma přepneme tlačítkem Schéma do diagramu organizačního schéma.

#### Výběr prvku

Výběr prvku diagramu (útvaru), kterému chceme změnit nadřízený útvar, provedeme buď kliknutím (levé tlačítko myši) do prostoru uvnitř rámečku zvoleného prvku, nebo kliknutím (pravé tlačítko myši) do prostoru prvku a v pomocném menu zvolíme nabídku Výběr/Tento prvek.

#### Přesun prvku

Kliknutím (levé tlačítko myši) do prostoru uvnitř rámečku vybraného prvku se současným přidržením tlačítka myši přesuneme prvek po ploše tak, aby překryl prvek svého nového nadřízeného. Po uvolnění tlačítka myši se přesouvaný prvek umístí do podřízenosti překrytého prvku (nový nadřízený útvar). Současně jsou v organizační struktuře přesunuty i

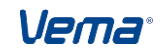

všechny podřízené útvary přesouvaného prvku, a to i v případě, že nebyly ve schématu vykresleny.

#### Uložení organizační struktury

Po dokončení požadovaných úprav v organizační struktuře se tlačítkem Uložit strukturu (v pravé dolní části okna Organizační struktura) promítnou změny do souborů Nadřízené organizační útvary modelu (MTUTVNAD) a Podřízené organizační útvaru modelu (MTUTVPOD). Při opuštění upravené (neuložené) struktury schéma tlačítkem Konec jsme vyzváni k uložení struktury: "Změny struktury nebyly uloženy. Chcete uložit nyní?" Dle potřeby zvolíme Ano, Ne, Storno.

#### Export modelu do systemizace

Funkce Export modelu do systemizace (kl.F7 nad variantou modelu v souboru MODEL) promítne ke zvolenému datu platnosti výše uvedené změny v organizační struktuře do "ostré" systemizace.

#### Nastavení pro hromadný tisk organizačních schémat

Pro hromadný tisk organizačích schémat v aplikaci STM je určen soubor pro nastavení hromadného generování a tisku organizačních schémat (NHGENOS) podle uloženého vzhledu formátu schématu. Nad větou souboru lze klávesou F7 spustit funkci Vytisknout zadaný vzhled formátu schématu. Funkcí je možné také spustit příkaz pro Hromadné vygenerování schémat s uložením do nového souboru Hromadně generovaná organizační schémata (HGENOS).

1. Soubor Nastavení hromadného generování organizačních schémat (NHGENOS) položky souboru:

oscis - Osobní číslo uživatele

poradi - Pořadí nastavení hromadného generování schémat

nazev - Název

aktivni - Platné nastavení

refDate - Referenční datum

format - Identifikace formátu schématu

jazyk - Generovat v jazyce

printer - Název tiskárny

zobsch - Typ zobrazeného schéma

autosch - Přepnout ze stromového zobrazení na schéma

autoclos - Ukončit aplikaci po dokončení tisku

kopie - Počet kopií k tisku

orient - Orientace tisku

vcentr - Vodorovně vystředit, cbool

scentr - Svisle vystředit

meritko - Měřítko

ulozit - Uložit do hromadně generovaných schémat

exformat- Formát uloženého schématu

Popis parametrů pro hromadné generování a tisk schémat:

oscis - má význam pro funkci hromadného generování schémat

refDate - pokud se parametr neuvede, bere se dnešní datum

format - povinný parametr, nutno znát, který vzhled schéma se má zobrazit a případně vytisknout (*TFORMAT.FORMAT*)

Jazyk - 0 - texty v základním jazyce

1 - texty v jazyce 2

2 - texty v jazyce 3

pokud se parametr neuvede, tak se použije základní jazyk

Zobsch - pokud se neuvede, tak platí Zobsch=0

0 - po útvarech

1 - po místech

Uživatelská příručka

Postupy při zpracování

2 - po útvarech, titul, příjmení a jméno zaměstnance odděleně

3 - po místech, titul, příjmení a jméno zaměstnance odděleně

Autoschema - nutno uvést hodnotu 1, aby se zobrazení schématu přeplo ze stromečkového pohledu na vlastní schéma

v případě automatického tisku nutno zadat Autoschema=1

AutoClose - pokud se zadá AutoClose=1, tak se schéma automaticky zavře a aplikace se ukončí, vhodné uvádět při

automatickém tisku

Printer - název tiskárny je nutné uvést, pokud chceme schéma vytisknout, jinak se pouze zobrazí

např.: Printer=Moje tiskárna

Kopie - počet kopií tisku, pokud se neuvede, tak platí /Kopie=1

NaSirku - 0 - tisk na výšku

1 - tisk na šířku

neuvedený parametr znamená tisk dle nastavení tiskárny

VCentr - vodorovně vystředit

SCentr - svisle vystředit

Pokud se nezadá příslušné vystředění, tak se v dané rovině nevystředí výsledný tisk

2. Funkce Generování/Tisk schémat

V této aktualizaci lze nad větou souboru NHGENOS klávesou F7 spustit i tyto funkce:

- Generování/Tisk schématu

\* nabídne se pouze nad aktivním záznamem (aktivni=1)

\* podle nastavení záznamu (ulozit=0-ne, ulozit=1-ano) funkce spustí tisk příslušného schématu dle uloženého formátu, nebo vygeneruje organizační schéma dle formátu a uloží do souboru HGENOS

- Hromadné generování schémat

\* hromadně vygeneruje pro aktivní záznamy (aktivni=1 a uložit=1) schémata, dle určeného formátu a uloží je do souboru HGENOS

\* funkce vygeneruje organizační schéma podle formátu a ostatních parametrů uvedených ve vybrané větě souboru

\* schéma se ukládá do memopoložky *HGENOS.GENOS* pro příslušné oscis, formát a nastavení odpovídající *HGENOS.DATUM* 

- Hromadný tisk schémat

hromadně vytiskne pro aktivní záznamy (aktivni=1 a uložit=0) schémata, dle určeného formátu

Poznámka: Pomocí plánovače lze nastavit i pravidelné noční generování

3. Soubor Hromadně generovaná organizační schémata (HGENOS)

- soubor obsahuje hromadně vygenerovaná organizační schémata dle parametrů definovaných v souboru NHGENOS

- poklikem na memopoložku *GENOS* se zobrazí vygenerované organizační schéma v příslušném formátu (jpg,bmp,..)

- v režimu Oprav lze delete záznamu v NHGENOS promazat záznamy uložených schémat

**Poznámka:** Hromadný tisk organizačních schémat je umožněn například i zadáním příkazové řádky, odkud lze vyvolat zobrazení organizačních schémat a případný tisk za použití níže uvedených parametrů :

Příklady:

- pouze zobrazení schéma bez tisku:

VemaClient.exe /app=dbv /Server=server /Subsystem=STM /DataName=Data

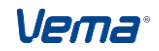

/UserName=user /Role=Systemizátor /DBVCommand="stmfun 9 0" /Params="/Format=5 /AutoSchema=1"

- tisku s ponecháním implicitních vlastností:

VemaClient.exe /app=dbv /Server=server /Subsystem=STM /DataName=Data /UserName=user /Role=Systemizator /DBVCommand="stmfun 9 0" /Params="/Format=5 /AutoSchema=1 /AutoClose=1 /Printer="\\OTESANEK\HPA1""

- tisk s použitím všech případných parametrů:

VemaClient.exe /app=dbv /Server=server /Subsystem=STM /DataName=Data /UserName=user /Role=Systemizator /DBVCommand="stmfun 9 0" /Params="/RefDate=01.01.2013 /Format=5 /Jazyk=0 /Printer='\\OTESANEK\HPA1' /Zobsch=0 /AutoSchema=1 /AutoClose=1 /Kopie=2 /NaSirku=1 /VCentr=1 /SCentr=1"

# 5.7 Sestavy

# 5.7.1 Typy sestav

Standardní sestavy - jsou pevně naprogramovány a pokrývají základní oblasti výstupů, spouští se z menu Sestavy

Uživatelské sestavy – sestavy vzniklé opisem nebo definicí souboru z editoru

Uživatelské sestavy – sestavy vytvořené na zakázku, dle požadavků uživatele

# 5.7.2 Standardní sestavy

#### S05 – Přehled pro vedoucí

Sestava slouží jako přehled o volných a obsazených systemizovaných místech. V konfiguraci sestav (menu Soubory/Editor souborů/STM/Základní nastavení/Konfigurace/Konfigurace sestav) lze nastavit úroveň pro třídění a stránkování sestav, nadefinovat varianty sestav volná místa, obsazená místa, všechna místa, přičemž do výčtu neobsazených (volných) míst se zahrnou i místa obsazená zaměstnancem, který je k datu výstupu sestavy na vynětí (jde-li o vynětí nepatřící do evidenčního počtu). Ve variantě Volná systemizovaná místa (*VAR05* = 1) je do posledního sloupce sestavy doplněn požadovaný Stupeň standardizované zkoušky.

V konfiguraci sestavy lze také nastavit, zda zobrazit i plánovanou systemizovanou platovou třídu zadanou v tabulce systemizovaných míst do budoucna (při spuštění takto nastavené sestavy musíme zadat datum pro zobrazení plánované platové třídy do budoucna). Dále je možné nastavit logickou hodnotu ano, ne do položky *Jen systemizovaná místa (VZTAH05)*. Maketa sestavy číslo 2 nevyužívá rámečkování položek sestavy (vhodná pro export sestavy do excelu). Výběr dat se řídí nastavením položek *Referenční datum (REFDEN)* a *Zobrazení záznamů k referenčnímu datu (PLZA)* v souboru Nastavení projektu STM (UNSTM).

Konfigurace sestav (STMK) obsahuje pro sestavu S05 také konfigurační položku - *Třídit podle pracoviště a vzoru(TRIPV05).* V případě nastavení *TRIPV05=1* (1-ano) bude sestava navíc tříděna a součtována podle Pracoviště (*TSMV.PRACV*) a Vzoru systemizovaného místa (*TSMV.VZOR*).

Další možností je nastavení *Tisku zobrazení počtu míst a obsazení* a to v STMK Parametry při nastavení (*POCO05=1*) - ano, sestava tiskne přepočtené počty pro všechna vypisovaná místa a obsazení. Při nastavení (*POC05=0*) - ne, sestava tiskne přepočtené počty míst a obsazení jen pro <>1.00.

Konfigurační položka - *Typ pověření k činnosti (POVER05)*. Nad položkou se nabízí číselník *Typ pověření k činnosti (TPOVEREN)*. Při nastavení POVER05 na příslušný typ pověření, se v sestavě S05 aktuálně k datu výstupu sestavy u zaměstnance pověřeného k nastavené činnosti (má platný záznam v souboru Pověření v činnosti (POVEREN) v

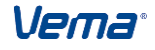

intervalu *ZAPL..KOPL* s odpovídajícím Typem pověření (TYPOVER)) vypíše za jménem zaměstnance název typu pověření v závorce. Současně se v součtovém řádku sestavy doplní Počet pověření (Celkový počet pověření), Přepočtený počet pověření (Celkový přepočtený počet pověření). Nové chování sestavy má význam pouze při tisku variantou *VAR05=0* - všechna místa, *VAR05=2* - obsazená místa.

Nabízí se i varianta nastavení součtování za třídící hlediska konfigurační položka - *Součtovat za třídící hledisko(SOUC05)*. Při nastavení *(SOUC05=0)* - ne, sestava netiskne součtové řádky za zvolená třídící hlediska (součtové řádky tiskne pouze za organizaci celkem). Při nastavení *(SOUC05=1)* - ano, sestava tiskne součtové řádky za zvolená třídící hlediska jako dosud.

V konfiguraci sestavy v položce Varianta modelu (MODEL05) uživatelé definují, zda má sestava vystoupit z ostré systemizace, nebo z příslušné varianty modelu. V případě nastavení Varianta modelu MODEL05=1 (ano) zadáme po spuštění sestavy S05 zadáme v nabízeném okně Výběr požadovanou Variantu modelu (výběrem z číselníku modelů). Výstup sestavy se neřídí položkou Refereční datum (REFDEN) souboru Nastavení projektu (UNSTM) STM. Výstup sestavy se také neřídí položkami Zobrazit plánovanou systemizovanou třídu (STMK.PLTRI05) a Varianta sestavy (STMK.VAR05).

Ve všech variantách sestavy se tisknou součtové položky *Počet míst a Přepočtený počet míst*. Součtové položky vystupují i za zvolená třídící hlediska. Počet míst určuje hodnota položky *Počet plánovaných míst souboru (POPMI)* Systemizovaná místa (TSMV). Přepočtený počet míst určuje hodnota položky *Přepočtený počet plánovaných míst (PRPMI)*. Varianta sestavy Všechna místa a Obsazená místa je doplněna navíc o součtové položky *Počet obsazení SM* (dle souboru *Obsazená systemizovaná místa (SMOBSAZV)*) a Přepočtený počet obsazení SM (dle *Zkrácený úvazek v procentech (SMOBSAZV.ROZPR)*). V součtových řádcích sestavy nalezneme i Rozdíl mezi počtem míst a počtem obsazení SM.

Volná kapacita STM - Vyjadřuje podíl volné kapacity místa s ohledem na plánovaný počet míst, přepočtený počet obsazení, vynětí a dlouhodobou nepřítomnost zaměstnanců. Nově se vypisuje druh uvolnění volná kapacita místa, kdy se v sestavě veškeré údaje o počtu míst a obsazení vypisují na 4 desetinná místa. Např.: Personální ředitel /Josef Horák 0,6333 / Částečně neobsazené místo 0,3667.

Ve sloupci Poznámka se vypisují informace o budoucím platném vynětí zaměstnance. Od aktuálně platného vynětí je rozlišeno textem ("bud") za popisem druhu vynětí. Dále pak se zobrazí poznámky o překročení obsazení plánovaného počtu míst, kdy se vypíše informace o překročení obsazení plánovaného počtu míst kdy (prpmi<prevpmi a prpvmi=0.00 nebo prpvmi=nedef) textem "překročen plánovaný počet míst". V sestavě S05 Přehled obsazených a volných míst se dále může zobrazit informace o případném druhu nepřítomnosti uvolněného místa zaměstnancem z důvodu dlouhodobé nepřítomnosti (údaj přebírá souboru Obsazení uvolněných systemizovaných se ze míst. tzn. SMOBSAZU.DRUHNEP-> NAZEVNEP).

Vema®

|   | Přehled pro vo                                                                             | edoucí - (10/2                                                    | 22) * 75% ×                                                                                  |                                                                      |                          |                          | K.                |
|---|--------------------------------------------------------------------------------------------|-------------------------------------------------------------------|----------------------------------------------------------------------------------------------|----------------------------------------------------------------------|--------------------------|--------------------------|-------------------|
| - |                                                                                            |                                                                   |                                                                                              |                                                                      |                          |                          | <b></b>           |
| 3 | stm/VEMA 13.<br>Referát                                                                    | .01 \$005 (                                                       | Drg.: 15526941/0 01. 2013<br>: 221                                                           | Oddělení ekonomické                                                  |                          |                          |                   |
|   | Útvar                                                                                      | Syst.místo<br>Osob.číslo                                          | Název systemizovaného místa<br>Jméno<br>Volná kapacita a druh uvolnění místa                 |                                                                      | Třída sys.<br>skut.rozd. | Plán.<br>syst.<br>třída  | Poz<br>Zas<br>Rez |
|   | 221                                                                                        | 106021<br>1405                                                    | Vedoucí oddělení ekonomické<br>JUDr. Olga Bidmanová<br>uvolněné místo, zaměstnanec na vynětí | 1.0000<br>0.0000<br>1.0000                                           | 11<br>9 2                |                          | Rodičov           |
|   | 221                                                                                        | 200221<br>831                                                     | Vedoucí referátu<br>Ing. Iva Petrů aaaaa                                                     | 1.0000<br>1.0000                                                     | 9<br>8 1                 |                          |                   |
|   | 221                                                                                        | 200321<br>1488<br>1675                                            | Referent<br>Anna Keprtová<br>Petr Klimeš<br>uvolněné místo, zaměstnanec na vynětí            | 1.0000<br>0.0000<br>1.0000<br>0.0000                                 | 8<br>8 0<br>8 0          |                          | Dlouhod           |
|   | 221                                                                                        | 200521<br>636                                                     | Administrativní pracovník<br>JUDr. Václava Lasáková                                          | <b>1.0000</b><br>1.0000                                              | 7<br>9 -2                |                          |                   |
|   | Úroveň<br>Číslo útva:<br>Název útva:<br>Počet míst<br>Počet obsa:<br>Rozdíl<br>Volná kapad | : Referát<br>ru: 221<br>ru: Oddělení<br>zení SM :<br>:<br>rita SM | i ekonomické<br>4<br>5<br>-1                                                                 | Přepočtený počet míst<br>Přepočtený počet obsa:<br>Přepočtený rozdíl | zení SM :<br>:<br>:      | 4.0<br>3.0<br>1.0<br>1.0 | 000<br>000<br>000 |
| 4 |                                                                                            |                                                                   |                                                                                              | ſ                                                                    |                          |                          |                   |

#### S06 – Charakteristika systemizovaného místa

Sestava tiskne příslušné charakteristiky systemizovaných míst. Pro každé systemizované místo se vytiskne samostatný formulář, rozdělený do 4 oddílů:

- 1. Základní náležitosti
- 2. Kvalifikační a další požadavky
- 3. Historie systemizovaného místa
- 4. Popis pracovní náplně

V konfiguraci sestav (menu Soubory/ Editor souborů/STM/Základní nastavení/Konfigurace/ Konfigurace sestav) lze nastavit úroveň pro třídění a stránkování sestav a počet úrovní pro výběr. Jednotlivé položky, pro které není zadána hodnota v souboru Systemizovaná místa (TSMV), se v sestavě nezobrazí. Sestava se vytváří k aktuálnímu datu. Pokud je v souboru UNSTM naplněno referenční datum a současně *PLZA* = 1, sestava se vytvoří k referenčnímu datu. Tisk sestavy lze vyvolat i klávesou F7 nad příslušnou větou v souboru Systemizovaná místa (TSMV).

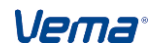

Uživatelská příručka

#### Postupy při zpracování

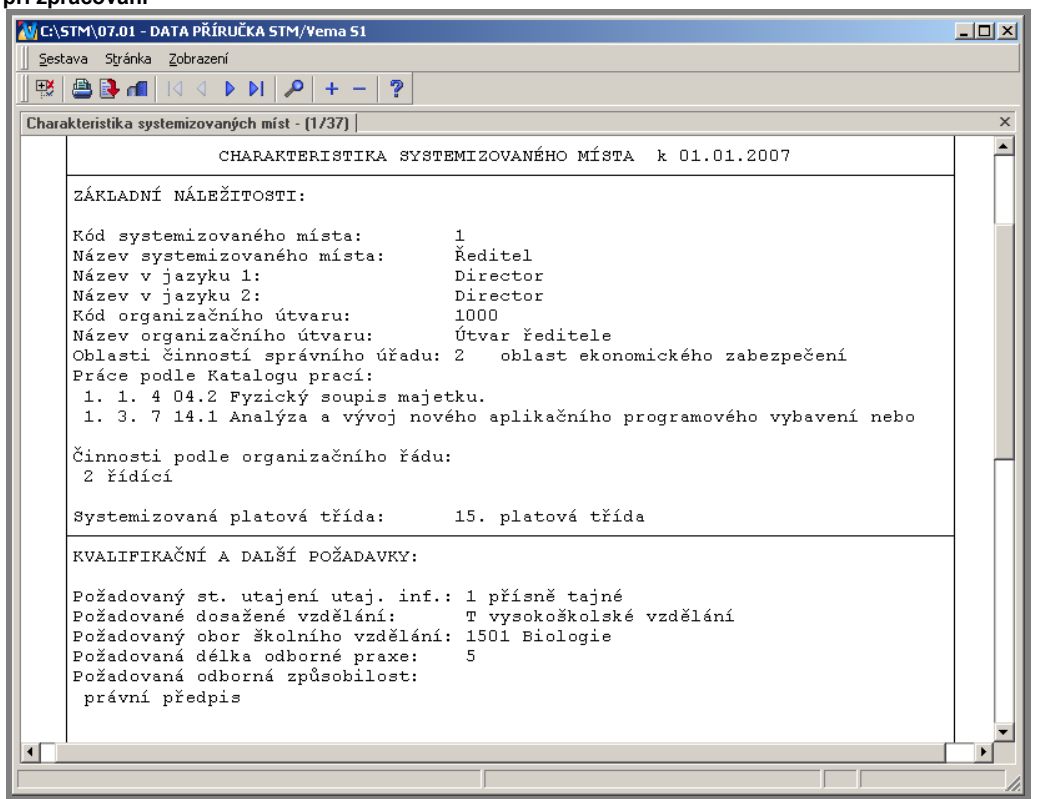

#### S07 – Součet platových tříd a jejich průměr

V sestava se tiskne přehled počtu platových tříd za jednotlivé úrovně a průměrné třídě V konfiguraci Soubory/Editor souborů/STM/Základní v úrovni. sestav (menu nastavení/Konfigurace/Konfigurace sestav) lze nastavit úroveň pro třídění a stránkování sestav. Je možné využít makety pro 12 platových tříd nebo pro 16 platových tříd. V konfiguraci sestavy lze v položce PUV07 nastavit úroveň pro výpis sestavy. Sestava vystupuje vždy od nejvyšší úrovně až po zvolenou úroveň. V položce SOUC07 je možno nastavit zda pro zvolenou úroveň v položce PUV07 vypisovat součty, nebo počty za tuto úroveň, nebo součty/počty za tuto úroveň včetně všech podřízených útvarů až po neinižší existující úroveň. V položce VZTAH07 je možné nastavit, zda vypisovat jen systemizovaná místa, místa mimo systemizaci nebo všechna místa. V položce PLTR07 Jen obsazená místa lze nastavit výstup za přiznané platové třídy obsazených systemizovaných míst zaměstnanci v evidenčním počtu (dle souboru Obsazená systemizovaná místa (SMOBSAZV)), nebo zda vypisovat systemizované platové třídy systemizovaných míst (dle souboru TSMV Systemizovaná místa). Výběr dat se řídí položkami REFDEN a PLZA ze souboru Nastavení projektu STM (UNSTM).

V konfiguraci sestavy v položce Varianta modelu (MODEL07) uživatelé definují, zda má sestava vystoupit z ostré systemizace, nebo z příslušné varianty modelu. V případě nastavení Varianta modelu MODEL07=1 (ano) zadáme po spuštění sestavy S07 zadáme v nabízeném okně Výběr požadovanou Variantu modelu (výběrem z číselníku modelů). Výstup sestavy se neřídí položkou *Refereční datum (REFDEN)* souboru Nastavení projektu STM (UNSTM). Výstup sestavy se také neřídí položkou *PLTR07* Jen za obsazená místa.

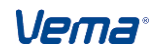

#### Uživatelská příručka

Postupy při zpracování

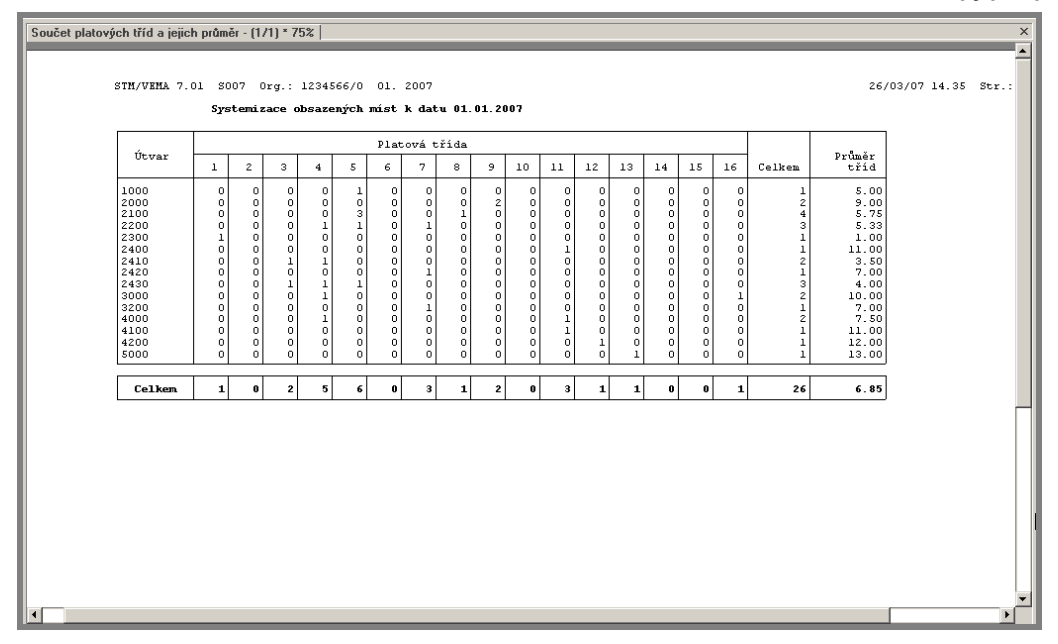

#### S08 - Přehled zařazení zaměstnanců

Sestava vytváří k aktuálnímu datu (je-li nastavena v souboru Nastavení projektu STM položka *Referenční datum (REFDEN)*, zobrazí se k tomuto datu) přehled o systemizovaných místech v rámci organizačních útvarů včetně (plánované) systemizované platové třídy a předepsaného stupně utajení utajovaných skutečností. Současně zobrazuje i obsazení těchto systemizovaných míst příslušnými zaměstnanci se zařazením do (skutečné) platové třídy.

| Nabídka 🖉 🗙                                                                                                    | Přehled zařazení zaměstnanců - (1/4) * 75%                                                                                  |                                            | ×   |
|----------------------------------------------------------------------------------------------------|----------------------------------------------------------------------------------------------------|--------------------------------------------|-----|
| Guiden     Soubory       ⊕     ■       E ditor souborů       ↓     Vstupy       ■     Porovnání       ■     Sestavy       ↓     Sols - Přehled pro vedoucí                                                                                                    | STM/VEMA 7.01 S008 Org.: 1234566/0 01. 2007 26/03/07<br>Přehled Zařazení zaměstnanců k datu 01.01.2007<br>Organizační útvar | 14.39 Str.:                                | 1   |
| S06 - Charakt. systemizovaneho místa     S07 - Součet plat. Líd a ojich hroměr     S08 - Přeheled zařazení zaměstnanců     S09 - Charakteristika syst. místa zaměstnance     S09 - Charakteristika syst. místa zaměstnance     S10 - Kalalog zorů systemizovaných míst | Místo Název systemizovaného místa<br>Os.čís. Jméno<br>(Vynětí)<br>1000 Útvar ředitele                                       | Pl.třída Utajení<br>Sk.třída               |     |
| E-     Společné prostředí s PER     L     Svola v Vyhodnocení systemizačních kritérií     L     Dvnamické dokumentv                                                                                                    | 2 Sekretář, sekretářka                                                                                                    | 5 D                                        | ]   |
| Uživatelské sestavy     Archivované sestavy     Uživatelské sestavy                                                                                                    | < Rezerva >                                                                                                    | 15 PT                                      | ]   |
| E Funkce                                                                                                    | 2000 Obchodní sekce                                                                                                    | ,<br>, , , , , , , , , , , , , , , , , , , |     |
| Politic     Přechod                                                                                                    | 3 Obchodní reditel<br>20 Václav Pokorný<br>1778 Jiří Hradecký                                                               | 14 T<br>9<br>9                             |     |
|                                                                                                    | 2100 Obchodní dům 12                                                                                                    |                                            |     |
|                                                                                                    | 5 Prodavač smíšeného zboží                                                                                                  | 6                                          | ]   |
|                                                                                                    | 104 Hynek Nováček                                                                                                    | 5                                          |     |
|                                                                                                    | 6 Prodavač potravin                                                                                                    | 5                                          |     |
|                                                                                                    | 7 Ing. Stanislava Nová                                                                                                    | 8                                          |     |
|                                                                                                    | 7 Prodavač potravin                                                                                                    | 9                                          |     |
|                                                                                                    | 88 Mgr. Jan Holík                                                                                                    | 5                                          |     |
|                                                                                                    | 32 Prodavač potravin                                                                                                    | 5                                          |     |
|                                                                                                    | 201 Jana Poláková                                                                                                    | 5                                          | ▼ ▼ |

#### S09 - Charakteristika syst. místa zaměstnance

Sestava vystupuje jako Wordový dokument za jednotlivá obsazená systemizovaná místa dle Obsazení systemizovaných míst (SMOBSAZV) k datu zpracování sestavy. Je-li definováno *Referenční datum(UNSTM.REFDEN)*, tak k tomuto referenčnímu datu. Sestava obsahuje vybrané údaje Systemizovaného místa a Obsazení systemizovaného místa. Uživatel má možnost si vytvořit uživatelskou šablonu sestavy s doplněním příslušného Názvu

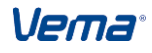

organizace, Vypracoval, Schválil, atd. Výstup sestavy je umožněn i klávesou F7 nad větou souboru Obsazená systemizovaná místa (SMOBSAZV).

| Systemizované místo:                                                                                                    | 200351 Referen                                                                                                    | tII                                                                                                    |                              |
|----------------------------------------------------------------------------------------------------|----------------------------------------------------------------------------------------------------|----------------------------------------------------------------------------------------------------|------------------------------|
| Útvar:                                                                                                    | 551 Oddělení ko                                                                                                    | ntroly                                                                                                    |                              |
| Nadřazené <u>syst</u> . místo:                                                                                                    | 200251 Vedouci                                                                                                    | í referátu                                                                                                    |                              |
| Titul, jméno, příjmení:                                                                                                    | Ing. Petr Malík                                                                                                    | :                                                                                                    |                              |
| Osobní číslo:                                                                                                    | 194                                                                                                    | Číslo činnosti dle katalogu:                                                                                                    | 1. 1. 4 08.2                 |
| 1. 1. 4 referent majetkové :<br>08.2 Sestavování plánů maj                                                                                                    | <b>Nejnáročnější</b> j<br>správy<br>jetkové správy podle p                                                           | pracovní činnost dle katalogu prací:<br>propočtů, sumarizací, výsledků inventur a po                                                                                                    | třeb.                        |
| <ol> <li>1. 4 referent majetkové</li> <li>08.2 Sestavování plánů maj</li> <li>1.2.5 finanční referent</li> <li>08.2 Zajišťování agendy ob</li> </ol>                                                                     | Nejnáročnější j<br>správy<br>jetkové správy podle p<br>ořživa.                                                       | pracovní činnost dle katalogu prací:<br>propočtů, sumarizací, výsledků inventur a po<br>Pracovní činnosti:                                                                                                  | třeb.                        |
| <ol> <li>1. 1. 4 referent majetkové i<br/>08.2 Sestavování plánů maj<br/>1. 2. 5 finanční referent<br/>08.2 Zajišťování agendy ob</li> <li>Kromě základních povinností za<br/>Organizačního řádu a katalogu j</li> </ol> | Nejnáročnější j<br>správy<br>jetkové správy podle p<br>oěživa.<br>aměstnance (vedoucího z<br>e náplní systemizovanéh | pracovní činnost dle katalogu prací:<br>propočtů, sumarizací, výsledků inventur a po<br>Pracovní činnosti:<br>aměstnance) dle zákoníku práce, pracovního řádu,<br>o místa výkon těchto pracovních činností: | třeb.<br>obecných ustanovení |

#### S10 - Katalog vzorů systemizovaných míst

Sestava vytváří k příslušnému datu (referenční datum, nebo aktuální datum) přehled platných vzorů systemizovaných míst souboru Vzory systemizovaných míst (VTSM). Pro každý vzor podle nastavené konfigurace (soubor Parametry pro sestavu (STMK)) sestava vypíše údaje:

- kód povolání a popis práce podle katalogu prací
- kód činnosti a popis činnosti podle Katalogu správních činností
- činnosti podle organizačního řádu
- systemizovaná platová třída
- platová skupina
- vedoucí
- místo typizované pro zaměstnance se ZPS

#### Vstupní soubory:

- VTSM Vzory systemizovaných míst
- VPPKP Vzory prací podle katalogu prací
- VKSCCIN Vzory činností podle katalogu správních činností
- VCPOR Vzory činností podle organizačního řádu

Vema®

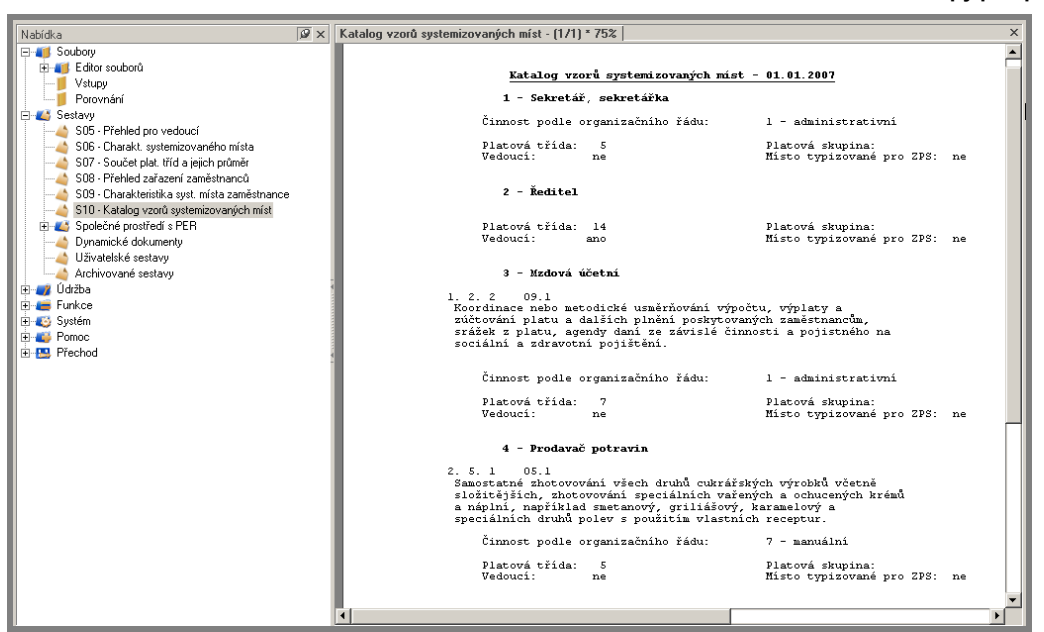

#### S11 - Přehled plánovaného počtu míst a obsazení

Sestava S11 Přehled plánovaného počtu míst a obsazení porovnává a vyhodnocuje počty plánovaných systemizovaných míst a jejich obsazení podle zvolených kritérií:

- 1. Třídění dle vzoru
- 2. Třídění dle pracovní funkce
- 3. Třídění dle povolání funkce
- 4. Třídění dle vykonávaného zaměstnání
- 5. Třídění dle profesní skupiny

Za zmínku v přehledu stojí sloupec "Volná kapacita". Tento údaj informuje o skutečně volné kapacitě systemizovaného místa s ohledem na:

- přepočtený počet obsazení místa zaměstnanci v ev.počtu

- obsazení místa zaměstnanci na vynětí (podle VYNETIX v PER)
- obsazení místa zaměstnanci dlouhodobě nepřítomnými (podle PLANNEP v PER)

Sestava se zobrazuje k referenčnímu datu.

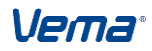

#### Uživatelská příručka

#### Postupy při zpracování

| Kód         Název         počet         přepč.poč.         počet         přep.p.zm.         přep p. zm.         přepoč.poč.         kapa           224         Ředitel sekce vnějšich vztahů         1         1.0000         1         1.0000         0         0.0000         0           226         řeferent xxx         1         1.0000         1         1.0000         0         0.0000         0           100000         Reditel sekce správy daní         1         1.0000         1         0.0000         0         0.0000         1           100113         Vedoucí odělení vzdělávání         1         1.0000         1         0.0000         0         0.0000         1         0.0000         1         0.0000         1         0.0000         1         0.0000         1         0.0000         1         0.0000         1         0.0000         1         0.0000         1         0.0000         0         0.0000         0         0.0000         0         0.0000         0         0.0000         0         0.0000         0         0.0000         0         0.0000         0         0.0000         0         0.0000         0         0.0000         0         0.0000         0         0.0000                                                                                                    | Systemizov | vaná místa                                    | Plán  | ovaná místa | Obsaz    | ená místa   |       | Volná       |          |
|----------------------------------------------------------------------------------------------------|------------|-----------------------------------------------|-------|-------------|----------|-------------|-------|-------------|----------|
| 224         Ředitel sekce vnějších vztahů         1         1.0000         1         1.0000         0         0.0000           226         referent xxx         1         1.0000         1         1.0000         0         0.0000         0           10000         Ředitel sekce správy dani         1         1.0000         1         1.0000         0         0.0000         0           10011         Vedouci oddělení vzdělávání         1         1.0000         1         0.0000         0         0.0000         1         0.0000         1         0.0000         1         0.0000         1         0.0000         1         0.0000         1         0.0000         1         0.0000         1         0.0000         1         0.0000         1         0.0000         1         0.0000         1         0.0000         1         0.0000         1         0.0000         1         0.0000         1         0.0000         1         0.0000         0         0.0000         0         0.0000         0         0.0000         0         0.0000         0         0.0000         0         0.0000         0         0.0000         0         0.0000         0         0.0000         0         0.0000 <t< th=""><th>Kód</th><th>Název</th><th>počet</th><th>přepoč.poč.</th><th>poč.zam.</th><th>přep.p.zam.</th><th>počet</th><th>přepoč.poč.</th><th>kapacita</th></t<>                         | Kód        | Název                                         | počet | přepoč.poč. | poč.zam. | přep.p.zam. | počet | přepoč.poč. | kapacita |
| 226         peferent xxx         1         1.0000         1         1.0000         0         0.0000           100000         Seditel iskce vniřňi správy         1         1.0000         1         1.0000         0         0.0000         0           100100         Seditel sekce vniřňi správy         1         1.0000         1         0.0000         0         0.0000         0         0.0000         0         0.0000         0         0.0000         0         0.0000         0         0.0000         0         0.0000         0         0.0000         0         0.0000         0         0.0000         0         0.0000         0         0.0000         0         0.0000         1         1.0000         1         0.0000         0         0.0000         1         1.0000         1         0.0000         0         0.0000         0         0.0000         1         1.0000         1         0.0000         0         0.0000         0         0.0000         0         0.0000         0         0.0000         0         0.0000         0         0.0000         0         0.0000         0         0.0000         0         0.0000         0         0.0000         0         0.0000         0                                                                                                    | 224        | Ředitel sekce vnějších vztahů                 | 1     | 1.0000      | 1        | 1.0000      | 0     | 0.0000      | 0.0000   |
| 100000         Šeditel škacu         1         1.0000         0         0.10000         0         0.10000         0         0.0000         0         0.0000         0         0.0000         1         1.0000         0         0.0000         1         1.0000         0         0.0000         1         1.0000         1         1.0000         1         1.0000         1         1.0000         1         1.0000         1         1.0000         1         1.0000         1         1.0000         1         1.0000         1         1.0000         1         1.0000         1         1.0000         1         1.0000         1         1.0000         1         1.0000         1         1.0000         1         1.0000         1         1.0000         1         1.0000         1         1.0000         1         1.0000         1         1.0000         1         1.0000         1         1.0000         1         1.0000         1         1.0000         1         1.0000         1         1.0000         1         1.0000         1         1.0000         1         1.0000         1         1.0000         1         1.0000         1         1.0000         1         1.0000         1         1.0000                                                                                                    | 226        | referent xxx                                  | 1     | 1.0000      | 1        | 1.0000      | 0     | 0.0000      | 0.000    |
| 100020         Šeditel sekce vnitňí správy         1         1.0000         1         0.0000         0         0.0000         0           100030         Ředitel sekce správy dni         1         1.0000         2         0.0000         1         1.0000         0         0.0000         0           100140         Vedoucí oddělení vzdělávání         1         1.0000         0         0.0000         1         1.0000         0         0.0000         0         0.0000         1         1.0000         1         1.0000         0         0.0000         1         1.0000         1         1.0000         1         0.0000         0         0.0000         0         0.0000         0         0.0000         0         0.0000         0         0.0000         0         0.0000         0         0.0000         0         0.0000         0         0.0000         0         0.0000         0         0.0000         0         0.0000         0         0.0000         0         0.0000         0         0.0000         0         0.0000         0         0.0000         1         1.0000         0         0.0000         1         1.0000         0         0.0000         1         1.0000         1         1.00                                                                                                    | 100000     | Ředitel úřadu                                 | 1     | 1.1000      | 1        | 1.0000      | 0     | 0.1000      | 0.100    |
| 100030 Ředicel sekce správy daňí *         1         1.0000         0.0000         1         1.0000         1           100113 Vedouci oddělení vzdělávání         1         1.0000         2.20000         -1         -1.0000         0           100113 Vedouci oddělení vzdělávání         1         1.0000         1         0.0000         0         0.0000         0           103010 Ředitel odboru personálního         1         1.0000         1         0.0000         0         0.0000         0           103803 Ředitel odboru informatiky         1         1.0000         1         0.0000         0         0.0000         0           103805 ředitel odboru kontrolního         1         1.0000         1         0.0000         0         0.0000         0           104020 Žástupce ředitele odboru hospodářské správy         1         1.0000         0         0.0000         1         1.0000         0         0.0000         1         1.0000         0         1.0000         1         1.0000         1         1.0000         1         1.0000         1         1.0000         1         1.0000         1         1.0000         1         1.0000         1         1.0000         1         1.0000         1         1.0000                                                                                                    | 100020     | Ředitel sekce vnitřní správy                  | 1     | 1,0000      | 1        | 1.0000      | 0     | 0.0000      | 0.000    |
| 100113       Vedouci oddžlení vzdělávání       1       1.0000       2       2.0000       -1       -1.0000       0         100140       Vedouci oddžlení systemizace       1       1.0000       0       0.0000       1       1.0000       0       0.0000       1         103202       Ředitel odboru hospodřšké syrávy       1       1.0000       1       1.0000       0       0.0000       0         103305       Ředitel odboru vymáháni a evidence daní       1       1.0000       1       0.0000       0       0.0000       0         103020       Šeditel odboru vymáháni a evidence daní       1       1.0000       1       0.0000       0       0.0000       0         104010       Zástupce ředitele odboru hospodřské správy       1       1.0000       0       0.0000       1       1.0000       0       0.0000       1       1.0000       1       1.0000       1       1.0000       1       1.0000       1       1.0000       1       1.0000       1       1.0000       1       1.0000       1       1.0000       1       1.0000       1       1.0000       1       1.0000       1       1.0000       1       1.0000       1       1.0000       1       1.0000                                                                                                    | 100030     | Ředitel sekce správy daní                     | 1     | 1.0000      | 0        | 0.0000      | 1     | 1.0000      | 1.000    |
| 101010       Vedouci oddělení systemizace       1       1.0000       1       1.0000       0       0.0000       0         103010       Šeditel odboru personálního       1       1.0000       1       1.0000       0       0.0000       0         103020       Šeditel odboru hospodářské správy       1       1.0000       1       1.0000       0       0.0000       0         103080       Šeditel odboru informatiky       1       1.0000       1       0.0000       0       0.0000       0         103080       Šeditel odboru kontrolního       1       1.0000       1       0.0000       0       0.0000       0       0.0000       0       0.0000       0       0.0000       0       0.0000       0       0.0000       0       0.0000       0       0.0000       0       0.0000       0       0.0000       1       1.0000       0       0.0000       1       1.0000       1       1.0000       1       1.0000       1       1.0000       1       1.0000       1       1.0000       1       1.0000       1       1.0000       1       1.0000       1       1.0000       1       1.0000       1       1.0000       1       1.0000       1       1.0                                                                                                    | 100113     | Vedoucí oddělení vzdělávání                   | 1     | 1.0000      | 2        | 2.0000      | -1    | -1.0000     | 0.000    |
| 103010       Šeditel odboru hospodřské správy       1       1.0000       0       0.0000       1       1.0000       0       0.0000       1         103020       Šeditel odboru hospodřské správy       1       1.0000       1       1.0000       0       0.0000       0         103030       Ředitel odboru vymáháni a evidence daní       1       1.0000       1       0.0000       0       0.0000       0         103040       Ředitel odboru vymáháni a evidence daní       1       1.0000       1       0.0000       0       0.0000       0         104040       Zástupce ředitele odboru hospodřské správy       1       1.0000       0       0.0000       1       1.0000       1       1.0000       1       1.0000       1       1.0000       1       1.0000       1       1.0000       1       1.0000       1       1.0000       1       1.0000       1       1.0000       1       1.0000       1       1.0000       1       1.0000       1       1.0000       1       1.0000       1       1.0000       1       1.0000       1       1.0000       1       1.0000       1       1.0000       1       1.0000       1       1.0000       1       1.0000       1 <t< td=""><td>100140</td><td>Vedoucí oddělení systemizace</td><td>1</td><td>1.0000</td><td>1</td><td>1.0000</td><td>0</td><td>0.0000</td><td>0.000</td></t<>                                                                                  | 100140     | Vedoucí oddělení systemizace                  | 1     | 1.0000      | 1        | 1.0000      | 0     | 0.0000      | 0.000    |
| 103020         Šedisel odboru informatiky         1         1.0000         1         1.0000         0         0.0000         0           103030         Šedisel odboru informatiky         1         1.0000         1         1.0000         0         0.0000         0           103030         Ředisel odboru vymkhání a evidence daní         1         1.0000         1         0.0000         0         0.0000         0           104010         Zástupce ředitele odboru hospodiřské správy         1         0.0000         0         0.0000         1         0.0000         1         0.0000         1         0.0000         1         0.0000         1         1.0000         1         0.0000         1         1.0000         1         0.0000         1         1.0000         1         1.0000         1         1.0000         1         1.0000         1         1.0000         1         1.0000         1         1.0000         1         1.0000         1         1.0000         1         1.0000         1         1.0000         1         1.0000         1         1.0000         1         1.0000         1         1.0000         1         1.0000         1         1.0000         1         1.0000         1         <                                                                                                    | 103010     | Ředitel odboru personálního                   | 1     | 1,0000      | 0        | 0.0000      | 1     | 1,0000      | 1.000    |
| 103030       Ředitel odboru vymáháni a evidence dani       1       1.0000       1       1.0000       0       0.0000       0         103040       Ředitel odboru vymáháni a evidence dani       1       1.0000       1       0.0000       0       0.0000       0         104010       Žástupce ředitele odboru personálního xx       1       1.0000       0       0.0000       0       0.0000       0         104010       Žástupce ředitele odboru informatiky       1       1.0000       0       0.0000       1       1.0000       1       1.0000       1       1.0000       1       1.0000       1       1.0000       1       1.0000       1       1.0000       1       1.0000       1       1.0000       1       1.0000       1       1.0000       1       1.0000       1       1.0000       1       1.0000       1       1.0000       1       1.0000       1       1.0000       1       1.0000       1       1.0000       1       1.0000       1       1.0000       1       1.0000       1       1.0000       1       1.0000       1       1.0000       1       1.0000       1       1.0000       1       1.0000       1       1.0000       1       1.0000       1<                                                                                                    | 103020     | Ředitel odboru hospodářské správy             | 1     | 1,0000      | 1        | 1.0000      | 0     | 0.0000      | 0.000    |
| 103040       Šeditel odboru vymkińni a "evidence dani       1       1.0000       1       0.6000       0       0.4000       0         103050       Šeditel odboru kontrolniho       1       1.0000       1       0.0000       0       0.0000       0         104020       Zástupce ředitele odboru hospodřské správy       1       1.0000       0       0.0000       1       1.0000       0       0.0000       1       1.0000       0       0.0000       1       1.0000       1       1.0000       1       1.0000       1       1.0000       1       1.0000       1       1.0000       1       1.0000       1       1.0000       1       1.0000       1       1.0000       1       1.0000       1       1.0000       1       1.0000       1       1.0000       1       1.0000       1       1.0000       1       1.0000       1       1.0000       1       1.0000       1       1.0000       1       1.0000       1       1.0000       1       1.0000       1       1.0000       1       1.0000       1       1.0000       1       1.0000       1       1.0000       1       1.0000       1       1.0000       1       1.0000       1       1.0000       1 <td>103030</td> <td>Ředitel odboru informatiky</td> <td>1</td> <td>1.0000</td> <td>1</td> <td>1.0000</td> <td>ō</td> <td>0.0000</td> <td>0.000</td>                                                                                                    | 103030     | Ředitel odboru informatiky                    | 1     | 1.0000      | 1        | 1.0000      | ō     | 0.0000      | 0.000    |
| 103050       Ředitel odboru kontrolniho       1       1.0000       1       1.0000       0       0.0000       0         104010       Žástupce ředitele odboru persoňlniho xx       1       1.0000       0       0.0000       1       1.0000       0       0.0000       1       1.0000       1       1.0000       1       1.0000       1       1.0000       1       1.0000       1       1.0000       1       1.0000       1       1.0000       1       1.0000       1       1.0000       1       1.0000       1       1.0000       1       1.0000       1       1.0000       1       1.0000       1       1.0000       1       1.0000       1       1.0000       1       1.0000       1       1.0000       1       1.0000       1       1.0000       1       1.0000       1       1.0000       1       1.0000       1       1.0000       1       1.0000       1       1.0000       1       1.0000       1       1.0000       1       1.0000       1       1.0000       1       1.0000       1       1.0000       1       1.0000       1       1.0000       1       1.0000       1       1.0000       1       1.0000       1       1.0000       1 <td>103040</td> <td>Ředitel odboru vymáhání a evidence daní</td> <td>1</td> <td>1.0000</td> <td>1</td> <td>0,6000</td> <td>0</td> <td>0.4000</td> <td>0.400</td>                                                                                                  | 103040     | Ředitel odboru vymáhání a evidence daní       | 1     | 1.0000      | 1        | 0,6000      | 0     | 0.4000      | 0.400    |
| 104010       źśtupce żeditele odboru hospodźrki sprivy       1       1.0000       1       0.9000       0       0.1000       0         104020       źśtupce żeditele odboru hospodźrki sprivy       1       1.0000       0       0.0000       1       1.0000       0         104020       źśtupce żeditele odboru vymikni a evidence       1       1.0000       0       0.0000       1       1.0000       1         104040       źśtupce żeditele odboru kninki a evidence       1       1.0000       0       0.0000       1       1.0000       1       1.0000       1       1.0000       1       1.0000       1       1.0000       1       1.0000       1       1.0000       1       1.0000       1       1.0000       1       1.0000       1       1.0000       1       1.0000       1       1.0000       1       1.0000       1       1.0000       1       1.0000       1       1.0000       1       1.0000       1       1.0000       1       1.0000       1       1.0000       1       1.0000       1       1.0000       1       1.0000       1       1.0000       1       1.0000       1       1.0000       1       1.0000       1       1.0000       1       1.0000                                                                                                    | 103050     | Ředitel odboru kontrolního                    | 1     | 1.0000      | 1        | 1.0000      | 0     | 0.0000      | 0.000    |
| 104020       Zástupce ředitele odboru informatiky       1       1.0000       0       0.0000       1       1.0000       1         104030       Zástupce ředitele odboru informatiky       1       1.0000       2       0.0000       1       1.0000       1         104040       Zástupce ředitele odboru kontrolního       1       1.0000       2       0.0000       1       1.0000       0         106011       Vedouci oddělení pracovněprávni a madové agen       1       1.0000       1       0.0000       1       0.0000       1       0.0000       1       0.0000       1       0.0000       1       1.0000       0       0.0000       1       1.0000       0       0.0000       1       1.0000       0       0.0000       1       1.0000       1       1.0000       1       1.0000       1       1.0000       1       1.0000       1       1.0000       1       1.0000       1       1.0000       1       1.0000       1       1.0000       1       1.0000       1       1.0000       1       1.0000       1       1.0000       1       1.0000       1       1.0000       1       1.0000       1       1.0000       1       1.0000       1       1.0000       1 </td <td>104010</td> <td>Zástupce ředitele odboru personálního xx</td> <td>1</td> <td>1,0000</td> <td>1</td> <td>0.9000</td> <td>0</td> <td>0,1000</td> <td>0,100</td>                                                                      | 104010     | Zástupce ředitele odboru personálního xx      | 1     | 1,0000      | 1        | 0.9000      | 0     | 0,1000      | 0,100    |
| 104030       Zástupce ředitele odboru informatiky       1       1.0000       0       0.0000       1       1.0000       1         104040       Zástupce ředitele odboru vymáhání a evidence       1       1.0000       2       2.0000       -1       -1.0000       0         10601       Vedoucí oddělení prezovměprávní a madové agen       1       1.0000       0       0.0000       1       1.0000       1         10601       Vedoucí oddělení várovněprávní a madové agen       1       1.0000       0       0.0000       1       1.0000       1       1.0000       1       1.0000       1       1.0000       1       1.0000       1       1.0000       1       1.0000       1       1.0000       1       1.0000       1       1.0000       1       1.0000       1       1.0000       1       1.0000       1       1.0000       1       1.0000       1       1.0000       1       1.0000       1       1.0000       1       1.0000       1       1.0000       1       1.0000       1       1.0000       1       1.0000       1       1.0000       1       1.0000       1       1.0000       1       1.0000       1       1.0000       1       1.0000       1       1.0000 <td>104020</td> <td>Zástupce ředitele odboru hospodářské správy</td> <td>1</td> <td>1.0000</td> <td>Ō</td> <td>0.0000</td> <td>i</td> <td>1.0000</td> <td>1.000</td>                                                                | 104020     | Zástupce ředitele odboru hospodářské správy   | 1     | 1.0000      | Ō        | 0.0000      | i     | 1.0000      | 1.000    |
| 104040         Zástupce žeditele odboru vymáhání a evidence         1         1.0000         2         2.0000         -1         -1.0000         0           104050         Zástupce žeditele odboru kontrolnho         1         1.0000         0         0.0000         1         1.0000         0         0.0000         0         0.0000         0         0.0000         0         0.0000         0         0.0000         0         0.0000         1         1.0000         0         0.0000         0         0.0000         1         1.0000         0         0.0000         1         1.0000         1         1.0000         1         1.0000         1         1.0000         1         1.0000         1         1.0000         1         1.0000         1         1.0000         1         1.0000         1         1.0000         1         1.0000         1         1.0000         1         1.0000         1         1.0000         1         1.0000         1         1.0000         1         1.0000         1         1.0000         1         1.0000         1         1.0000         1         1.0000         1         1.0000         1         1.0000         1         1.0000         1         1.0000         1                                                                                                    | 104030     | Zástupce ředitele odboru informatiky          | 1     | 1.0000      | 0        | 0.0000      | 1     | 1.0000      | 1.000    |
| 104050       Zástupce ředitele odboru kontrolního       1       1.0000       0       0.0000       1       1.0000       1         106011       Vedoucí oddělení přeče o zaměstnance       1       1.0000       0       0.0000       1       1.0000       1         106012       Vedoucí oddělení přeče o zaměstnance       1       1.0000       0       0.0000       1       1.0000       1         106012       Vedoucí oddělení vůržby       1       1.0000       0       0.0000       1       1.0000       1         106022       Vedoucí oddělení vůržby       1       1.0000       0       0.0000       1       1.0000       1         106031       Vedoucí oddělení vůržby PC       1       1.0000       1       1.0000       0       0.0000       0         106041       Vedoucí oddělení vyřešovací       1       1.0000       1       1.0000       0       0.0000       0         106041       Vedoucí oddělení vyřešovací       1       1.0000       1       0.0000       0       0.0000       0         106041       Vedoucí odělení vyměsovaí       1       1.0000       1       0.0000       0       0.0000       0       0.0000       0       0.0000                                                                                                    | 104040     | Zástupce ředitele odboru vymáhání a evidence  | 1     | 1.0000      | 2        | 2,0000      | -1    | -1.0000     | 0.000    |
| 106011         Vedouci oddšleni pracovněprávni a mzdové agen         1         1.0000         1         1.0000         0         0.0000         0           106012         Vedouci oddšlení přečovněprávni a mzdové agen         1         1.0000         0         0.0000         1         1.0000         1         1.0000         1         1.0000         1         1.0000         1         1.0000         1         1.0000         1         1.0000         1         1.0000         1         1.0000         1         1.0000         1         1.0000         1         1.0000         1         1.0000         1         1.0000         1         1.0000         1         1.0000         1         1.0000         1         1.0000         1         1.0000         1         0.0000         0         0.0000         0         1.0000         1         0.0000         0         0.0000         0         1.0000         1         0.0000         0         0.0000         0         1.0000         1         0.0000         0         0.0000         0         1.0000         1         0.0000         0         0.0000         0         0.0000         0         0.0000         0         0.0000         0         0.0000         0 <td>104050</td> <td>Zástupce ředitele odboru kontrolního</td> <td>1 1</td> <td>1.0000</td> <td>0</td> <td>0.0000</td> <td>1</td> <td>1.0000</td> <td>1.000</td> | 104050     | Zástupce ředitele odboru kontrolního          | 1 1   | 1.0000      | 0        | 0.0000      | 1     | 1.0000      | 1.000    |
| 106012         Vedouci oddšlení péče o záměstnance         1         1.0000         0         0.0000         1         1.0000         1           106021         Vedouci oddšlení vonnické         1         1.0000         0         0.0000         1         1.0000         1           106021         Vedouci oddšlení vonnické         1         1.0000         0         0.0000         1         1.0000         1           106021         Vedouci oddšlení vonnické         1         1.0000         0         0.0000         1         1.0000         1         1.0000         1         0.0000         0         0.0000         0         0.0000         0         0.0000         0         0.0000         0         0.0000         0         0.0000         0         0.0000         0         0.0000         0         0.0000         0         0.0000         0         0.0000         0         0.0000         0         0.0000         0         0.0000         0         0.0000         0         0.0000         0         0.0000         0         0.0000         0         0.0000         0         0.0000         0         0.0000         0         0.0000         0         0.0000         0         0.0000         <                                                                                                    | 106011     | Vedoucí oddělení pracovněprávní a mzdové agen | 1     | 1.0000      | 1        | 1.0000      | 0     | 0.0000      | 0.000    |
| 106021         Vedouci oddělení škonomické         1         1.0000         0.0000         1         1.0000         1           106022         Vedouci oddělení úpřivy stí         1         1.0000         1         1.0000         0         0.0000         1         1.0000         1           106021         Vedouci oddělení úpřivy stí         1         1.0000         1         1.0000         0         0.0000         0           106021         Vedouci oddělení úpřivy stí         1         1.0000         1         1.0000         0         0.0000         0           106031         Vedouci oddělení vpřivy stí         1         1.0000         1         1.0000         0         0.0000         0           106041         Vedouci oddělení vpřivaří         1         1.0000         1         1.0000         0         0.0000         0           106051         Vedouci odělení ceňování a vymáhání         1         1.0000         1         1.0000         0         0.0000         0           200211         Vedouci referátu         1         1.0000         1         1.0000         0         0.0000         0           200212         Vedouci referátu         1         1.0000         1                                                                                                    | 106012     | Vedoucí oddělení péče o zaměstnance           | 1     | 1.0000      | l õ      | 0.0000      | i     | 1.0000      | 1.000    |
| 106022         Vedouci oddžlení údržby         1         1.0000         0         0.0000         1         1.0000         1           106031         Vedouci oddžlení údržby PC         1         1.0000         1         1.0000         0         0.0000         0         0.0000         0         0.0000         0         0.0000         0         0.0000         0         0.0000         0         0.0000         0         0.0000         0         0.0000         0         0.0000         0         0.0000         0         0.0000         0         0.0000         0         0.0000         0         0.0000         0         0.0000         0         0.0000         0         0.0000         0         0.0000         0         0.0000         0         0.0000         0         0.0000         0         0.0000         0         0.0000         0         0.0000         0         0.0000         0         0.0000         0         0.0000         0         0.0000         0         0.0000         0         0.0000         0         0.0000         0         0.0000         0         0.0000         0         0.0000         1         1.0000         1         0.0000         0         0.0000         0 </td <td>106021</td> <td>Vedoucí oddělení ekonomické</td> <td>1</td> <td>1.0000</td> <td>0</td> <td>0.0000</td> <td>1</td> <td>1.0000</td> <td>1.000</td>                       | 106021     | Vedoucí oddělení ekonomické                   | 1     | 1.0000      | 0        | 0.0000      | 1     | 1.0000      | 1.000    |
| 106031         Vedouci oddšlení správý stí         1         1.0000         1         1.0000         0         0.0000         0           106032         Vedouci oddšlení správy EC         1         1.0000         1         1.0000         0         0.0000         0           106032         Vedouci oddšlení správy EC         1         1.0000         1         1.0000         0         0.0000         0           106042         Vedouci oddšlení registrační a evidence daní         1         1.0000         1         1.0000         0         0.0000         0           106041         Vedouci oddšlení ceňování a vymáhání         1         1.0000         1         1.0000         0         0.0000         0           106051         Vedouci referátu         1         1.0000         1         1.0000         0         0.0000         0           200211         Vedouci referátu         1         1.0000         1         1.0000         0         0.0000         0           200212         Vedouci referátu         1         1.0000         1         1.0000         1         1.0000         0         0.0000         0           200221         Vedouci referátu         1         1.0000                                                                                                    | 106022     | Vedoucí oddělení údržby                       | 1     | 1,0000      | 0        | 0.0000      | 1     | 1,0000      | 1.000    |
| 106032         Vedouci oddžlení údržbý PC         1         1.0000         1         1.0000         0         0.0000         0           106033         Vedouci analytik         1         1.0000         1         1.0000         0         0.0000         0           106034         Vedouci analytik         1         1.0000         1         1.0000         0         0.0000         0           106041         Vedouci oddžlení vyměřovací         1         1.0000         1         1.0000         0         0.0000         0           106041         Vedouci oddžlení pregistrační a evidence daní         1         1.0000         1         1.0000         0         0.0000         0           106051         Vedouci oddžlení cecňování a vymšhání         1         1.0000         1         1.0000         0         0.0000         0           200211         Vedouci referátu         1         1.0000         1         1.0000         0         0.0000         1           2002212         Vedouci referátu         1         1.0000         0         0.0000         1         0.0000         0         0.0000         0         0.0000         0         20021         Vedouci referátu         1         1.0000 </td <td>106031</td> <td>Vedoucí oddělení správy sítí</td> <td>1</td> <td>1.0000</td> <td>1</td> <td>1.0000</td> <td>0</td> <td>0.0000</td> <td>0.000</td>                | 106031     | Vedoucí oddělení správy sítí                  | 1     | 1.0000      | 1        | 1.0000      | 0     | 0.0000      | 0.000    |
| 106033         Vedouci analytik         1         1.0000         1         1.0000         0         0.0000         0           106041         Vedouci addileni vymškývací         1         1.0000         1         1.0000         0         0.0000         0           106041         Vedouci addilení vymškí a evidance daní         1         1.0000         1         1.0000         0         0.0000         0           106051         Vedouci addilení kortoly         1         1.0000         1         1.0000         0         0.0000         0           106051         Vedouci addilení cceňování a vymáhání         1         1.0000         1         1.0000         0         0.0000         0           200211         Vedouci referátu         1         1.0000         0         0.0000         1         1.0000         0         0.0000         0           200212         Vedouci referátu         1         1.0000         1         1.0000         0         0.0000         0           200221         Vedouci referátu         1         1.0000         1         1.0000         0         0.0000         0           200231         Vedouci referátu         1         1.0000         1         <                                                                                                    | 106032     | Vedoucí oddělení údržby PC                    | 1     | 1.0000      | 1        | 1.0000      | ō     | 0.0000      | 0.000    |
| 106041         Vedouci oddžlení vyměřovací         1         1.0000         1         1.0000         0         0.0000         0           106042         Vedouci oddžlení kontroly         1         1.0000         1         1.0000         0         0.0000         0           106051         Vedouci oddžlení kontroly         1         1.0000         1         1.0000         0         0.0000         0           106052         Vedouci oddžlení kontroly         1         1.0000         1         1.0000         0         0.0000         0           200211         Vedouci referátu         1         1.0000         0         0.0000         0         0.0000         0           200221         Vedouci referátu         1         1.0000         0         0.0000         1         1.0000         1         0.0000         0           200221         Vedouci referátu         1         1.0000         1         1.0000         0         0.0000         0           200221         Vedouci referátu         1         1.0000         1         1.0000         0         0.0000         0           200231         Vedouci referátu         1         1.0000         1         1.0000 <t< td=""><td>106033</td><td>Vedoucí analytik</td><td>1 ī</td><td>1.0000</td><td>1</td><td>1.0000</td><td>ō</td><td>0.0000</td><td>0.000</td></t<>                                                       | 106033     | Vedoucí analytik                              | 1 ī   | 1.0000      | 1        | 1.0000      | ō     | 0.0000      | 0.000    |
| 106042         Vedouci oddšlení registrační a evidence daní         1         1.0000         1         1.0000         0         0.0000         0           106051         Vedouci oddšlení kortvoly         1         1.0000         1         1.0000         0         0.0000         0           106051         Vedouci oddšlení cceňování a vymáhání         1         1.0000         1         1.0000         0         0.0000         0           200211         Vedouci referátu         1         1.0000         0         0.0000         0         20021         Vedouci referátu         1         1.0000         0         0.0000         0           200221         Vedouci referátu         1         1.0000         0         0.0000         0         20021         Vedouci referátu         1         1.0000         0         0.0000         0           200221         Vedouci referátu         1         1.0000         1         1.0000         0         0.0000         0           200232         Vedouci referátu         1         1.0000         1         1.0000         0         0.0000         0           200241         Vedouci referátu         1         1.0000         1         1.0000         0                                                                                                    | 106041     | Vedoucí oddělení vyměřovací                   | 1     | 1.0000      | 1        | 1.0000      | 0     | 0.0000      | 0.000    |
| 106051         Vedouci oddělení kontroly         1         1.0000         1         1.0000         0         0.0000         0           106052         Vedouci oddělení oceňování a vymáhání         1         1.0000         1         1.0000         0         0.0000         0           200211         Vedouci oddělení oceňování a vymáhání         1         1.0000         1         1.0000         0         0.0000         0           200212         Vedouci referátu         1         1.0000         0         0.0000         1         1.0000         1         1.0000         1         0.0000         0           200221         Vedouci referátu         1         1.0000         1         1.0000         0         0.0000         0           200221         Vedouci referátu         1         1.0000         1         1.0000         0         0.0000         0           200231         Vedouci referátu         1         1.0000         1         1.0000         0         0.0000         0           200241         Vedouci referátu         1         1.0000         1         1.0000         0         0.0000         0           200241         Vedouci referátu         1         1.0000 <td>106042</td> <td>Vedoucí oddělení registrační a evidence daní</td> <td>1</td> <td>1,0000</td> <td>1</td> <td>1,0000</td> <td>0</td> <td>0.0000</td> <td>0.000</td>                       | 106042     | Vedoucí oddělení registrační a evidence daní  | 1     | 1,0000      | 1        | 1,0000      | 0     | 0.0000      | 0.000    |
| 106052         Vedouci oddělení oceňování a vymáhání         1         1.0000         1         1.0000         0         0.0000         0           200211         Vedouci referátu         1         1.0000         0         0.0000         0           200212         Vedouci referátu         1         1.0000         0         0.0000         1           200212         Vedouci referátu         1         1.0000         0         0.0000         1           200221         Vedouci referátu         1         1.0000         0         0.0000         0           200221         Vedouci referátu         1         1.0000         1         1.0000         0         0.0000         0           200231         Vedouci referátu         1         1.0000         1         1.0000         0         0.0000         0           200231         Vedouci referátu         1         1.0000         1         1.0000         0         0.0000         0           200241         Vedouci referátu         1         1.0000         1         1.0000         0         0.0000         0           200251         Vedouci referátu         1         1.0000         1         0.0000         0 <td>106051</td> <td>Vedoucí oddělení kontrolv</td> <td>1</td> <td>1.0000</td> <td>1</td> <td>1.0000</td> <td>0</td> <td>0.0000</td> <td>0.000</td>                                                            | 106051     | Vedoucí oddělení kontrolv                     | 1     | 1.0000      | 1        | 1.0000      | 0     | 0.0000      | 0.000    |
| 200211         Vedouci referátu         1         1.0000         1         1.0000         0         0.0000         0           200212         Vedouci referátu         1         1.0000         0         0.0000         1         1.0000         1           200212         Vedouci referátu         1         1.0000         1         1.0000         0         0.0000         0           200221         Vedouci referátu         1         1.0000         1         1.0000         0         0.0000         0           200232         Vedouci referátu         1         1.0000         1         1.0000         0         0.0000         0           200241         Vedouci referátu         1         1.0000         1         1.0000         0         0.0000         0           200241         Vedouci referátu         1         1.0000         1         1.0000         0         0.0000         0           200241         Vedouci referátu         1         1.0000         1         1.0000         0         0.0000         0           200251         Vedouci referátu         1         1.0000         1         0.0000         0         0.0000         0                                                                                                    | 106052     | Vedoucí oddělení oceňování a vymáhání         | 1 1   | 1.0000      | 1        | 1.0000      | ō     | 0.0000      | 0.000    |
| 200212         Vedouci referátu         1         1.0000         0         0.0000         1         1.0000         1           200221         Vedouci referátu         1         1.0000         1         1.0000         1         0.0000         1           200221         Vedouci referátu         1         1.0000         1         1.0000         0         0.0000         0           200232         Vedouci referátu         1         1.0000         1         1.0000         0         0.0000         0           200231         Vedouci referátu         1         1.0000         1         1.0000         0         0.0000         0           200241         Vedouci referátu         1         1.0000         1         1.0000         0         0.0000         0           200241         Vedouci referátu         1         1.0000         2         0.0000         0         0.0000         0           200261         Vedouci referátu         1         1.0000         1         1.0000         0         0.0000         0           200261         Vedouci referátu         1         1.0000         0         0.0000         0                                                                                                    | 200211     | Vedoucí referátu                              | 1     | 1,0000      | 1        | 1.0000      | 0     | 0.0000      | 0.000    |
| 200221         Vedouci referátu         1         1.0000         1         1.0000         0         0.0000         0           200222         Vedouci referátu         1         1.0000         1         1.0000         0         0.0000         0           200232         Vedouci referátu         1         1.0000         1         1.0000         0         0.0000         0           200232         Vedouci referátu         1         1.0000         1         1.0000         0         0.0000         0           200241         Vedouci referátu         1         1.0000         1         1.0000         0         0.0000         0           200241         Vedouci referátu         1         1.0000         1         1.0000         0         0.0000         0           200251         Vedouci referátu         1         1.0000         1         1.0000         0         0.0000         0           200261         Vedouci referátu         1         1.0000         1         0.0000         0         0.0000         0                                                                                                    | 200212     | Vedoucí referátu                              | 1     | 1.0000      | 0        | 0.0000      | 1     | 1.0000      | 1.000    |
| 200222         Vedouci referátu         1         1.0000         1         1.0000         0         0.0000         0           200231         Vedouci referátu         1         1.0000         1         1.0000         0         0.0000         0           200231         Vedouci referátu         1         1.0000         1         1.0000         0         0.0000         0           200241         Vedouci referátu         1         1.0000         1         1.0000         0         0.0000         0           200241         Vedouci referátu         1         1.0000         1         1.0000         0         0.0000         0           200261         Vedouci referátu         1         1.0000         1         1.0000         0         0.0000         0           200261         Vedouci referátu         1         1.0000         1         0.0000         0                                                                                                    | 200221     | Vedoucí referátu                              | 1     | 1.0000      | 1        | 1.0000      | 0     | 0.0000      | 0.000    |
| 200231         Vedoucí referátu         1         1.0000         1         1.0000         0         0.0000         0           200232         Vedoucí referátu         1         1.0000         1         1.0000         0         0.0000         0           200241         Vedoucí referátu         1         1.0000         1         1.0000         0         0.0000         0           200241         Vedoucí referátu         1         1.0000         2         2.0000         -1         -1.0000         0         0.0000         0           200251         Vedoucí referátu         1         1.0000         1         1.0000         0         0.0000         0           200251         Vedoucí referátu         1         1.0000         1         1.0000         0         0.0000         0                                                                                                    | 200222     | Vedoucí referátu                              | 1 1   | 1.0000      | 1        | 1.0000      | ō     | 0.0000      | 0.000    |
| 200232         Vedouci referáru         1         1.0000         1         1.0000         0         0.0000         0           200241         Vedouci referáru         1         1.0000         2         2.0000         -1         -1.0000         0         0.0000         0         2.00241         Vedouci referáru         1         1.0000         1         1.0000         0         0.0000         0         2.00261         Vedouci referáru         1         1.0000         1         1.0000         0         0.0000         0           200261         Vedouci referáru         1         1.0000         1         1.0000         0         0.0000         0                                                                                                    | 200231     | Vedoucí referátu                              | 1 1   | 1.0000      | 1        | 1.0000      | ō     | 0.0000      | 0.000    |
| 200241         Vedouci referátu         1         1.0000         2         2.0000         -1         -1.0000         0           200242         Vedouci referátu         1         1.0000         1         1.0000         0         0.0000         0           200251         Vedouci referátu         1         1.0000         1         1.0000         0         0.0000         0                                                                                                    | 200232     | Vedoucí referátu                              | 1     | 1.0000      | 1        | 1.0000      | ō     | 0.0000      | 0.000    |
| 200242         Vedoucí referátu         1         1.0000         1         1.0000         0         0.0000         0           200251         Vedoucí referátu         1         1.0000         1         1.0000         0         0.0000         0                                                                                                    | 200241     | Vedoucí referátu                              | ī     | 1.0000      | 2        | 2,0000      | -1    | -1.0000     | 0.000    |
| 200251 Vedoucí referátu 1 1.0000 1 1.0000 0 0.0000 0                                                                                                    | 200242     | Vedoucí referátu                              | 1 1   | 1.0000      | 1        | 1.0000      | l õ   | 0.0000      | 0.000    |
|                                                                                                    | 200251     | Vedoucí referátu                              | 1     | 1.0000      | 1        | 1.0000      | ŏ     | 0.0000      | 0.000    |
| 200252 Vedouci referátu 1 1.0000 0 0.0000 1 1.0000 1                                                                                                    | 200252     | Vedoucí referátu                              | 1 1   | 1.0000      | l õ      | 0.0000      | 1 1   | 1,0000      | 1.000    |

#### S12 - Uvolněná systemizovaná místa

Sestava nabízí aktuální přehled uvolněných systemizovaných míst s možností nastavení požadovaného druhu uvolnění místa. U systemizovaných je uvedena informace o plánované, obsazené a volné kapacitě místa s ohledem na vynětí a dlouhodobou nepřítomnost zaměstnance. U obsazení uvolněných míst je uvedena informace o délce vynětí a dlouhodobé nepřítomnosti zaměstnance, osobním čísle a jméně zástupce, o délce a druhu zástupu zaměstnance. U částečně obsazených uvolněných míst se vypíše údaj o aktuálním obsazení systemizovaného místa. Sestava zobrazí záznamy platné k referenčnímu datu dle *(UNSTM.REFDEN),* pokud není referenční datum definováno, pak se zobrazí aktuálně platné záznamy k dnes. V záhlaví sestavy se vypisuje nastavený druh uvolnění systemizovaného místa (podle zvolené konfigurace Zobrazit uvolněné místo *(STMK.VOL12)).* 

#### Vstupní soubory:

- Uvolněná systemizovaná místa TSMU,
- Obsazená systemizovaná místa SMOBSAZV
- Plánování nepřítomnosti PLANNEP
- Vynětí z evidenčního počtu VYNETI
- Základní nastavení systemizace UNTSM.

#### Podmínky výběru:

- V konfiguraci sestavy lze v položce PUV12 nastavit počet úrovní pro výběr
- V konfiguraci sestavy lze v položce VOL12 nastavit možnost zobrazení volných míst podle druhu uvolnění
- V konfiguraci sestavy lze v položce DUVOL12 nastavit výčet volných míst od zvoleného data
- Výběr dat se řídí nastavením položek *Referenční datum (REFDEN)* a *Zobrazení záznamů k referenčnímu datu (PLZA)* v souboru Nastavení projektu STM (UNSTM)

#### Třídění sestavy:

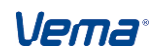

- Třídění a součtování podle úrovní útvarů je možné nastavit množinovou položkou *TRI12* s číselníkem Organizačních úrovní TPOUR
- Třídění a součtování podle pracoviště a vzorů lze nastavit v položce TRIPV12

| STM/VEMA 11                      | 1.01 8012 Ord                            | z.: 1234566/D                                                                 |             |          |                  |              | 10/05/11 | 10.03 Str.: | : 1     |
|----------------------------------|------------------------------------------|-------------------------------------------------------------------------------|-------------|----------|------------------|--------------|----------|-------------|---------|
| <b>Uvolněná sy</b><br>neobsazené | <b>ystemizovaná m</b> i<br>místo;uvolněn | í <b>sta k 10.05.2011</b><br>é místo, zaměstnanec na vynětí;uvolněné místo, z | aměstnan    | ec na vy | nětí, zás        | stupce na j: | iném SM  |             |         |
| Sekce                            |                                          | : 2000 Obchodní                                                               | sekce       |          |                  |              |          |             |         |
| <i></i>                          | Místo                                    | Název místa                                                                   | Plán        | Obsaz.   | Volno            | Vyn          | ětí      | Nepřít      | tomnost |
| Utvar                            | Osobní číslo                             | Jméno                                                                         | evid.       | p.evid.  | mimoev.          | Od           | Do       | Od          | Do      |
| 2100                             | 7                                        | Prodavač potravin                                                             | 1.0000      | 0.0000   | 1.0000           |              |          |             |         |
| 2500                             | 13                                       | Vedoucí marketingu                                                            | 1.0000      | 0.0000   | 1.0000           |              |          |             |         |
| 2430                             | 15                                       | Vedoucí zásobování                                                            | 1.0000      | 0.0000   | 1.0000           |              |          |             |         |
| 2410                             | 21                                       | Řidič dodávky                                                                 | 1.0000      | 0.0000   | 1.0000           |              |          |             |         |
| 2400                             | 26                                       | Vedoucí obchodně-technických služeb                                           | 1.0000      | 0.0000   | 1.0000           |              |          |             |         |
| 2430                             | 31                                       | Skladník 2                                                                    | 1.0000      | 0.0000   | 1.0000           |              |          |             |         |
| Celkem uvol<br>Celkem obs:       | lněných míst –<br>azení uvolněnýc        | Sekce:<br>ch míst - Sekce:                                                    | 6.0000<br>0 | 0.0000   | 6.0000<br>0.0000 |              |          |             |         |
| Sekce                            |                                          | : 3000 Personáln                                                              | í sekce     |          |                  |              |          |             |         |
|                                  | Místo                                    | Název místa                                                                   | Plán        | Obsaz.   | Volno            | Vyn          | ětí      | Nepřít      | tomnost |
| UCVAL                            | Osobní číslo                             | Jméno                                                                         | evid.       | p.evid.  | mimoev.          | Od           | Do       | Od          | Do      |
| 3000                             | 4                                        | Sekretářka                                                                    | 1.0000      | 0.0000   | 1.0000           |              |          |             |         |
| 3000                             | 28                                       | Referent firemního vzdělávání a systemizace                                   | 1.0000      | 0.0000   | 1.0000           |              |          |             |         |
| Celkem uvol<br>Celkem obse       | lněných míst –<br>azení uvolněný         | Sekce:<br>zh míst - Sekce:                                                    | 2.0000<br>0 | 0.0000   | 2.0000           |              |          |             |         |

Vedle standardní makety 1 je k dispozici také maketa 3 - standardní s pracovištěm. Obsahově vychází z makety číslo 1, navíc obsahuje sloupec Název pracoviště, který tiskne podle podle pracoviště uvedeného v souboru TSMV (TSMV.PRACV->PRACVT). Sestava S12 obsahuje i grafické makety (5-grafická maketa, 7-grafická s pracovištěm) s tiskem ve formátu A4 na šířku.

| lvolněná   | systemizov    | vaná místa - (172) 🗙                                     |            |            |              |            |            |        |        |        |
|------------|---------------|----------------------------------------------------------|------------|------------|--------------|------------|------------|--------|--------|--------|
| m/Vema     | S12 Orn :15   | 526941/0 01 2013                                         |            |            |              |            |            |        |        |        |
|            |               |                                                          |            |            |              |            |            |        |        |        |
|            |               | Uvo                                                      | olněn      | iá sv:     | stemi        | izova      | ná m       | ísta l | < 19.0 | 4.2013 |
|            |               |                                                          |            |            |              |            |            |        |        |        |
| eobsazené  | místo; uvolr  | něné místo, zaměstnanec na vynětí; uvolněné m            | iísto, zam | ěstnanec r | ia vynětí, z | ástupce na | a jiném SM | :      |        |        |
|            |               | on útern                                                 |            |            |              |            |            |        |        |        |
| ekoe:      |               | 01 Urad x                                                |            |            |              |            |            |        |        |        |
| Útvar      | Místo         | Název místa                                              | Plán       | Obsaz.     | Volno        | Vyi        | nětí       | Nepřít | omnost |        |
|            | Os. číslo     | Jméno                                                    | evid.      | p.evid.    | mimoev.      | Od         | Do         | Od     | Do     | Jm     |
| 01         | 100000        | Reditel úřadu                                            | 1.1000     | 1.0000     | 0.1000       |            |            |        |        |        |
|            | 3766          | Ing. Josef Novák                                         | 0          | 1.0000     | 0.0000       |            |            |        |        |        |
|            | 100           | Ing. arch. Ing. Josef xx Personalista-Specialista-Junior | 1          | 0.0000     | 0.1000       | 15.05.1990 | 30.05.2010 |        |        |        |
| 10         | 200421        | sekretářka                                               | 1.0000     | 0.0000     | 1.0000       |            |            |        |        |        |
| Celkern uv | olněných mí   | st - Sekoe:                                              | 2          | 1.0000     | 1.1000       |            |            |        |        |        |
| Celkem ob  | osazení uvoln | iěných míst - Sekce:                                     | 1          | 1.0000     | 0.1000       |            |            |        |        |        |
|            |               |                                                          |            |            |              |            |            |        |        |        |
|            |               |                                                          |            |            |              |            |            |        |        |        |
| iekoe:     |               | 02 Sekce vnitřní správy                                  |            |            |              |            |            |        |        |        |
| Úber       | Místo         | Název místa                                              | Plán       | Obsaz.     | Volno        | Vyi        | nětí       | Nepřít | omnost |        |
| otvai      | Os. číslo     | Jméno                                                    | evid.      | p.evid.    | mimoev.      | Od         | Do         | Od     | Do     | Jm     |
| 200        | 104020        | Zástupce ředitele odboru hospodářské správy              | 1.0000     | 0.0000     | 1.0000       |            |            |        |        |        |
| 300        | 104030        | Zástupce ředitele odboru informatiky                     | 1.0000     | 0.0000     | 1.0000       |            |            |        |        |        |
|            | 403           | Miluše Glasowská                                         | 0          | 0.0000     | 1.0000       | 20.05.2010 |            |        |        |        |
| 221        | 106021        | Vedoucí oddělení ekonomické                              | 1.0000     | 0.0000     | 1.0000       |            |            |        |        |        |
|            | 1405          | JUDr. Olga Bidmanová                                     | 0          | 0.0000     | 1.0000       | 17.05.2006 |            |        |        |        |
|            | 106022        | Vedoucí oddělení údržby                                  | 1.0000     | 0.0000     | 1.0000       |            |            |        |        |        |
| 222        | TOODEL        | readation buddelettin darizby                            |            |            |              |            |            |        |        |        |
| 222<br>221 | 200321        | Referent                                                 | 1.0000     | 1.0000     | 0.0000       |            |            |        |        |        |

#### S13 - Přehled vzorů systemizovaných míst

Sestava obsahově vychází ze sestavy S05 Přehled pro vedoucí. Nabízí přehled volných a obsazených systemizovaných místech tříděných dle vzorů systemizovaných míst. Vedle standardní makety 1 je k dispozici také maketa 2 - standardní s pracovištěm, která vypisuje navíc pro systemizovaná místa název příslušného pracoviště (*TSMV.PRACV*). Ve sloupci Název vzoru místa/Název místa/Jméno se pro jednotlivé vzory, místa a obsazení místa vypisuje údaj o přepočtených počtech (míst podle položky *TSMV.PRPMI* a obsazení podle *SMOBSAZV.PREVP*). Při nastavení konfigurační položky POC13=0 je údaj o přepočteném počtu v sestavě uveden pouze v případě PRPMI<0, nebo PREVP<0. Pod sloupcem "Třída" se plní platová třída vzoru (*VTSM.PLTR*), místa (*TSMV.PLTR*) a obsazení (*SMOBSAZ.MZDZA*)

Varianta sestavy Všechna místa a Obsazená místa je doplněna navíc o součtové položky Počet obsazení SM (dle souboru Obsazená systemizovaná místa(SMOBSAZV)) a *Přepočtený počet obsazení SM* (dle Zkrácený úvazek v procentech (*SMOBSAZV.ROZPR*)).

Pod názvem systemizovaného místa (případně pod jménem) se vypisuje Druh uvolnění a volná kapacita místa, která vyjadřuje podíl volné kapacity místa s ohleden na plánovaný počet míst, přepočtený počet obsazení, vynětí a dlouhodobou nepřítomnost zaměstnanců.

Je-li oscis na systemizovaném místě dlouhodobě nepřítomné, tj. má záznam v SMOBSAZU a interval položek *ODKDY..DOKDY* spadá do data výstupu sestavy, pak do sloupce Poznámka se vypíše text Druhu nepřítomnosti (SMOBSAZU.DRUHNEP->NAZEVNEP).

#### Podmínky výběru:

V konfiguraci sestavy lze nastavit:

- počet úrovní pro výběr
- v položce (VZTAH13) nastavit, zda vypisovat jen systemizovaná místa, místa mimo systemizaci nebo všechna místa
- v položce (VAR13) lze nastavit, zda vypisovat jen obsazená, neobsazená nebo všechna systemizovaná místa, přičemž do výčtu neobsazených (volných) míst se zahrnou i místa obsazená zaměstnancem, který je k datu výstupu sestavy na vynětí (jde-li o vynětí nepatřící do evidenčního počtu)
- v položce (SMKAT13) nastavit, zda systemizovaná místa vypisovat za všechna místa, jen pracovní místa, jen služební místa státních zaměstnanců, jen služební místa příslušníků
- v položce (VOL13) lze nastavit možnost zobrazení volných míst podle druhu uvolnění. Konfigurační položka má tedy význam pouze při výstupu sestavy ve variantě VAR13=1 - volná místa.
- výběr dat se řídí nastavením položek Referenční datum (REFDEN) a Zobrazení záznamů k referenčnímu datu (PLZA) v souboru Nastavení projektu STM (UNSTM)
- výběr data, vrcholového útvaru, vzoru systemizovaného místa
- v položce POVER13 lze nastavit příslušný typ pověření k činnosti z číselníku (TYPOVER). Sestava u zaměstnance pověřeného vybranou činností (má platný záznam v souboru Pověření v činnosti (POVEREN) v intervalu ZAPL..KOPL s odpovídajícím Typem pověření (TYPOVER)) vypíše za jménem název typu pověření do závorky. Současně se v součtovém řádku sestavy doplní Počet pověření (Celkový počet pověření), Přepočtený počet pověření (Celkový přepočtený počet pověření). Chování sestavy má význam pouze při tisku variantou VAR13=0 - všechna místa, VAR13=2 - obsazená místa

#### Třídění sestavy:

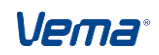

• Třídění je ovládáno množinovou položkou s číselníkem TPOUR

#### Vstupní soubory:

- Systemizovaná místa TSMV,
- Vzory systemizovaných míst VTSM
- Obsazená systemizovaná místa SMOBSAZV
- Uvolněná systemizovaná místa TSMU
- Organizační útvary TUTV
- Základní nastavení systemizace UNTSM.
- Osoby OSOBY

| STM/VEMA 1<br>Přehled ob              | 1.01 SO13 Org.: 123<br>sazených a volných mi                                         | 34566/0<br>íst k 10.05.1                       | 1                |              |                  |               | 10/05/11 10.04 Str.:           |
|---------------------------------------|--------------------------------------------------------------------------------------|------------------------------------------------|------------------|--------------|------------------|---------------|--------------------------------|
| <b>Vzor</b><br>Syst.mist<br>Osob.čísl | Název vzoru systemi<br>o Název systemizovano<br>o Jméno<br>Pe                        | <b>izovaného mís</b><br>ého místa<br>pčet míst | <b>D</b> bsazení | Volných míst |                  | Třída         | Poznámka                       |
| 1<br>2<br>8888888                     | Sekretář, sekretáři<br>Sekretář, sekretáři<br>první smluvní                          | ka<br>Ka                                       |                  |              |                  | 5<br>5        |                                |
|                                       | Celkem za vzor                                                                       | 1.0000                                         | 1.00             | 0.0000       |                  |               |                                |
| 2<br>1<br>22                          | Ředitel<br>Ředitel<br>Ing. Emil Stoklas                                              | 5 0.                                           |                  |              |                  | 14<br>16<br>5 |                                |
|                                       | Celkem za vzor                                                                       | 1.0000                                         | 1.00             | 0.0000       |                  |               |                                |
| 3<br>33<br>202                        | <b>Mzdová účetní</b><br><i>Mzdová účetní</i><br>Jiřina Kopecká                       |                                                |                  |              |                  | 7<br>7<br>11  |                                |
|                                       | Celkem za vzor                                                                       | 1.0000                                         | 1.00             | 0.0000       |                  |               |                                |
| <b>4</b><br><i>32</i><br>201          | Prodavač potravin<br>Prodavač potravin<br>Jana Poláková<br>uvolněné místo nep        | přítomným zam                                  | ěstnancem        |              | 1.0000           | 5<br>5<br>5   | Dlouhodobá nepřítomnost        |
|                                       | Celkem za vzor                                                                       | 1.0000                                         | 1.00             | 1.0000       |                  |               |                                |
| 3<br>1<br>20<br>1778<br>555555        | Obchodní ředitel<br>Josef Horákk<br>Václav Pokorný<br>Jiří Hradecký<br>druhý smluvní |                                                |                  |              | 0.1000<br>0.8000 | 14<br>9<br>9  | překročen plánovaný počet mist |
| 4                                     | Sekretářka<br>neobsazené místo                                                       |                                                |                  |              | 1.0000           | 4             |                                |

# 5.8 Přechod na nový měsíc

Aplikace STM nemá přímou vazbu na zpracování v konkrétním měsíci, ale doporučujeme poslední pracovní den v měsíci (nebo první pracovní den nového měsíce) provést přechod na nový měsíc (nabídka **Z**měna/**Nový měsíc**). Prostředí PAM ještě zůstává ve stavu "B" nebo "C" předchozího měsíce.

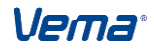

# 6. Úpravy pro státní správu s odkazem na Zákon o státní službě č. 234/2014 Sb.

# 6.1 Základní náležitosti Syst. místa - státní správa

Základní náležitosti Systemizovaného místa určené pouze pro státní správu

Týká se organizací řídící se Zákonem o státní službě, předpis č. 234/2014 Sb.. Nově převodem do souborů (podsouborů systemizovaných míst vzorů systemizovaných míst a jejich modelů):

STM - ZSS 234/2014 Sb

# 6.1.1 Jazykové znalosti (PJZN)

Zákon o státní službě, předpis č. 234/2014 Sb.

PJZN - Požadované jazykové znalosti

VPJZN - Vzory požadovaných jazykových znalostí

KPJZN - Jazykové znalosti

MPJZN - Požadované jazykové znalosti (modelových syst.míst)

MVPJZN - Požadované jazykové znalosti (vzory modelových syst.míst)

doplněna povinná (klíčová) položka PJZNSK - Skupina požadovaných jazykových znalostí. Novou položku vyžaduje Informační systém o státní službě (ISoSS) pro nastavení čísla skupiny standardizované jazykové zkoušky a čísla skupiny požadovaných jazykových znalostí.

1. Standardizovaná jazyková zkouška

Definujeme u služebních míst podle §25, odst.5, písm.a) ZSS a služebního předpisu. Pro systemizované místo zadáváme v souboru PJZN:

- typ Znalosti cizího jazyka (PJZNZ) hodnotou "2 - standardizovaná zkouška" (tato znalost cizího jazyka musí mít v souboru "PREJAZ - Přehled jazykových znalostí" nadefinovány příslušné jazyky)

- Skupinu požadovaných jazykových znalostí (PJZNSK) hodnotou 1 až 3. Požadavky na standardizované jazykové zkoušky mohou být definovány až ve 3 skupinách, přičemž mezi skupinami platí vztah logického "AND, a současně". Státní zaměstnanec musí splňovat zkoušku zadanou ve skupině 1 A ZÁROVEŇ také ve skupině 2, atd...

- Požadovanou jazykovou zkoušku (PJZNT) hodnotou z číselníku B004. V jedné skupině požadavků na standardizované jazykové zkoušky mohou být definovány až 3 kody požadovaných zkoušek, mezi nimiž je vztah logického "OR - nebo". Státní zaměstnanec musí například v 1.skupině splňovat zkoušku z prvního NEBO druhého NEBO třetího kodu jazyka. V případě, že pro dannou skupinu standardizované zkoušky nevyplníme hodnotu PJZNT (ponecháme PJZNT=nedef), potom takový záznam vyjadřuje, že Státní zaměstnanec musí splňovat jednu ze zkoušek uvedených v souboru PREJAZ.

- Znalostní stupeň cizího jazyka (PJZNS) hodnotou z číselníku D008b

2. Další jazyková znalost

Definujeme u služebních míst podle §25, odst.5, písm.a) ZSS a služebního předpisu. Pro

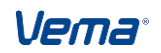

systemizované místo zadáváme také v souboru PJZN:

- typ Znalosti cizího jazyka (PJZNZ) hodnotou "1 - obecná znalost" (tato znalost cizího jazyka nesmí mít v souboru "PREJAZ - Přehled jazykových znalostí" nadefinovány žádné jazyky)

- Skupinu požadovaných jazykových znalostí (PJZNSK) hodnotou 1 až 3. Požadavky na další jazykové znalosti mohou být definovaných až ve 3 skupinách, přičemž mezi skupinami platí vztah logického "AND, a současně". Státní zaměstnanec musí splňovat jazyk zadaný ve skupině 1 A ZÁROVEŇ také ve skupině 2, atd...

- Požadovanou jazykovou znalost (PJZNT) hodnotou z číselníku B004. V jedné skupině požadavků na standardizovanou jazykovou znalost může být definováno až 6 kodů jazykových znalostí, mezi nimiž je vztah logického "OR - nebo". Státní zaměstnanec musí například v 1.skupině splňovat jazyk z prvního NEBO druhého NEBO třetího, NEBO čtvrtého kodu jazyka, atd..

- Znalostní úroveň cizího jazyka (PJZNU) hodnotou z číselníku D008a

Obdobné chování také u vzorů systemizovaných míst (VTSM), modelových systemizovaných míst (MTSM) a vzorů modelových systemizovaných míst (MVTSM). Nová položka PJZNSK zapojena také do funkcí Aktualizace(skupinová) systemizovaného místa, Přegenerování syst.míst podle vzorů, Přegenerování modelu syst.míst podle vzorů, Import systemizace do modelu, Export modelu do systemizace.

# 6.1.2 Číselník oborů vzdělání (TOBVZ)

ZSS 234/2014 Sb. - Byl doplněn číselník TOBVZ Číselník oborů vzdělání o chybějící kódy oborů vycházející z číselníků ISoSS:

- 2647 Výpočetní technika
- 3201 Technologie a zařízení pro zpracování kůže, plastů a pryže
- 3913 Aplikace přírodních věd
- 3943 Oční optika

# 6.1.3 Služební označení představených (TSLOPRV)

Služební označení představených dle §9 odst.2 ZSS 234/2014 Sb

Nová položka Služební označení představených (SLOPRED) nad ní číselník (TSLOPRV) je umístěna v STM v Systemizovaných místech, Vzorech, Modelech a Vzorů modelů systemizovaných míst byla zapojena do funkcí

- Přegen. míst dle vzorů
- Přegen. model. syst. míst dle vzorů
- Aktualizace míst (F7)

- do importu Mod. ze STM , importu Mod. z jiného Mod. a exportu modelu do STM

#### 6.1.4 Služební označení státních zaměstnanců a míst (TSLOSZM)

Pro účely služebního zákona byl vytvořen nový číselník TSLOSZM - Služební označení státních zaměstnanců a míst. Číselník obsahuje Položky:

- Služební označení (Kod)
- Název služebního označení (Nazev)
- Zkrácený název služebního označení (Zkratka)

- Zkrácený název služebního označení místa (Zkratkam) a podsoubor PLTRSTVZ Platová třída a stanovené vzdělání:

- Platová třída (Pltr)
- Stanovené vzdělání (Stvz)

Číselník je implicitně prázdný, jeho naplnění provádí modul HN0033 při registraci do datového prostředí. Na základě licenčního čísla se doplní jedna z variant:

- 1. Úřad vlády
- 2. Ministerstvo financí, Ministerstvo zdravotnictví
- 3. Obecná varianta pro ostatní organizace

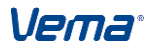

Nová položka Služební označení systemizovaného místa (Slozm) a nad ní číselník (TSLOSZM) je umístěna v STM v Systemizovaných místech, Vzorech, Modelech a Vzorů modelů systemizovaných míst byla zapojena do funkcí

- Přegen. míst dle vzorů
- Přegen. model. syst. míst dle vzorů
- Aktualizace míst (F7)
- do importu Mod. ze STM , importu Mod. z jiného Mod. a exportu modelu do STM

#### 6.1.5 Ostatní charakteristiky syst. místa

Ostatní položky vyplývající ze Zákona o státní službě, předpis č. 234/2014 Sb., které také vyžadují výstupy ISoSS (modulu ISS) a výstup Systemizace pracovních a služebních míst (modul HE0092).

 V souborech Systemizovaná místa, Vzory systemizovaných míst, Systemizovaná místa modelů, Vzory syst. míst modelů je nově vytvořená položka Zkratka služebního místa (ZKRSLM) - 12 znaků. S položkou spolupracuje funkce Přegenerování vzoru míst, funkce v modelování.

- V souborech Systemizovaná místa, Systemizovaná místa modelů je nově vytvořená položka ID služebního místa (IDMISTO) - 8 znaků. S položkou spolupracuje funkce v modelování.

- Převodem STM se nahradí stávající obsah Číselníku kódu jazyků B004 o obsah rozšířený podle seznamu aktuálně platných kódů a jazyků dle - ISO 639- 1 - Seznam kódů .

Součástí je vytvoření nové položky Kód jazyka 2 - B0004kod2, která obsahuje dvojmístnou zkratku příslušného jazyka.

# 6.2 Charakteristiky syst. míst - státní správa

# Charakteristiky systemizovaných míst - úpravy týkající se pouze varianty - Státní správa

#### OBORY STÁTNÍ SLUŽBY

V návaznosti na Zákon o státní službě 234/2014 Sb., § 5, odst. 2, vláda stanovila přílohou NV 106/2015 Sb. Obory státní služby.

Obory služeb podle platné přílohy NV jsou v HR aplikacích standardně obsaženy v číselníku TKACIN Obory státní služby (soubor dostupný v STM, PER a PAM naplní registrace modulu HN0033).

Požadovaný obor služby stanovujeme u systemizovaných míst, případně u vzorů systemizovaných míst, nebo v modelových místech a vzorech míst (STM). Pro jedno systemizované místo, nebo vzor místa může náležet více oborů služeb současně. Státnímu zaměstnanci obsazením systemizovaného místa (v souboru PZARAZ Pracovní zařazení v PER) stanovujeme požadované obory služeb.

Jak nastavit požadovaný obor státní služby u systemizovaných míst (STM)?

Provede se v podsouboru příslušného systemizovaného místa SKACINV Charakteristické pracovní činnosti (vstup přes položku TSMV.SMKACIN). Nad položkou SKACINV.KACIN se obor vybere z číselníku TKACINC Obory státní služby. Systemizovanému místu tedy může náležet více Oborů státní služby současně.

Poznámka:

Dosažený obor služby získává zaměstnanec záznamem do souboru ZNALOST (v PER) o splnění zvláštní části úřednické zkoušky, která se automaticky vyhodnotí v souboru KOMP Obory státní služby zaměstnance. V tomto souboru bude k dispozici za státního

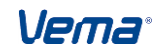

zaměstnance přehled všech jeho oborů služeb splněných příslušnou úřednickou zkouškou (více v bodě Evidence úřednických zkoušek).

ÚROVEŇ ZNALOSTI CIZÍHO JAZYKA (naplní se registrací modulu HN0033)

Úroveň znalosti cizího jazyka (D008a) v souboru Systemizovaná místa (TSMV) .položka Požadované jazykové znalosti (Smpjzn) vstupem do stejnojmenného souboru (PJZN). Po zvolení požadovaného jazyka přes položku Znalostní úroveň cízího jazyka (Pjznu) se nabídne číselník úrovní obsahující úrovně dle ISoSS.

Avšak aby bylo možno vybrat a uložit požadovanou úroveň jazykové znalosti, je třeba v číselníku Znalost cizího jazyka (D009) využít předdefinovaného obecného kódu znalosti cizího jazyka, a to kód=1 nebo nově založit vlastní(nový) s hodnotou 3-8. Kód znalosti cizího jazyka=2 - (standardizovaná zkouška podle usnesení vlády č. 410/2000) nemá možnost uložení požadované úrovně znalosti cizího jazyka, jelikož tento kód lze využít pouze pro editaci Znalostního stupně cizího jazyka (Pjzns).

Využitím naplnění položky Požadované jazykové znalosti (Smpjzn) v aplikaci STM v souvislosti s aplikací PER a zeditovaným souborem Znalosti, zkoušky a osvědčení (ZNALOSTX)lze pak vyhodnotit systemizační kriteria pro požadovaný jazyk.

# SLUŽEBNÍ OZNAČENÍ SYSTEMIZOVANÉHO MÍSTA

Dle Zákona o státní službě §7 odst.1,2 a přílohy č.1 přísluší státnímu zaměstnanci a jeho služebnímu místu služební označení. Odpovídající služební označení státním zaměstnancům i služebním místům není nutné ručně nastavovat, v HR Vema je toto označení vždy automaticky odvozeno z platové třídy a stupně vzdělání. Lze také zadávat výjimky ze vzdělání(§201 NV 234/2014 Sb.) Které řeší aplikace PER a PAM.

Číselník Služební označení státních zaměstnanců a míst (TSLOSZM)

Pro účely služebního zákona byl vytvořen nový číselník TSLOSZM Služební označení státních zaměstnanců a míst. Číselník obsahuje seznam služebních označení, jejich zkrácené názvy a v podsouboru PLTRSTVZ Platová třída a stanovené vzdělání pak požadavky na platovou třídu a dosažené vzdělání, které je potřebné pro získání daného služebního označení. Číselník TSLOSZM je dostupný ve všech HR aplikacích (mimo DCH).

Naplnění číselníku:

Registrací aplikace HN0033 do datového prostředí dojde k naplnění číselníku TSLOSZM Služební označení státních zaměstnanců a míst a jeho podsouboru PLTRSTVZ Platová třída a stupeň vzdělání.

Na základě licenčního čísla se doplní jedna z variant:

1. Úřad vlády (např. vládní rada, )

2. Ministerstvo financí, Ministerstvo zdravotnictví (např. ministerský rada, )

3. obecná varianta pro ostatní organizace (např. odborný rada, )

Kde všude lze nalézt služební označení systemizovaných míst:

v (STM) položce Služební označení systemizovaného místa (SLOZM) v souboru Systemizovaná místa (TSMV), podsouboru Další kvalifikace a praxe (SDKP)

v (STM+PER) položce Služební označení systemizovaného místa (SLOZM) v podsouboru vzorů systemizovaných míst Další kvalifikace a praxe (VDKP)

v (STM) položce Služební označení systemizovaného místa (SLOZM) v souboru Systemizovaná místa modelu (MTSM), podsouboru Další kvalifikace a praxe (MDKP)

v (STM) položce Služební označení systemizovaného místa (SLOZM) v podsouboru vzorů systemizovaných míst modelu Další kvalifikace a praxe (MVDKP)

Výpočet služebního označení míst:

Vyhodnocení Služebního označení systemizovaného místa (SLOZM) u systemizovaných

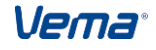

míst proběhne na základě porovnání těchto kritérií:

- Kategorie systemizovaného místa (SMKAT)

pro systemizované místo musí být nastavena kategorie na hodnotu 20 - státní služba - odměňování dle ZSS, 21 - státní služba - odměňování dle ZP

- Systemizovaná platová třída (PLTR)

- Požadované dosažené vzdělání (SMSTVZ)

Systemizované platové třídě musí odpovídat minimální nebo vyšší požadovaný stupeň vzdělání

Pro systemizované místo je možné nastavit více stupňů Požadovaného dosaženého vzdělání (SMSTVZ) v podsouboru SDKP Další kvalifikace a praxe. Služební označení míst může tedy nabývat i více označení současně. Pro Systemizované místo (TSMV) se ze souboru SDKP však automaticky přebírá pouze služební označení dle "prioritní požadované kvalifikace" (SDKP.PRIKVPR=1).

#### ID SLUŽEBNÍHO MÍSTA

v souborech Systemizovaná místa, Systemizovaná místa modelů se nachází položka ID služebního místa (IDMISTO) - 8 znaků. S položkou spolupracuje funkce v modelování.

# SLUŽEBNÍ OZNAČENÍ PŘEDSTAVENÝCH (u míst)

Dle zákona o státní službě dle §9 odst.2 ZSS 234/2014 Sb. přísluší vedoucímu státnímu zaměstnanci na jednotlivých stupních řízení správního úřadu také služební označení představeného.

Pro Služební označení představeného (Slopred) je zapracována - v aplikaci PER , PAM, STM , VZD , a to u Systemizovaných míst, Vzorů systemizovaných míst a, Systemizovaných míst modelu a Vzory systemizovaných míst modelu a v Pracovním zařazení.

Číselník Služební označení představených (TSLOPRED) u míst

Pro účely služebního zákona byl vytvořen nový číselník TSLOPRED - Služební označení představeného. Číselník obsahuje seznam Služebních označení představeného , jejich zkrácené názvy a v podsouboru Sazby příplatky za vedení představených . Pro naplnění systemizovaných míst se nabídne ve zúžené podobě číselník TSLOPRV - Služební označení představených - vedoucí , který je omezen na představené s hodnotou Zastup =0 . Zobrazit si jej můžeme stejně jako se nabízí běžně v aplikaci PAM nebo PER, a to zadáním z číselníku nad položkou. Po zadání položky (Slopred)si teprve můžeme rozkliknout na ctrl+F2 číselník i s podsouborem.

Naplnění číselníku:

Registrací aplikace HN0033 do datového prostředí dojde k naplnění číselníků TSLOPRED -Služební označení představených a TSLOPRV - Služební označení představených - vedoucí a jejich podsouboru Slosaz - Sazby příplatků za vedení představených.

Editace položky Služební označení představených (Slopred) v STM a PZARAZX u míst:

Položka Služební označení představených (Slopred) se primárně ručně naplní v aplikaci STM v souboru Systemizovaná místa (TSMV). Za podmínky nastavení v aplikaci PER v UNPE - Ploch = "5" - Vedoucí včetně označení představeného se pak automaticky položka Slopred naplní v souboru Pracovní zažazení (PZARAZX) při obsazení místa hodnotou ze Systemizovaného místa (TSMV)

Jak zajistit prvotní naplnění položky Služební označení představených (PZARAZX.Slopred) u míst:

Nad souborem Pracovní zařazení (PZARAZX)

1. zúžit na "živi"

2. vedoucí osoby (vedouci=1)

3. PPVDR=200 - Služební poměr (stát. zaměstnanec, z.234/2014Sb.)

a skupinově do položky misto dosadit hodnotu "misto"

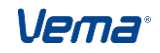

Nová položka Služební označení představených (Slozm) k místu je umístěna v STM v Systemizovaných místech, Vzorech, Modelech a Vzorů modelů systemizovaných míst byla zapojena do funkcí

- Přegen. míst dle vzorů
- Přegen. model. syst. míst dle vzorů
- Aktualizace míst (F7)
- do importu Mod. ze STM , importu Mod. z jiného Mod. a exportu modelu do STM

Kde nalezneme položku Služební označení představených u míst (Slopred):

V (STM)

- Systemizovaná místa (TSMV)
- Vzory systemizovaných míst (VTSM)
- Systemizovaná místa modely (MTSMV)
- Vzory systemizovaných mísť modelu (MVTSM)
- Pracovní zařazení (PZARAZ)
- V (PER)
- Pracovní zařazení (PZARAZX)
- Systemizovaná místa (TSM)
- V (PAM)
- Charakteristiky PPV (F4y)
- Systemizovaná místa (TSM)

A tedy ve všech aplikacích obsahujících soubory PZARAZ a TSM.

# 6.3 Doplňková systemizovaná místa (DSM) - státní správa

# Určeno pro státní správu

Na základě služebního předpisu č. 8 náměstka ministra vnitra pro státní službu ze dne 26. 10. 2015, kterým se stanoví pravidla pro provádění změn a úprav systemizace služebních a pracovních míst a organizační struktury ve služebním úřadu, konkrétně o rozdělení systemizovaného služebního místa na základní a doplňkové, byly v systemizaci pro státní správu provedeny následující úpravy.

Jedná se o změny umožňující vytvoření/zrušení doplňkového služebního místa. - systemizovaná místa, modelová systemizovaná místa (ne vzory) je nyní možné členit na "základní služební místa" "doplňková služební svst. а syst. místa" všechna existující služební syst. místa nyní považujeme za "základní služební syst. místa" - doplňkové služební syst. místo vznikná insertem - založením doplňkového služebního místa, aby byla zajištěna klasifikace se stejnou platovou třídou a činnostmi jako základní služební místo. Funkce u doplňkového místa nastaví vazbu na jeho základní služební místo nímž má tvořit plný úvazek (doplňkových míst může být více) S - uživatel u doplňkového služebního místa provede úpravu úvazku, do základního se automaticky propočte.

Nový virtuální soubor TSMZ - "Systemizovaná místa - základní" - obsahuje pouze systemizovaná místa základní bez míst doplňkových

Nový virtuální soubor TSMD - "Systemizovaná místa - doplňková" - obsahuje pouze systemizovaná místa doplňková bez míst základních

Nové

položky:

Soubor "Systemizovaná místa" (TSMV) a jemu příbuzné soubory TSM\*,MTSM, (mimo vzorů) byly rozšířeny o nové položky:

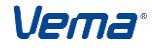

\* DSMZ - Základní místo pro doplňkové služební místo

- \* DSM Doplňková služební místa
- \* DSMP Přepočtený počet doplňkových služebních míst

Editace položek:

- Doplňková služební místa (dsm) - lze je vytvářet pouze pro služební místa, tj. místo se smkat=20,21.

Doplňkové služební místo lze vytvořit vstupem ze Základního místa přes položku Doplňková služební místa (TSMV.dsm) do podsouboru TSMV zúženého indexem. Použitím insertu v (indexem zúženém) podsouboru TSMV se naplní Doplňkové služební místo, které je obsahově stejné jako Základní místo a přejímá i začátek platnosti ze Základního místa dle TSMV.mzapl. Čítačem je mu přiděleno nové číselné označení. Doplňkové služební místo je needitovatelné, kromě položky "Přepočtený počet plánovaných míst" (prpmi). Tuto je nutné editovat, aby se nové Doplňkové služební místo uložilo.

- Základní místo pro doplňkové služební místo (dsmz) se automaticky načte pouze u Doplňkového služebního místa. Toto naplnění je zároveň indikátorem, že se jedná právě o doplňkové služební místo. U základního sl. místa není dovoleno položku DSMZ editovat.

- Přepočtený počet doplňkových služebních míst (dsmp) hodnota v této položce je celkovým součtem položek (prpmi nebo dsmp) - přepočteného počtu plánovaných míst ze všech Doplňkových služebních míst k Základnímu místu. Tato se automaticky nasčítává. Položka dsmp se plní pouze u základního místa. Tedy plní zároveň funkci informativní, tedy zda-li má místo místa doplňková. Doplňkové místo tuto informaci nepodává.

- Přepočtený počet plánovaných míst (prpmi) - skutečný přepočtený počet plánovaného místa - základního nebo doplňkového (automatické dopočítávání).

- Přepočtený počet plánovaných míst vč. doplňkových (prpmid) - hodnota obsahující přepočtený počet základního místa včetně jeho doplňkových míst.

- Přepočtený evidenční stav zaměstnanců (prevpmi) - Skutečný přepočtený evidenční stav zaměstnance - posazeného na základní nebo doplňkové systemizované místo

- Přepočtený ev. stav zaměstnanců obsazených na zákl. a doplňk. místech (prevpmid) - Součet položek TSMV.Prevpmi základního místa a všech Prevpmi jeho doplňkových míst.

- Systemizované místo (misto) - Čítač nastaví pro Doplňkové místo nové číslo místa

- Vzor systemizovaného místa (vzor) - je u Doplňkového místa nastaven vždy na nedef

- Začátek a Konec platnosti (mzapl, mkopl) - Časové hodnoty se do Doplňkových míst přebírají ze Základního místa. Pro ukončení platnosti Doplňkového místa je nejprve nutné aktualizovat Základní sl. místo a následně vymazat doplňkové místo v podsouboru.

Funkce: v TSM(V)a MTSM(V)

- Funkce Přegenerování (modelu) syst. míst podle vzorů negenerují doplňková místa vzorem základního služebního místa (vzor=nedef), Shodu zákl. a doplň. místa zajišťují aktualizace Základních míst.

- Funkce F7 nad TSM(V) - každá aktualizace Základního služebního místa zároveň zaktualizuje Doplňková místa. Nad Doplňkovými místy je aktualizace zakázána s hlášením: Aktualizujte nad základním místem.

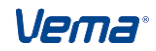

- Funkce F4 - je povolena pouze nad základními služebními místy. Kopie věty do nového místa je stejná jako do základního, proto se nekopírují Doplňková služební místa a ani obsah položek dsmp,dsmz a dsm.

- Funkce Import modelu ze systemizace, Export modelu do systemizace pracují s novými položkami doplňkových služebních míst.

# 6.4 Sestavy

# 6.4.1 S05 - Přehled pro vedoucí

Sestava S05 - Přehled pro vedoucí - obsahuje novou konfigurační položku - Včetně doplňkových služebních míst, která je implicitně nastavena na 1=ano. Na základě nové konfigurační položky lze jednotlivé varianty sestavy zobrazovat s doplňkovými nebo bez doplňkových služebních míst.

# 6.4.2 S06 - Charakteristika systemizovaného místa

#### Určeno pro státní správu

Ná základě změn ve služebním zákoně (Zákon o státní službě 234/2014 Sb.) byla pro účely státní správy vytvořena v Sestavě S06 - Charakteristika systemizovaného místa graficky upravená maketa č. 5 Grafická - Státní správa ve Variantě č. 2, kterou přináší balíček HN0033 od verze 01.01.

Sestava S06 je v maketě č. 5 je rozšířena o následující údaje, a to:

- Služební označení syst. místa, pokud má být místo místem vedoucím, pak se i nabídne
- Služební označení představených
- Státní občanství ČR
- Zákaz konkurence v měsících
- Samostatný oddíl "Obory státní služby" obsahující kódy a celý název oboru státní služby
- Dalším samostatným oddílem je výpis "Správních činností" včetně dílů
- Požadované dosažené vzdělání

# 6.4.3 S07 - Součet platových tříd a jejich průměr

Sestava S07 - Součet platových tříd a jejich průměr - pro účely státní správy byla oproti standardu přidána nová konfigurační položka STMK.dopl07

1. implicitní nastavení Včetně doplňkových služebních míst:=1 sestava beze změn.

2. Včetně doplňkových služebních míst =0 pak se v sestavě, kdy základní systemizované místo obsahuje místa doplňková, nezahrnují do všech výčtů a součtů jednotlivé platové třídy Syst. míst doplňkových, ale počítá se pouze s platovými třídami u Základních sl. míst.

# 6.4.4 S14 - Charakteristika syst. místa státního zaměstnance

Ná základě úprav Zákona o státní službě 234/2014 Sb., pro účely státní správy je určena sestava S14 - Charakteristika systemizovaného místa státního zaměstnance. Sestava vychází ze sestavy S09 - Charakteristika systemizovaného místa zaměstnance. Tato sestava S14 je však rozšířena o následující údaje, a to:

- Kategorie syst. místa

- Služební označení syst. místa, pokud má být místo místem vedoucím, pak se i nabídne
- Služební označení představených: TSM.Slopred
- Státní občanství ČR
- Zákaz konkurence v měsících

 - Číslo činnnosti dle katalogu - Je-li zadáno pro SM více záznamů, pak bude dosazeno POVOLANI+PRACE v nejvyšší pl.třídě (u shodných nejvyšších pl.tříd bude uvedeno první v

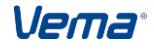

- Samostatný oddíl "Obory státní služby" obsahující kódy a celý název oboru státní služby
- Dalším samostatným oddílem je výpis "Správních činností" včetně dílů

# 6.5 Organizační schéma

Zákon o státní službě č. 234/2014 Sb. vyžaduje i specifické šablony organizačního schématu.

Jedná se o organizační schéma, kde jednotlivé buňky s organizačními útvary obsahují název útvaru a v pravém dolním rohu údaje o tom, zda se jedná o Vedoucího (V) nebo Představeného (P) s počtem služebních syst. míst / počtem system. míst podle ZP. Konkrétně např:

P + 2 / 4 (Představený + 2 místa podle ZSS / 4 místa podle ZP) V + 0 / 7 (Vedoucí + žádné místo podle ZSS / 7 míst podle ZP).

# 6.6 HN0033

HN0033 - je aplikace určená pro uživatele, kteří si řídí Zákonem o státní službě. Pro aplikaci Systemizace HN0033 přináší:

1. Obsah naplnění číselníků Obory státní služby dle katalogu správních činností (TKSCOB) a Činnosti dle katalogu správních činností (TKSCCIN) bylo zařazeno do modulu HN0033.

Legislativní změna - Nařízení vlády o katalogu správních činností - Předpis č. 302/2014 Sb.,s odkazem na Zákon o státní službě č. 234/2014 Sb.

2. Pro Obory státní služby byly v aplikacích PAM, PER, STM, VZD provedeny úpravy registrací HN0033, a to obsahuje následující položky:

- Kód oboru státní služby (Kacin)
- Začátek platnosti (Kzapl)
- Konec platnosti (Kkopl)
- Název oboru státní služby (Kacint)
- Popis oboru státní služby (Popis)

Tento číselník má dále vazbu na číselník \*SKACIN\*, do kterého se vstupuje přes položku Obory státní služby (Smkacin) ze souborů Systemizovaná místa, Vzory syst. míst, Systemizovaná místa modelu a Vzory systemizovaných míst modelu (TSMV, VTSM, MTSMV, MVTSM)

3. K naplnění číselníku TSLOSZM Služební označení státních zaměstnanců a míst a jeho podsouboru PLTRSTVZ Platová třída a stupeň vzdělání dojde registrací modulu HN0033 do datového prostředí na základě licenčního čísla, kdy se doplní jedna z variant:

3.1. Úřad vlády

- 3.2. Ministerstvo financí, Ministerstvo zdravotnictví
- 3.3. obecná varianta pro ostatní organizace

3.4. Registrací modulu HN0033 je pro potřeby ISoSS nastaven obsah číselníku - Úroveň znalosti cizího jazyka (D008a) v aplikacích PAM/PER

Číselník Úroveň znalosti cizího jazyka (D008a) obsahuje změnu v následujících položkách:

- kód úrovně cizího jazyka (D008akod)
- úroveň znalosti cizího jazyka (D008atex)
- Podrobný popis (D008apop)

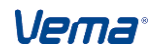
**HN0033** - je nová aplikace určená pro uživatele, kteří si řídí Zákonem o státní službě. Pro aplikaci Systemizace byly provedeny v tomto modulu následující úkony:

1. Obsah naplnění číselníků Obory státní služby dle katalogu správních činností (TKSCOB) a Činnosti dle katalogu správních činností (TKSCCIN) bylo zařazeno do modulu HN0033.

Legislativní změna - Nařízení vlády o katalogu správních činností - Předpis č. 302/2014 Sb.,s odkazem na Zákon o státní službě č. 234/2014 Sb.

2. Pro Obory státní služby byly v aplikacích PAM, PER, STM, VZD provedeny následující úpravy v číselníku TKACIN, který registrací HN0033 obsahuje následující položky:

- Kód oboru státní služby (Kacin)
- Začátek platnosti (Kzapl)
- Konec platnosti (Kkopl)
- Název oboru státní služby (Kacint)
- Popis oboru státní služby (Popis)

Tento číselník má dále vazbu na číselník \*SKACIN\*, do kterého se vstupuje přes položku Obory státní služby (Smkacin) ze souborů Systemizovaná místa, Vzory syst. míst, Systemizovaná místa modelu a Vzory systemizovaných míst modelu (TSMV, VTSM, MTSMV, MVTSM)

3. K naplnění číselníku TSLOSZM Služební označení státních zaměstnanců a míst a jeho podsouboru PLTRSTVZ Platová třída a stupeň vzdělání dojde registrací modulu HN0033 do datového prostředí na základě licenčního čísla, kdy se doplní jedna z variant:

- 1. Úřad vlády
- 2. Ministerstvo financí, Ministerstvo zdravotnictví
- 3. obecná varianta pro ostatní organizace

4. Registrací modulu HN0033 je pro potřeby ISoSS se nově nastaví i obsah číselníku -Úroveň znalosti cizího jazyka (D008a) v aplikacích PAM/PER

Číselník Úroveň znalosti cizího jazyka (D008a) obsáhne změnu v následujících položkách:

- kód úrovně cizího jazyka (D008akod)

- úroveň znalosti cizího jazyka (D008atex)
- Podrobný popis (D008apop)

## 6.7 HE0092

HE0092 - Systemizace služebních a pracovních míst

1. Vypracován v návaznosti na ZSS § 17, §18, § 184, § 172. Modul vytváří soubor ve formátu Excel, který obsahuje listy - výstupy podporující vymezení služebních míst státních zaměstnanců a pracovních míst zaměstnanců dle zmíněných § ZSS v rozsahu:

- list1: Tabulka č. 1a Vymezení služebních a pracovních míst
- list2: Tabulka č. 1b Počty služebních/pracovních míst klasifikované platovými třídami
- list3: Tabulka č. 1c Vyznačení provedených změn systemizace
- list4: Tabulka č. 2 Služební/pracovní místa a jejich dělení
- list5: Vysvětlivky

2. Práce s tabulkami:

Tabulky č. 1a a 1b jsou vzájemně propojeny a příslušné údaje uvedené v tabulce č. 1a se do tabulky č. 1b automaticky načítají. V tabulce č. 1b se uvádí pouze identifikační údaje o služebním úřadu a zpracovateli. V tabulkách č. 1a a 2 se pole, kde je zapsána nula, vyplňují automaticky. V tabulce č. 1a jsou skryté řádky 25 až 19991. Po vyplnění tabulek je nutné prázdné řádky skrýt.

3. Zkratky pro služební označení:

Pro HE0092 jsou odlišné zkratky pro služební označení od zkratek v TSLOZM (zkratky dle

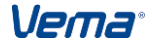

| ,                       | HE0092 | TSLOZM (v HR) |
|-------------------------|--------|---------------|
| referent                | Re     | REF           |
| odborný referent        | OR     | ORF           |
| vrchní referent         | VR     | VRF           |
| rada                    | Ra     | RAD           |
| odborný rada            | OdRa   | ORA           |
| vrchní rada             | VrRa   | VRR           |
| ministerský rada        | MiRa   | MRA           |
| vládní rada             | VIRa   | VLR           |
| vrchní ministerský rada | a VMRa | VMR           |
| vrchní vládní rada      | VVRa   | VVR           |

4. Spouštění dokumentu

- Dokument se spouští z nabídky STM nebo PER - Sestavy - Dynamické dokumenty - Systemizace služebních a pracovních míst

- V centru je odkaz "Systemizace služebních a pracovních míst" na dokument dostupný pro roli Hlavní systemizátor, záložka Systemizace hlavní - panel Systemizovaná místa

5. Před zpracováním výstupu je možné nastavit:

- Výběr období: (od do, kalendář ddmmrr)
- Výběr služebního úřadu:

po zadání parametru "sluzebniUrad" v DYNDOKUM.PARAM pro ID=HE0092ex (např. sluzebniUrad="11001021" se dialog výstupu rozšíří o Výběr služebního úřadu: s přednastavenou implicitní hodnotou. Z nabízeného číselníku Služebních útvarů (TSLURA) je možné zvolit i jiný služební úřad. Provede se výstup za útvary patřící zvolenému služebnímu úřadu.

- Výběr útvaru:

po zadání parametru "utvar" v DYNDOKUM.PARAM pro ID=HE0092ex (např. utvar="1234567" se dialog výstupu rozšíří o Výběr útvaru: s přednastavenou implicitní hodnotou. Z nabízeného číselníku Organizačních útvarů (TUTV) je možné zvolit i jiný útvar. Provede se výstup za zvolený útvar.

Včetně podútvarů:

Současně s výběrem útvaru se nabízí dialog Včetně podútvarů: (0-ne, 1-ano). Zvolením 1-ano se pro zvolený útvar tisknou také všechny přímé i nepřímé podřízené útvary (dle TUTVP)

6. Poznámka

- v tabulce 1a+1b obsahuje poslední sloupec (x) informativně číslo systemizovaného místa (TSMV.MISTO).

- informativně též nad tabulkami uveden zvolený výběr období

v tabulce 1a+1c, kromě informativních čísel systemizovaných míst i další informativní sloupce - číslo útvaru (TUTV) a - osobní číslo (SMOBSAZ.Oscis)
Místa jsou nyní řazena vzestupně dle čísla útvaru.

- Před odesláním výstupu je nutné informativní údaje smazat.

### 6.7.1 Tabulka č. 1a - Vymezení služebních a pracovních míst

Tabulka č. 1a - Vymezení služebních a pracovních míst

Vypisuje všechna systemizovaná místa platná ke zvolenému období výstupu dle tsm.mzapl..mkopl se tsm.vztah=1.

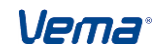

Správní úřad - Uvádí název celého úřadu a nebo název podle zadaného parametru určeného pro výběr služebního úřadu a nebo útvaru

Jednotlivé sloupce obsahují následující informace:

(a) - pořadové číslo

(b) - číslici 1 pro místo s tsm.vedouci=1 a stuprsm=4

(c) - číslici 1 pro místo s tsm.vedouci=1 a stuprsm=3

(d) - číslici 1 pro místo s tsm.vedouci=1 a stuprsm=2

(e) - číslici 1 pro místo s tsm.vedouci=1 a stuprsm=1

(f) - číslici 1 pro místo s tsm.vedouci=0

(g) - pro místo představeného s tsm.smkat=20,21 se uvádí název místa představeného a útvar.

- Jestliže se nejedná o místo představeného, pak se uvádí pouze zkratka služebního označení místa dle listu "vysvětlivky".

- Místo jehož kategorie syst. místa<>20,21 a není místem vedoucím, pak se uvádí povolani dle nejvyššího kódu prace. Jedná- li se o místo jehož kategorie syst. místa<>20,21 a je místem vedoucím, pak se v tabulce uvádí funkce + název povolání oddělené čárkou.

- U míst se Služebním označením představeného plníme jeho názvem a navíc zkratkou Útvaru. Pokud není zkratka Útvaru definována, pak se uvádí útvar

- Pokud má syst. místo platovou třídu=9..11 a zároveň nedefinovanou položku Služebního označení představeného(Slopred), pak se uvede Služební označení syst. místa (Slozm) v obouch možných zkratkách předělených lomítkem.

PLTR SLOZM HE0092 9 ORF,VRF OR/VR 10 VRF,RAD VR/Ra

11 RAD,ORA Ra/OdRa

11 RAD,VLR Ra/VIRa (úřad vlády)

11 RAD, MRA Ra/MiRa (MFCR, MZCR)

(h) - číslici 1 pro tsm.smkat=20,21 a tsm.vedouci=1, jinak nedef

(i) - číslici 1 pro tsm.smkat=20,21 a tsm.vedouci=0, jinak nedef (j) - pro tsm.smkat=20,21 se uvede údaj o Přepočteném počtu plán.míst zaokrouhlený na příslušný počet deset.míst
(k) - pro platná místa se uvedou všechny kódy oboru státní služby oddělené čárkou

(I) - pro tsm.smkat=20,21 se uvádí ve tvaru X.YY.ZZ hodnotu dle ksccin.dil (tj.X.YY) a ksccin.sprcin->mzdza (tj.ZZ)

je-li více záznamů v ksccin, pak jsou všechny oddělené čárkou

(m) - pro tsm.smkat=20,21 se uvádí údaje

\* pjzn.pjznz=1 uvést pjzn.pjznt + pjzns do závorky

\* pjzn.pjznz=2 uvést pjzn.pjznt + pjznu->d008atext do závorky

\* tsm.smsuus->d010text

například: eng(2),fre(A1),tajné

(n) - číslice 1 pro tsm.smkat<>20,21 a tsm.vedouci=1, jinak nedef

(o) - číslice 1 pro tsm.smkat<>20,21 a tsm.vedouci=0, jinak nedef

(p) - pro tsm.smkat<>20,21 se uvede údaj o Přepočteném počtu plán.míst zaokrouhlený na příslušný počet deset.míst

(q) - pro tsm.smkat<>20,21 se uvede ppkp.povolani, pokud je jich více pak jsou odděleny čárkou

(r) - platová třída, pokud pltr<>1-16, pak se tiskne písmeno "M"

(s) - číslice 1, pokud tsm.stobcr=1

(t) - číslice 1, pokud tsm.zakkon<0

- (u) číslice 1, pokud roznak.cinnost->fizd->cinpr=10
- (v) konec platnosti místa, (ve formátu dd.mm.rr) pokud obsahuje tsm.mkopl
- (w) text "systemizováno na dobu určitou", pokud je vyplněn sloupec (v)=1

- text "financováno z EU" pokud je vyplněn sloupec (u) - texty se mohou kumulovat a jsou odděleny čárkou

- k Doplňkovému místu se uvádí "D - pořadové č.xx", na kterém je uvedeno základní služební místo .

Poznámka:

Nově se do všech tabulek započítávají Základní služební místa + Doplňková služební místa, avšak se stále jako doposud, jedná o všechna místa platná v daném období.

# 6.7.2 Tabulka č. 1b - Počty služebních/pracovních míst klasifikované platovými třídami

Tabulka č. 1b - Počty služebních/pracovních míst klasifikované platovými třídami

Vypisuje všechna systemizovaná místa platná ve zvoleném období výstupu dle tsm.mzapl..mkopl se tsm.vztah=1.

Tato tabulka č. 1b vychází z tabulky č. 1a a uvádí počty všech systemizovaných míst klasifikovaných platovými třídami, a to u

- služebních míst (v rozdělení na představené a státní zaměstnance, kteří nejsou představenými)

- pracovních míst (v rozdělení na vedoucí zaměstnance a ostatní zaměstnance). U pracovních míst se uvádí počet míst se stanoveným mimotarifním platem ve sloupci označeném M.

#### 6.7.3 Tabulka č. 1c - Vyznačení provedených změn systemizace

Tabulka č. 1c - Vyznačení provedených změn systemizace

Tabulka obsahuje celkem 3 samostatné části a slouží pro vyznačení provedených změn v systemizaci. Jednotlivé části mají stejnou strukturu, která je shodná s tabulkou č. 1a), proto se vyplňují obdobně.

1. Místa nově zřizovaná - zapisují se všechna Základní služební místa a Doplňková služební místa nově zřízená ve vybraném intervalu. U Doplňkových služebních míst se do poznámky uvádí pořadové číslo Základního sl. místa z tabulky č. 1a) - příklad D - pořadové č. XXX.

2. Místa zrušená - zapisují se všechna Základní služební místa a Doplňková služební místa nově zrušená ve vybraném intervalu. U Doplňkových služebních míst se do poznámky uvádí pořadové číslo Základního sl. místa z tabulky č. 1a) - příklad D - pořadové č. XXX.

3. Místa změněná

 uvádí se všechna služební a pracovní místa, u kterých došlo ke změně systemizačních atributů (platová třída, úvazek na služebním/pracovním místě, obor služby, požadavek na občanství, zákaz konkurence, datum zániku místa) s uvedením pořadového čísla z tabulky č.
1a). Jedná se o změny v položkách:

tsm.pltr - změna platové třídy

tsm.prpmi - změna úvazku

tsm.stobcr - změna požadavku na občanství

tsm.zakkon - změna zákazu konkurence

 ve sloupci "Poznámka" je uveden stručný popis a odůvodnění provedených změn. Pokud se změní úvazek u doplňkových míst (místa základního), pak je u Základních míst uvedeno "mění se úvazek u doplňkových míst"

 vybere se takové místo, pokud ve zvoleném období (od-do) se proti poslední větě TSM, platné před výstupem změní hodnota jedné z uvedených položek: tsm.pltr,prpmi,stobcr,zakkon.

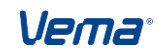

2. Vyhodnocování platnosti základních i doplňkových služebních míst je implementováno následovně :

a) - Jako nová se vyhodnocují ta místa, jejichž platnost začíná prvním dnem zvoleného intervalu a bezprostředně před tím neexistuje věta se spojitou čas. platností.

- Jako nová se vyhodnocují také místa, jejichž platnost začala až během zvoleného intervalu (nemají spojitě navazující předchozí záznam).

b) - Jako zrušená se vyhodnocují ta místa, jejichž platnost skončila během zvoleného intervalu (nemají spojitě navazující následující záznam).

c) - Místa končící poslední den zvoleného období se nevyhodnocují jako zrušená místa. Analogicky, místa končící bezprostředně před zvoleným obdobím se jako zrušená vyhodnocují.

d) - Explicitně se vyhodnocují místa v intervalu jako porovnání stavu k poslednímu dni vůči prvnímu dni zvoleného období bez přerušení platnosti. změnu uprostřed sledovaného období

#### 6.7.4 Tabulka č. 2 - Služební/pracovní místa a jejich dělení

Tabulka č. 2 - Počty, přepočtené počty míst a objemy prostředků na platy

Tabulka podává informace o všech systemizovaných místech platných ke zvolenému datu výstupu dle tsm.mzapl..mkopl v souvislosti s tsm.vztah=1.

1. Celkový počet míst je přebírán z tabulky č. 1a, a to pro místa obsazená zaměstnanci :

- Představení
- Ostatní státní zaměstnanci
- Vedoucí
- Ostatní zaměstnanci

2. K výše uvedeným zaměstnancům dle jednotlivých kategorií pak přepočtená místa uváděná přepočtem úvazku a zároveň obdobím, a to s odměňováním podle ZP (RP 5011/5014)pro zaměstance:

- Představení tsm.smkat=21 a vedouci=1
- Ostatní státní zaměstnanci tsm.smkat=21 a vedouci=0
- Vedoucí tsm.smkat=10 a vedouci=1
- Ostatní zaměstnanci tsm.prpmi pro tsm.smkat=10 a vedouci=0
- a. Dle Státního rozpočtu,EU.

Rozdělení nákladů se řídí Tsmv.smroznak->roznak.cinnost->fizd->cinpr<>[2..7,17].

b. Dle Ostatních zdrojů Rozdělení nákladů se řídí Tsmv.smroznak->roznak.cinnost ->fizd->cinpr=[2..7,17]

3. Přepočtená místa uváděná přepočtem úvazku a zároveň obdobím s odměňováním podle ZSS (RP 5013) pro zaměstnance:

- Představení - tsm.smkat=20 a vedouci=1

- Ostatní státní zaměstnanci - tsm.smkat=20 a vedouci=0

- a. Dle Státního rozpočtu,EU.
- Rozdělení nákladů se řídí Tsmv.smroznak->roznak.cinnost->fizd- >cinpr<>[2..7,17]. b. Dle Ostatních zdrojů

Rozdělení nákladů se řídí Tsmv.smroznak->roznak.cinnost - >fizd->cinpr=[2..7,17]

(i..q) se neplní

## 6.7.5 Vysvětlivky

## 6.8 Funkce

Do protokolu použitím funkcí v Přehledu organizačních změn (kl. F7 nad souborem ORGZME) - "Kontrolovat úvazek plánovaného místa ve vztahu k jeho obsazení" - lze provést vyhodnocení za vybrané období u systemizovaných míst nesoulad nastaveného přepočteného počtu místa s výší úvazku obsazení zaměstnancem.

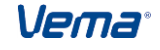

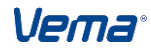